# **9** software

## **Natural for Mainframes**

Natural for Ajax

バージョン 4.2.5

October 2009

# Natural

This document applies to Natural  $\cancel{N} - \cancel{2} \exists 24.2.5$  and to all subsequent releases.

Specifications contained herein are subject to change and these changes will be reported in subsequent release notes or new editions.

Copyright © Software AG 1979-2009. All rights reserved.

The name Software AG<sup>TM</sup>, webMethods<sup>TM</sup>, Adabas<sup>TM</sup>, Natural<sup>TM</sup>, ApplinX<sup>TM</sup>, EntireX<sup>TM</sup> and/or all Software AG product names are either trademarks or registered trademarks of Software AG and/or Software AG USA, Inc. Other company and product names mentioned herein may be trademarks of their respective owners.

## 目次

| 1 Natural for Ajax                                                 | 1    |
|--------------------------------------------------------------------|------|
| 2 はじめに                                                             | 3    |
| What is a Rich Internet Application?                               | 4    |
| Rich Internet Applications with Natural                            | 4    |
| Mixed Applications                                                 | 5    |
| 3 Installation                                                     | 7    |
| Prerequisites                                                      | 8    |
| License Key File Handling                                          | . 11 |
| Installing Natural for Ajax on JBoss Application Server            | . 11 |
| Installing Natural for Ajax on Sun Java System Application Server  | . 14 |
| Verifying the Installation                                         | . 37 |
| 4 Setting Up Your Environment                                      | . 19 |
| Setting Up Application Designer                                    | . 20 |
| Setting Up Your Development Environment for Natural                | . 20 |
| Setting Up Your Runtime Environment for Natural                    | . 21 |
| 5 First Steps                                                      | . 25 |
| 6 About this Tutorial                                              | . 27 |
| 7 Starting the Development Workplace                               | . 31 |
| 8 Creating a Project                                               | . 33 |
| 9 Getting Started with the Layout Painter                          | . 35 |
| Creating a New Layout                                              | . 36 |
| Elements of the Layout Painter Screen                              | . 38 |
| Previewing the Layout                                              | . 39 |
| Viewing the XML Code                                               | . 40 |
| 10 Writing the GUI Layout                                          | . 43 |
| Specifying the Properties for the Natural Page                     | . 44 |
| Specifying a Name for the Title Bar                                | . 45 |
| Using the Property Editor                                          | . 46 |
| Specifying a Name and Method for the Button                        | . 48 |
| Adding the Input and Output Areas                                  | . 48 |
| Adding the Image                                                   | . 52 |
| Adding a Horizontal Distance                                       | . 52 |
| Adding an Instructional Text                                       | . 53 |
| Adding a Vertical Distance                                         | . 54 |
| Saving Your Layout                                                 | . 54 |
| 11 Setting Up Your Development and Runtime Environment for Natural | . 57 |
| 12 Creating the Natural Code                                       | . 59 |
| Importing the Adapter into Natural                                 | . 60 |
| Creating the Main Program                                          | . 61 |
| Testing the Completed Application                                  | . 64 |
| 13 Some Background Information                                     | . 67 |
| Name Binding between Controls and Adapter                          | . 68 |
| Data Exchange at Runtime                                           | . 68 |
|                                                                    |      |

| 14 Developing the User Interface       71         Starting the Development Workplace       72         Creating an Application Designer Project       73         Specifying Properties for the Natural Page       73         Specifying Properties and Methods       75         Binding Properties and Methods       75         Previewing the Layout       76         Viewing the Protocol       76         Saving the Layout       76         Generating the Adapter       76         Data Type Mapping       77         15 Developing the Application Code       79         Importing the Adapter       80         Creating the Main Program       82         Structure of the Main Program       82         Structure of the Main Program       84         Built-in Events and User-defined Events       85         Sending Events to the User Interface       85         Using Natural Maps       88         Navigating between Pages and Maps       88         Using Pages and Maps Alternatively       89         Starting a Natural Application from the Logon Page       90         Starting a Natural Application from the Logon Page       90         Starting a Natural Application from the Logon Page       90 <t< th=""></t<> |
|----------------------------------------------------------------------------------------------------|
| Starting the Development Workplace72Creating an Application Designer Project73Creating a Natural Page73Specifying Properties for the Natural Page74Designing the Page75Binding Properties and Methods75Previewing the Layout76Viewing the Protocol76Saving the Layout76Outwing the Adapter76Data Type Mapping7715 Developing the Adapter80Creating the Adapter80Creating the Main Program82Structure of the Main Program84Handling Page Events84Built-in Events and User-defined Events85Sending Events to the User Interface85Using Pop-Up Windows86Using Natural Maps88Navigating between Pages and Maps88Using Pages and Maps Alternatively89Starting a Natural Application from the Logon Page90Starting a Natural Application with a URL90Starting a Natural Application from the Logon Page90Starting a Natural Modules92Unloading Natural Modules92Unloading the User Interface Components92Installing the Natural Modules93Installing the User Interface Components93Installing the User Interface Components93Installing the User Interface Components93Installing the User Interface Components93Installing the User Interface Components93Ins                                                                                    |
| Creating an Application Designer Project73Creating a Natural Page73Specifying Properties for the Natural Page74Designing the Page75Binding Properties and Methods75Previewing the Layout76Viewing the Protocol76Saving the Layout76Otient and the Adapter76Data Type Mapping7715 Developing the Adapter76Data Type Mapping7715 Developing the Adapter80Creating the Main Program82Structure of the Main Program82Structure of the Main Program84Handling Page Events84Built-in Events and User-defined Events85Sending Events to the User Interface85Using Pop-Up Windows86Using Natural Maps88Navigating between Pages and Maps88Using Pages and Maps Alternatively89Starting a Natural Application from the Logon Page90Starting a Natural Application with a URL9016 Deploying the Application91Components of a Natural for Ajax Application92Unloading Natural Modules93Installing the User Interface Components93Installing the User Interface Components93Installing the User Interface Components93Installing the User Interface Components93Installing the User Interface Components93Installing the User Interface Components93Installing the U                                                                                    |
| Creating a Natural Page73Specifying Properties for the Natural Page74Designing the Page75Binding Properties and Methods75Previewing the Layout76Viewing the Protocol76Saving the Layout76Generating the Adapter76Data Type Mapping7715 Developing the Application Code79Importing the Adapter80Creating the Main Program82Structure of the Main Program84Handling Page Events84Built-in Events and User-defined Events85Sending Events to the User Interface85Using Natural Maps88Navigating between Pages and Maps88Navigating between Pages and Maps88Using Page Sand Maps Alternatively89Starting a Natural Application from the Logon Page90Starting a Natural Application mith a URL9016 Deploying the Application91Components of a Natural for Ajax Application92Unloading Natural Modules92Unloading the User Interface Components92Installing the Natural Modules93Installing the User Interface Components9317 Natural Parameters and System Variables9318 Multi Language Management97                                                                                                    |
| Specifying Properties for the Natural Page74Designing the Page75Binding Properties and Methods75Previewing the Layout76Viewing the Protocol76Saving the Layout76Generating the Adapter76Data Type Mapping7715 Developing the Application Code79Importing the Adapter80Creating the Main Program82Structure of the Main Program84Handling Page Events84Built-in Events and User-defined Events85Sending Events to the User Interface85Using Pop-Up Windows88Navigating between Pages and Maps88Navigating between Pages and Maps89Starting a Natural Application rim the Logon Page90Starting a Natural Application with a URL9016 Deploying the Application in the Logon Page92Unloading Natural Modules92Unloading Natural Modules92Installing the User Interface Components9317 Natural Parameters and System Variables9318 Multi Language Management97                                                                                                    |
| Designing the Page75Binding Properties and Methods75Previewing the Layout76Viewing the Protocol76Saving the Layout76Generating the Adapter76Data Type Mapping7715 Developing the Application Code79Importing the Adapter80Creating the Main Program82Structure of the Main Program84Handling Page Events84Built-in Events and User-defined Events85Sending Events to the User Interface85Using Natural Maps88Navigating between Pages and Maps88Using Pages and Maps Alternatively89Starting a Natural Application from the Logon Page90Starting a Natural Application with a URL9016 Deploying the Application92Unloading Natural Modules92Unloading the User Interface Components9317 Natural Parameters and System Variables9317 Natural Parameters and System Variables9518 Multi Language Management97                                                                                                    |
| Binding Properties and Methods75Previewing the Layout76Viewing the Protocol76Saving the Layout76Generating the Adapter76Data Type Mapping7715 Developing the Application Code79Importing the Adapter80Creating the Main Program82Structure of the Main Program84Handling Page Events84Built-in Events and User-defined Events85Sending Events to the User Interface85Using Natural Maps88Navigating between Pages and Maps88Using Pages and Maps Alternatively89Starting a Natural Application from the Logon Page90Starting a Natural Application with a URL9016 Deploying the Application91Components of a Natural for Ajax Application92Unloading Natural Modules92Installing the User Interface Components9317 Natural Parameters and System Variables9518 Multi Language Management97                                                                                                    |
| Previewing the Layout76Viewing the Protocol76Saving the Layout76Generating the Adapter76Data Type Mapping7715 Developing the Application Code79Importing the Adapter80Creating the Main Program82Structure of the Main Program82Structure of the Main Program84Built-in Events and User-defined Events85Sending Events to the User Interface85Using Natural Maps88Navigating between Pages and Maps88Using Pages and Maps Alternatively89Starting a Natural Application from the Logon Page9016 Deploying the Application91Components of a Natural for Ajax Application92Unloading the User Interface Components92Installing the User Interface Components9317 Natural Parameters and System Variables9318 Multi Language Management97                                                                                                    |
| Viewing the Protocol76Saving the Layout76Generating the Adapter76Data Type Mapping7715 Developing the Application Code79Importing the Adapter80Creating the Main Program82Structure of the Main Program84Handling Page Events84Built-in Events and User-defined Events85Sending Events to the User Interface85Using Pop-Up Windows86Using Natural Maps88Navigating between Pages and Maps88Using Pages and Maps Alternatively89Starting a Natural Application from the Logon Page90Starting a Natural Application91Components of a Natural for Ajax Application92Unloading the User Interface Components92Installing the Natural Modules93Installing the User Interface Components9317 Natural Parameters and System Variables9518 Multi Language Management97                                                                                                    |
| Saving the Layout76Generating the Adapter76Data Type Mapping7715 Developing the Application Code79Importing the Adapter80Creating the Main Program82Structure of the Main Program84Handling Page Events84Built-in Events and User-defined Events85Sending Events to the User Interface85Using Pop-Up Windows86Using Natural Maps88Navigating between Pages and Maps88Using Pages and Maps Alternatively89Starting a Natural Application from the Logon Page90Starting a Natural Application with a URL9016 Deploying the Application91Components of a Natural for Ajax Application92Unloading Natural Modules92Unloading the User Interface Components9317 Natural Parameters and System Variables9318 Multi Language Management97                                                                                                    |
| Generating the Adapter76Data Type Mapping7715 Developing the Application Code79Importing the Adapter80Creating the Main Program82Structure of the Main Program84Handling Page Events84Built-in Events and User-defined Events85Sending Events to the User Interface85Using Pop-Up Windows86Using Natural Maps88Navigating between Pages and Maps88Using Pages and Maps Alternatively89Starting a Natural Application from the Logon Page90Starting a Natural Application with a URL9016 Deploying the Application91Components of a Natural for Ajax Application92Unloading Natural Modules92Unloading the User Interface Components93Installing the Natural Modules93Installing the User Interface Components9317 Natural Parameters and System Variables9518 Multi Language Management97                                                                                                    |
| Data Type Mapping7715 Developing the Application Code79Importing the Adapter80Creating the Main Program82Structure of the Main Program84Handling Page Events84Built-in Events and User-defined Events85Sending Events to the User Interface85Using Pop-Up Windows86Using Natural Maps88Navigating between Pages and Maps88Using Pages and Maps Alternatively89Starting a Natural Application from the Logon Page90Starting a Natural Application with a URL9016 Deploying the Application91Components of a Natural for Ajax Application92Unloading Natural Modules92Unloading the User Interface Components93Installing the Natural Modules93Installing the User Interface Components9317 Natural Parameters and System Variables9518 Multi Language Management97                                                                                                    |
| 15 Developing the Application Code       79         Importing the Adapter       80         Creating the Main Program       82         Structure of the Main Program       84         Handling Page Events       84         Built-in Events and User-defined Events       85         Sending Events to the User Interface       85         Using Pop-Up Windows       86         Using Natural Maps       88         Navigating between Pages and Maps       88         Using Pages and Maps Alternatively       89         Starting a Natural Application from the Logon Page       90         16 Deploying the Application       91         Components of a Natural for Ajax Application       92         Unloading Natural Modules       92         Unloading the User Interface Components       93         Installing the User Interface Components       93         17 Natural Parameters and System Variables       95         18 Multi Language Management       97                                                                                                    |
| Importing the Adapter80Creating the Main Program82Structure of the Main Program84Handling Page Events84Built-in Events and User-defined Events85Sending Events to the User Interface85Using Pop-Up Windows86Using Natural Maps88Navigating between Pages and Maps88Using Pages and Maps Alternatively89Starting a Natural Application from the Logon Page9016 Deploying the Application with a URL9016 Deploying the Application91Components of a Natural for Ajax Application92Unloading Natural Modules92Installing the User Interface Components9317 Natural Parameters and System Variables9518 Multi Language Management97                                                                                                    |
| Creating the Main Program82Structure of the Main Program84Handling Page Events84Built-in Events and User-defined Events85Sending Events to the User Interface85Using Pop-Up Windows86Using Natural Maps88Navigating between Pages and Maps88Using Pages and Maps Alternatively89Starting a Natural Application from the Logon Page90Starting a Natural Application with a URL9016 Deploying the Application91Components of a Natural for Ajax Application92Unloading Natural Modules92Installing the User Interface Components93Installing the User Interface Components9317 Natural Parameters and System Variables9518 Multi Language Management97                                                                                                    |
| Structure of the Main Program84Handling Page Events84Built-in Events and User-defined Events85Sending Events to the User Interface85Using Pop-Up Windows86Using Natural Maps88Navigating between Pages and Maps88Using Pages and Maps Alternatively89Starting a Natural Application from the Logon Page90Starting a Natural Application with a URL9016 Deploying the Application91Components of a Natural for Ajax Application92Unloading Natural Modules92Installing the User Interface Components93Installing the User Interface Components9317 Natural Parameters and System Variables9518 Multi Language Management97                                                                                                    |
| Handling Page Events84Built-in Events and User-defined Events85Sending Events to the User Interface85Using Pop-Up Windows86Using Natural Maps88Navigating between Pages and Maps88Using Pages and Maps Alternatively89Starting a Natural Application from the Logon Page90Starting a Natural Application with a URL9016 Deploying the Application91Components of a Natural for Ajax Application92Unloading Natural Modules92Unloading the User Interface Components9317 Natural Parameters and System Variables9518 Multi Language Management97                                                                                                    |
| Built-in Events and User-defined Events85Sending Events to the User Interface85Using Pop-Up Windows86Using Natural Maps88Navigating between Pages and Maps88Using Pages and Maps Alternatively89Starting a Natural Application from the Logon Page90Starting a Natural Application with a URL9016 Deploying the Application91Components of a Natural for Ajax Application92Unloading Natural Modules92Unloading the User Interface Components92Installing the Natural Modules9317 Natural Parameters and System Variables9518 Multi Language Management97                                                                                                    |
| Sending Events to the User Interface85Using Pop-Up Windows86Using Natural Maps88Navigating between Pages and Maps88Using Pages and Maps Alternatively89Starting a Natural Application from the Logon Page90Starting a Natural Application with a URL9016 Deploying the Application91Components of a Natural for Ajax Application92Unloading Natural Modules92Unloading the User Interface Components92Installing the Natural Modules9317 Natural Parameters and System Variables9518 Multi Language Management97                                                                                                    |
| Using Pop-Up Windows86Using Natural Maps88Navigating between Pages and Maps88Using Pages and Maps Alternatively89Starting a Natural Application from the Logon Page90Starting a Natural Application with a URL9016 Deploying the Application91Components of a Natural for Ajax Application92Unloading Natural Modules92Unloading the User Interface Components92Installing the Natural Modules93Installing the User Interface Components9317 Natural Parameters and System Variables9518 Multi Language Management97                                                                                                    |
| Using Natural Maps88Navigating between Pages and Maps88Using Pages and Maps Alternatively89Starting a Natural Application from the Logon Page90Starting a Natural Application with a URL9016 Deploying the Application91Components of a Natural for Ajax Application92Unloading Natural Modules92Unloading the User Interface Components92Installing the Natural Modules93Installing the User Interface Components9317 Natural Parameters and System Variables9518 Multi Language Management97                                                                                                    |
| Navigating between Pages and Maps88Using Pages and Maps Alternatively89Starting a Natural Application from the Logon Page90Starting a Natural Application with a URL9016 Deploying the Application91Components of a Natural for Ajax Application92Unloading Natural Modules92Unloading the User Interface Components92Installing the Natural Modules93Installing the User Interface Components9317 Natural Parameters and System Variables9518 Multi Language Management97                                                                                                    |
| Using Pages and Maps Alternatively89Starting a Natural Application from the Logon Page90Starting a Natural Application with a URL9016 Deploying the Application91Components of a Natural for Ajax Application92Unloading Natural Modules92Unloading the User Interface Components92Installing the Natural Modules93Installing the User Interface Components9317 Natural Parameters and System Variables9518 Multi Language Management97                                                                                                    |
| Starting a Natural Application from the Logon Page90Starting a Natural Application with a URL9016 Deploying the Application91Components of a Natural for Ajax Application92Unloading Natural Modules92Unloading the User Interface Components92Installing the Natural Modules93Installing the User Interface Components9317 Natural Parameters and System Variables9518 Multi Language Management97                                                                                                    |
| Starting a Natural Application with a URL 90<br>16 Deploying the Application 91<br>Components of a Natural for Ajax Application 92<br>Unloading Natural Modules 92<br>Unloading the User Interface Components 92<br>Installing the Natural Modules 93<br>Installing the User Interface Components 93<br>17 Natural Parameters and System Variables 95<br>18 Multi Language Management 97                                                                                                    |
| 16 Deploying the Application91Components of a Natural for Ajax Application92Unloading Natural Modules92Unloading the User Interface Components92Installing the Natural Modules93Installing the User Interface Components9317 Natural Parameters and System Variables9518 Multi Language Management97                                                                                                    |
| Components of a Natural for Ajax Application92Unloading Natural Modules92Unloading the User Interface Components92Installing the Natural Modules93Installing the User Interface Components9317 Natural Parameters and System Variables9518 Multi Language Management97                                                                                                    |
| Unloading Natural Modules92Unloading the User Interface Components92Installing the Natural Modules93Installing the User Interface Components9317 Natural Parameters and System Variables9518 Multi Language Management97                                                                                                    |
| Unloading the User Interface Components92Installing the Natural Modules93Installing the User Interface Components9317 Natural Parameters and System Variables9518 Multi Language Management97                                                                                                    |
| Installing the Natural Modules93Installing the User Interface Components9317 Natural Parameters and System Variables9518 Multi Language Management97                                                                                                    |
| Installing the User Interface Components                                                                                                    |
| 17 Natural Parameters and System Variables9518 Multi Language Management97                                                                                                    |
| 18 Multi Language Management                                                                                                    |
|                                                                                                    |
| 19 Support of Right-to-Left Languages                                                                                                    |
| 20 Server-Side Scrolling and Sorting                                                                                                    |
| General Information                                                                                                    |
| Variants of Server-Side Scrolling and Sorting102                                                                                                    |
| Controls that Support Server-Side Scrolling and Sorting 104                                                                                                    |
| Data Structures for Server-Side Scrolling and Sorting                                                                                                    |
| Server-Side Scrolling and Sorting in Trees                                                                                                    |
| Events for Server-Side Scrolling and Sorting 107                                                                                                    |
| 21 Application Modernization                                                                                                    |
| 22 Overview of Conversion Steps 111                                                                                                    |
| 22 Mars Entry ation 112                                                                                                    |

| General Information                                                       | 114 |
|---------------------------------------------------------------------------|-----|
| Using Natural for Ajax Tools                                              | 114 |
| Using the Mass Function                                                   | 114 |
| Location of the Files                                                     | 114 |
| 24 Map Conversion                                                         | 117 |
| General Information                                                       | 118 |
| First Steps                                                               | 119 |
| Using the Map Converter                                                   | 121 |
| Using the Editor Extension                                                | 124 |
| Using the Conversion Rules Tool                                           | 125 |
| Using the Conversion Logs Tool                                            | 126 |
| 25 Customizing the Map Conversion Process                                 | 129 |
| Map Converter Processing                                                  | 130 |
| Conversion Rules                                                          | 132 |
| Templates                                                                 | 142 |
| Tag Converters                                                            | 145 |
| 26 Code Conversion                                                        | 147 |
| General Information                                                       | 148 |
| Generating Adapters                                                       | 148 |
| Structure of a Map-Based Application                                      | 148 |
| Structure of a Natural for Ajax Application                               | 149 |
| Tasks of the Code Conversion                                              | 150 |
| DEFINE DATA Statement                                                     | 150 |
| INPUT Statement                                                           | 151 |
| REINPUT Statement                                                         | 152 |
| PF-Key Event Handling                                                     | 154 |
| SET KEY Statement                                                         | 155 |
| Processing Rules                                                          | 158 |
| System Variables                                                          | 158 |
| Variable Names Containing Special Characters                              | 159 |
| 27 Working with Controls                                                  | 161 |
| 28 Some Common Rules for all Controls                                     | 165 |
| Name and Text ID                                                          | 166 |
| Table, Row, Column, Control                                               | 166 |
| Explicit Alignment                                                        | 166 |
| Binding to Adapter Parameters                                             | 167 |
| Directly Influencing the Control Style                                    | 167 |
| Dynamically Controlling the Visibility and the Display Status of Controls | 168 |
| Focus Management                                                          | 168 |
| Flushing of Inputs                                                        | 169 |
| Tab Sequence                                                              | 169 |
| Tooltips                                                                  | 171 |
| 29 BREADCRUMB                                                             | 173 |
| Example                                                                   | 174 |
| Adapter Interface                                                         | 174 |

| Built-in Events              | . 174        |
|------------------------------|--------------|
| Properties                   | . 175        |
| 30 BUTTON                    | . 177        |
| Example: Simple Button       | . 178        |
| Example: Button with Image   | . 179        |
| Hiding and Disabling Buttons | . 179        |
| Properties                   | . 179        |
| 31 BUTTONLIST                | . 185        |
| Adapter Interface            | . 186        |
| Properties                   | . 186        |
| 32 CHECKBOX                  | . 189        |
| Properties                   | . 190        |
| 33 COMBODYN2                 | . 195        |
| Adapter Interface            | . 196        |
| Properties                   | . 196        |
| 34 COMBOFIX                  | . 201        |
| COMBOFIX Properties          | . 202        |
| COMBOOPTION Properties       | . 205        |
| 35 DATEINPUT                 | . 207        |
| Example                      | . 208        |
| Properties                   | . 208        |
| 36 DROPICON                  | . 215        |
| Example                      | . 216        |
| Properties                   | . 216        |
| 37 FIELD                     | . 221        |
| Built-in Events              | . 222        |
| Properties                   | . 222        |
| 38 FILEUPLOAD/FILEUPLOAD2    | . 233        |
| FILEUPLOAD                   | . 234        |
| FILEUPLOAD2                  | . 236        |
| FILEUPLOAD Properties        | 237          |
| FILEUPLOAD2 Properties       | 240          |
| 39 ICON                      | 243          |
| Example                      | 244          |
| Properties                   | 244          |
| 40 ICONLIST                  | 249          |
| Adapter Interface            | 250          |
| Built-in Events              | 250          |
| Properties                   | 250          |
| A1 IHTMI                     | 253          |
| Properties                   | 254          |
| 42 IMACEOUT                  | · 254        |
| Properties                   | 258          |
| 43 I ABFI                    | . 200<br>261 |
| Fyampla                      | 201          |
|                              | . 205        |

| Aligning the Text     | 263 |
|-----------------------|-----|
| Properties            | 264 |
| 44 MENUBUTTON         | 269 |
| Example               | 270 |
| MENUBUTTON Properties | 271 |
| MENUITEM Properties   | 273 |
| 45 METHODLINK         | 275 |
| Properties            | 276 |
| 46 MULTISELECT        | 279 |
| Example               | 280 |
| Adapter Interface     | 280 |
| Properties            | 280 |
| 47 NEWSFEED           | 285 |
| Example               | 287 |
| Built-in Events       | 288 |
| Properties            | 288 |
| 48 RADIOBUTTON        | 289 |
| Properties            | 290 |
| 49 SCHEDULELINE       | 295 |
| Properties            | 296 |
| 50 SLIDER             | 301 |
| Example               | 302 |
| Adapter Interface     | 303 |
| Properties            | 303 |
| 51 STRIPSEL           | 309 |
| Example               | 310 |
| Properties            | 310 |
| 52 SUBPAGE            | 313 |
| Properties            | 314 |
| 53 TABSEL             | 317 |
| Adapter Interface     | 318 |
| Built-in Events       | 319 |
| Properties            | 319 |
| 54 TABSTRIP2          | 321 |
| Example               | 322 |
| Adapter Interface     | 322 |
| Built-in Events       | 322 |
| Properties            | 323 |
| 55 TAGCLOUD           | 325 |
| Example               | 326 |
| Adapter Interface     | 327 |
| Built-in Events       | 327 |
| Properties            | 327 |
| 56 TEXT               | 331 |
| Properties            | 332 |
| L                     |     |

| 57 TEXTOUT               | . 337 |
|--------------------------|-------|
| Example                  | . 338 |
| Properties               | . 338 |
| 58 TOGGLE                | . 345 |
| Properties               | . 346 |
| 59 ACTIVEX               | . 351 |
| Properties               | . 352 |
| 60 GOOGLEMAP2            | . 355 |
| Before You Start         | . 356 |
| Example                  | . 357 |
| Typical Problems         | . 358 |
| Properties               | . 359 |
| 61 NETMEETING            | . 361 |
| Example                  | . 362 |
| Properties               | . 362 |
| 62 SKYPECALL             | . 365 |
| Example                  | . 367 |
| Properties               | . 367 |
| 63 NIX:BUTTONITEMLIST    | . 369 |
| Example                  | . 371 |
| Adapter Interface        | . 371 |
| Built-in Events          | . 372 |
| Properties               | . 372 |
| 64 NIX:BUTTONITEM        | . 373 |
| Example                  | . 374 |
| Built-in Events          | . 374 |
| Properties               | . 375 |
| 65 NJX:BUTTONITEMLISTFIX | . 379 |
| Example                  | . 380 |
| Adapter Interface        | . 380 |
| Built-in Events          | . 381 |
| Properties               | . 381 |
| 66 NJX:BUTTONITEMFIX     | . 383 |
| Example                  | . 384 |
| Built-in Events          | . 384 |
| Properties               | . 385 |
| 67 NJX:FIELDLIST         | . 391 |
| Example                  | . 393 |
| Adapter Interface        | . 394 |
| Built-in Events          | . 394 |
| Properties               | . 394 |
| 68 NJX:FIELDITEM         | . 397 |
| Example                  | . 399 |
| Adapter Interface        | . 400 |
| Built-in Events          | . 400 |
|                          |       |

| Properties                                             | 400 |
|--------------------------------------------------------|-----|
| 69 NJX:FIELDVALUE                                      | 411 |
| Example                                                | 413 |
| Adapter Interface                                      | 413 |
| Built-in Events                                        | 413 |
| Properties                                             | 414 |
| 70 NJX:NJXVARIABLE                                     | 423 |
| Example                                                | 424 |
| Properties                                             | 424 |
| 71 NJX:EVENTDATA                                       | 425 |
| Example                                                | 427 |
| Adapter Interface                                      | 428 |
| 72 Working with Grids                                  | 429 |
| 73 Basics                                              | 431 |
| 74 TEXTGRID2                                           | 433 |
| A Simple Example                                       | 434 |
| Adapter Interface                                      | 435 |
| Selecting Rows in a TEXTGRID2                          | 435 |
| TEXTGRID2 Properties                                   | 436 |
| COLUMN Properties                                      | 442 |
| Dynamic Setting of Text Styles in TEXTGRID2            | 446 |
| 75 TEXTGRIDSSS2 - TEXTGRID2 with Server-Side Scrolling | 447 |
| Performance Considerations                             | 448 |
| Example                                                | 448 |
| Adapter Interface                                      | 450 |
| Using Server-Side Scrolling                            | 450 |
| Using Server-Side Sorting                              | 451 |
| TEXTGRIDSSS2 Properties                                | 451 |
| 76 ROWTABLEAREA2 - The Flexible Control Grid           | 459 |
| Example                                                | 460 |
| Adapter Interface                                      | 462 |
| Built-in Events                                        | 462 |
| Making Grids Look like Grids                           | 463 |
| ROWTABLEAREA2 Properties                               | 464 |
| STR Properties                                         | 469 |
| 77 FLEXLINE - Flexible Columns in Control Grids        | 471 |
| Example                                                | 472 |
| Adapter Interface                                      | 473 |
| FLEXLINE Properties                                    | 474 |
| 78 MGDGRID - Managing the Grid                         | 475 |
| Example                                                | 477 |
| Adapter Interface                                      | 478 |
| Built-in Events                                        | 479 |
| MGDGRID Properties                                     | 479 |
| ROWINSERT Properties                                   | 483 |

| ROWCOPY Properties                               | 484   |
|--------------------------------------------------|-------|
| ROWDELETE Properties                             | 485   |
| 79 Working with Trees                            | . 487 |
| 80 TREENODE3 in Control Grid (ROWTABLEAREA2)     | . 489 |
| Example                                          | 490   |
| Adapter Interface                                | . 491 |
| Built-in Events                                  | 491   |
| Properties                                       | . 491 |
| 81 CLIENTTREE                                    | 497   |
| Example                                          | 498   |
| Adapter Interface                                | . 499 |
| Built-in Events                                  | 499   |
| Properties                                       | . 499 |
| 82 Working with Menus                            | 503   |
| 83 Types of Menus                                | 505   |
| 84 MENU                                          | 507   |
| Example                                          | 508   |
| Adapter Interface                                | . 509 |
| Built-in Events                                  | 509   |
| Properties                                       | . 510 |
| 85 DLMENU                                        | 513   |
| Example                                          | 514   |
| Adapter Interface                                | . 515 |
| Built-in Events                                  | 515   |
| Properties                                       | 516   |
| 86 Non-Visual Controls and Hot Keys              | 517   |
| 87 TIMER                                         | 519   |
| Example                                          | 520   |
| Properties                                       | . 521 |
| 88 Extended Hot Key Management                   | 523   |
| Direct Hot Key Definitions with Certain Controls | . 524 |
| Hot Key Definitions for Certain Controls         | 524   |
| 89 Function Key Handling                         | 527   |
| 索引                                               | 529   |

# 1 Natural for Ajax

This documentation is organized under the following headings:

| Using Natural for Ajax |                                            |                                                                                                    |  |
|------------------------|--------------------------------------------|----------------------------------------------------------------------------------------------------|--|
| ۲                      | Introduction                               | What is Natural for Ajax?                                                                                                    |  |
| ٢                      | Installation                               | How to install Natural for Ajax on the supported application servers.                                                                                        |  |
| ٢                      | Setting Up Your Environment                | How to set up Application Designer, your development<br>environment for Natural, and your runtime environment<br>for Natural.                                |  |
| ۲                      | First Steps                                | How to create a 「Hello World!」 application.                                                                                                    |  |
| ۲                      | Developing the User Interface              | How to develop the user interface using Application Designer.                                                                                                |  |
| ۲                      | Developing the Application<br>Code         | How to develop the application code using Natural<br>Studio or Natural for Eclipse.                                                                          |  |
| ۲                      | Deploying the Application                  | How to unload and install the Natural modules and user interface components.                                                                                 |  |
| ٢                      | Natural Parameters and System<br>Variables | Gives an overview of the Natural parameters and system<br>variables that are evaluated in Natural for Ajax<br>applications and sent to Application Designer. |  |
| ۲                      | Multi Language Management                  | Describes aspects to be considered for internationalization.                                                                                                 |  |
| ۲                      | Support of Right-to-Left<br>Languages      | Describes how Natural for Ajax supports right-to-left languages and bidirectional text.                                                                      |  |
| ۲                      | Server-Side Scrolling and<br>Sorting       | Describes how Natural for Ajax supports the concept of server-side scrolling and sorting.                                                                    |  |
| ٢                      | Application Modernization                  | How to convert a character-based Natural application to a Natural for Ajax application.                                                                      |  |

| Application D | Designer Reference | e (adapted to N | atural for Aiax) |
|---------------|--------------------|-----------------|------------------|
|               |                    |                 |                  |

| · · · · · · · · · · · · · · · · · · · |                                     |                                                                                         |  |  |
|---------------------------------------|-------------------------------------|-----------------------------------------------------------------------------------------|--|--|
| ٩                                     | Working with Controls               | Shows you how to work with the elements that are placed into containers - the controls. |  |  |
| ۹                                     | Working with Grids                  | Explains what grids are and how to use them.                                            |  |  |
| ۲                                     | Working with Trees                  | Explains the basic types of trees and how to use them.                                  |  |  |
| ٢                                     | Working with Menus                  | Shows you how to arrange a number of functions in a structured way.                     |  |  |
| ۹                                     | Non-Visual Controls and Hot<br>Keys | Describes how to develop controls that do not have visual effects.                      |  |  |

See also *Configuring the Client* in the *Natural Web I/O Interface* documentation. There, you will learn how to

- start a Natural application from the logon page or with a URL,
- manage the configuration file for the session using the configuration tool,
- modify the style sheet which controls the font, the color and the representation of the PF keys,
- activate the preconfigured security settings of Natural for Ajax and to adapt them to your requirements,
- create your own trust files for a secure connection between the Natural Web I/O Interface server and Natural for Ajax,
- enable logging in the case of problems with Natural for Ajax.

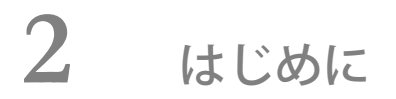

| What is a Rich Internet Application?    | . 4 |
|-----------------------------------------|-----|
| Rich Internet Applications with Natural | . 4 |
| Mixed Applications                      | . 5 |

Using Natural for Ajax, you can create rich internet applications which use the Ajax (Asynchronous JavaScript and XML) technology. This enables Natural users on Windows, UNIX and mainframe platforms to develop and use Natural applications with a browser-based user interface, similar to GUI desktop applications.

## What is a Rich Internet Application?

Classical HTML- and browser-based applications suffer from known disadvantages. The server responds to each user interaction with a new page. This may lead to long response times and new rendering in the browser and thus to a discontinuous workflow for the user. The possibilities offered by DHTML overcome these disadvantages, but they are complicated to use and make it hard to build a comfortable user interface. The user interface is therefore often simpler and less comfortable than users are accustomed to from their experience with desktop applications. Although it is possible to provide complex controls and features like drag-and-drop, this is hard to implement - especially if compatibility with all commonly used browsers is required. Classical GUI applications also have the disadvantage that a client component of the application must be installed on each client machine.

Rich internet applications that use the Ajax technology overcome these disadvantages by combining the reachability of browser-based applications with the rich user interface of GUI applications. Software AG provides support for the development of rich internet applications with Application Designer. Natural for Ajax combines the user interface capabilities of Application Designer with the application development capabilities of Natural.

## **Rich Internet Applications with Natural**

At runtime, a rich internet application with Natural has the following structure:

- A Natural host session on a Windows, UNIX or mainframe server runs the application code. Other than with a map application, the application does not deal with user interface issues. It contains only the application logic and communicates with the user interface layer by sending and receiving data. The data is displayed in page in a web browser. Events - such as button clicks - that the user raises in the web browser are passed back to the application code. Along with an event, the application code receives also the data that the user modified in the web browser. It processes the event and the data and returns modified data back to the web browser page.
- Natural for Ajax, which is running on an application server, merges the data received from the Natural application into a DHTML page and delivers the page to the web browser. In the inverse direction, Natural for Ajax forwards events that the user raised in the web browser along with the modified data to the Natural application.

A web browser renders the DHTML page. JavaScript code on the page processes local user interaction and exchanges data with Natural for Ajax as needed. It uses Ajax technology to exchange data with the Natural application in the background without having to re-render the page as a whole.

At development time, a rich internet application is created with Natural in the following way:

- Application Designer is used to develop the user interface layout of a web page and to bind the controls on the page to data elements in the application. Application Designer is contained in the Natural for Ajax module running on the application server.
- When the user saves the page layout, a Natural module of type 「Adapter」 is generated. The adapter serves as an interface between the application code and the page layout. It contains:
  - A data structure that describes the data that the Natural application has to deliver to the application server in order to populate the web page.
  - The Natural code necessary to transfer the data structure to the user interface and to receive modified data back.
  - A code skeleton, in the form of comment lines, that contains handlers for the expected events. The application programmer can copy this code skeleton into the main program to implement the event handlers.
- Then a main program is implemented that exchanges data with the web page using the adapter and handles the events. The event handler code has no knowledge of the web page layout, but operates only on the page data that is sent and received through the adapter.
- The navigation between different pages is implemented. A rich internet application navigates between pages in the same way as a map application would navigate between maps.

## **Mixed Applications**

With the support of Unicode, Natural has introduced the Natural Web I/O Interface which renders Natural maps in a web browser. Typically, if you are running map-oriented applications and wish to change them to rich internet applications, you will do this gradually. In certain parts of an application, maps might be replaced by rich GUI pages, other parts will possibly be left unchanged. Therefore, Natural supports running mixed applications which consist of both maps and rich GUI pages. With maps, the application controls the page layout, and the rendering mechanism therefore respects the layout information that the application provides. With rich GUI pages, the application does not control the layout; the layout is controlled by Application Designer. However, for the users of an application the switch between maps and rich GUI pages is seamless.

# 3 Installation

| Prerequisites                                                     | 8    |
|-------------------------------------------------------------------|------|
| License Key File Handling                                         | 11   |
| Installing Natural for Ajax on JBoss Application Server           | . 11 |
| Installing Natural for Ajax on Sun Java System Application Server | . 14 |
| Verifying the Installation                                        | 37   |

Natural for Ajax consists of a J2EE enterprise application (*njx12.ear*) and a J2EE resource adapter (*njx12ra.rar*). Both components are to be deployed on a J2EE server. Natural for Ajax receives data from Natural applications running on a Windows, UNIX or mainframe host and delivers web pages to the user's web browser.

This 章 describes the installation of Natural for Ajax on application servers on Windows or UNIX. It does not describe the installation of the additionally required Natural components on a Windows, UNIX or mainframe host, but refers to the corresponding installation documents.

For information on how to activate the preconfigured security settings of Natural for Ajax and how to adapt them to your requirements, see *Configuring Security* in the *Configuring the Client* part of the *Natural Web I/O Interface* documentation.

### Prerequisites

The following topics are covered below:

- Java
- J2EE Server
- Apache Ant
- Natural for Mainframes
- Natural for UNIX
- Natural for Windows
- Support for Special Features
- Development Servers
- Development Clients
- Browser Prerequisites

#### Java

JDK 1.5.0\_12 or above is required.

#### J2EE Server

The following application servers are supported. The application servers are not delivered with Natural for Ajax. They can be obtained from the locations indicated below, according to their respective license terms.

- JBoss Application Server 4.0.5 and 4.2.2 (see *http://www.jboss.org/*).
- Sun Java System Application Server 8.1, 8.2 and 9.1 (see *http://www.sun.com/*).

#### Apache Ant

Apache Ant 1.6.5 or above is required to perform the deployment on JBoss Application Server. This tool is freely available on *http://ant.apache.org/*.

#### Natural for Mainframes

If you want to use Natural for Ajax with Natural for Mainframes, the following must be installed:

- Natural for Mainframes Version 4.2.3 or above, and
- the Natural Web I/O Interface server.

For detailed information, see:

- the *Installation* documentation which is provided with Natural for Mainframes;
- the section Installing and Configuring the Natural Web I/O Interface Server in the version of the Natural Web I/O Interface documentation which is provided for Natural for Mainframes.

#### Natural for UNIX

If you want to use Natural for Ajax with Natural for UNIX, the following must be installed:

- Natural for UNIX Version 6.3.1 or above, and
- the Natural Web I/O Interface daemon.

For detailed information, see:

- the *Installation* documentation which is provided for Natural for UNIX;
- the section Installing and Configuring the Natural Web I/O Interface Server in the version of the Natural Web I/O Interface documentation which is provided for Natural for UNIX.

#### Natural for Windows

If you want to use Natural for Ajax with Natural for Windows, the following must be installed:

- Natural for Windows Version 6.3.3 or above, and
- the Natural Web I/O Interface server (which is implemented as a service).

For detailed information, see:

- the Installation documentation which is provided for Natural for Windows;
- the section Installing and Configuring the Natural Web I/O Interface Server in the version of the Natural Web I/O Interface documentation which is provided for Natural for Windows.

#### **Support for Special Features**

If you want to use the Natural parameters DC and DTFORM in a Natural for Ajax application, the following versions are required:

- Natural for Mainframes Version 4.2.5 or above,
- Natural for UNIX Version 6.3.5 or above,
- Natural for Windows Version 6.3.5 or above.

#### **Development Servers**

The following development servers support the remote development of Natural for Ajax applications:

- Natural Development Server for Mainframes Version 2.2.3 or above.
- Natural Development Server for UNIX Version 2.2.3 or above.
- Natural Development Server for Windows Version 2.2.4 or above.

#### **Development Clients**

The following development clients support the remote development of Natural for Ajax applications:

- Natural for Windows (Natural Studio) Version 6.3.1 or above.
- Natural for Eclipse Version 3.2.1 or above.

#### **Browser Prerequisites**

Supported browsers in this version are:

- Internet Explorer 6.0 through 7.0.
- Mozilla Firefox 2.0. through 3.0.

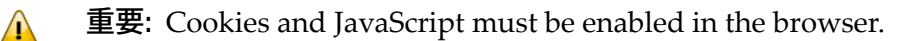

## License Key File Handling

A valid license key file is required during the installation. The license key file is an XML file which is usually supplied along with the product. Alternatively, you can obtain a license key file from Software AG via your local distributor.

## Installing Natural for Ajax on JBoss Application Server

Only one version of the Natural Web I/O Interface client or one version of Natural for Ajax can be installed on the same JBoss Application Server.

You can either install the Natural Web I/O Interface client or Natural for Ajax on the same JBoss Application Server, not both.

It is assumed that *<jboss>* is the directory of your JBoss Application Server installation.

The following topics are covered below:

- First-time Installation
- Update Installation

#### First-time Installation

#### ▶ 手順 3.1. To install Natural for Ajax

- 1 Install Apache Ant (you need Apache Ant to deploy Natural for Ajax to the JBoss Application Server; see the *Prerequisities* above for the required version number):
  - 1. Download and unzip Apache Ant (from *http://ant.apache.org/*) into an installation directory of your choice. Avoid a directory name that contains blanks.
  - 2. Let the environment variable ANT\_HOME point to the directory *<ant>* (where *<ant>* is the directory of your Ant installation).
  - 3. Add *<ant>/bin* to your PATH environment variable.
- 2 Deploy Natural for Ajax to JBoss Application Server:
  - 1. Copy the Natural for Ajax distributables to a directory on a disk drive.

2. In the directory that contains the Natural for Ajax distributables, there is an Ant script named *jbossdeploy.xml*. Edit this script and change the setting

```
<property name="jbosshome" value=""/>
```

to

```
<property name="jbosshome" value="<jboss>"/>
```

where *<jboss>* is your JBoss Application Server installation directory.

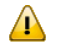

重要: Take care to use forward slashes (also on Windows) when specifying the directory path.

3. Execute the script *jbossdeploy.xml* by entering the following command:

ant -f jbossdeploy.xml

- 3 Copy the license file into the directory <*jboss*/*server/default/deploy/njx*12.*ear/cisnatural.war/cis/licensekey*.
- 4 Edit the file *<jboss>/server/default/deploy/jbossjca-service.xml* and change the setting

```
<!-- Enable connection close debug monitoring -->
<attribute name="Debug">true</attribute>
```

to

```
<!-- Enable connection close debug monitoring -->
<attribute name="Debug">false</attribute>
```

#### 5 JBoss Application Server 4.0.5 only: Edit the file

<*jboss>/server/default/deploy/njx12.ear/cisnatural.war/WEB-INF/web.xml* and uncomment the section

```
<!--
Uncomment the next lines, in case the configuration tool is installed on a JBOSS
4.0.5.GA
<listener>
</listener-class>org.apache.myfaces.webapp.StartupServletContextListener</listener-class>
</listener>
-->
```

#### so that it looks as follows:

<listener>

```
<listener-class>org.apache.myfaces.webapp.StartupServletContextListener</listener-class>
</listener>
```

重要: For JBoss Application Server 4.2, you must not remove this comment.

6 Start JBoss Application Server.

#### **Update Installation**

#### ▶ 手順 3.2. To update Natural for Ajax

- 1 Shut down JBoss Application Server.
- 2 Deploy Natural for Ajax to JBoss Application Server:
  - 1. Copy the Natural for Ajax distributables to a directory on a disk drive.
  - 2. In the directory that contains the Natural for Ajax distributables, there is an Ant script named *jbossdeploy.xml*. Edit this script and change the setting

<property name="jbosshome" value=""/>

to

```
<property name="jbosshome" value="<jboss>"/>
```

where *<jboss>* is your JBoss Application Server installation directory.

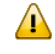

重要: Take care to use forward slashes (also on Windows) when specifying the directory path.

3. In order to upgrade an existing Natural for Ajax 1.1.1 installation to version 1.2, execute the script *jbossdeploy.xml* by entering the following command:

ant -f jbossdeploy.xml upgrade

4. In order to update an existing Natural for Ajax 1.2. <*n*> installation to the newest update package (1.2. <*m*>), execute the script *jbossdeploy.xml* by entering the following command:

ant -f jbossdeploy.xml redeploy

- 3 Make sure that the file *<jboss>/server/default/deploy/jbossjca-service.xml* contains the same settings as described for a first-time installation.
- 4 JBoss Application Server 4.0.5 only: Make sure that the file <*jboss>/server/default/deploy/njx12.ear/cisnatural.war/WEB-INF/web.xml* contains the same settings as described for a first-time installation.
- 5 Regenerate the HTML pages of the projects that you have created with an earlier release of Natural for Ajax. For each project to regenerate, execute the script *jbossdeploy.xml* by entering the following command:

```
ant -f jbossdeploy.xml regenerate -Dnjxproj=<projectname>
```

Wait for the message  $\ \ \lceil BUILD\ SUCCESSFUL \ \rfloor$  . This indicates that the generation was successful.

6 Start JBoss Application Server.

## Installing Natural for Ajax on Sun Java System Application Server

Natural for Ajax is installed using the Adminstration Console of Sun Java System Application Server.

The following is assumed:

- *<host>* is the name of the machine on which the application server is installed.
- ort> is the name of the port where the application server is installed. In a default installation, this is port 8080.
- *adminport* is the name of the port where the Adminstration Console is installed. In a default installation, this is port 4848.
- *sunas* is the path to the directory in which the application server is installed. In a default installation on Windows, this is *C:/Sun/AppServer*.

The following topics are covered below:

First-time Installation

Update Installation

#### **First-time Installation**

#### ▶ 手順 3.3. To install Natural for Ajax

1 Edit the file <*sunas*>/*domains*/*domain1*/*config*/*server.policy* and add the following settings:

```
// Allow Application Designer to create an own class loader
grant {
    permission java.lang.RuntimePermission "createClassLoader";
};
// Allow Application Designer to modify its own project directories
grant {
    permission java.io.FilePermission
    "${com.sun.aas.instanceRoot}${/}applications${/}j2ee-apps${/}njx12${/}cisnatural_war${/}-"
    "read,write,delete";
};
// Enable the Java Logging API
grant {
    permission java.util.logging.LoggingPermission "control";
};
```

重要: If you do not enable the Java Logging API, the resource adapter will not start and Natural for Ajax will therefore be inoperative.

- 2 Start the application server.
- 3 Open your web browser and enter the following URL:

http://<host>:<adminport>

This opens the Adminstration Console.

- 4 Deploy the resource adapter *njx12ra.rar*:
  - 1. Open the tree node **Applications > Connector Modules**.
  - 2. Choose **Deploy**.
  - 3. Select *njx12ra.rar* as the package file to be uploaded to the application server.
  - 4. Choose **Next**. "njx12ra" is automatically included as the application name.
  - 5. Choose Finish.
- 5 Define the JNDI name for the resource adapter:
  - 1. Open the tree node **Resources> Connectors >Connector Connection Pools**.

- 2. Choose New.
- 3. Enter "NatPool" (the name is arbitrary) as the name.
- 4. Select **njx12ra** as the resource adapter.
- 5. Each connection to a Natural host results in a new connection being made. Since each user requires a unique host session, connection pooling cannot be used. Therefore, you should make sure there are enough sessions for your users. The default maximum number is "32".
- 6. Choose Next.
- 7. Choose Next.
- 8. Choose Finish.
- 9. Open the tree node **Resources> Connectors >Connector Resources**.
- 10. Choose New.
- 11. Enter "eis/NaturalUnicodeRA" as the JNDI name.
- 12 Select NatPool (or whatever name you specified previously) as the pool name.

13. Choose OK.

- 6 Deploy the enterprise application *njx12.ear*:
  - 1. Open the tree node **Applications > Enterprise Applications**.
  - 2. Choose Deploy.
  - 3. Select *njx12.ear* as the file to upload.
  - 4. Choose Next.
  - 5. Choose **OK**. The deployment may take several minutes.
- 7 Copy the license file into the directory <*sunas*>/*domains*/*domain1*/*applications*/*j2ee-apps*/*njx12*/*cisnatural\_war*/*cis*/*licensekey* (you have to create the directory if it does not yet exist).
- 8 Restart the application server.

#### **Update Installation**

#### ▶ 手順 3.4. To update Natural for Ajax

- 1 Shut down the application server.
- 2 Create a backup copy of your *sessions.xml* file, which is located in <sunas>/domains/domain1/applications/j2ee-apps/njx<nnn>/cisnatural\_war/WEB-INF.
- 3 Create a backup copy of your license file, which is located in <sunas>/domains/domain1/applications/j2ee-apps/njx<nnn>/cisnatural\_war/cis/licensekey.

- 4 Create backup copies of previously created projects, which are located in <*sunas*/*domains/domain1/applications/j2ee-apps/njx*<*nnn*/*cisnatural\_war*.
- 5 Start the application server.
- 6 Start a web browser and enter the following URL:

http://<host>:<adminport>

This opens the Adminstration Console.

- 7 Undeploy the resource adapter *njx*<*nnn*>*ra.rar*.
- 8 Undeploy the enterprise application *njx*<*nnn*>.ear.
- 9 Deploy the new version of Natural for Ajax as in a first-time installation.
- 10 Shut down the application server.
- 11 Restore the files that you have backed up in steps 2, 3 and 4.
- 12 Start the application server.
- 13 Start a web browser and enter the following URL:

http://<host>:<port>/cisnatural

This opens the Application Designer development workplace.

- 14 In the **Development Tools** node of the navigation frame, choose **Layout Manager**.
- 15 For each application project that you have created with an earlier release of Natural for Ajax, select the layout definitions and from the **Operations on multiple Items** menu, choose **(Re)Generate HTML Pages**.

### Verifying the Installation

It is assumed that *http://<host>:<port>* is the URL of your application server.

#### ▶手順 3.5. To verify the installation

1 Enter the following URL in your web browser:

http://<host>:<port>/cisnatural

This opens the Application Designer development workplace.

2 Enter the following URL in your web browser:

http://<host>:<port>/cisnatural/servlet/StartCISPage?PAGEURL=/cisnatural/NatLogon.html

This opens the Natural logon page. The installation is now complete.

## 

## Setting Up Your Environment

| Setting Up Application Designer                     | 20 |
|-----------------------------------------------------|----|
| Setting Up Your Development Environment for Natural | 20 |
| Setting Up Your Runtime Environment for Natural     | 21 |

Before you start developing and executing Natural for Ajax applications, you have to make specific definitions in your environment.

### **Setting Up Application Designer**

Currently, there is nothing to configure for Natural pages.

## Setting Up Your Development Environment for Natural

If you are practising remote development with Natural's Single Point of Development (SPoD), a Natural Development Server must be installed and activated on the remote machine.

#### Mainframe

When your Natural Development Server is located on a mainframe, see the Natural Development Server documentation.

#### UNIX

When your Natural Development Server is located on UNIX, see *Activating the Natural Development Server on UNIX* in the *Installation* documentation which is provided with Natural for UNIX.

#### Windows

When your Natural Development Server is located on Windows, the **Web I/O Interface service** option, which can be set with the setup type **Custom**, must be selected when installing Natural. See the *Installation* documentation which is provided with Natural for Windows.

#### ▶ 手順 4.1. To set up Natural Studio

- 1 Ask your administrator for the host name and the port number of the Natural Development Server.
- 2 Connect to the Natural Development Server. See *Accessing a Remote Development Environment* in the *Remote Development Using SPoD* documentation which is provided with Natural for Windows.
- 3 It is recommended that you create a new Natural library for each Application Designer project.

#### ▶手順 4.2. To set up Natural for Eclipse

- 1 Ask your administrator for the host name and the port number of the Natural Development Server.
- 2 Create a new target in Natural for Eclipse, using this host name and port number. For further information, see the Natural for Eclipse documentation.

3 When creating a Natural project, assign this target in the project properties.

## Setting Up Your Runtime Environment for Natural

The following must be installed on the remote machine where you are going to test and execute the Natural code:

#### Mainframe

When your Natural Development Server is located on a mainframe, the Natural Web I/O Interface server must be installed and started. For detailed information, see *Installing and Configuring the Natural Web I/O Interface Server* in the *Natural Web I/O Interface* documentation which is provided for Natural for Mainframes.

#### UNIX

On UNIX, the Natural Web I/O Interface server is implemented as a daemon.

When your Natural Development Server is located on UNIX, the Natural Web I/O Interface daemon must be installed and activated. For detailed information, see *Installing and Configuring the Natural Web I/O Interface Server* in the *Natural Web I/O Interface* documentation which is provided for Natural for UNIX.

#### Windows

On Windows, the Natural Web I/O Interface server is implemented as a service.

When your Natural Development Server is located on Windows, the **Web I/O Interface service** option, which can be set with the setup type **Custom**, must be selected when installing Natural Runtime. See the *Installation* documentation which is provided with Natural for Windows.

See also *Installing and Configuring the Natural Web I/O Interface Server* in the *Natural Web I/O Interface* documentation which is provided for Natural for Windows.

#### ▶ 手順 4.3. To set up the runtime environment for Natural for Mainframes

- 1 Ask your administrator for the host name and the port number of the Natural Web I/O Interface server.
- 2 Invoke the configuration tool which is used for managing the session configurations in the file *sessions.xml*. See *Using the Configuration Tool* in the *Configuring the Client* part of the *Natural Web I/O Interface* documentation.

#### 3 Add a new session with the following settings:

| Option      | Description                                                                                                    |
|-------------|----------------------------------------------------------------------------------------------------|
| Session ID  | Enter the name that is to be available for selection in the logon page.                                                  |
| Host name   | The host name of the Natural Web I/O Interface server. Enter the value that you have received from your administrator.   |
| Port number | The port number of the Natural Web I/O Interface server. Enter the value that you have received from your administrator. |

4 In the configuration file, there is a preconfigured session with the name "Natural for Ajax Examples". It contains dummy settings for the host name, port number and application. This session is intended to start the Natural for Ajax examples that are delivered with Natural in the library SYSEXNJX.

Enter the settings (host name and port number) that match your environment. Remove the dummy setting for the application (which is "script-name").

Then you will be able to execute the examples from the logon page.

5 Restart the application server.

#### ▶ 手順 4.4. To set up the runtime environment for Natural for UNIX

- 1 Ask your administrator for the host name and the port number of the Natural Web I/O Interface server and the name of the script that is used to start up Natural sessions. A sample shell script for starting up Natural (*nwo.sh*) is delivered with Natural for UNIX; see also *nwo.sh* -*Shell Script for Starting Natural* in the *Natural Web I/O Interface* documentation.
- 2 Invoke the configuration tool which is used for managing the session configurations in the file *sessions.xml*. See *Using the Configuration Tool* in the *Configuring the Client* part of the *Natural Web I/O Interface* documentation.
- 3 Add a new session with the following settings:

| Option      | Description                                                                                                    |
|-------------|----------------------------------------------------------------------------------------------------|
| Session ID  | Enter the name that is to be available for selection in the logon page.                                                           |
| Host name   | The host name of the Natural Web I/O Interface server. Enter the value that you have received from your administrator.            |
| Port number | The port number of the Natural Web I/O Interface server. Enter the value that you have received from your administrator.          |
| Application | The name of the script that is used to start up Natural sessions. Enter the value that you have received from your administrator. |

4 In the configuration file, there is a preconfigured session with the name "Natural for Ajax Examples". It contains dummy settings for the host name, port number and application. This

session is intended to start the Natural for Ajax examples that are delivered with Natural in the library SYSEXNJX.

Edit this session and enter the settings (host name, port number and the name of the Natural startup script) that match your environment. Then you will be able to execute the examples from the logon page.

5 Restart the application server.

#### ▶ 手順 4.5. To set up the runtime environment for Natural for Windows

- 1 Ask your administrator for the host name and the port number of the Natural Web I/O Interface server and the name of the batch file that is used to start up Natural sessions. A sample batch file for starting up Natural (*nwo.bat*) is delivered with Natural for Windows; see also *Batch File for Starting Natural* in the *Natural Web I/O Interface* documentation.
- 2 Invoke the configuration tool which is used for managing the session configurations in the file *sessions.xml*. See *Using the Configuration Tool* in the *Configuring the Client* part of the *Natural Web I/O Interface* documentation.
- 3 Add a new session with the following settings:

| Option      | Description                                                                                                    |
|-------------|----------------------------------------------------------------------------------------------------|
| Session ID  | Enter the name that is to be available for selection in the logon page.                                                               |
| Host name   | The host name of the Natural Web I/O Interface server. Enter the value that you have received from your administrator.                |
| Port number | The port number of the Natural Web I/O Interface server. Enter the value that you have received from your administrator.              |
| Application | The name of the batch file that is used to start up Natural sessions. Enter the value that you have received from your administrator. |

4 In the configuration file, there is a preconfigured session with the name "Natural for Ajax Examples". It contains dummy settings for the host name, port number and application. This session is intended to start the Natural for Ajax examples that are delivered with Natural in the library SYSEXNJX.

Enter the settings (host name, port number and the name of the Natural startup batch file) that match your environment. Then you will be able to execute the examples from the logon page.

5 Restart the application server.

## 5 First Steps

This documentation is organized under the following headings:

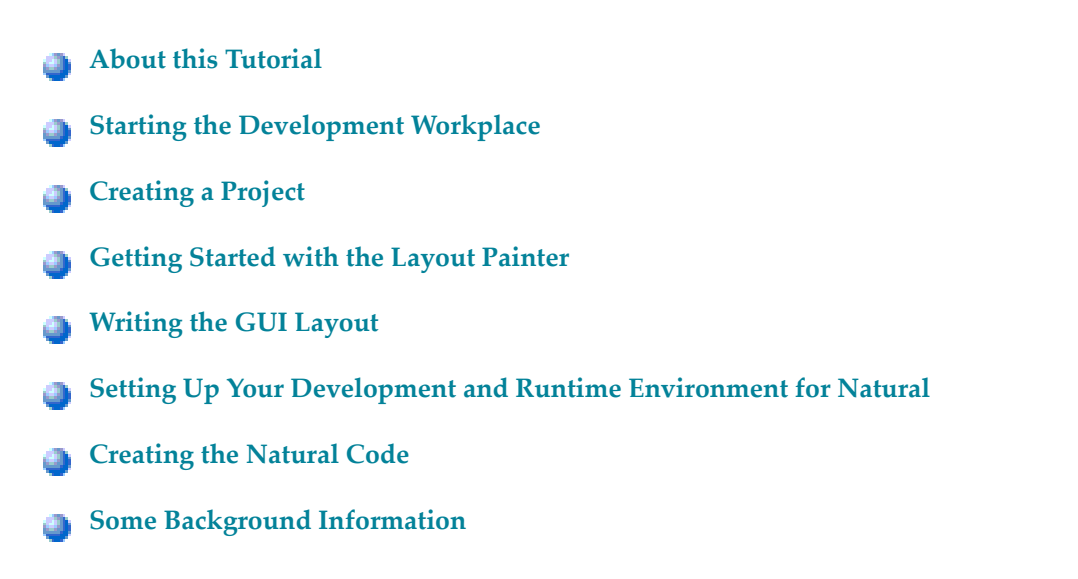

It is important that you work through the exercises in the same sequence as they appear in this tutorial. Problems may occur if you skip an exercise.
# 6 About this Tutorial

This tutorial provides an introduction to working with Natural for Ajax. It explains how to create a 「Hello World!」 application. This covers all basic steps you have to perform when creating pages with Natural for Ajax: you create a layout file, you create an adapter and a main program, and you run the application.

When you have completed all steps of this tutorial, the page for your  $\lceil$  Hello World! $\rfloor$  application will look as follows:

| Preview         |                               |                     |
|-----------------|-------------------------------|---------------------|
| Hello World!    |                               | ×                   |
|                 | Say Hello                     |                     |
|                 |                               | Hello               |
| Input Area      |                               | $\overline{\nabla}$ |
| Your Name       |                               |                     |
| Output Area     |                               | $\bigtriangledown$  |
| Result          |                               |                     |
| Input your name | and press the 'Say Hello' but | ton.                |

Your application will act in the following way: When you enter a name in the **Your Name** field and choose the **Say Hello** button, the **Result** field displays "Hello World" and the name you have entered.

To reach this goal, you will proceed as follows:

- 1. You will first create a new Application Designer project.
- 2. You will then use Application Designer's Layout Painter to create the following layout:

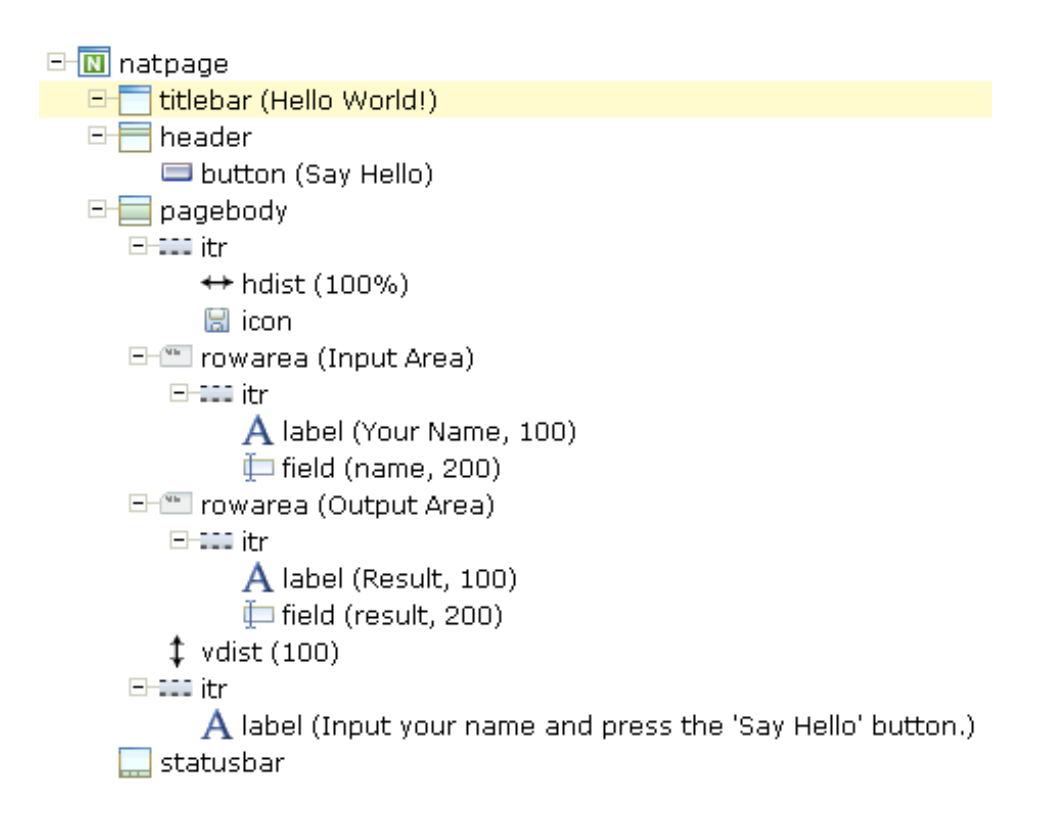

This corresponds to the following XML layout:

```
<?xml version="1.0" encoding="UTF-8"?>
<natpage natsource="HELLO-A">
    <titlebar name="Hello World!">
    </titlebar>
    <header withdistance="false">
        <button name="Say Hello" method="sayHello">
        </button>
    </header>
    <pagebody>
        <itr takefullwidth="true">
            <hdist width="100%">
            </hdist>
            <icon image="../cisdemos/images/hello.gif">
            </icon>
        </itr>
        <rowarea name="Input Area">
            <itr>
                <label name="Your name" width="100">
                </label>
                <field valueprop="name" width="200">
                </field>
            </itr>
        </rowarea>
        <rowarea name="Output Area">
            <itr>
```

```
<label name="Result" width="100">
                </label>
                <field valueprop="result" width="200" displayonly="true">
                </field>
            </itr>
        </rowarea>
        <vdist pixelheight="100">
        </vdist>
        <itr>
            <label name="Input your name and press the &apos;Say Hello&apos;
button." asplaintext="true">
           </label>
        </itr>
   </pagebody>
   <statusbar withdistance="false">
    </statusbar>
</natpage>
```

- 3. When you save your layout for the first time, an intelligent HTML page and the Natural adapter for this page are generated.
- 4. Before you can start coding, you have to make specific definitions in your development environment (this tutorial assumes that you are using Natural Studio as your development environment).
- 5. You will import the generated Natural adapter into your Natural library
- 6. You will then create the main program which will use the adapter to display the page and which will handle the events that occur on the page, for example, when you choose the **Say Hello** button of your application.

You can now proceed with your first exercise: Starting the Development Workplace.

# 7 Starting the Development Workplace

This tutorial assumes that you have installed Natural for Ajax as described in the *Installation* section.

## ▶ 手順 7.1. To start the development workplace

- 1 Make sure that your application server is running.
- 2 Invoke your browser and start the development workplace with the following URL:

http://<host>:<port>/cisnatural

where  $\langle host \rangle$  is the name of the machine on which your application server is installed and  $\langle port \rangle$  is the port number of your application server.

注意: If you have not defined another port number during installation, the default port number is "8080".

The development workplace is now shown in your browser.

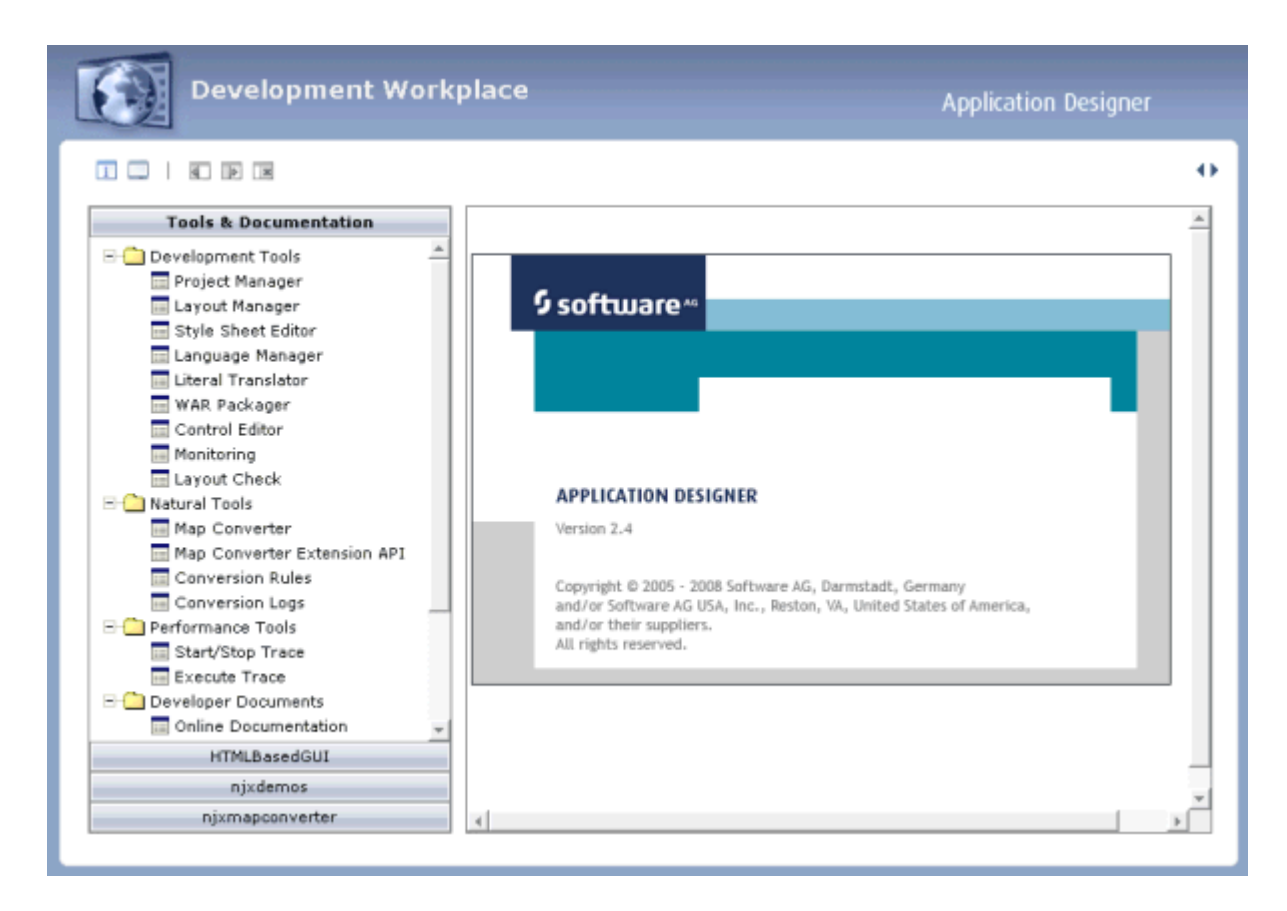

You can now proceed with the next exercise: Creating a Project.

# 8 Creating a Project

In the Application Designer environment, layouts are structured in so-called application projects. In the development workplace, you see the existing projects on the left. For each project, there is a tree of layout definitions that you can display when you choose the button containing the project name. For example:

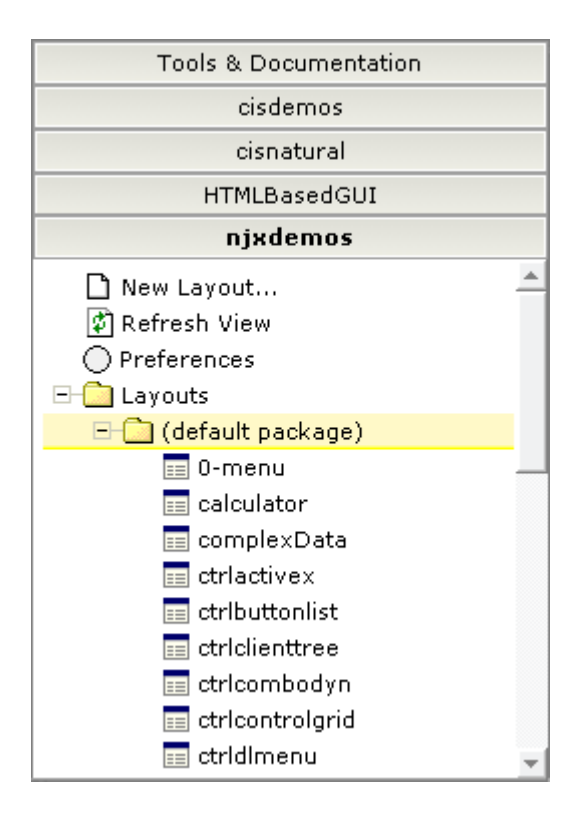

For this tutorial, you will now create a project with the name "cisnatfirst".

### ▶手順 8.1. To create a project

- 1 Choose **Tools & Documentation** to display the list of development tools.
- 2 Choose **Project Manager** in the tree.

A list of existing application projects is now shown on the right.

3 Choose the **New** button which is located below the list of application projects.

The following is now shown:

| Create New Applicatio | n Project 🗸 🗸 🗸                                                                                                    |
|-----------------------|----------------------------------------------------------------------------------------------------|
| Application Project   |                                                                                                    |
|                       | Create                                                                                                    |
|                       | Please note: you have to create a context root inside your servlet<br>engine! The name of the context root is the name of the application<br>project. In the native Application Designer environment this is done<br>automatically by restarting the Server. |
|                       |                                                                                                    |

4 Enter "cisnatfirst" as the name of your project and choose the **Create** button.

Your new project is now shown in the list of existing application projects on the right.

The left side, which shows buttons for all existing projects, now also shows a button for your new project.

You can now proceed with the next exercise: Getting Started with the Layout Painter.

# 

# Getting Started with the Layout Painter

| Creating a New Layout                 | 36 |
|---------------------------------------|----|
| Elements of the Layout Painter Screen | 38 |
| Previewing the Layout                 | 39 |
| Viewing the XML Code                  | 40 |

The Layout Painter, which can be accessed from the development workplace, is used to write the page layout. This is an Application Designer application itself.

# Creating a New Layout

You will now create a layout which is stored in the project you have previously created.

#### ▶ 手順 9.1. To choose a layout template

1 Choose the button for the project **cisnatfirst**.

The list of layout nodes inside the tree will be empty at the beginning:

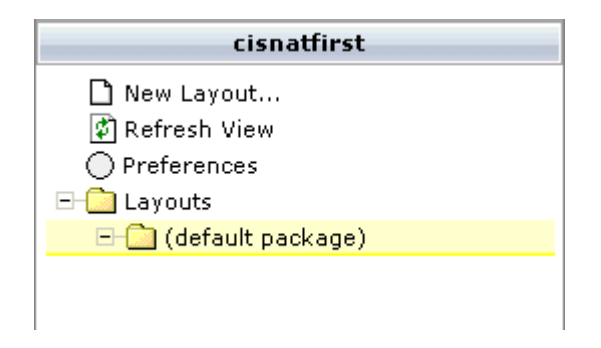

2 Choose **New Layout...** in the tree.

The following dialog appears.

| <b>@</b> ] |                |                    | Web Page Dialo  | g 🛛 🗶             |
|------------|----------------|--------------------|-----------------|-------------------|
| Name       | new1.xml       |                    |                 |                   |
|            | Login<br>Page  | Absence<br>Request | Invoice         | Meeting<br>Agenda |
|            |                |                    |                 |                   |
| HTML Page  | Workplace WSDL | Page XCI Page      | Natural Page PI | )F Output         |

3 Enter "helloworld.xml" in the **Name** field.

This is the name of your layout definition.

4 Select the **Natural Page** tab at the bottom of the dialog.

| <b>ē</b>        |                                  |          | Web Pag      | e Dialog   | × |
|-----------------|----------------------------------|----------|--------------|------------|---|
| Name ł          | nelloworld.xml                   |          | ]            |            |   |
| Natural         | ■<br>** Natural<br>Map Converter |          |              |            |   |
| Natural P       | age                              |          |              |            |   |
| <u> </u>        |                                  |          |              |            | ▶ |
| HTML Page Workp | lace WSDL Page                   | XCI Page | Natural Page | PDF Output | • |

5 Select the template for the Natural page (when you move the mouse over this template, the tool tip "Natural Page" appears).

The main screen of the Layout Painter appears:

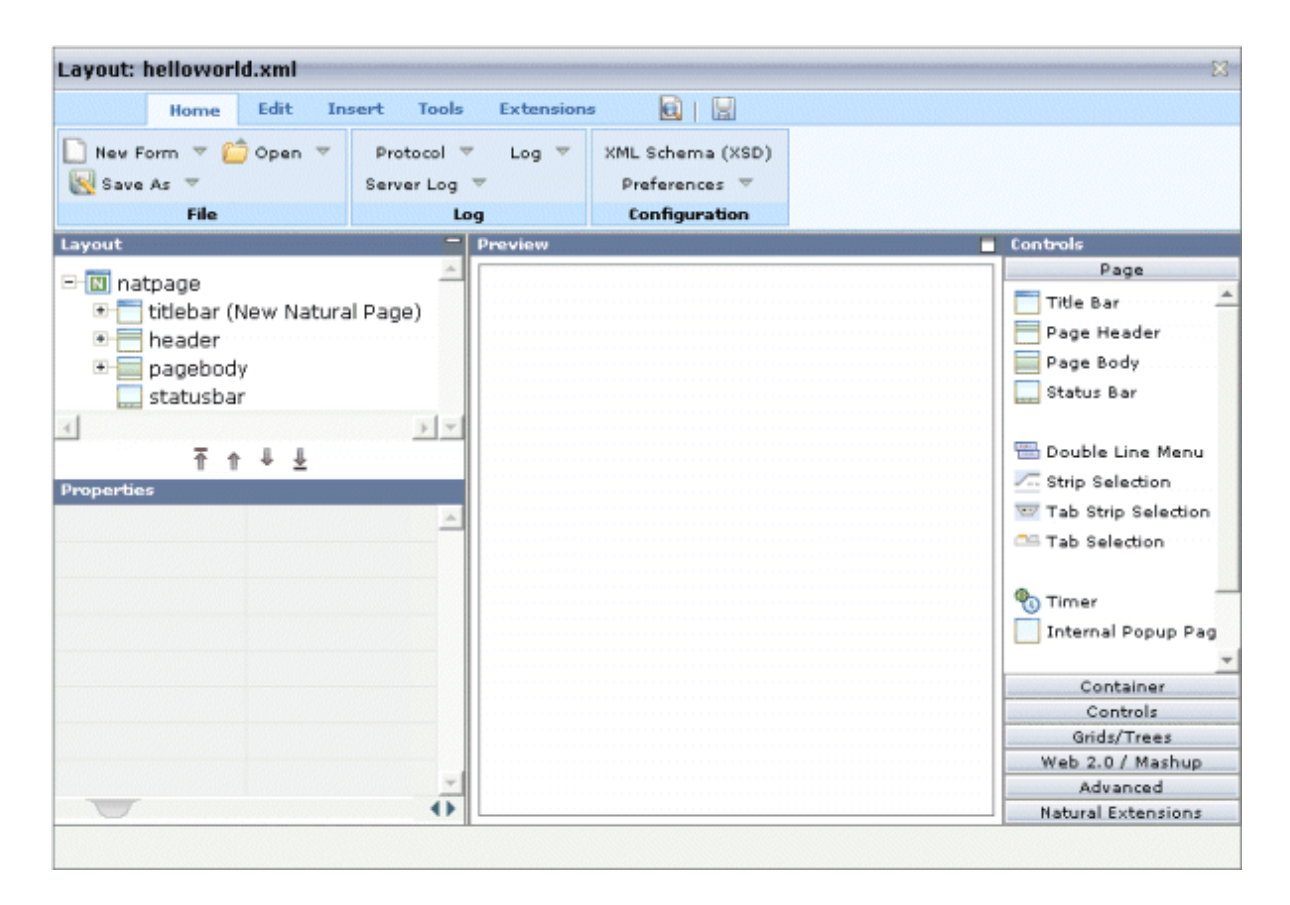

注意: The file helloworld.xml is stored in the /xml directory of your project.

# **Elements of the Layout Painter Screen**

The Layout Painter screen is divided into several areas:

#### Layout Area (left side)

This area consists of a layout tree and a properties area.

The layout tree contains the controls that represent the XML layout definition. You drag these controls from the controls palette into the layout tree. Each node in the layout tree represents an XML tag.

In the properties area below the layout tree, you specify the properties for the control which is currently selected in the layout tree.

# Preview Area (middle)

The preview area shows the HTML page which is created using the controls in the layout area. This page is refreshed each time, you choose the preview button (see below).

# Controls Palette (right side)

Each control is represented by an icon. A tool tip is also provided which appears when you move the mouse pointer over the control. This tool tip also displays the XML tag which will be used in the XML layout.

The palette is structured into sections, where each section represents a certain type of controls.

# **Previewing the Layout**

The layout tree inside the Layout Painter already contains some nodes that were copied from the template that you chose in the dialog in which you specified the name of the page. To see what the page looks like, preview the layout as described below.

# ▶手順 9.2. To preview the layout

■ Choose the following button which is shown at the top of the Layout Painter.

# C)

The preview area is updated and you see the page. The page already contains a title bar, a header containing an **Exit** button, the page body and a status bar.

| Preview          |   |
|------------------|---|
| New Natural Page | × |
| Exit             |   |
|                  |   |
|                  |   |
|                  |   |
|                  |   |
|                  |   |
|                  |   |
|                  |   |
|                  |   |
|                  |   |
|                  |   |
|                  |   |

The preview area is a sensitive area. When you select a control in the preview area (for example, the title bar), this control is automatically selected in the layout tree.

# Viewing the XML Code

When creating the layout, you can view the currently defined XML code.

#### ▶手順 9.3. To view the XML code

■ From the **Edit** tab of the Layout Painter, choose **XML**.

A dialog box appears. At this stage of the tutorial, it contains the following XML layout definition for the nodes which were copied from the template.

```
</pagebody>
<statusbar withdistance="false">
</statusbar>
</natpage>
```

You can now proceed with the next exercise: *Writing the GUI Layout*.

# 10 Writing the GUI Layout

| = Specifying the Dreportion for the Netural Dage | 11 |
|--------------------------------------------------|----|
| - Specifying the Properties for the Natural Page | 44 |
| Specifying a Name for the Title Bar              | 45 |
| Using the Property Editor                        | 46 |
| Specifying a Name and Method for the Button      | 48 |
| Adding the Input and Output Areas                | 48 |
| Adding the Image                                 | 52 |
| Adding a Horizontal Distance                     | 52 |
| Adding an Instructional Text                     | 53 |
| Adding a Vertical Distance                       | 54 |
| Saving Your Layout                               | 54 |

You will now create the layout for your 「Hello World!」 application. When you have completed all exercises in this 章, the layout should look as shown below and the **XML code** should be the same as shown in the section *About this Tutorial*.

```
🖃 🔟 natpage
   titlebar (Hello World!)
   🗆 💳 header
        💷 button (Say Hello)
  🖃 🥅 pagebody
      🖃 💷 itr
           ↔ hdist (100%)
           🔚 icon
     🖃 🕋 rowarea (Input Area)
         🖃 💷 itr
              A label (Your Name, 100)
              뒏 field (name, 200)
      🖃 🐃 rowarea (Output Area)
         🖃 💷 itr
              A label (Result, 100)
              뒏 field (result, 200)
         🗘 vdist (100)
     E-III itr
           A label (Input your name and press the 'Say Hello' button.)
      📃 statusbar
```

Preview the layout and view the XML code each time you have completed an exercise. If the system finds some wrong or missing definitions while generating the preview page, there will be a corresponding message in the status bar. From the Home tab of the Layout Painter, choose Protocol to get more information about these problems.

# Specifying the Properties for the Natural Page

You will now specify the following for the Natural page:

# Name for the Natural Adapter (natsource)

The value in the property natsource defines the name of the adapter. The adapter is a Natural object that your application will use to communicate with the page. It will be generated when you save the page layout.

If you do not specify a value for natsource, the name that you have specified for the layout (without the extension ".xml") will be used as the name for the Natural adapter. If you want to use the adapter in a development environment other than Natural for Eclipse, you must make sure that the resulting name matches the naming conventions for Natural object names.

## Handling of Strings (natsinglebyte)

Using the property natsinglebyte, you can specify how the strings displayed on this page are to be handled in the Natural application. Natural knows two types of strings: Unicode strings (format U) and code page strings (format A). By default, the strings displayed in web pages are mapped to Unicode strings in Natural. For this tutorial, you will specify that code page strings are to be used. Therefore, you will set the property natsinglebyte to "true".

If you do not specify a value for natsinglebyte or when you set it to "false", Unicode strings will be used.

# ▶ 手順 10.1. To specify the properties for the Natural page

1 In the layout tree, select the node **natpage**.

The properties for this control are now shown in the properties area at the bottom.

2 Specify the following properties:

| Property      | Value   |
|---------------|---------|
| natsource     | HELLO-A |
| natsinglebyte | true    |

# Specifying a Name for the Title Bar

You will now specify the string "Hello World!" which is to appear in the title bar of your application.

## ▶手順 10.2. To specify the name for the title bar

1 In the layout tree, select the node **titlebar** (New Natural Page).

The properties for this control are now shown in the properties area at the bottom. You can see the default entry "New Natural Page" for the name property.

2 Specify the following property:

| Property | Value        |
|----------|--------------|
| name     | Hello World! |

When you click on the layout tree, the node in the layout tree changes to **titlebar** (Hello World!).

注意: Properties that are left blank are not shown in the XML code.

# **Using the Property Editor**

You can also specify the property values using the Property Editor. In this case, you can access detailed help information on each property.

## ▶手順 10.3. To use the Property Editor

1 Select the control in the layout tree for which you need help, for example, the **titlebar (Hello World!)** node.

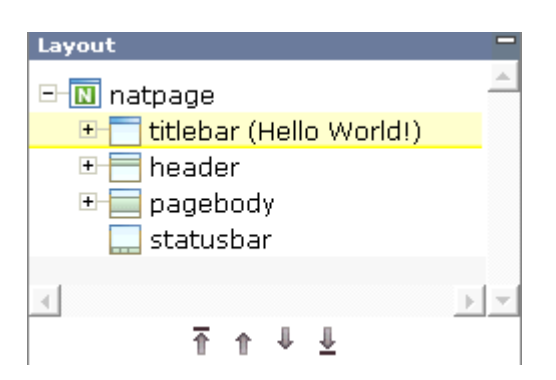

2 From the **Edit** tab of the Layout Painter, choose **Property Editor**.

The following dialog appears.

| TITLEBAR                                                                                                    |                  |     | Web Page Di 🗙    |
|----------------------------------------------------------------------------------------------------|------------------|-----|------------------|
| Basic<br>Basic properties fo                                                                                                    | or this control. |     |                  |
| name<br>textid<br>withclose<br>align<br>image<br>helpid<br>titlestyle<br>pixelheight<br>straighttext<br>closetitle<br>Click onto a name | Hello World!     |     | Basic<br>Binding |
|                                                                                                    | Back             | ext | Finish Cancel    |

The properties of the control are listed.

- 3 Click on the name of a property to display detailed information on this property. This information is shown below the list of properties.
- 4 Choose the **Finish** button to close the dialog.

Any changes you have applied in the dialog will be saved.

# Specifying a Name and Method for the Button

You will now specify the string "Say Hello" which is to appear on the button. And you will specify the name of the method that is to be invoked when the user chooses this button.

### ▶ 手順 10.4. To specify the name and the method for the button

- 1 In the layout tree, open the **header** node.
  - 4

注意: By clicking the icon of a node, you hide or expand the node's subnodes.

You can now see the entry for the button with the default name "Exit".

- 2 Select the node **button (Exit)**.
- 3 Specify the following properties:

| Property | Value     |
|----------|-----------|
| name     | Say Hello |
| method   | sayHello  |

The method needs to be programmed in the adapter. This will be explained later in this tutorial.

# Adding the Input and Output Areas

The input and output areas in this tutorial are created using **Row Area** controls. These controls can be found in the **Container** section of the controls palette.

Each row area will contain an **Independent Row** control which in turn contains a **Label** and a **Field** control. These controls can be found in the **Controls** section of the controls palette.

For adding controls to your layout, you drag them from the controls palette onto the corresponding tree node in the layout tree. This is explained below.

#### ▶手順 10.5. To create the input area

1 Open the **Container** section of the controls palette.

When you move the mouse over a control, a tool tip appears which also displays the control name which will be used in the XML layout. For example:

| Controls                           |    |
|------------------------------------|----|
| Page                               |    |
| Container                          |    |
| 💷 Independent Row 📥                |    |
| 👯 Table Row                        |    |
| ↔ Horizontal Distance              |    |
| ‡ Vertical Distance                |    |
|                                    |    |
| 🐃 Row Area                         |    |
| Colu <mark>Row Area (ROWARE</mark> | A) |
| 🎬 Row Area With Hea                | Г  |
| 🚥 Area Header                      |    |
| Area Body                          |    |

2 Drag the **Row Area** control from the controls palette onto the **pagebody** node in the layout tree.

The row area is added as a subnode of the **pagebody** node. The new subnode is automatically selected so that you can maintain the properties of the row area directly in the properties area.

3 Specify the following property:

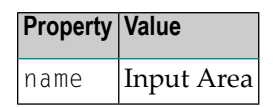

4 Drag the **Independent Row** control from the controls palette onto the **rowarea (Input Area)** node in the layout tree.

When you drop information into the tree, the system will sometimes respond by offering a context menu with certain options about where to place the control. In this case, the following context menu appears.

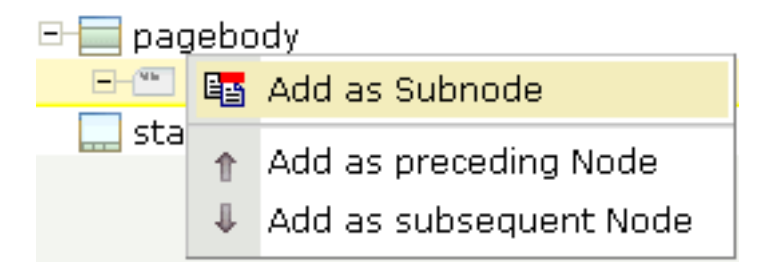

注意: When you move the mouse outside the context menu, the context menu disappears. The control is not inserted in this case.

5 Choose the **Add as Subnode** command.

The control is now inserted below the **rowarea (Input Area)** node. The new node is shown as **itr**.

- 6 Open the **Controls** section of the controls palette.
- 7 Drag the **Label** control from the controls palette onto the **itr** node you have just inserted and specify the following properties:

| Property | Value     |
|----------|-----------|
| name     | Your Name |
| width    | 100       |

8 Drag the **Field** control from the controls palette onto the **itr** node you have just inserted.

A context menu appears and you have to specify where to place the control.

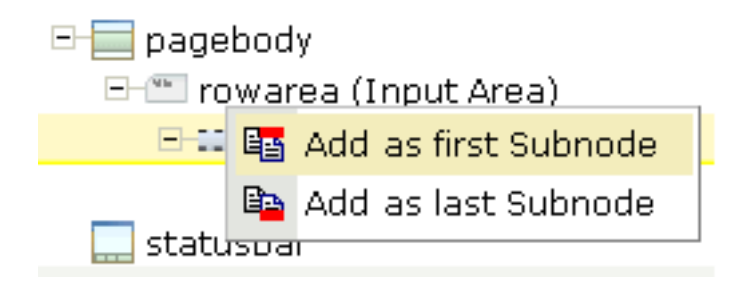

9 From the context menu, choose the **Add as last Subnode** command.

10 Specify the following properties for the field:

| Property  | Value |
|-----------|-------|
| valueprop | name  |
| width     | 200   |

#### ▶手順 10.6. To create the output area

■ Create the output area in the same way as the input area (add it as the last subnode of the **pagebody** node), with the following exceptions:

#### **Row Area**

Specify a different value for the following property:

| Property | Value       |
|----------|-------------|
| name     | Output Area |

#### Label

Specify a different value for the following property:

| Property | Value  |
|----------|--------|
| name     | Result |

#### Field

Specify different values for the following properties:

| Property    | Value  |
|-------------|--------|
| valueprop   | result |
| displayonly | true   |

注意: To display the displayonly property, choose the Appearance tab at the bottom of the properties area. You can then select the required value from a drop-down list box.

# Adding the Image

You will now add the image which is to be shown above the input area. To do so, you will use the **Icon** control which can be found in the **Controls** section of the controls palette.

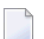

注意: The image is provided in Application Designer's */cisdemos/images* directory.

#### ▶手順 10.7. To add the image

1 Drag the **Icon** control from the controls palette onto the **pagebody** node in the layout tree.

The icon is added as the last subnode of the **pagebody** node. It is automatically placed into an **itr** (independent row) node.

2 Specify the following property for the icon:

| Property | Value                      |
|----------|----------------------------|
| image    | /cisdemos/images/hello.gif |

3 Select the **itr** node containing the icon and choose the following button below the layout tree:

# Ť

The selected node is now moved up so that it appears as the first subnode of the **pagebody** node.

4 Specify the following property for the **itr** node:

| Property      | Value |
|---------------|-------|
| takefullwidth | true  |

# Adding a Horizontal Distance

When you preview the layout, you will see that the image you have just added appears centered.

You will now move the image to the right side of the page. To do so, you will use the **Horizontal Distance** control which can be found in both the **Controls** section and the **Container** section of the controls palette.

#### ▶ 手順 10.8. To add the horizontal distance

- 1 Drag the **Horizontal Distance** control from the controls palette onto the **itr** node containing the icon.
- 2 From the resulting context menu, choose the **Add as first Subnode** command.

The node **hdist** is inserted into the tree.

3 Specify the following property:

| Property | Value |
|----------|-------|
| width    | 100%  |

# Adding an Instructional Text

You will now enter a text which is to appear below the output area and which tells the user what to do.

To do so, you will once again use the **Independent Row** control into which you will insert a **Label** control.

注意: The **Independent Row** control can be found in both the **Controls** section and the **Container** section of the controls palette.

#### ▶ 手順 10.9. To add the independent row with the label

- 1 Drag the **Independent Row** control from the controls palette onto the **pagebody** node in the layout tree.
- 2 From the resulting context menu, choose the **Add as last Subnode** command.

The node **itr** is inserted into the tree.

3 Drag the **Label** control from the controls palette onto the **itr** node you have just created.

4 Specify the following properties for the label:

| Property    | Value                                             |
|-------------|---------------------------------------------------|
| name        | Input your name and press the 'Say Hello' button. |
| asplaintext | true                                              |

注意: Go to the Appearance tab to display the property asplaintext.

# Adding a Vertical Distance

When you preview the layout, you will see that the text you have just added appears directly below the output area. You will now move the text 100 pixels to the bottom.

To do so, you will use the **Vertical Distance** control which can be found in both the **Controls** section and the **Container** section of the controls palette.

#### ▶ 手順 10.10. To add the vertical distance

- 1 Drag the **Vertical Distance** control from the controls palette onto the **itr** node containing the label.
- 2 From the resulting context menu, choose the **Add as preceding Node** command.

The node **vdist** is inserted into the tree.

3 Specify the following property:

| Properties | Value |
|------------|-------|
| height     | 100   |

# **Saving Your Layout**

If you have not already done so, you should now save your layout.

When you save a layout for the first time, an HTML file is generated (in addition to the XML file) which is placed into the root directory of your application project. This HTML file is updated each time you save the layout.

The Natural adapter is also created when you save your layout for the first time. Later in this tutorial, you will import this adapter into your Natural library. Your application program will use the adapter to communicate with the page.

# ▶手順 10.11. To save the layout

■ Choose the following button which is shown at the top of the Layout Painter.

You can now proceed with the next exercise: *Setting Up Your Development and Runtime Environment for Natural*.

# 11 Setting Up Your Development and Runtime Environment for Natural

Before you start coding, you have to make specific definitions in your Natural environment.

#### ▶ 手順 11.1. To set up your Natural environment

■ Set up your Natural development and runtime environment for the required platform as described in *Setting Up Your Environment* previously in this documentation.

This tutorial assumes that you use Natural Studio as your development environment.

Make sure to use the names mentioned below.

Development Environment Create a new Natural library with the name CISHELLO.

Runtime Environment When you add the new entry to the configuration file, specify "Execute samples" as the session name:

<session id="Execute samples" trace="false">

"Execute samples" is the entry that will later be available for selection in the logon page.

You can now proceed with the next exercise: *Creating the Natural Code*.

# 12 Creating the Natural Code

| Importing the Adapter into Natural | 60 |
|------------------------------------|----|
| Creating the Main Program          | 61 |
| Testing the Completed Application  | 64 |

# Importing the Adapter into Natural

You will now import the generated adapter into Natural to make it available to your application.

When you saved your page layout, Application Designer created the Natural adapter HELLO-A for your page. This is the name that you have specified earlier in this tutorial. Your application program will use the adapter to communicate with the page. The adapter has been generated into the following directory:

<installdir>/cisnatfirst/nat

注意: The location of <installdir> depends on your application server environment.

#### ▶ 手順 12.1. To import the adapter

1 Import the adapter source into the Natural library CISHELLO which you have created earlier in this tutorial. To do so, use either drag-and-drop or the import function of the SYSMAIN utility.

The adapter looks as follows:

```
* PAGE1: PROTOTYPE --- CREATED BY Application Designer --- /*<RO>>
* PROCESS PAGE USING 'XXXXXXX' WITH
* NAME RESULT
DEFINE DATA PARAMETER
1 NAME (U) DYNAMIC
1 RESULT (U) DYNAMIC
END-DEFINE
PROCESS PAGE U'/cisnatfirst/helloworld' WITH
PARAMETERS
 NAME U'name'
 VALUE NAME
 NAME U'result'
 VALUE RESULT
END-PARAMETERS
  TODO: Copy to your calling program and implement.
/*/*( DEFINE EVENT HANDLER
* DECIDE ON FIRST *PAGE-EVENT
  VALUE U'nat:page.end'
   /* Page closed.
   IGNORE
 VALUE U'sayHello'
   /* TODO: Implement event code.
   PROCESS PAGE UPDATE FULL
```

\* NONE VALUE
\* /\* Unhandled events.
\* PROCESS PAGE UPDATE
\* END-DECIDE
/\*/\*) END-HANDLER
\*
END /\*<<RO>

2 Stow the adapter.

# **Creating the Main Program**

You will now create the main program which uses the adapter to display the page and which handles its events. The name of the program will be HELLO-P and you will store it in the library CISHELLO.

This description assumes that you are working with Natural Studio.

#### ▶ 手順 12.2. To create the main program

- 1 Make sure that the library CISHELLO is selected.
- 2 From the **Object** menu, choose **New > Program**.
- 3 Enter a DEFINE DATA statement:

DEFINE DATA LOCAL END-DEFINE

- 4 Import the adapter interface into the DEFINE DATA statement:
  - 1. Place the cursor in END-DEFINE.
  - 2. From the **Program** menu, choose **Import**.
  - 3. In the resulting dialog box, select the **Adapter** option button.
  - 4. Select the object HELLO-A.
  - 5. Select all importable data fields.
  - 6. Choose the **Import** button.

The result is your completed DEFINE DATA statement:

DEFINE DATA LOCAL 1 NAME (A) DYNAMIC 1 RESULT (A) DYNAMIC END-DEFINE

5 Enter the PROCESS PAGE statement. The statement uses the page adapter to display the page in the web browser and to pass data to the controls on the page:

```
DEFINE DATA LOCAL

1 NAME (A) DYNAMIC

1 RESULT (A) DYNAMIC

END-DEFINE

*

PROCESS PAGE USING 'HELLO-A'

WITH NAME RESULT
```

6 Initialize the page data. In the page layout definition, the property name has been bound to the FIELD control with the label **Your Name**. For the property name, a parameter NAME has been generated into the parameter data area of the adapter. Thus, in order to preset the FIELD control, we will preset the variable NAME with the value "Application Designer".

```
DEFINE DATA LOCAL

1 NAME (A) DYNAMIC

1 RESULT (A) DYNAMIC

END-DEFINE

*

NAME := 'Application Designer'

PROCESS PAGE USING 'HELLO-A'

WITH NAME RESULT
```

7 Handle the events that can occur on the page. A template for the event handler code has been generated as a comment block into the page adapter HELLO-A. List the adapter HELLO-A and copy this comment block into your main program and terminate the program with an END statement:

```
DEFINE DATA LOCAL

1 NAME (A) DYNAMIC

1 RESULT (A) DYNAMIC

END-DEFINE

*

NAME := 'Application Designer'

PROCESS PAGE USING 'HELLO-A'

WITH NAME RESULT

*

DECIDE ON FIRST *PAGE-EVENT

VALUE 'nat:page.end'
```
```
/* Page closed.
    IGNORE
VALUE 'sayHello'
/* TODO: Implement event code.
    PROCESS PAGE UPDATE FULL
NONE VALUE
/* Unhandled events.
    PROCESS PAGE UPDATE
END-DECIDE
*
END
```

After the page has been displayed, the user raises events on the page by using the controls. The name of the raised event is then contained in the system variable \*PAGE-EVENT. Depending on the event, the program modifies the page data, resends it to browser with a PROCESS PAGE UPDATE FULL statement and waits for the next event to occur.

The predefined event nat:page.end is raised when the user closes the page. The event sayHello is raised when the user chooses the **Say Hello** button. Previously in this tutorial, you have bound the event sayHello to this button while designing the page. The NONE VALUE block should always be defined as above. It contains the default handling of all events that are not handled explicitly.

8 When the event sayHello occurs, we want to display a greeting in the FIELD control with the label **Result**. Therefore, we modify the variable RESULT (which is bound to the corresponding FIELD control in the page layout) accordingly before we resend the page data.

```
DEFINE DATA LOCAL
1 NAME (A) DYNAMIC
1 RESULT (A) DYNAMIC
END-DEFINE
NAME := 'Application Designer'
PROCESS PAGE USING 'HELLO-A'
WITH NAME RESULT
DECIDE ON FIRST *PAGE-EVENT
  VALUE 'nat:page.end'
  /* Page closed.
    IGNORE
  VALUE 'sayHello'
  /* TODO: Implement event code.
    COMPRESS 'Hello, ' NAME '!' TO RESULT
    PROCESS PAGE UPDATE FULL
  NONE VALUE
  /* Unhandled events.
    PROCESS PAGE UPDATE
END-DECIDE
END
```

The main program is now complete.

If you have not yet saved the program, save or stow it now with the name "HELLO-P".

9 Catalog all modules in the library CISHELLO.

# **Testing the Completed Application**

You will now run the application in your web browser and check whether it provides the desired result.

The generated HTML file *helloworld.html* (which is updated each time you save your layout) can be found within the root of your application project, that is in *<installdir>/cisnatfirst*.

This HTML page has some prerequisites concerning the browser workplace in which it is running. Therefore, it is per se not usable as a directly accessible page but needs to be embedded into a frame providing a defined set of functions.

It is necessary to logon to Natural before starting an application. Therefore, Natural applications are started using a logon page.

### ▶手順 12.3. To test the application

1 Enter the following URL inside your browser:

http://localhost:8080/cisnatural/servlet/StartCISPage?PAGEURL=/cisnatural/NatLogon.html

The logon page should now appear.

| Connection details      |                     |
|-------------------------|---------------------|
| Session ID:             | Execute Samples     |
| Host name:              | Port:               |
| User name:              | Password:           |
| Natural application:    |                     |
| Natural parameter:      |                     |
| Language:               | English             |
| Change Password         | $\overline{\nabla}$ |
| New password:           |                     |
| Repeat new<br>password: |                     |
| Connect                 |                     |

If the logon page is not displayed, check the following:

URLs are case-sensitive. Double-check your input.

Check whether the file *NatLogon.html* is available in the directory *cisnatural*.

- 2 On the logon page, select the entry **Execute samples** from the **Session ID** drop-down list box. You have prepared this entry earlier in this tutorial when you have set up the runtime environment.
- 3 Provide your user ID and password valid for the machine on which the Natural application will be running.
- 4 In the **Natural parameters** text box, enter the Natural command line which is necessary to start your application:

STACK=(LOGON CISHELLO;HELLO-P;FIN)

5 Choose the **Connect** button.

Your application should be started now.

6 Enter your name and choose the **Say Hello** button.

The page should now successfully  $\lceil talk \rfloor$  to your adapter.

| Input Area  |    | ~  |
|-------------|----|----|
| Your Name   | Јо |    |
|             |    |    |
| Output Area |    | V. |

You have now completed this tutorial. See the remaining section of these *First Steps* for **some background information**.

# Some Background Information

| Name Binding between Controls and Adapter | 68 |
|-------------------------------------------|----|
| Data Exchange at Runtime                  | 68 |
| Files and their Locations                 | 69 |

# Name Binding between Controls and Adapter

Which are the critical parts when building the 「Hello World!」 application?

- The NATPAGE control in the layout points to the name of the adapter object (property natsource).
- The FIELD control in the layout points to the property name of the adapter (property valueprop).
- The BUTTON control in the layout points to the event sayHello() of the adapter (property method).

There is a name binding between the layout definition and its corresponding adapter. This is the simple and effective approach of the Application Designer's development process: The adapter represents a logical abstraction of what the page displays. All layout definitions are kept in the page - all the logic is kept in the adapter. (Or better: behind the adapter. The adapter itself should only be a facade to the  $\lceil real \rfloor$  application logic.)

## Data Exchange at Runtime

What happens at runtime?

- When the user starts a Natural session from the logon page, the Natural program that the user specified in the command line is started.
- The Natural program executes a PROCESS PAGE statement, using an adapter.
- The PROCESS PAGE statement passes the name of the HTML page to be used and the initial page data to the browser.
- The browser displays the page. JavaScript code on the page distributes the initial data to the controls.
- The user provides some input, for example, enters the name. The content change is stored inside the page. The Natural program is not yet involved.
- The user does something which causes a flush of the changes (for example, the user chooses a button). Therefore, all registered data changes are packaged and are sent through the adapter to the Natural program, including the information which event has been raised.
- The Natural program receives the modified data.
- The system variable \*PAGE-EVENT receives the name of the raised event.
- The event handler in the Natural program modifies the data and resends it to the page using a PROCESS PAGE UPDATE statement.
- And so forth.

With a standard HTTP connection, only the changed content of the screen is passed when operating on one page. The layout is kept stable in the browser. Consequently, there is no flickering of the page due to page reloading.

All steps described in the list above are done completely transparent to your adapter; i.e. you do not have to cope with session management, stream parsing, error management, building up HTML on the server, etc. You just have to provide an intelligent HTML page by defining it in the Layout Painter and an adapter object.

## Files and their Locations

Have a look at the files created for your 「Hello World!」 application and take notice of the directory in which they are located.

All files are located in the directory *<installdir*/*cisnatural/cisnatfirst*. The *<installdir*/*cisnatural* directory is the directory of the web application instance. The *<installdir*/*cisnatural/cisnatfirst* directory is the directory that has been created for your new project.

- The XML layout definition is kept in the *<installdir>/cisnatural/cisnatfirst/xml* directory.
- The generated HTML page is kept directly in the project directory. There are also some other files inside this directory that start with "ZZZZ". These files are temporary files used when previewing pages inside the Layout Painter.
- The generated Natural adapters are kept in the directory *<installdir*/*cisnatural/cisnatfirst/nat*.
- In the directory *<installdir>/cisnatural/cisnatfirst/accesspath*, 「access restriction」 files are generated. If you view these files inside a normal text editor (such as Notepad), you see that one file is maintained for each page; it holds the information about which properties are accessed by the page.

# 14 Developing the User Interface

| Starting the Development Workplace         |    |
|--------------------------------------------|----|
| Creating an Application Designer Project   | 73 |
| Creating a Natural Page                    | 73 |
| Specifying Properties for the Natural Page |    |
| Designing the Page                         | 75 |
| Binding Properties and Methods             |    |
| Previewing the Layout                      |    |
| Viewing the Protocol                       |    |
| Saving the Layout                          |    |
| Generating the Adapter                     |    |
| Data Type Mapping                          |    |

In the *First Steps* tutorial, you have developed a small rich internet program step by step. In this tutorial, you have already performed most of the steps required to develop a rich internet application.

The general procedure to develop a rich internet application with Natural for Ajax is as follows:

- 1. Use Application Designer to design the web pages that form the user interface of your application.
- 2. Generate a Natural adapter for each page (by saving the page). The adapter is a Natural object that forms the interface between the application code and the web page.
- 3. Use one of the Natural tools (Natural Studio or Natural for Eclipse) to write the Natural application programs that contain the business logic and use adapters to exchange data with the web pages.

In this 章, the first two steps (design and adapter) are explained in more detail. Step 3 (business logic) is described in the section *Developing the Application Code* which also addresses advanced topics that are not covered in the tutorial.

For detailed information on how to use the Application Designer development workplace, see *Development Tools* in the Application Designer documentation. The latest version of the Application Designer documentation is available at

*http://documentation.softwareag.com/webmethods/cit\_reroute.htm*. The information which is provided below describes the most important differences which pertain to Natural for Ajax.

## Starting the Development Workplace

The Application Designer development workplace is the central point for starting tools for layout development.

### ▶手順 14.1. To start the development workplace

- 1 Make sure that your application server is running.
- 2 Invoke your browser and start the development workplace with the following URL:

#### http://<host>:<port>/cisnatural

where  $\langle host \rangle$  is the name of the machine on which your application server is installed and  $\langle port \rangle$  is the port number of your application server.

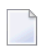

注意: If you have not defined another port number during installation, the default port number is "8080".

# **Creating an Application Designer Project**

First you create an Application Designer project using the Project Manager. The project contains the layouts of the web pages you design, the files that are generated from the layouts and are required to run your application and additional files that make your application multi language capable and supply help information. See also *Creating a Project* in the tutorial.

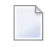

注意: Detailed information on the Project Manager is provided in the Application Designer documentation at *http://documentation.softwareag.com/webmethods/cit\_reroute.htm*.

All files in your Application Designer project are stored in one directory on the application server where Natural for Ajax is installed. The name of the directory corresponds to the project name you have chosen. The location of the directory depends on the application server:

### JBoss Application Server

<installdir>/server/default/deploy/njx<nnn>.ear/cisnatural.war

## Sun Java System Application Server

 $<\!installdir>\!/domains/domain1/applications/j2ee-apps/njx<\!nnn>.ear/cisnatural\_war$ 

where *<installdir>* is the directory in which your application server is installed and *<nnn>* is the current Natural for Ajax version.

# **Creating a Natural Page**

In order to create the layout of your web pages, you use Application Designer's Layout Painter.

注意: Detailed information on the Layout Painter is provided in the Application Designer documentation at *http://documentation.softwareag.com/webmethods/cit\_reroute.htm*.

Add a page layout to your project as described in *Creating a New Layout* in the tutorial (select the template for the Natural page).

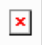

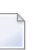

注意: More detailed information on creating a layout is provided in the Application Designer documentation at *http://documentation.softwareag.com/webmethods/cit\_reroute.htm*.

# **Specifying Properties for the Natural Page**

In order to specify generation options for the new page, you specify values for certain properties that are specific for Natural pages.

To define properties, you select the node **natpage** in the layout tree of the Layout Painter. The properties for this control are then shown in the properties area at the bottom. When you select the **Natural** tab in the properties area, you can see the Natural-specific properties.

×

The following properties are available for the Natural page:

| Property      | Description                                                                                                    |
|---------------|----------------------------------------------------------------------------------------------------|
| natsource     | Specifies a name for the Natural adapter object that will later be generated from your<br>page layout. During adapter generation, this name is checked to match the Natural naming<br>conventions for objects. If you do not specify a name here, the adapter name is taken<br>from the layout name. This might result in names that are not valid for Natural objects.<br>These adapters can only be used in Natural for Eclipse. |
| natsinglebyte | Specifies whether string properties of the page are to be mapped to Unicode strings (U) or code page strings (A) in Natural. The value "true" means code page strings. The value "false" means Unicode strings (default).                                                                                                    |
| natrecursion  | Properties of controls used in the page might have a recursive structure. These structures are mapped to multi-dimensional arrays in the Natural adapter. Natural arrays are limited to three dimensions. Therefore, the recursion depth of these structures can be limited using this property.                                                                                                    |
| natdc         | Specifies the character that is to be used as the decimal character in the format specifications of variables with decimal format in the parameter data area of the Natural adapter. For example, if a comma (,) is specified, "(N7,2)" is generated. If a period (.) is specified, "(N7.2)" is generated. The default is the period (.).                                                                                          |
| natsss        | The controls <b>ROWTABLEAREA2</b> and <b>MGDGRID</b> support server-side scrolling and sorting. The corresponding data structures are generated into the parameter data area of the Natural adapter only if this attribute has been set to true. The default is false. This is for compatibility with earlier versions.<br>For the control <b>TEXTGRIDSSS2</b> , the server-side scrolling data structures are always generated.   |
| xmlns:njx     | Internal use only. Do not modify this.                                                                                                    |

## **Designing the Page**

Design your Natural page by dragging controls and containers from the controls palette onto the corresponding node in the layout tree or to the HTML preview. This has already been explained in the section *Writing the GUI Layout* of the tutorial.

注意: More detailed information on defining the layout is provided in the Application Designer documentation at *http://documentation.softwareag.com/webmethods/cit\_reroute.htm*.

## **Binding Properties and Methods**

Many of the controls you use on your page have properties that can be controlled by the application. Also the controls can raise events that your application may wish to handle. The next step is therefore assigning identifiers to each of these properties and events under which your application can later address them. This procedure is called  $\lceil binding \rfloor$ .

To get an overview which properties and events are bindable to application variables and events, it is a good idea to select a control in the layout tree and open the Event Editor as described in the Application Designer documentation at

http://documentation.softwareag.com/webmethods/cit\_reroute.htm.

The Event Editor displays only those properties of controls that can be bound to application variables and events. It indicates also which properties must be bound mandatorily. The usage and meaning of each of the properties and events is described for each control in the following sections of this Natural for Ajax documentation:

- Working with Controls
- Working with Grids
- Working with Trees
- Working with Menus
- Non-Visual Controls and Hot Keys

As an example for property and event binding, see the following sections in the *First Steps* tutorial:

- Using the Property Editor
- Specifying a Name and Method for the Button

# **Previewing the Layout**

To find out how the current layout definitions are rendered on the page, preview the layout as described in the Application Designer documentation at *http://documentation.softwareag.com/webmethods/cit\_reroute.htm*.

# **Viewing the Protocol**

The protocol contains warnings and error messages that might occur while you design and preview your page. For further information, see the Application Designer documentation at *http://documentation.softwareag.com/webmethods/cit\_reroute.htm*.

## Saving the Layout

Save the page layout as described in *Saving Your Layout* in the tutorial.

Other than with Java adapters (which are described in the Application Designer documentation), you do not use the Code Assistant (which is part of the Layout Painter) to generate adapter code interactively. For Natural pages the adapter code is generated completely from the page properties and the property and event bindings that you specified previously. An adapter is generated automatically when you save the layout for the first time. It is updated each time you save the layout.

## **Generating the Adapter**

When you save the layout, a Natural adapter is generated according to the following rules:

| Location                | The adapter is generated into the subdirectory <i>nat</i> of your project directory.<br>The name of the project directory corresponds to the project name. The location of the directory depends on the application server. See <i>Creating an Application Designer Project</i> .                                                                                           |
|-------------------------|----------------------------------------------------------------------------------------------------|
| Name                    | The name of the adapter is determined by the properties you have set. See <i>Specifying Properties for the Natural Page</i> .                                                                                                    |
| Property<br>identifiers | For each control property that has been bound to an identifier (as described in <i>Binding Properties and Methods</i> ) a parameter in the parameter data area of the adapter is generated. The identifier is therefore validated against the Natural naming conventions for user-defined variables and translated to upper-case. If an identifier does not comply to these |

|                      | rules, a warning is generated into the protocol and as a comment into the adapter code.<br>Additionally, the name must comply to the naming conventions for XML entities. This means<br>especially that the name must start with a character.<br>To achieve uniqueness within 32 characters, the last four characters are (if necessary) replaced<br>by an underscore, followed by a three-digit number. |
|----------------------|----------------------------------------------------------------------------------------------------|
| Event<br>identifiers | For each event that can be raised by a control on the page, an event handler skeleton is generated as a comment into the adapter.                                                                                                    |
|                      | 注意: Some controls raise events whose names are dynamically constructed at runtime. For these events, no handler skeleton can be generated. The control reference contains information about these additional events.<br>The event identifiers are not validated.                                                                                                    |

# Data Type Mapping

Several Application Designer controls have properties for which a data type can be specified. An example is the FIELD control. It has a valueprop property which can be restricted to a certain data type. The data type is used at runtime to validate user input. At generation time (that is, when a Natural adapter is generated for the page), the data type determines the Natural data format of the corresponding adapter parameter.

The following table lists the data types used in Application Designer and the corresponding Natural data formats.

| Application Designer Natural |                                                                                                    |
|------------------------------|----------------------------------------------------------------------------------------------------|
| color                        | A or U (depending on the NATPAGE property natsinglebyte). The string must contain an RGB value, for instance "#FF0000" for the color red. |
| date                         | D (YYYYMMDD)                                                                                                    |
| float                        | F4                                                                                                    |
| int                          | I4                                                                                                    |
| long                         | P19                                                                                                    |
| time                         | T (HHIISS)                                                                                                    |
| timestamp                    | T (YYYYMMDDHHIISST)                                                                                                    |
| N <i>n.n</i>                 | Nn.n                                                                                                    |
| P n.n                        | Pn.n                                                                                                    |
| string (default)             | A or U dynamic (depending on the NATPAGE property natsinglebyte).                                                                         |
| string <i>n</i>              | An or Un (depending on the NATPAGE property natsinglebyte).                                                                               |
| xs:double                    | F8                                                                                                    |
| xs:byte                      | I1                                                                                                    |

| Application Designer | Natural |
|----------------------|---------|
| xs:short             | 12      |

# 

# **Developing the Application Code**

| Importing the Adapter                              | 80 |
|----------------------------------------------------|----|
| Creating the Main Program                          | 82 |
| Structure of the Main Program                      | 84 |
| Handling Page Events                               | 84 |
| Built-in Events and User-defined Events            | 85 |
| Sending Events to the User Interface               | 85 |
| Using Pop-Up Windows                               | 86 |
| Using Natural Maps                                 | 88 |
| Navigating between Pages and Maps                  | 88 |
| Using Pages and Maps Alternatively                 | 89 |
| Starting a Natural Application from the Logon Page | 90 |
| Starting a Natural Application with a URL          | 90 |

Natural for Ajax Tools, which is an optional plug-in for Natural Studio, allows you to use some of the Natural for Ajax functionality which is described in this 章 directly from within Natural Studio. For further information, see *Natural for Ajax Tools* in the *Natural Studio Extensions* documentation which is provided for Natural for Windows.

## Importing the Adapter

After having generated the adapter, the next step is making it available to your Natural development project.

As described previously, the adapter code is generated into a directory in your application server environment. The way you access the adapter depends on the Natural development tool you use.

The following topics are covered below:

- Importing the Adapter Using Natural Studio
- Importing the Adapter Using Natural for Eclipse

### Importing the Adapter Using Natural Studio

It is assumed that your development library is located on a Natural development server and that you have mapped this development server in Natural Studio.

### ▶ 手順 15.1. To import the adapter from a remote environment

■ Use drag-and-drop.

または:

Remote UNIX environment only: Use the import function of SYSMAIN.

### Importing the Adapter Using Natural for Eclipse

It is assumed that you have

- installed Natural for Eclipse,
- installed Application Designer's Eclipse plug-in,
- created a Natural project in Eclipse,
- stablished a target for the Natural project (a Natural development server).

The Navigator view will then look similar to the following:

×

#### ▶ 手順 15.2. To import the adapter from a remote environment

- 1 Proceed as described below to create the **Page Layouts** folder in your Natural project. This is the folder where you edit your page layouts with Application Designer.
  - 1. Invoke the **Properties** dialog for your Natural project.
  - 2. Set the Application Designer properties as follows:

| Option                | Description                                                                                    |
|-----------------------|------------------------------------------------------------------------------------------------|
| Layout Folder         | Specify the application server directory in which the page layouts of your project are stored. |
| Web Server Connection | Specify host name and port number of your application server.                                  |
| Web Application       | Specify "cisnatural".                                                                          |

- ×
- 2 Proceed as described below to create an additional folder in your Natural project. This is the folder in which the generated adapters are located.
  - 1. Select your Natural project, invoke the context menu and choose New > Natural Folder.
  - 2. Expand the resulting dialog by choosing the **Advanced** button.
  - 3. Specify a folder name of your choice (for example, "Adapters").
  - 4. Enable the **Link to folder in the file system** check box and specify the application server directory in which the generated adapters of your project are stored.

Now you have access to your page layouts and adapters in your Natural project.

3 Copy or move the generated adapter from the new folder you have just created into your Natural source folder.

The Navigator view should now look similar to the following (with the new folders for the page layouts and adapters, and with your adapter in the Natural source folder).

×

4 Catalog or stow the adapter in the Natural source folder. To do so, you have to upload and compile the adapter with Natural for Eclipse.

## **Creating the Main Program**

After you have imported the adapter, you create a program that calls the adapter to display the page and handles the events that the user raises on the page. This program can be a Natural program, subprogram, subroutine or function. We use a Natural program as example.

The adapter already contains the data structure that is required to fill the page. It contains also a skeleton with the necessary event handlers. You can therefore create a program with event handlers from an adapter in a few steps.

Open or list the adapter in the development tool of your choice (Natural Studio or Natural for Eclipse).

```
* PAGE1: PROTOTYPE --- CREATED BY Application Designer ---
 PROCESS PAGE USING 'XXXXXXX' WITH
* FIELD1 FIELD2
DEFINE DATA PARAMETER
1 FIELD1 (U) DYNAMIC
1 FIELD2 (U) DYNAMIC
END-DEFINE
PROCESS PAGE U'/MyProject/mypage' WITH
PARAMETERS
 NAME U'field1'
  VALUE FIELD1
 NAME U'field2'
  VALUE FIELD2
END-PARAMETERS
  TODO: Copy to your calling program and implement.
/*/*( DEFINE EVENT HANDLER
 DECIDE ON FIRST *PAGE-EVENT
  VALUE U'nat:page.end'
   /* Page closed.
   IGNORE
  VALUE U'onExit'
   /* TODO: Implement event code.
```

```
* PROCESS PAGE UPDATE FULL
* NONE VALUE
* /* Unhandled events.
* PROCESS PAGE UPDATE
* END-DECIDE
/*/*) END-HANDLER
*
END
```

Create a new program, copy the adapter source into the program and then proceed as follows:

Remove the comment lines in the header.

- Change DEFINE DATA PARAMETER into DEFINE DATA LOCAL.
- **Replace the PROCESS PAGE statement with a PROCESS PAGE USING** *operand4* **statement, where** *operand4* **stands for the name of your adapter.**
- Remove the comment lines that surround the DECIDE block.
- Uncomment the DECIDE block.

Your program should now look as follows:

```
DEFINE DATA LOCAL
1 FIELD1 (U) DYNAMIC
1 FIELD2 (U) DYNAMIC
END-DEETNE
PROCESS PAGE USING 'MYPAGE'
DECIDE ON FIRST *PAGE-EVENT
VALUE U'nat:page.end'
 /* Page closed.
  IGNORE
 VALUE U'onExit'
 /* TODO: Implement event code.
 PROCESS PAGE UPDATE FULL
 NONE VALUE
  /* Unhandled events.
 PROCESS PAGE UPDATE
END-DECIDE
END
```

Stow the program with a name of your choice. The resulting program can be executed in a browser where it displays the page. However, it does not yet do anything useful, because it handles the incoming events only in a default way and contains no real application logic.

# Structure of the Main Program

The main program that displays the page and handles its events has the following general structure:

- A PROCESS PAGE USING statement with the page adapter. The PROCESS PAGE statement displays the page in the user's web browser and fills it with data. Then, it waits for the user to modify the data and to raise an event.
- A DECIDE block with a VALUE clause for each event that shall be explicitly handled.
- A default event handler for all events that shall not be explicitly handled.

Each event handler does the following:

- It processes the data the has been returned from the page in the user's web browser.
- **It performs a** PROCESS PAGE UPDATE FULL **statement to re-execute the previous** PROCESS PAGE USING **statement with the modified data and to wait for the next event.**

The default event handler does not modify the data. It does the following:

It performs a PROCESS PAGE UPDATE statement to re-execute the previous PROCESS PAGE USING statement and to wait for the next event.

# Handling Page Events

When the PROCESS PAGE statement receives an event, the data structure that was passed to the adapter is filled with the modified data from the page and the system variable \*PAGE-EVENT is filled with the name of the event. Now, the corresponding VALUE clause in the DECIDE statement is met and the code in the clause is executed.

The application handles the event by processing and modifying the data and resending it to the page with a PROCESS PAGE UPDATE FULL statement. Alternatively, it uses the PROCESS PAGE UPDATE statement without the FULL clause in order to resend the original (not modified) data.

# Built-in Events and User-defined Events

There are built-in events and user-defined events.

#### **Built-in Events**

The following built-in events can be received from the page:

#### nat:page.end

This event is raised when the user closes the page with the Close button in the upper right corner of the page, opens another page or closes the web browser.

#### nat:page.default

This event is sent if the Natural for Ajax client needs to synchronize the data displayed on the page with the data held in the application. It is usually handled in the default event handler and just responded with a PROCESS PAGE UPDATE.

Other built-in events can be sent by specific controls. These events are described in the control reference.

### **User-defined Events**

User-defined events are those events that the user has assigned to controls while designing the page layout with the Layout Painter. The names of these events are freely chosen by the user. The meaning of the events is described in the control reference.

## Sending Events to the User Interface

The PROCESS PAGE UPDATE statement can be accompanied by a SEND EVENT clause. With the SEND EVENT clause, the application can trigger certain events on the page when resending the modified data.

The following events can be sent to the page:

#### nat:page.message

This event is sent to display a text in the status bar of the page. It has the following parameters:

| Name  | Format | Value                                                                                 |
|-------|--------|---------------------------------------------------------------------------------------|
| type  | A or U | Sets the icon in the status bar ("S"=success icon, "W"=warning icon, "E"=error icon). |
| short | A or U | Short text.                                                                           |
| long  | A or U | Long text.                                                                            |

#### nat:page.valueList

This event is sent to pass values to a FIELD control with value help on request (see also the description of the **FIELD** control in the control reference). It has the following parameters:

| Name | Format | Value                                                                                                    |
|------|--------|----------------------------------------------------------------------------------------------------|
| id   | A or U | A list of unique text identifiers displayed in the FIELD control with value help. The list must be separated by semicolon characters. |
| text | A or U | A list of texts displayed in the FIELD control with value help. The list must be separated by semicolon characters.                   |

#### nat:page.xmlDataMode

This event is sent to switch several properties of controls on the page in one call to a predefined state. The state must be defined in an XML file that is expected at a specific place. See the information on XML property binding in the Application Designer documentation for further information.

| Name | Format | Value                                 |
|------|--------|---------------------------------------|
| data | A or U | Name of the property file to be used. |

## **Using Pop-Up Windows**

A rich GUI page can be displayed as a modal pop-up in a separate browser window. A modal pop-up window can open another modal pop-up window, thus building a window hierarchy. If a PROCESS PAGE statement and its corresponding event handlers are enclosed within a PROCESS PAGE MODAL block, the corresponding page is opened as a modal pop-up window.

The application can check the current modal pop-up window level with the system variable \*PAGE-LEVEL. \*PAGE-LEVEL = 0 indicates that the application code is currently dealing with the main browser window. \*PAGE-LEVEL > 0 indicates that the application code is dealing with a modal pop-up window and indicates the number of currently stacked pop-up windows.

In order to modularize the application code, it makes sense to place the code for the handling of a modal pop-up window and the enclosing PROCESS PAGE MODAL block in a separate Natural module, for instance, a subprogram. Then the pop-up window can be opened with a CALLNAT statement and can thus be reused in several places in the application.

**Example program** MYPAGE-P:

```
DEFINE DATA LOCAL
1 FIELD1 (U) DYNAMIC
1 FIELD2 (U) DYNAMIC
END-DEFINE
PROCESS PAGE USING 'MYPAGE-A'
DECIDE ON FIRST *PAGE-EVENT
 VALUE U'nat:page.end'
 /* Page closed.
 IGNORE
 VALUE U'onPopup'
 /* Open a pop-up window with the same fields.
 CALLNAT 'MYPOP-N' FIELD1 FIELD2
 PROCESS PAGE UPDATE FULL
 NONE VALUE
  /* Unhandled events.
  PROCESS PAGE UPDATE
END-DECIDE
END
```

Example subprogram MYPOP-N:

```
DEFINE DATA PARAMETER

1 FIELD1 (U) DYNAMIC

1 FIELD2 (U) DYNAMIC

END-DEFINE

*

/* The following page will be opened as pop-up.

PROCESS PAGE MODAL

*

PROCESS PAGE USING 'MYPOP-A'

*

DECIDE ON FIRST *PAGE-EVENT

VALUE U'nat:page.end'

/* Page closed.

IGNORE

NONE VALUE

/* Unhandled events.

PROCESS PAGE UPDATE

END-DECIDE

*
```

```
END-PROCESS
*
END
```

# **Using Natural Maps**

Rich internet applications written with Natural for Ajax need not only consist of rich GUI pages, but may also use classical maps. This is especially useful when an application that was originally written with maps shall only be partly changed to provide a rich GUI. In this case the application can run under Natural for Ajax from the very beginning and can then be  $\lceil$ GUIfied $\rfloor$  step by step.

## Navigating between Pages and Maps

Due to the similar structure of programs that use maps and programs that use adapters, it is easy for an application to leave a page and open a map, and vice versa. For each rich GUI page, you write a program that displays the page and handles its events. For each map, you write a program that displays the map and handles its events. In an event handler of the page, you call the program that handles the map. In an  $\lceil$  event handler  $\rfloor$  of the map, you call the program that handles the page.

Example for program MYPAGE-P:

```
DEFINE DATA LOCAL
1 FIELD1 (U20)
1 FIELD2 (U20)
END-DEFINE
PROCESS PAGE USING 'MYPAGE'
DECIDE ON FIRST *PAGE-EVENT
 VALUE U'nat:page.end'
  /* Page closed.
 IGNORE
 VALUE U'onDisplayMap'
  /* Display a Map.
  FETCH 'MYMAP-P'
 NONE VALUE
  /* Unhandled events.
  PROCESS PAGE UPDATE
END-DECIDE
END
```

Example for program MYMAP - P:

```
DEFINE DATA LOCAL

1 FIELD1 (U2O)

1 FIELD2 (U2O)

END-DEFINE

*

SET KEY ALL

INPUT USING MAP 'MYMAP'

*

DECIDE ON FIRST *PF-KEY

VALUE 'PF1'

/* Display a rich GUI page.

FETCH 'MYPAGE-P'

NONE VALUE

REINPUT WITH TEXT

'Press PF1 to display rich GUI page.'

END-DECIDE

*

END
```

## **Using Pages and Maps Alternatively**

An application can also decide at runtime whether to use maps or rich GUI pages, depending on the capabilities of the user interface. The system variable \*BROWSER-IO lets the application decide if it is running in a web browser at all. If this is the case, the system variable tells whether the application has been started under Natural for Ajax and may thus use both maps and pages, or whether it has been started under the Natural Web I/O Interface and may thus use only maps.

Example:

```
DEFINE DATA LOCAL

1 FIELD1 (U20)

1 FIELD2 (U20)

END-DEFINE

*

IF *BROWSER-IO = 'RICHGUI'

/* If we are running under Natural for Ajax,

/* we display a rich GUI page.

PROCESS PAGE USING 'MYPAGE'

DECIDE ON FIRST *PAGE-EVENT

VALUE U'nat:page.end'

/* Page closed.

IGNORE

NONE VALUE

/* Unhandled events.

PROCESS PAGE UPDATE
```

```
END-DECIDE

ELSE

/* Otherwise we display a map.

SET KEY ALL

INPUT USING MAP 'MYMAP'

DECIDE ON FIRST *PF-KEY

VALUE 'PF1'

/* Map closed.

IGNORE

NONE VALUE

REINPUT WITH TEXT

'Press PF1 to terminate.'

END-DECIDE

END-IF

*

END
```

# Starting a Natural Application from the Logon Page

In order to start a Natural application from the logon page, you proceed as described in *Configuring the Client* which is part of the *Natural Web I/O Interface* documentation.

# Starting a Natural Application with a URL

See *Starting a Natural Application with a URL* in the section *Configuring the Client* which is part of the *Natural Web I/O Interface* documentation.

# 16 Deploying the Application

| Components of a Natural for Ajax Application  | 92 |
|-----------------------------------------------|----|
| <ul> <li>Unloading Natural Modules</li> </ul> | 92 |
| Unloading the User Interface Components       | 92 |
| Installing the Natural Modules                | 93 |
| Installing the User Interface Components      | 93 |

# Components of a Natural for Ajax Application

A Natural for Ajax application consists of two parts that are usually installed on two different machines.

On one hand, there are Natural modules (adapters, programs, subprograms and other Natural objects) that are installed on a Natural server. On the other hand, there are page layouts of rich GUI pages and related files that are installed in a Natural for Ajax environment on an application server.

## **Unloading Natural Modules**

The Natural modules that belong to your application are contained in one or several Natural libraries in your Natural development environment. Unload them into a file, using the Object Handler.

## **Unloading the User Interface Components**

The user interface components of your application are contained in one or several Application Designer projects in your Natural for Ajax development environment on your development application server.

All files in your Application Designer project are stored in one directory on the application server on which Natural for Ajax is installed. The name of the directory corresponds to the project name you have chosen. The location of the directory depends on the application server:

### JBoss Application Server

<installdir>/server/default/deploy/njx<nnn>.ear/cisnatural.war

### Sun Java System Application Server

<installdir>/domains/domain1/applications/j2ee-apps/njx<nnn>.ear/cisnatural\_war

where *<installdir>* is the directory in which your application server is installed and *<nnn>* is the current Natural for Ajax version.

The project directory contains a number of subdirectories, only some of which need to be deployed to the production environment. *<projectdir>* in the table below stands for the name of your project directory. Pack the following files and subdirectories into an archive, using an archiving tool like WinZip or tar.

| File                                        | Description                    |
|---------------------------------------------|--------------------------------|
| <projectdir>/*.html</projectdir>            | Generated HTML pages.          |
| <projectdir>/xml/*.*</projectdir>           | Page layouts.                  |
| <projectdir>/wsdl/*.*</projectdir>          | Page data schemas.             |
| <projectdir>/accesspath/*.*</projectdir>    | Page data access definitions.  |
| <projectdir>/multilanguage/*.*</projectdir> | Language-dependent strings.    |
| <projectdir>/help/*.*</projectdir>          | Language-dependent help texts. |

# **Installing the Natural Modules**

In order to install the Natural modules in the production environment, load them with the Object Handler.

# Installing the User Interface Components

In order to install the user interface components, unpack the previously created archive into a corresponding project directory in your Natural for Ajax production environment on your production application server.

# 17 Natural Parameters and System Variables

The following Natural parameters and system variables are evaluated in Natural for Ajax applications and sent to Application Designer:

DC

The character assigned to the DC parameter is used in the representation of decimal fields in Application Designer.

DTFORM

This parameter is used for all date fields in Application Designer pages. In your application, the date is shown according to the setting of the DTFORM parameter.

\*LANGUAGE

Change the language while an application is running. See also *Multi Language Management*.

See also Support for Special Features.

# 18 Multi Language Management

The multi language management is responsible for changing the text IDs into strings that are presented to the user.

There are two translation aspects:

-

All literals in the GUI definitions of a layout are replaced by strings which are language-specific. This is based on the multi language management of Application Designer.

注意: Detailed information on the multi language management is provided in the Application Designer documentation at *http://documentation.softwareag.com/webmethods/cit\_reroute.htm*.

Literals that are contained in your application code are handled with the language management of Natural.

In a Natural for Ajax application, both language management systems are related by common language codes. The language codes used are those that are defined for the Natural profile parameter ULANG and the system variable \*LANGUAGE.

The Application Designer documentation describes how the text files containing the languagedependent texts are created and maintained (see the information on writing multi language layouts at the above URL). For a multi-lingual Natural for Ajax application, the names of the directories that contain the text files should be chosen according to the Natural language codes, for instance /multilanguage/4 for Spanish texts.

When an application is started from the Natural logon page (see *Starting a Natural Application from the Logon Page*), the user can select the language to be used. Depending on the selected language, the same (Natural) language code is set up both in Application Designer and in the Natural session, so that both language management systems are then configured to use the same language.

注意: The language for a session can also be defined in the configuration file sessions.xml, with the element language. See Managing the Configuration File for the Session in the Natural Web I/O Interface documentation.

It is also possible to change the language while an application is running. This is done by setting the Natural system variable \*LANGUAGE in the Natural program. Each time this system variable is changed, Natural for Ajax changes the language code for the web pages when the next update of the page occurs.

For compatibility with the predefined multi language directories in Application Designer, the English and German texts need not be stored in */multilanguage/1* and */multilanguage/2*, but can be contained in */multilanguage/en* and */multilanguage/de*.
## **19** Support of Right-to-Left Languages

Natural for Ajax supports right-to-left languages and bidirectional text without specific actions taken by the application. The browser displays and accepts bidirectional text always in the expected order.

Applications can use the same page layouts both in left-to-right and in right-to-left screen direction. To switch the screen direction, the statement SET CONTROL is used as follows:

| Statement |         |        | Description                                                                   |  |
|-----------|---------|--------|-------------------------------------------------------------------------------|--|
| SET       | CONTROL | 'VON'  | Sets the screen direction to right-to-left.                                   |  |
| SET       | CONTROL | 'VOFF' | Sets the screen direction to left-to-right.                                   |  |
| SET       | CONTROL | 'V'    | Switches from left-to-right to right-to-left screen direction and vice versa. |  |

## 

## Server-Side Scrolling and Sorting

| General Information                                     | 102 |
|---------------------------------------------------------|-----|
| Variants of Server-Side Scrolling and Sorting           | 102 |
| Controls that Support Server-Side Scrolling and Sorting | 104 |
| Data Structures for Server-Side Scrolling and Sorting   | 105 |
| Server-Side Scrolling and Sorting in Trees              | 106 |
| Events for Server-Side Scrolling and Sorting            | 107 |

## **General Information**

It is often the case that a web application has to display an arbitrary amount of data in a grid control, for instance, the records from a database table. In these cases, it is mostly not efficient to send all data as a whole to the web client. Instead, it will be intended to display a certain amount of data to begin with and to send more data as the user scrolls through the page. To support this, the grid controls in Natural for Ajax support the concept of server-side scrolling and sorting.

## Variants of Server-Side Scrolling and Sorting

The following graphic illustrates the different types of server-side scrolling and sorting that are supported by Natural for Ajax.

×

With respect to server-side scrolling and sorting, the following options can be used:

#### No Server-Side Scrolling and Sorting

The Natural application sends the grid data to the web server as a whole. The web server sends the grid data to the web client (browser) as a whole.

Advantage: Neither the web server nor the Natural application are involved in the process of scrolling and sorting. As long as the user only scrolls and sorts, no round trip from the web client to the web server or to the Natural server is necessary.

Disadvantage: A round trip between web server and Natural server that is triggered by other user actions transports the entire grid data.

#### Web Server-Side Scrolling and Sorting (SSS\_W)

The Natural application sends the grid data to the web server as a whole. The web server sends the grid data to the web client (browser) in portions.

Advantage: The Natural application is not involved in the process of scrolling and sorting. As long as the user only scrolls and sorts, no round trip from the web server to the Natural server is necessary.

Disadvantage: A round trip between web server and Natural server that is triggered by other user actions transports the entire grid data.

#### Natural Server-Side Scrolling and Sorting (SSS\_N)

The Natural application sends the grid data to the web server in portions. The web server sends the grid data to the web client (browser) in portions.

Advantage: A round trip between web server and Natural application passes only the visible data portion.

Disadvantage: The Natural application must support the process of scrolling and sorting with a specific application logic.

The decision between these options will often depend on the expected data volume. The application can decide dynamically at runtime which option to use.

The following topics show the difference between these three options

- No Server-Side Scrolling and Sorting
- Web Server-Side Scrolling and Sorting
- Natural Server-Side Scrolling and Sorting

#### No Server-Side Scrolling and Sorting

Step 1: The grid is configured at design time to a row count of twenty. The Natural application sends twenty rows and indicates that no further rows are to be expected (SIZE=0).

×

Step 2: When you scroll up and down, no server round trips to the web server or to the Natural application are performed.

×

### Web Server-Side Scrolling and Sorting

Step 1: The grid is configured at design time to a row count of five. The Natural application sends twenty rows and indicates that no further rows are to be expected (SIZE=0).

×

Step 2: When you scroll up and down, the web browser requests additional records from the web server There are no server round trips to Natural.

### ×

#### Natural Server-Side Scrolling and Sorting

Step 1: The grid is configured at design time to a row count of five. The Natural application sends five rows and indicates that further rows are to be expected (SIZE=20).

×

Step 2: When you scroll up and down, the web browser requests additional records from the web server. The web server requests additional records from the Natural application.

×

The Natural application can dynamically decide at runtime which option of server-side scrolling and sorting it wants to use. This can depend on the number of records contained in a search result.

- If the application does not want to use server-side scrolling and sorting at all, it sends as many rows to the web browser as the grid is configured to hold, or it sends fewer rows.
- If the application wants to use web server-side scrolling and sorting, it sends all available rows and sets the SIZE parameter to zero in the data structure that represents the grid in the application.
- If the application wants to use Natural server-side scrolling and sorting, it sends only part of the available rows and indicates in the SIZE parameter how many rows are to be expected altogether.

## **Controls that Support Server-Side Scrolling and Sorting**

The following controls support server-side scrolling and sorting:

#### TEXTGRIDSSS2

#### ROWTABLEAREA2

#### MGDGRID

注意: For compatibility reasons with earlier versions of Natural for Ajax, you have to set the natsss property of NATPAGE to true in order to activate server-side scrolling and

sorting for the controls ROWTABLEAREA2 and MGDGRID. If this property is set to true, for all instances of these grid controls on a page, the necessary data structures are generated into the Natural adapter interface.

## Data Structures for Server-Side Scrolling and Sorting

If you use the TEXTGRIDSSS2 control or if you use the ROWTABLEAREA2 or MGDGRID control and have set the property natsss to true for the page, the following additional data structure is generated into the adapter interface for each instance of these controls. This data structure is used to control the scroll and sort behavior at runtime.

```
1 LINESINFO
2 ROWCOUNT (I4)
2 SIZE (I4)
2 SORTPROPS (1:*)
3 ASCENDING (L)
3 PROPNAME (U) DYNAMIC
2 TOPINDEX (I4)
```

The name of the data structure is derived from the name of the variable that is bound to the grid. In this example, the variable LINES had been bound to the grid. Therefore, the name LINESINFO was generated.

With each event that is related to scrolling and sorting, the application receives the information how many rows it should deliver at least (ROWCOUNT) and the index of the first record to be delivered (TOPINDEX).

In SORTPROPS, the application receives the information in which sort sequence the records should be delivered and by which columns the records should be sorted.

In SIZE, the application can indicate whether the delivered amount of rows represents all available data (SIZE=0, no Natural server-side scrolling), or whether there are more rows to come (SIZE=total-number-of-records, Natural server-side scrolling).

When Natural server-side scrolling is used, the application will, for instance, hold the available rows (mostly the result of a database search) in an X-array, sort this X-array as requested and deliver the requested portion of rows. However, other implementations and optimizations are possible, depending on the needs and possibilities of the application.

## Server-Side Scrolling and Sorting in Trees

The ROWTABLEAREA2 control can also be configured as a tree control, where each row represents a tree node. In this case, the data structure that supports server-side scrolling contains one more field, DSPINDEXFIRST.

```
1 LINESINFO
2 DSPINDEXFIRST (I4)
2 ROWCOUNT (I4)
2 SIZE (I4)
2 SORTPROPS (1:*)
3 ASCENDING (L)
3 PROPNAME (U) DYNAMIC
2 TOPINDEX (I4)
```

The need for this additional control field comes from the fact that a tree can contain hidden items.

The rows sent by the Natural application must always start with an item at level one. The additional field DSPINDEXFIRST is provided because the visible part of the tree can start at a node with a level greater than one (a subnode). In DSPINDEXFIRST, the application must indicate the index of the first visible row within the rows sent from Natural.

#### Example

×

The top nodes of the tree are open and the user scrolls down as shown below:

×

The Natural application is supposed to send data starting with a top node. In our example, this is the node named **toptext\_0**. But the first visible child node would be **childtext\_0.2**. This means that among the sent items, the first three items are hidden. The application sets the value for DSPINDEXFIRST to "3" when sending the data.

## **Events for Server-Side Scrolling and Sorting**

In order to support server-side scrolling and sorting, an application must handle a number of related events properly. The events are described with the corresponding controls. Examples on how to handle the events are provided in the library SYSEXNJX.

## 21 Application Modernization

This part describes how to convert a character-based Natural application to a Natural for Ajax application.

The information in this part is organized under the following headings:

Overview of Conversion Steps

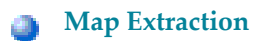

- Map Conversion
- Customizing the Map Conversion Process
- Code Conversion

## 22 Overview of Conversion Steps

The conversion of a character-based Natural application to a Natural for Ajax application consists of several steps as illustrated in the following graphic:

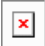

#### Step 1: Map Extraction

Extracts from each Natural map the information that is required to create a corresponding Natural for Ajax page. For each map, a map extract file is created. This file is intended as input for the map conversion.

Required tool: Natural Studio which is part of Natural for Windows.

See *Map Extraction* for further information.

#### Step 2: INPUT Statement Extraction

This step is required for Natural applications that do not use maps, but use INPUT statements for the dynamic specification of the screen layouts.

Extracts from each INPUT statement in the source code the information that is required to create a corresponding Natural for Ajax page. For each INPUT statement, a map extract file is created. This file has the same format as a map extract file created by the map extraction process, and it is also intended as input for the map conversion.

Required tool: Natural for Ajax Conversion utility which is part of Natural Engineer.

#### Step 3: Map Conversion

Processes the map extract files and creates the corresponding Natural for Ajax pages.

Required tool: Map Converter which is part of the Application Designer development workplace contained in Natural for Ajax.

See *Map Conversion* and *Customizing the Map Conversion Process* for further information.

#### Step 4: Code Conversion

This step requires that the Natural for Ajax pages have already been created.

Modifies the application code in such as way that it can use the newly created Natural for Ajax pages. The application can still run in a terminal, in the Natural Web I/O Interface client or in batch as before. But it can now also run in a Natural for Ajax session with the new Natural for Ajax pages.

Required tool: Natural for Ajax Conversion utility which is part of Natural Engineer.

Code conversion can also be performed manually. See *Code Conversion* for further information.

The resulting Natural for Ajax application mimics the character-based application. The user interface is not restructured in the sense that several maps are combined into a single page or that complex maps are split into several separate pages. This kind of restructuring is not part of the conversion, but of the normal development of a Natural for Ajax application.

# 23 Map Extraction

|     | General Information          | 114 |
|-----|------------------------------|-----|
| • ( | Jsing Natural for Ajax Tools | 114 |
| • ( | Jsing the Mass Function      | 114 |
|     | Location of the Files        | 114 |

## **General Information**

The Map Extractor is the first tool that is used in the process of converting a map-based application to a Natural for Ajax application. It analyzes the code of a Natural map and creates from each map a file that contains information about the map, the so-called  $\lceil map \ extract \ file \rfloor$ .

The map extract files have the extension *.njx* and are not human-readable. They are intended as input for the second step of the process, the **map conversion**.

The Map Extractor is used only to process character maps. GUI elements contained in maps are not extracted.

## **Using Natural for Ajax Tools**

The map extract files can be created using Natural for Ajax Tools, which is an optional plug-in for Natural Studio. See *Using the Map Extractor* in the *Natural Studio Extensions* documentation which is provided for Natural for Windows.

## **Using the Mass Function**

For mass processing of maps, the Natural program MAP2NJX is provided. The program is delivered in the plug-in library SYSPLNJX.

MAP2NJX is working only on the local environment. It is called in the following way:

MAP2NJX *library-name map-name* 

In the parameter *map-name*, the asterisk (\*) notation can be used.

## Location of the Files

The location of the map extract files depends on the settings in the configuration file *ConfigNJXPLG.dat* (see *Configuring the Servers* in the *Natural Studio Extensions* documentation which is provided for Natural for Windows).

If an application server and a Natural Web I/O Interface server has been specified for the active environment, *and* if a file-system path to the application server environment has been specified, *and* if an Application Designer project has been created for the current library, *and* if this Application

Designer project contains a *nat* subdirectory, then the Map Extractor writes the resulting map extract files to the *nat* subdirectory of this Application Designer project.

If the above information is not available for the active environment, the Map Extractor stores the files as follows:

- If the active environment is the local environment, the files are stored in the *res* subdirectory of the current library.
- If the active environment is a remote environment, the files are stored in the *res* subdirectory of the private library of the user in the local environment.

The names of the map extract files are derived from the map names (for example, MYMAP.NSM results in MYMAP.NJX).

## 24 Map Conversion

| General Information     First Steps         | 118<br>119 |
|---------------------------------------------|------------|
| <ul> <li>Using the Map Converter</li> </ul> | 121        |
| Using the Editor Extension                  | 124        |
| Using the Conversion Rules Tool             | 125        |
| Using the Conversion Logs Tool              | 126        |

## **General Information**

After the **Map Extractor** or the INPUT Extractor has been used to create extract files from maps, the Map Converter is the next tool used in the process of converting a map-based application into a Natural for Ajax application. The Map Converter processes the map extract files that were created by the Map Extractor or the INPUT Extractor. It analyzes the map extract files and creates a Natural for Ajax page layout from each map extract file. Controls on the map are converted to controls on the page. Many features of the original map are converted to features of the page.

By default, the Map Converter uses a predefined set of page templates and conversion rules that control the conversion process. The templates and the conversion rules can be modified or extended to adapt the converter to the requirements of a specific conversion project. With the advanced option to program own conversion handlers, the Map Converter provides additional flexibility and extensibility.

The Application Designer development workplace contained in Natural for Ajax provides additional Natural tools for map conversion:

| × |  |
|---|--|
| _ |  |

The following Natural tools can be invoked from the navigation frame:

#### Map Converter

This tool is used for mass generation of layouts. For quick start with this tool, see *First Steps* below. For detailed information on all options of this tool, see *Using the Map Converter*.

You can also generate a single layout while designing a page in the Layout Painter. An editor extension is available for this purpose. See *Using the Editor Extension* for further information.

#### Conversion Rules

You can use this tool to copy the conversion rules from other projects to the current project. See *Using the Conversion Rules Tool* for further information.

#### Conversion Logs

You can use this tool to view or delete the log files that have been created during the conversion. See *Using the Conversion Logs Tool* for further information.

## **First Steps**

We start with a simple map like the one below and we suppose that you have already created a map extract file with the Map Extractor. The map is contained in a Natural library named TESTCONV. The map extract file has been stored in the *nat* subdirectory of an Application Designer project with the corresponding name *testconv*.

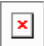

#### ▶ 手順 24.1. To create a Natural for Ajax page layout from an extract file

- 1 Open the Application Designer development workplace.
- 2 In the **Natural Tools** node of the navigation frame (which is visible when the **Tools & Documentation** button has previously been chosen), choose **Map Converter**.

The Map Converter is opened.

×

- 3 Select the project in which you want to store the page layouts that are to be generated. That is, select your project *testconv*.
- 4 Select the conversion rules file to be used. That is, stick with the rules file *convrulesDefault.xml* to begin with.
- 5 Select the map input folder, that is, the folder in which your map extract files are stored.
- 6 Select a map extract file.
- 7 From the **Map Conversion** menu, choose **Show Map** to display the content of the map extract file in XML format.

または:

Choose the icon that is shown in the Select Natural Maps header.

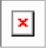

8 From the **Map Conversion** menu, choose **Preview Page Layout** to display the resulting page layout as it would turn out using the selected conversion rules file.

The right side shows a preview of the generated page layout. The **Conversion Results** area shows a status message which informs either about successful conversion or an error that has occurred.

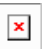

9 From the **Map Conversion** menu, choose **Preview in Browser** to display the resulting page layout in a separate browser window.

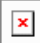

10 After having previewed the conversion result for one or several maps in your project, choose **Generate All Layouts** from the **Map Conversion** menu to generate page layouts for all map extract files contained in the selected folder.

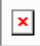

11 For now close the Map Converter and switch to the project *testconv* to continue working on the generated page layout.

12 You might wish to assign a different name for the adapter to be generated for the page, change other properties or modify the layout in any other way. Then save the layout and generate the adapter as usual.

When you import the adapter into your Natural library, you will notice that the parameter data area is the same as in the original map. This is the case even though the map uses system variables and variables with special characters. The necessary translation is done inside the generated adapter code and does not influence the application code.

13 Now create a main program for the adapter and run it in the browser.

×

You may have noticed the following effects of the applied conversion rules:

The title in the first row of the map has been placed into the caption of the page and the asterisks have been stripped off. Your application will quite surely have a different layout of the map titles. The conversion rules can therefore be adapted to accommodate the needs

of your application, and the rule that identifies the title and places it into the caption is just a simple application of customizing the conversion rules.

- The literals such as "F4 Delete" on the map have each been turned into a button control and a label. This is also due to a sample conversion rule contained in the default conversion rules.
- The date field has been converted to a field control with the data type "date". This enables the user to select the date with the **Date Input** dialog box.

The full concept of customizing the Map Converter is described in *Customizing the Conversion Process*.

## Using the Map Converter

The Map Converter is used for mass generation of layouts.

In the *First Steps*, you have already learned how to use the Map Converter. The topics below provide detailed descriptions of the different options and menu commands that are available in the Map Converter:

- Invoking the Map Converter
- Setting the Conversion Options
- Previewing/Generating a Single Layout
- Generating All Layouts
- Viewing the Conversion Results
- Refreshing the Display

#### Invoking the Map Converter

When you invoke the Map Converter, the following dialog appears.

## ×

#### ▶ 手順 24.2. To invoke the Map Converter

■ In the **Natural Tools** node of the navigation frame (which is visible when the **Tools & Documentation** button has previously been chosen), choose **Map Converter**.

#### **Setting the Conversion Options**

In order to start the generation, you have to select a project, a conversion rules file and the folder containing your map extract files. The following options are available for this purpose:

#### Project

This drop-down list box provides for selection all Application Designer projects that are currently defined.

Select the project in which you want to store the page layouts that are to be generated.

#### Use default rules

When this option button is selected, the default conversion rules and related templates are used. These rules are stored in the subdirectory *convrules* of the project directory *njxmapconverter*.

#### Use project rules

When this option button is selected, the project-specific conversion rules are used. These rules are contained in the subdirectory *convrules* of your project directory.

When your project does not yet have any project rules and you select this option button, the Conversion Tool is automatically shown in a dialog. You can then copy the default conversion rules and templates to the currently selected project. It is recommended that you copy all or part of the default rules and related templates into your project and adapt the copies to the requirements of your application. See *Using the Conversion Rules Tool* for further information.

You can also invoke the Conversion Tool manually. To do so, you choose **Copy Rules** from the **Conversion Rules** menu.

#### Rules

This drop-down list box provides for selection all available conversion rules files. When the **Use default rules** option button is selected, the default rules files are shown. When the **Use project rules** option button is selected, the rules files in the project directory are shown.

Select the conversion rules file that is to be used.

You can display the XML code of the selected conversion rules file in a dialog. To do so, you either choose the icon that is shown in the **Select Conversion Rules** header or you choose **Show Rules** from the **Conversion Rules** menu.

#### Map input folder

Specify the folder which contains the map extract files that are to be processed.

#### Select map

Optional. This drop-down list box provides for selection all map extract files that are stored in the currently selected map input folder.

For mass generation, it is not required that you select a map. However, you can select a map, for example, if you want preview the layout of the resulting Application Designer page as it would turn out using the selected conversion rules file.

You can display the XML code of the selected map extract file in a dialog. To do so, you either choose the icon that is shown in the **Select Natural Maps** header or you choose **Show Map** from the **Map Conversion** menu.

#### Previewing/Generating a Single Layout

When you choose one of the following commands from the **Map Conversion** menu, the currently selected conversion rules file and the currently selected map extract file are used for preview or generation of a single layout from a single map extract file:

#### **Preview Page Layout**

Shows a single page layout in the preview area of the Map Converter (on the right side).

#### **Preview in Browser**

Shows a preview of a single page layout in a separate browser window.

#### **Generate Selected Layout**

Generates a single page layout. The resulting file is stored in the currently selected project.

#### **Generating All Layouts**

When you choose the following command from the **Map Conversion** menu, the currently selected conversion rules file and all map extract files in the selected map input folder are used as input for the mass generation:

#### **Generate All Layouts**

Generates all page layouts (mass generation). The resulting files are stored in the currently selected project.

#### Viewing the Conversion Results

After a preview or generation, you can either choose the icon that is shown in the **Conversion Results** header or you choose the following command from the **Map Conversion** menu:

#### Show Layout XML Definition

Shows the XML layout definition for the page which was last generated or previewed in a dialog.

When the last generation was a mass generation, an additional drop-down list box is shown under **Conversion Results**. This drop-down list box provides for selection the names of all generated page layouts. When you choose the **Show Layout XML Definition** command (or the corresponding icon), the XML layout definition for the page which is currently selected in the drop-down list box is shown in a dialog.

×

After a mass generation, an additional icon for previewing a generated page layout is shown in the **Conversion Results** header. When you choose this icon, the layout for the page which is currently selected in the drop-down list box is shown in the preview area of the Map Converter (on the right side).

When you choose the **Show Logs** command from the **Conversion Logs** menu, the Conversion Logs tool is shown in a dialog. For further information on the options in this dialog, see *Using the Conversion Logs Tool*.

#### **Refreshing the Display**

For example, when you have created a new project which is not yet visible in the Map Converter, you can choose the **Refresh** command from the **View** menu of the Map Converter. This reloads all projects, conversion rules and map extract files and resets the contents of the dialog.

## **Using the Editor Extension**

An editor extension, the Map Conversion Assistant, is used to generate a single layout while designing a page in the Layout Painter. In this case, you fill an empty layout with the information from a map extract file.

#### ▶手順 24.3. To add a map to an empty layout using the editor extension

- 1 Create a new layout using the Natural Map Converter template.
  - ×
- 2 From the **Extensions** tab of the Layout Painter, choose **Map Conversion Assistant**.

The following area is now shown in the Layout Painter.

- 3 Select either the **Use default rules** option button or the **Use project rules** option button. See *Setting the Conversion Options* for information on these option buttons.
- 4 Optional. When you choose the **Copy Rules** button, you can copy the default conversion rules and templates to the current project. In this case, the Conversion Rules tool is shown in a

<sup>×</sup> 

dialog. For further information on the options in this dialog, see *Using the Conversion Rules Tool*.

- 5 From the **Rules** drop-down list box, select the conversion rules file that is to be used. The rules files that are provided for selection in this drop-down list box depend on the setting of the option buttons (either the default rules or the project rules are shown).
- 6 Optional. When you choose the **Show Rules** button, the XML code of the selected conversion rules file is shown in a dialog.
- 7 In the **Map input folder** text box, specify the folder which contains the map extract files.
- 8 From the **Select map** drop-down list box, select the map that is to be used.

The XML layout definition of the selected map is now shown at the bottom of the Map Conversion Assistant.

9 Choose the **Add to Page** button.

The map description is converted to the corresponding layout elements and these elements are added to the current layout, which is now shown in the preview area.

The **Add to Page** button is now dimmed. If you want to remove the elements you have added to the page, you can choose the **Undo Add** button.

- 10 Optional. When you choose the **Show Log** button, the Conversion Logs tool is shown in a dialog. For further information on the options in this dialog, see *Using the Conversion Logs Tool*.
- 11 Modify the layout as usual.

## **Using the Conversion Rules Tool**

Using this tool you can copy the default conversion rules and templates to a selected project for modification.

### ×

#### ▶ 手順 24.4. To invoke the Conversion Rules tool

■ In the **Natural Tools** node of the navigation frame (which is visible when the **Tools & Documentation** button has previously been chosen), choose **Conversion Rules**.

または:

When the **Map Converter** is currently shown, choose **Copy Rules** from the **Conversion Rules** menu.

または:

When the **editor extension** is currently shown, choose the **Copy Rules** button.

#### ▶手順 24.5. To copy the conversion rules

- 1 From the **Project** drop-down list box, select the project into which you want to copy the conversion rules.
- 2 In the **Conversion Rules** box, select the rules file(s) that you want to copy and choose the > button.

または:

If you want to copy all files, choose the >> button.

The selected files are shown on the right side of the **Conversion Rules** box.

To deselect one or more files, you can use the < or << button.

For each selected rules file, the templates that are used in the rules file are automatically selected in the **Templates** box, so that always a consistent set of rules and templates is selected for copying.

- 3 Optional. If you want to overwrite any existing rules and templates files with the same names in the selected project, activate the **Overwrite existing files** check box.
- 4 Choose the **Copy Selected Rules** button to copy the rules and templates files to the selected project.

## Using the Conversion Logs Tool

Using this tool you can view the log files that have been created during the conversion of Natural maps to Application Designer layouts. You can also delete these log files.

×

#### ▶手順 24.6. To invoke the Conversion Logs tool

■ In the **Natural Tools** node of the navigation frame (which is visible when the **Tools & Documentation** button has previously been chosen), choose **Conversion Logs**.

または:

When the **Map Converter** is currently shown, choose **Show Log** from the **Conversion Logs** menu.

または:

When the **editor extension** is currently shown, choose the **Show Log** button.

#### ▶手順 24.7. To view a log file

1 From the **Project** drop-down list box, select the project for which you want to view a log file.

The log files contained in this project are shown in the drop-down list box to the right.

- 2 Select the log file that you want to view.
- 3 Choose the **Load Log File** button.

Log lines for the selected log file are now shown at the bottom of the tool. Each log file contains the conversion results of one or several maps. The log lines that are shown belong to an individual map; this is the map that is selected in the **Logged map conversions** drop-down list box.

4 Optional. Select a different map from the **Logged map conversions** drop-down list box.

The conversion result of the newly selected map is immediately shown at the bottom of the tool.

5 Optional. Choose the **View Text** button to display the content of the selected log file as a CSV file in a dialog. This shows the conversion results for all maps.

#### ▶手順 24.8. To delete log files

- 1 Select the project for which you want to delete the log files.
- 2 Choose the **Delete Log Files** button.

A dialog appears asking to confirm the deletion.

3 Choose the **Yes** button to delete all log files in the selected project.

# 25 Customizing the Map Conversion Process

| Map Converter Processing | 130 |
|--------------------------|-----|
| Conversion Rules         | 132 |
| Templates                | 142 |
| Tag Converters           | 145 |

## **Map Converter Processing**

The map conversion process reads a map extract file created by the Map Extractor or the INPUT Extractor and transforms it into a corresponding Application Designer page layout file. The conversion process is controlled by rules and templates.

×

The Map Converter ships with a default set of conversion rules and corresponding template files. This set allows for default map conversions without changing rules or templates. In most cases, you will add or modify some conversion rules and/or templates to customize the conversion according to the requirements of your application.

For advanced customizations, there is also the possibility to plug own Java-written conversion classes (the so-called  $\lceil$ tag converters $\rfloor$ ) into the conversion processing. But you should only do this in very rare cases.

The following topics are covered below:

- Processing of Rows and Columns
- Processing of Sequence and Grid Areas
- Summary: Processing Steps of the Map Converter

#### Processing of Rows and Columns

By default, for each row and column in a map, a corresponding row and column is generated in the layout. By default, the Map Converter inserts the converted rows and columns at a defined position within a corresponding page template. Template and insert position can be defined by the user. Skipping or different handling of specific rows and columns can be defined via corresponding conversion rules.

The following sections describe the default processing for rows and columns in case no specific rules for different insert positions are specified:

Rows

Columns

#### Rows

For each row in a map, the Map Converter generates an ITR (independent table row) control with the default settings. For empty rows, an ITR control containing the control defined in the *EMPTYROW\_TEMPLATE* is generated.

#### Columns

The fields and literals within a row are aligned to columns according to the following rules:

#### Column Start Position

If an absolute column start position is defined for a field or literal in the map, the corresponding control in the page layout is aligned so that it starts exactly with the specified column. This is done by inserting a HDIST (horizontal distance) control with a corresponding width as a filler.

#### Conversion Rules

If no absolute column start position is defined for a field or literal in the map, a HDIST control is not added as a filler by default. In this case, the field or literal is simply appended as the last subnode of the current ITR control. In many cases, this would result in a layout that requires additional manual adding of fillers. This is because appending two field controls without adding any HDIST control often does not look as intended. Therefore, the Map Converter includes default conversion rules for filler settings. You can modify the default conversion rules or add your own conversion rules to fine-tune this behavior. For more information, see *Conversion Rules*.

#### Column Width

A character map has a fixed number of rows and columns. For the literal "ABCD", this means that it uses exactly 4 columns. Calculating the correct width and height of field on a web page is more complex. The width of "ABCD" will most likely be greater than the width of "llll". Very short fields (with a length of one or two characters) should have a minimum width so that the content is fully visible. You can fine-tune the width by adapting the predefined conversion rule variable \$\$widthfactor\$\$ or by adding your own conversion rules. For more information, see *Conversion Rules*.

#### Processing of Sequence and Grid Areas

The map extract file also contains information about arrays. With Application Designer, arrays are usually rendered as grid controls. Application Designer provides a couple of grid controls:

- **TEXTGRID2** a grid containing text.
- **TEXTGRIDSSS2** a text grid with server-side scrolling.
- **ROWTABLEAREA2** a grid containing other controls.
- **MGDGRID** a managed grid.

The Map Converter tries to convert arrays into suitable grid controls. Before the real conversion of arrays to grid controls can be done, the Map Converter must first identify the sequence and grid areas on the map. During this process of area identification, the Map Converter groups literals and fields together into sequences and areas. Whether the corresponding fields or literals are actually converted into a grid depends on the conversion rules that are executed after this area identification step.

This process of area identification is simply a kind of marking. The corresponding sequence and area objects can be used as source in the conversion rules to define the actual controls.

### ×

#### Summary: Processing Steps of the Map Converter

The conversion is done in several steps:

- 1. The map extract file is loaded and the corresponding rows and columns are collected.
- 2. The sequence and grid areas are identified.
- 3. For each row, the list of items in this row is processed, according to the column order. An item can be one of the following: a simple literal, a field or an area. For each found item, the corresponding conversion rules are executed.

## **Conversion Rules**

Different conversion projects have different requirements to the conversion process. The Map Converter is driven by conversion rules and thus allows for flexible control of the conversion process. Conversion rules define how source items (items from a given map extract file) are mapped to target items (items in the page layout to be created) and under which conditions a certain source item shall be converted to a certain target item. The Map Converter is delivered with a default set of conversion rules contained in the file *convrulesDefault.xml* in the subdirectory *convrules* in the Application Designer project *njxmapconverter*. A more application-specific conversion can be achieved by copying and modifying the default set of rules or by adding own rules.

Each set of conversion rules is defined in an XML file according to the XML schema *convrules.xsd* in the subdirectory *convrules* in the Application Designer project *njxmapconverter*. Each individual conversion rule consists of a name, a description, a source and a target. The source identifies an element in the map extract file. The target identifies controls and attributes to be generated in the page layout.

The conversion rules make often use of regular expressions and so-called capture groups. For more information about regular expressions, see for instance the web site *http://www.regular-expressions.info*.

The following topics are covered below:

- Conversion Rules Examples
- Default Conversion Rules File
- Conversion Rules that Often Need to be Adapted
- Writing Your Own Conversion Rules

#### **Conversion Rules Examples**

The following examples are provided:

- Example 1
- Example 2
- Example 3

#### Example 1

The following example rule (contained in the default conversion rules file) defines that fields in the map extract file with the qualification AD=0 shall be converted to field controls with the property displayonly="true".

The source element specifies that this rule applies to fields (element ifField) that have an AD parameter (element ifAD) that contains a letter "O" (matching the regular expression .\*0.\*). The target element specifies that these fields are to be converted to whatever is contained in the template file *OFIELD\_TEMPLATE.xml*. This template file must be contained in the same directory as the conversion rules file.

The template file contains the detailed specification of the field to be generated. The file *OFIELD\_TEMPLATE.xml* delivered with the map converter contains, for instance, the following:

```
<?xml version="1.0" encoding="UTF-8"?>
<field valueprop="$$" width="$$" noborder="true" displayonly="true"/>
```

That is, the resulting field is generated without a border (noborder="true") and as a display-only field (displayonly="true"). The valueprop and width to be assigned (\$\$) are not determined by this rule, but are left under the control of other rules.

#### Example 2

The following example rule (contained in the default conversion rules file) defines that for all fields that are defined with the format An in the map extract file, an attribute datatype="string n" shall be added to the element that is generated into the page layout.

```
<convrule rulename="AfixType_rule">
  <description>All Natural "An" dfFields are converted to the
  Application Designer datatype "string n". Example: "A10" is
  converted to "string n".</description>
  <source>
    <sourceitem>dfField</sourceitem>
      <selection>
        <selectattr>dfFormat</selectattr>
        <selectval>A([0-9]+)</selectval>
      </selection>
    </source>
    <target>
      <targetitem>$$</targetitem>
      <targetattr>
        <attrname>datatype</attrname>
        <attrvalue>string $1</attrvalue>
      </targetattr>
    </target>
</convrule>
```

The source element specifies that this rule applies to fields that have in the field definition (element dfField) a format (element dfFormat) of An (matching the regular expression A([0-9]+)). The target element specifies that for whatever element is generated into the page layout for this kind of fields, an attribute datatype="string \$1" shall be added. In terms of regular expressions, \$1 refers to the contents of the first  $\capture group \)$  of the regular expression A([0-9]+). In case of a format A20, \$1 will evaluate to 20 and thus an attribute datatype="string 20" will be generated.

The control to be generated into the page layout (<targetitem>\$\$</targetitem>) is not determined by this rule, but is left under the control of other rules.
Summary: The combination of the two rules in example 1 and 2 makes sure that output fields, for example, of format A20 are converted to field controls with displayonly="true" and datatype="string 20".

## Example 3

The following more advanced rule was created for the use of a specific conversion project. The following task had to be achieved: A literal of the format "F10 Change" shall be converted to a button that is named "F10", is labeled "Change" and raises an event named "PF10". With the explanations from the examples above, the rule should be nearly self-explanatory.

Note that according to the rules of regular expressions, the variable 1 refers to the string matched by the expression part in the first pair of parentheses (the first  $\lceil \text{capture group} \rfloor$ ), that is for instance "F10", and the variable 3 refers to the string matched by the expression part in the third pair of parentheses (the third  $\lceil \text{capture group} \rfloor$ ), that is for instance "Change".

```
<convrule rulename="Function rule" lone="true">
<description>Generates a button from specific literals.</description>
  <source>
    <sourceitem>ltLiteral</sourceitem>
    <selection>
      <selectattr>ltName</selectattr>
      <selectval>(F[0-9]+)(\p{Space})(.*)</selectval>
    </selection>
  </source>
  <target>
    <targetitem>$BUTTON_TEMPLATE</targetitem>
    <targetattr>
      <attrname>name</attrname>
      <attrvalue>$1</attrvalue>
    </targetattr>
    <targetattr>
      <attrname>method</attrname>
      <attrvalue>P$1</attrvalue>
   </targetattr>
  </target>
  <target>
    <targetitem>hdist</targetitem>
    <targetattr>
      <attrname>width</attrname>
      <attrvalue>4</attrvalue>
   </targetattr>
  </target>
  <target>
    <targetitem>label</targetitem>
    <targetattr>
      <attrname>name</attrname>
      <attrvalue>$3</attrvalue>
    </targetattr>
```

</target> </convrule>

## **Default Conversion Rules File**

The Map Converter is delivered with a default set of conversion rules contained in the file *convrulesDefault.xml* in the subdirectory *convrules* in the Application Designer project *njxmapconverter*. A more application-specific conversion can be achieved by copying and modifying the default set of rules or by adding own rules.

The following topics are covered below:

- Root Rule
- Data Type Conversion Rules
- Other Default Conversion Rules

#### **Root Rule**

Like every conversion rules file, the file contains exactly one "Root\_rule". The root rule specifies the template file to be used for the overall page layout. In this template file, the application-specific page layout can be defined, using company logos, colors, fonts, etc. The root rule must always have "map" as the source item and must refer to some variable defined in the page template file as the target item. The place of that variable specifies where in the page template the converted map items are placed. See for instance the root rule from the default conversion rules:

```
<convrule rulename="Root_rule">
   <description>Exactly one rule with the sourceitem "map" is required.
   This rule must define the natpage template and insert position of
   the conversion result.</description>
   <source>
      <sourceitem>map</sourceitem>
      </source>
      <target>
      <targetitem>$NATPAGE_TEMPLATE.$MAPROOT</targetitem>
      </target>
</convrule>
```

The rule refers to a page layout template *NATPAGE\_TEMPLATE.xml* and refers to a variable defined in that template where the converted map elements shall be placed. Here is the corresponding content of the page layout template *NATPAGE\_TEMPLATE.xml*:

This template specifies the following:

- The overall page layout shall consist of the elements titlebar, pagebody and statusbar.
- The converted map elements shall be placed into the pagebody.
- The name of the Natural adapter to be generated from that page layout shall be determined by a rule (natsource="\$\$NATSOURCE\$\$"). There must be a corresponding rule that yields a value for the variable \$\$NATSOURCE\$\$, for instance derived from the map name. We shall see later how to define such a rule.
- All strings in the page layout shall be mapped to Natural variables of type A in the adapter interface (natsinglebyte="true").
- The text displayed in the title bar shall be determined by a rule (name="\$\$TITLEVAR\$\$"). There must be a corresponding rule that yields a value for the variable \$\$TITLEVAR\$\$, for instance derived from a literal in the first row in the map. We shall see later how to define such a rule.

#### **Data Type Conversion Rules**

The default conversion rules file contains a set of rules that control the conversion of data types: from Natural data types in the map to corresponding Application Designer data types in the page layout. An example was given above in *Example 2*. Usually, these rules need not be adapted. They have been chosen in such a way that the process of extracting maps, converting them to layouts and generating Natural adapters for these usually yields the same data types in the adapter interface as in the map interface.

#### **Other Default Conversion Rules**

Other default conversion rules define a default mapping for literals, modifiable fields, output fields, modifiable grids, output grids, system variables and fields with special characters like "#" in their names. These rules need only be adapted in special cases.

#### Conversion Rules that Often Need to be Adapted

Some conversion rules need to be adapted in nearly all conversion projects. These rules are contained in the section "APPLICATION SPECIFIC RULES" in the default conversion rules file.

The following topics are covered below:

- Naming of Adapters
- Setting the Title of a Map

#### Naming of Adapters

Each application has a different naming convention for Natural objects. There is a rule (it is named "Natsource\_rule" in the default conversion rules file) that controls how adapter names are derived from map names. The rule replaces the first letter "M" in the map name with an "A" and places the resulting string into the variable NATSOURCE. Remember that in the default page template, the natsource property of NATPAGE (which defines the adapter name to generated) is preset with the variable reference \$\$NATSOURCE\$\$. Thus, a map with the name TESTM1 results in an adapter named TESTA1. Other naming conventions for maps will require a more sophisticated adapter naming rule.

#### Setting the Title of a Map

Each application has a different way of showing titles in a map. Often, the title string shall be placed into the title bar of the resulting page layout during conversion. There is a rule (in the default conversion rules file, it is named "Titlevar\_rule") that controls how the title string in a map is recognized. The rule searches in the first row of a map for a literal enclosed in "\*\*\*" and places the resulting string into the variable TITLEVAR. Remember that in the default page template, the name property of the titlebar element (which defines the string to be shown in the title bar) is preset with the variable reference \$\$TITLEBAR\$\$. So this rule takes care that the found literal is placed into the titlebar element of the page. Other conventions for map titles will require a more sophisticated rule.

## Writing Your Own Conversion Rules

When writing your own conversion rules, you can use the default rules as examples. In order to write rules from scratch, you need to know the elements of the map that can be referred to as source items and the full syntax of the rule definition.

- The XML schema of the map extract files is contained in the file *naturalmap.xsd* in the subdirectory *convrules* in the Application Designer project *njxmapconverter*.
- As described in *Processing of Sequence and Grid Areas*, one step in the map conversion is the detection of sequence and grid areas in the map. Conversion rules can also refer to the detected sequence and grid areas. The XML schema of the map extract files after the detection of sequence and grid areas is described in the extended XML schema *naturalmapxml\_extended.xsd* in the same directory.
- The syntax of the conversion rules is described by the XML schema *convrules.xsd* in the same directory.

The basic structure of a conversion rule is as follows:

```
<convrule rulename="...">
  <description>...</description>
  <source>...</source>
  <target>...</target>
   <target>...</target>
   ...
</convrule>
```

This means, a conversion rule consists of one source element and (optionally) one or several target elements. The source element identifies an item from the map. The target elements specify the conversion output. If no target elements are specified, nothing is generated from the identified source element.

The basic structure of a source element is as follows (example):

```
<source>
<sourceitem>ltLiteral</sourceitem>
<selection>
<selectattr>ltName</selectattr>
<selectval>\*\*\*(.*)\*\*\*</selectval>
</selection>
<sourcecond>
<condattr>ltRow</condattr>
<condvalue>1</condvalue>
</sourcecond>
</sourcecond>
</sourcecond>
</sourcecond>
</sourcecond>
</sourcecond>
</sourcecond>
</sourcecond>
</sourcecond>
</sourcecond>
</sourcecond>
</sourcecond>
</source>
```

The sourceitem element refers to a specific kind of item on a map, such as a literal (ltLiteral), a defined field (dfField), an input field (ifField) or the identifier of the map (identity). The

elements that can be used here are specified by the XML schema that describes the map extract after the detection of sequence and grid areas (*naturalmapxml\_extended.xsd*). Therefore, the elements sequenceArea and gridArea, which are only known after this processing, can also be used here.

The selectattr and selectval elements are used to match an element of a specific kind by its attribute values. The selectval element uses regular expressions to perform a match. Capturing groups such as (.\*) can be used here, so that the target part of the conversion rule can later refer to parts of the matched value.

Finally, there can be zero, one or several sourcecond elements, which allow to define further to which map items the rule applies. If several sourcecond elements are specified, the rule is triggered only if all conditions match (logical AND).

The basic structure of a target element is as follows:

```
<target>

<targetitem>...</targetitem>

<targetattr>

<attrname>...</attrname>

<attrvalue>...</attrvalue>

</targetattr>

<targetattr>

...

</targetattr>

...

</targetattr>

...

</targetattr>
```

In detail, there are several different options to specify a target item:

Specify the root element name of an Application Designer control, along with its attributes and attribute values. The attribute value can be a constant, a variable or a reference to a capturing group from a regular expression in a sourcecond element of the same rule. In this case, the corresponding control is generated during conversion.

```
<target>
<targetitem>label</targetitem>
<targetattr>
<attrname>height</attrname>
<attrvalue>10</attrvalue>
</targetattr>
<targetattr>
<attrname>width</attrname>
<attrvalue>$$width$$</attrvalue>
</targetattr>
<targetattr>
<targetattr>
<attrname>name</attrname>
<attrvalue>$1</attrvalue>
</targetattr>
<attrvalue>$1</attrvalue>
</targetattr>
```

Specify the name of a variable that is defined in the conversion rules file in a convvariable element.

```
<target>
<targetitem>$$name$$</targetitem>
</target>
```

Refer to the name of a template file, optionally along with attribute names and values. In this case, whatever is contained in the template file will be generated. Attribute definitions in the template file are replaced.

```
<target>
<targetitem>$BUTTON_TEMPLATE</targetitem>
<targetattr>
<attrname>name</attrname>
<attrvalue>$1</attrvalue>
</targetattr>
<targetattr>
<attrname>method</attrname>
<attrvalue>P$1</attrvalue>
</targetattr>
<attrvalue>P$1</attrvalue>
</targetattr>
```

Refer to the name of a template variable and the name of a template file, separated by a dot. In this case, the template variable is replaced with whatever is contained in the template file.

```
<target>
<targetitem>$GRIDITEM.$GRIDITEM_TEMPLATE</targetitem>
</target>
```

Only in the root rule: Specify the name of a template file and the name of a template variable that is contained in this file, separated by a dot. In this case, the template variable is replaced with the entire result of the map conversion.

```
<target>
<targetitem>$NATPAGE_TEMPLATE.$MAPROOT</targetitem>
</target>
```

Specify "\$\$" as the target item. This is useful when writing a more general rule that is to apply after another more specific rule has already created a target item. The attributes specified along with the target item "\$\$" are applied to the already created target item, whatever this target item was.

```
<target>

<targetitem>$$</targetitem>

<targetattr>

<attrname>datatype</attrname>

<attrvalue>xs:double</attrvalue>

</targetattr>

</target>
```

Specify "\$." as the target item. This refers to the template that is currently being processed. The attributes specified along with the target item "\$." are applied to the current template.

```
<target>
<targetitem>$.</targetitem>
<targetattr>
<attrname>$$NATSOURCE$$</attrname>
<attrvalue>$1-A</attrvalue>
</targetattr>
</target>
```

## Templates

The Map Converter assembles page layouts from templates. Which templates are used, how they are assembled and how variables in templates are filled is controlled by the conversion rules.

A template file describes the general layout of an entire Application Designer page layout or of an individual Application Designer control. A template can contain variables and references to other templates. During conversion, the Map Converter resolves the structure of the templates and fills the variables with specific values, depending on the contents of the map.

A template file can describe a simple control such as a FIELD control or a more complex control such as a TEXTGRIDSSS2 control. For the same control, multiple templates may exist. For example, an *ofield\_TEMPLATE* and an *ifield\_TEMPLATE* may both be templates for the FIELD control. The *ofield\_TEMPLATE* would be used for output fields, the *ifield\_TEMPLATE* for modifiable fields. Which template is used for which subset of fields of the map is specified in the conversion rules.

Template files are well-formed XML files which contain control definitions. They are placed in the folder *convrules* of your Application Designer project directory. The file name must end with "\_TEMPLATE.xml". The Map Converter ships with a set of default template files.

The following topics are covered below:

- Variables in Templates
- Templates in Templates

Editing Templates

## Variables in Templates

As already seen in the examples above, templates can contain variables. Variables can be freely defined by the user. Example:

## Variables as placeholders for the property values of controls

An example is the variable *\$TITLEVARi* in the template above. If a template contains a variable such as <code>name="\$\$TITLEVAR\$\$"</code>, there must be a corresponding rule that yields a value for the variable *\$TITLEVAR\$*. The Map Converter replaces the variable with this value.

The built-in variable \$\$ has a specific meaning. If it occurs as a property value, there is no specific rule needed to produce the value. Instead, the Map Converter receives the value from a so-called tag converter. Tag converters are Java classes that are delivered with the Map Converter. Exchanging or writing your own tag converters is an advanced way of extending the Map Converter and is usually not required. See *Tag Converters* for further information.

## Variables as placeholders for controls and containers

An example is the variable MAPROOT in the template above. Such a variable is defined by inserting an NJX:NJXVARIABLE control (from the controls palette of the Layout Painter) into a template. As long as the XML of the template is well-formed, an NJX:NJXVARIABLE control can be inserted at any place in the template. Conversion rules refer to this variable as \$MAPROOT. Notice that the value in the name property of an NJX:NJXVARIABLE control does not start with \$. Instead, the NJX:NJXVARIABLE control itself defines that it is a variable. The NJX:NJXVARIABLE control is a special control in the **Natural Extensions** section of the Layout Painter's controls palette.

## **Templates in Templates**

Templates can refer to other templates. This can be done via adding variables. The variable can serve as a placeholder for another template. The template name is defined via a corresponding rule.

Example (GRID\_TEMPLATE.xml):

This means: A conversion rule like the following maps a grid area detected in the map to a ROWTABLEAREA2 control and formats the header and rows as specified in the templates *GRIDHEADER\_TEMPLATE.xml* and *GRIDITEM\_TEMPLATE.xml*.

## **Editing Templates**

Only NATPAGE templates (like the default NATPAGE template *NATPAGE\_TEMPLATE.xml*) can be edited with the Layout Painter. Templates for individual controls must currently be edited using a text editor.

## **Tag Converters**

A template must be a valid XML document. The root element must correspond to the root element of a valid Application Designer control. Templates can contain variables. A special variable is the variable \$\$.

Example:

```
<?xml version="1.0" encoding="UTF-8"?>
<button name="$$" method="$$"></button>
```

Each template is processed by a so-called tag converter. Tag converters are in charge of resolving the variable \$\$. A tag converter is a Java class that must support a specific interface and be available in the class path of the Map Converter. Which tag converter is used depends on the root element of the template.

In the above example, the root element is the BUTTON control. The following rule applies:

If a Java class with the name

com.softwareag.natural.mapconverter.converters.BUTTONConverter is found in the Java class path, this Java class is used as the tag converter.

Otherwise, the class com.softwareag.natural.mapconverter.converters.DEFAULTConverter is used as the tag converter.

In the above example, the Map Converter tries to find the class BUTTONConverter first. Since a specific tag converter for the BUTTON control is not delivered with the Map Converter, the class DEFAULTConverter is used as the tag converter.

In order to supply a custom tag converter for the BUTTON control, for instance, you would have to create a Java class BUTTONConverter that belongs to the package com.softwareag.natural.mapconverter.converters and make it available in the Java class path of the Map Converter.

Detailed information on how to write your own tag converters is provided in the Application Designer development workplace as Javadoc; see **Map Converter Extension API** in the **Natural Tools** node of the navigation frame (under **Tools & Documentation**).

## 26 Code Conversion

| General Information                          | 148 |
|----------------------------------------------|-----|
| Generating Adapters                          | 148 |
| Structure of a Map-Based Application         | 148 |
| Structure of a Natural for Ajax Application  | 149 |
| Tasks of the Code Conversion                 | 150 |
| DEFINE DATA Statement                        | 150 |
| INPUT Statement                              | 151 |
| REINPUT Statement                            | 152 |
| PF-Key Event Handling                        | 154 |
| SET KEY Statement                            | 155 |
| Processing Rules                             | 158 |
| System Variables                             | 158 |
| Variable Names Containing Special Characters | 159 |
|                                              |     |

## **General Information**

After the **Map Converter** has been used to create page layouts from map extract files, the last step in the conversion process is adapting the application code to the new user interface. This step can either be performed manually or, with Natural Engineer, partly automatically. In the following, the manual code conversion is described.

## **Generating Adapters**

First of all, it is necessary to generate HTML code and Natural adapters from the page layouts that have been created by the Map Converter. This is the same procedure as with page layouts that have been created manually with the Layout Painter. Then, the adapters are imported into the Natural development environment.

## Structure of a Map-Based Application

In this context, we need not consider the application code as a whole, but only the layer that handles the user interface. Often, the user interface handling part of a map-based application is structured in the following way:

- DEFINE DATA
- Initialization
- REPEAT
  - INPUT [USING MAP map-name]

Includes client-side validations (processing rules)

- Server-side validations
  - REINPUT or ESCAPE TOP
- DECIDE ON \*PF-KEY
  - Function key handler 1
    - Processing
    - REINPUT or ESCAPE TOP
  - Function key handler 2
    - Processing
    - REINPUT or ESCAPE TOP

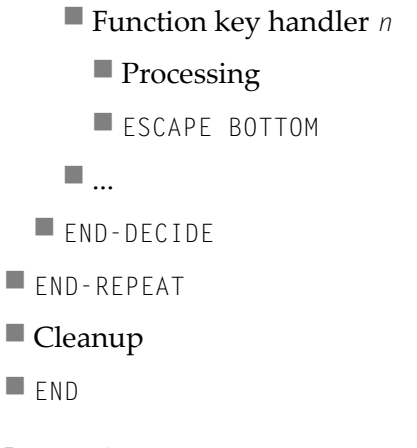

In practice,

- the REPEAT loop might or might not be there, and
- there might not be a clean DECIDE structure for the function key handlers. Instead, checks for the pressed function key might be spread all over the code.

However, accepting these differences, the above structure should match a large number of applications.

## Structure of a Natural for Ajax Application

The corresponding part of a Natural for Ajax application looks as follows:

- DEFINE DATA
- Initialization
- REPEAT
  - PROCESS PAGE USING adapter-name
    - Includes client-side validations
  - Server-side validations
    - PROCESS PAGE UPDATE FULL
  - DECIDE ON \*PAGE-EVENT
    - Event handler 1
      - Processing
      - PROCESS PAGE UPDATE FULL or ESCAPE TOP
    - Event handler 2
      - Processing
      - PROCESS PAGE UPDATE FULL or ESCAPE TOP

| Event handler <i>n</i> |       |  |  |  |
|------------------------|-------|--|--|--|
| Processing             |       |  |  |  |
| ESCAPE                 | BOTTO |  |  |  |
| <b></b>                |       |  |  |  |
| END-DECIDE             |       |  |  |  |
| END-REPEAT             |       |  |  |  |
| Cleanup                |       |  |  |  |
| END                    |       |  |  |  |
|                        |       |  |  |  |

## Tasks of the Code Conversion

0M

The code conversion should achieve the following:

- It should be minimal invasive.
- It should not duplicate business code.
- The converted application should be able to run not only with the new user interface, but also in a terminal session, in a Natural Web I/O Interface session and in batch, if it did so before the code conversion.

In detail, the code conversion needs to deal with the statements and constructs mentioned below.

## **DEFINE DATA Statement**

The DEFINE DATA statement must be extended because the data structures exchanged between a program and map are not fully identical to those exchanged between a program and the corresponding adapter.

The default conversion rules delivered with the Map Converter perform a data type mapping that tries to ensure that the data elements in the map interface are mapped to data elements of the same type and name in the adapter interface.

The Application Designer controls are usually not only bound to business data elements, but also to additional control fields. Which control fields these are depends on the way in which the elements of a map are mapped to Application Designer controls by the Map Converter rules. For instance, a statusprop can be assigned to a field, which results in an additional parameter in the parameter data area of the adapter. An array on a map can have been converted to a grid control with server-side scrolling. In this case, the additional data structures needed to control server-side scrolling need to be added to the DEFINE DATA statement.

#### statusprop

The statusprop is needed to control the error status or focus of a **FIELD** control dynamically (see **example 3** for the REINPUT statement below where it is used to replace the MARK *\*field-name* clause). The default conversion rules contain a rule that creates a statusprop property for each map field that is controlled by a control variable. The adapter generator creates from this property a corresponding status variable and a comment line that identifies the status variable as belonging to the field.

#### Example

The parameter data area of the map contains:

```
01 LIB-NAME (A8)
01 LIB-NAME-CV (C)
```

The parameter data area of the adapter will then contain:

```
* statusprop= STATUS_LIB-NAME-CV
01 LIB-NAME (A8)
01 STATUS_LIB-NAME-CV (A) DYNAMIC
```

The variable STATUS\_LIB-NAME-CV is not yet known to the main program and must be defined there.

## **INPUT Statement**

The replacement for the INPUT statement is the PROCESS PAGE statement. In its simplest form, the INPUT statement just references the map. In this case, it is just replaced by a PROCESS PAGE statement with the corresponding adapter.

#### Example 1

Main program before conversion:

```
INPUT USING MAP 'MMENU'
```

#### Main program after conversion:

```
IF *BROWSER-IO NE 'RICHGUI'
INPUT USING MAP 'MMENU'
ELSE
PROCESS PAGE USING 'AMENU'
END-IF
```

The INPUT statement can come with a message text that is displayed in the status bar. There is no direct replacement for this construction because the PROCESS PAGE statement (in contrast to the PROCESS PAGE UPDATE statement) does not support the SEND EVENT clause.

#### Example 2

Main program before conversion:

```
INPUT WITH TEXT MSG01 USING MAP 'MMENU'
```

Main program after conversion (no message will be displayed):

```
IF *BROWSER-IO NE 'RICHGUI'
INPUT WITH TEXT MSGO1 USING MAP 'MMENU'
ELSE
PROCESS PAGE USING 'AMENU'
END-IF
```

## **REINPUT Statement**

The replacement for the REINPUT statement is the PROCESS PAGE UPDATE statement. In its simplest form, the REINPUT statement comes with a message text that is displayed in the status bar. In the converted code, this is handled by the SEND EVENT clause of the PROCESS PAGE UPDATE statement.

#### Example 1

Main program before conversion:

REINPUT [FULL] WITH TEXT MSG01

Main program after conversion:

```
IF *BROWSER-IO NE 'RICHGUI'
REINPUT [FULL] WITH TEXT MSG01
ELSE
PROCESS PAGE UPDATE [FULL]
AND SEND EVENT 'nat:page.message'
WITH PARAMETERS
NAME 'type' VALUE 'E'
NAME 'short' VALUE MSG01
END-PARAMETERS
END-IF
```

The REINPUT statement can come with a message number and replacements. In this case, the message must be created from number and replacements before it is sent to the status bar with the SEND EVENT clause.

## Example 2

This example uses a subprogram GETMSTXT that builds the message text from number and replacements.

#### Main program before conversion:

REINPUT [FULL] WITH TEXT \*MSGNR, REPL1, REPL2

Main program after conversion:

```
IF *BROWSER-IO NE 'RICHGUI'
REINPUT [FULL] WITH TEXT *MSGNR, REPL1, REPL2
ELSE
CALLNAT 'GETMSTXT' MSTEXT MSGNR REPL1 REPL2
PROCESS PAGE UPDATE [FULL]
AND SEND EVENT 'nat:page.message'
WITH PARAMETERS
NAME 'type' VALUE 'E'
NAME 'type' VALUE 'E'
NAME 'short' VALUE MSTEXT
END-PARAMETERS
END-IF
```

## Example 3

The REINPUT statement can come with a MARK clause in order to put the focus on a field. This case requires that a statusprop property is created for the field during map conversion. The variable bound to the statusprop property is then used before the PROCESS PAGE UPDATE statement to set the FOCUS to the field.

Main program before conversion:

REINPUT [FULL] WITH TEXT MSG01 MARK \*LIB-NAME

#### Main program after conversion:

```
01 STATUS_LIB-NAME-CV (A) DYNAMIC

...

IF *BROWSER-IO NE 'RICHGUI'

REINPUT [FULL] WITH TEXT MSG01 MARK *LIB-NAME

ELSE

STATUS_LIB-NAME-CV := 'FOCUS'

PROCESS PAGE UPDATE FULL

AND SEND EVENT 'nat:page.message'

WITH PARAMETERS

NAME 'type' VALUE 'W'

NAME 'short' VALUE MSG01

END-PARAMETERS

END-IF
```

## **PF-Key Event Handling**

The original application might contain checks for the content of the system variable \*PF-KEY at arbitrary places in the code. In order to handle function key events correctly in the converted application, several things need to be achieved:

- In response to the function keys, the converted application must raise events that are named like the possible contents of \*PF-KEY. This can be achieved by using a page template such as NATPAGEHOTKEYS\_TEMPLATE.xml which contains the required hotkey definitions.
- A common local variable must be set up right after the INPUT or PROCESS PAGE statement that contains either the value \*PF-KEY or \*PAGE-EVENT, depending on the execution environment. The name of the variable can be freely chosen. In the example below, the name XEVENT is used.
- The event nat:page.end must be handled in such a way so that the program terminates. This event is raised when the user leaves the page or closes the browser session.
- A default event handler must be set up that takes care of the values of \*PAGE-EVENT that are not expected by the original application code. These unexpected events are simply replied with a PROCESS PAGE UPDATE FULL statement.

### Example

```
01 XEVENT (U) DYNAMIC
. . .
PROCESS PAGE USING ...
IF *BROWSER-IO = 'RICHGUI'
 DECIDE FOR FIRST CONDITION
    WHEN *PAGE-EVENT = 'nat:page.end'
      STOP
    WHEN *PAGE-EVENT = MASK ('PF'*) OR = MASK ('PA'*)
    OR = 'ENTR' OR = 'CLR'
      XEVENT := *PAGE-EVENT
    WHEN NONE
      PROCESS PAGE UPDATE FULL
  END-DECIDE
ELSE
  XEVENT := *PF-KEY
END-IF
```

All references to **\*PF-KEY** in the code must then be replaced by references to **XEVENT**.

## SET KEY Statement

#### Natural for Ajax provides two controls (NJX:BUTTONITEMLIST and

**NJX:BUTTONITEMLISTFIX**) that represent a row of buttons. These controls can be used to replace the visual representation of the function keys from the original application. If the page template *NATPAGEPFKEYS\_TEMPLATE.xml* or a similar individually adapted template is used during map conversion, each resulting page will contain a row of function key buttons. The subject of this section is how the converted application can control the labeling and the program-sensitivity of the function keys with only little code changes.

Natural controls the labeling and program-sensitivity of the function keys in a highly dynamic way. The corresponding application code (SET KEY statements) can be distributed across program levels and can be lexically separated from the corresponding INPUT statements. Also, the SET KEY statement has several flavors, some affecting all keys and others affecting only individual keys. As a result, the status of the function keys at a given point in time can only be determined at application runtime.

Therefore, the following approach is chosen: Natural provides the application programming interface (API) USR4005 that reads the current function key naming and program-sensitivity at runtime. During code conversion, a call to this API is inserted after each SET KEY statement or into each round trip. This call reads the function key status and passes it to the user interface.

#### Example

#### Main program before conversion:

```
SET KEY ENTR NAMED 'Enter' PF1 NAMED 'F1' PF2 NAMED 'F2'

PF3 NAMED 'Modify' PF4 NAMED 'Delete' PF5 NAMED 'F5'

PF6 NAMED 'F6' PF7 NAMED 'Create' PF8 NAMED 'Display'

PF9 NAMED 'F9' PF10 NAMED 'F10' PF11 NAMED 'F11' PF12 NAMED 'F12'

*

INPUT USING MAP "KEYS-M"

*

END
```

Map before conversion:

\*\*\* PF-Keys \*\*\* Enter-PF1---PF2---PF3---PF4---PF5---PF6---PF7---PF8---PF9---PF10--PF11--PF12---Enter F1 F2 Modif Delet F5 F6 Creat Disp1 F9 F10 F11 F12 Main program after conversion:

```
DEFINE DATA LOCAL
1 PFKEY (1:*)
2 METHOD (A) DYNAMIC
2 NAME (A) DYNAMIC
2 TITLE (A) DYNAMIC
2 VISIBLE (L)
1 METHODS (A4/13) CONST <'ENTR', 'PF1', 'PF2', 'PF3', 'PF4',
'PF5', 'PF6', 'PF7', 'PF8', 'PF9', 'PF10', 'PF11', 'PF12'>
END-DEFINE
SET KEY ENTR NAMED 'Enter' PF1 NAMED 'F1' PF2 NAMED 'F2'
PF3 NAMED 'Modify' PF4 NAMED 'Delete' PF5 NAMED 'F5'
PF6 NAMED 'F6' PF7 NAMED 'Create' PF8 NAMED 'Display'
PF9 NAMED 'F9' PF10 NAMED 'F10' PF11 NAMED 'F11' PF12 NAMED 'F12'
IF *BROWSER-IO NE "RICHGUI"
  INPUT USING MAP "KEYS-M"
ELSE
  EXPAND ARRAY PFKEY TO (1:13)
  METHOD(1:13) := METHODS (*)
  CALLNAT "GETKEY-N" PFKEY (*)
  PROCESS PAGE USING "KEYS-A"
END-IF
END
```

Page after conversion:

×

#### Explanation

The structure PFKEY is generated into the Natural adapter of the page as the application interface to the BUTTONITEMLISTFIX control.

The subprogram GETKEY-N is a convenience wrapper for the API subprogram USR4005. It uses USR4005 to determine the labeling and the program-sensitivity status for a given list of function keys. Each function key is identified by the \*PF-KEY value it raises. GETKEY-N returns the function key information in a data structure suitable for the application interface of the BUTTONITEMLISTFIX control. The subprogram is delivered in the library SYSEXNJX in source code and can be adapted to the needs of the application.

## **Processing Rules**

The Natural maps in the application to be converted may contain processing rules. In the sense of a Natural for Ajax application, the processing rules are server-side validations because they are executed on the Natural server side of the application.

In order to extract processing rules from the maps and to turn them into server-side validations in the converted application, the Natural Engineer function  $\lceil$ Separate Processing Rules from Maps $\rfloor$  can be used.

There is currently no function available that automatically turns processing rules into client-side validations in Application Designer.

## **System Variables**

If a map displays a system variable (for example, \*DATX), a specific default conversion rule takes care that the necessary code for handling the system variable is generated into the Natural adapter of the resulting page layout.

### Example 1

The map displays the contents of the system variables \*DATX and \*TIMX. The contents of these system variables are not modifiable.

The DEFINE DATA statement of the adapter will then contain:

LOCAL 01 XDATX (A8) 01 XTIMX (A8)

The body of the adapter will then contain:

```
XDATX := *DATX
XTIMX := *TIMX
*
PROCESS PAGE ... WITH
PARAMETERS
...
NAME U'XDATX'
VALUE XDATX
NAME U'XTIMX'
VALUE XTIMX
END-PARAMETERS
```

The main program needs no special adaptation.

#### Example 2

The map displays the content of the system variable \*CODEPAGE. The content of this system variables is modifiable.

The DEFINE DATA statement of the adapter will then contain:

```
LOCAL
01 XCODEPAGE (A64)
```

The body of the adapter will then contain:

```
XCODEPAGE := *CODEPAGE

*

PROCESS PAGE ... WITH

PARAMETERS

...

NAME U'XCODEPAGE'

VALUE XCODEPAGE

...

END-PARAMETERS

*

*CODEPAGE := XCODEPAGE
```

The main program needs no special adaptation.

## Variable Names Containing Special Characters

A similar procedure applies to special characters contained in variable names. These are the following special characters:

```
+ #
#
/
@
§
&
&
$
$
*
*
*
*
*
*
*
```

Variables names containing these special characters cannot be directly bound to Application Designer control attributes. A specific default conversion rule replaces the names containing these special characters with configurable replacements. The original field name is generated into the parameter data area of the Natural adapter and a corresponding mapping is generated into the PROCESS PAGE statement of the adapter.

### Example

The map displays the variables #FIRST and #LAST.

The DEFINE DATA statement of the adapter will then contain:

```
DEFINE DATA PARAMETER
1 #FIRST (A16)
1 #LAST (A20)
```

The body of the adapter will then contain:

```
...
PROCESS PAGE ... WITH
PARAMETERS
...
NAME U'HFIRST'
VALUE #FIRST
NAME U'HLAST'
VALUE #LAST
...
END-PARAMETERS
```

The main program needs no special adaptation.

# 27 Working with Controls

Controls are the elements that are placed inside containers. This part first gives some common rules that are valid for all controls, then describes the controls in more detail.

The information provided in this part is organized under the following headings:

Some Common Rules for all Controls ۵ **BREADCRUMB** 0 **BUTTON** 0 BUTTONLIST **CHECKBOX COMBODYN2 COMBOFIX** DATEINPUT DROPICON **FIELD** FILEUPLOAD/FILEUPLOAD2 **ICON ICONLIST** IHTML 0

- IMAGEOUTLABEL
- MENUBUTTON
- METHODLINK
- MULTISELECT
- NEWSFEED
- a RADIOBUTTON
- SCHEDULELINE
- SLIDER
- STRIPSEL
- **SUBPAGE**
- TABSEL
- TABSTRIP2
- TAGCLOUD
- TEXT
- TEXTOUT
- TOGGLE

#### **Special Controls:**

- ACTIVEX
- GOOGLEMAP2
- NETMEETING
- SKYPECALL

#### Natural for Ajax Controls:

- NJX:BUTTONITEMLIST
- NJX:BUTTONITEM
- NJX:BUTTONITEMLISTFIX

- NJX:BUTTONITEMFIX
- NJX:FIELDLIST
- NJX:FIELDITEM
- NJX:FIELDVALUE
- NJX:NJXVARIABLE
- NJX:EVENTDATA

## 28 Some Common Rules for all Controls

| Neme and Tast ID                                                          | 100 |
|---------------------------------------------------------------------------|-----|
| Name and lext D                                                           | 100 |
| Table, Row, Column, Control                                               | 166 |
| Explicit Alignment                                                        | 166 |
| Binding to Adapter Parameters                                             | 167 |
| Directly Influencing the Control Style                                    | 167 |
| Dynamically Controlling the Visibility and the Display Status of Controls | 168 |
| Focus Management                                                          | 168 |
| Flushing of Inputs                                                        | 169 |
| Tab Sequence                                                              | 169 |
| Tooltips                                                                  | 171 |

## Name and Text ID

Every time a control needs a static text definition (the name of a button or the name of a label), there are always two possibilities to define this text:

- Specify a name directly.
- Specify a text ID. This is a literal replaced with a string that is determined inside the multi language management at runtime.

## Table, Row, Column, Control

Most controls that allow dynamic sizing offer the following properties:

- colspan number of columns occupied by the control.
- rowspan number of rows occupied by the control.
- width width.
- height height.

These properties influence the way how controls are placed into container rows.

## **Explicit Alignment**

Controls are put into table columns. If the column is wider or higher than the control itself, then you can explicitly control the vertical and horizontal alignment of the control inside the columns.

Most controls offer two properties:

📕 valign

Specifies the vertical alignment. Valid values are "top", "middle", "bottom". "middle" is the default value.

📕 align

Specifies the horizontal alignment. Valid values are "left", "center", "right". The default value depends on the control. For example, labels are aligned "left" by default, the default for radio buttons is "center".

Pay attention: valign and align only affect the position of the control inside the column in which it is positioned if the column is larger than the control. If the column is exactly as wide and high as the control itself, which is the typical case, then they do not have any visual effects - and also need not be defined. align/valign do not affect the control's internal alignment.

## **Binding to Adapter Parameters**

Most controls provide properties to specify the binding to the adapter processing. There is a naming convention, which is:

- The names of the properties which specify the binding to an adapter parameter end with "prop".
- The names of the properties which specify the binding to an event end with "method".

The type of the adapter parameter which is referenced by a control depends on the control itself:

- Most controls directly bind to scalar adapter parameters.
- More complex controls bind to an array of group structures.

The type of adapter parameter is described with each control.

## **Directly Influencing the Control Style**

All controls that incorporate textual information - such as labels, buttons or fields - offer the possibility to influence directly the style that is used for displaying the information.

The normal style is derived from the definition inside a cascading style definition file (file *layout.css* inside the *html/general* directory of the server). Overwrite or enhance this style information for your controls by passing the style information inside the corresponding style properties.

The properties specifying the style information end with the suffix "style", e.g. there is a property labelstyle for the label tag. The value of the property can be any kind of a valid HTML style specification. If you want to change the display style of a label to be large and blue, define the label in the following way:

```
<label name="Test" width="150" labelstyle="font-size: 24pt; color: #0000FF">
</label>
```

## Dynamically Controlling the Visibility and the Display Status of Controls

It is possible to influence the visibility of all input controls (FIELD, BUTTON, etc.) by adapter parameters.

For some of these controls there is a property visibleprop, specifying a Boolean adapter parameter. By this, you can control whether you want to display the control within the client or not.

For all other controls - and for more complex manipulations of what is visible and not - use the possibility to be able to control the visibility of rows (ITR, TR) or containers (ROWAREA, ROWTABLE0): these controls provide for a visibility parameter and consequently can be switched on and off.

There is an extended management of what the control status "INVISIBLE" means. Most input controls (FIELD, CHECKBOX, etc.) supporting a statusprop or a visibleprop also support a property invisiblemode. The allowed values of invisiblemode are:

## invisible

The corresponding control is completely removed. The horizontal space it occupied before is taken out.

#### cleared

The corrresponding control is not visible but still occupies its horizontal space.

disabled

The corresponding control is displayed with a disabled state. This state is only allowed with a certain number of controls (e.g. button and icon).

## **Focus Management**

Sometimes you want to control the keyboard focus inside a page. Here are the internal rules how a page finds out where to put the focus on.

The default reaction is - if a page is displayed for the first time - to put the focus on the first input control (FIELD, CHECKBOX, RADIOBUTTON, etc.) that is available inside a page. After that, you can navigate through the input controls - and the focus is kept stable when interacting with the server.

With statusprop - as mentioned in the previous section - you can interrupt this default reaction; there are two possibilities:

If an input control is set to status "ERROR", it requests the focus automatically. The purpose is to guide the user automatically to those fields that are not correctly entered.

If an input control is set to status "FOCUS", it is editable - just as normal - and also requests the focus.

If several input controls are requesting the focus at the same time, the focus is put on the first corresponding input control.

## **Flushing of Inputs**

Most input controls (FIELD, CHECKBOX, RADIOBUTTON, COMBOFIX, etc.) support a property named flush. This property controls whether data input from a user causes an immediate synchronisation with the server or whether data input from a user is stored internally within the client and is synchronized with the next flushing event (e.g. when choosing a button).

There are three different values that can be specified with the flush property:

```
""(blank)
```

The data is not synchroized after leaving the control. This is the default.

server

The data is synchronized with the server immediately when the data has been entered, i.e. when the user has left the corresponding input field.

screen

The data is synchronized within the controls of the screen. This means - if you have two fields displaying the same property - you can synchronize the fields immediately, without interacting with the server.

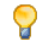

 $\forall \rangle h$ : On the one hand, it is useful to flush information in a very fine granular way; you can react on wrong entered data immediately - on the other hand, you have to remember that each flush causes network traffic. The screen's data is sent to the server side processing and the screen waits for the response of the server. During this time, the page is blocked for input and the user sees an hour glass popping up in the left top corner of the screen.

## **Tab Sequence**

By default, the tab sequence of the controls of a page is defined by the order of the controls inside the page's XML layout definition. Using the property tabindex, this order can be overridden and the order of the tab index can be explicitly defined.

The following example shows a page with three fields and one button with an explicitly defined tab sequence:

| Simple Tab Sequence 🗸 🗸 |  |        |    |  |  |  |  |
|-------------------------|--|--------|----|--|--|--|--|
| First                   |  | Second |    |  |  |  |  |
| Third                   |  |        | OK |  |  |  |  |

The XML layout definition is:

```
<rowarea name="Simple Tab Sequence">
    <itr takefullwidth="true">
        <coltable0 width="50%">
            <itr>
                <label name="First" width="120">
                </label>
                <field valueprop="first" width="120" tabindex="1">
                </field>
            </itr>
            <itr>
                <label name="Third" width="120">
                </label>
                <field valueprop="third" width="120" tabindex="3">
                </field>
            </itr>
        </coltable0>
        <coltable0 width="50%">
            <itr>
                <label name="Second" width="120">
                </label>
                <field valueprop="second" width="120" tabindex="2">
                </field>
            </itr>
            <itr>
                <hdist width="120">
                </hdist>
                <button name="OK" method="onOK" tabindex="4">
                </button>
            </itr>
        </coltable0>
    </itr>
</rowarea>
```

According to the sequence of controls inside the layout definition, the default tab sequence would be: field **First**, field **Third**, field **Second** and button **OK**.

Due to explicitly defining the tabindex property for the fields and the button, the tab sequence is now correct: field **First**, field **Second**, field **Third** and button **OK**.
#### Pay attention:

- Once having started to explicitly set the tab index in a page, you must consequently continue with all controls of the page. Adding new controls without tab index, is internally interpreted as if these controls were defined with tab index "0".
- Equal tab indices in controls are allowed. In this case, the sequence of the controls inside the layout definition defines the tab sequence among the controls with an equal index.
- Moving controls from one location to the other within a page typically means that you have to adapt the tab sequence accordingly.

The tab index usually is a positive integer value. You may define tab index "-1" for excluding certain controls from the tab sequence at all. In this case, the corresponding controls may only be reached by mouse clicking.

Conclusion:

- In typical pages, you do not have to take care of the tab sequence at all because the default (tab sequence by order of controls in page layout) is adequate to the user's experience.
- Only use the explicit definition of the tab sequence if really it is required the effort for maintaing each tab index with each control should not be underestimated.

#### **Tooltips**

Tooltips can be applied to many controls. If the user hovers with the mouse cursor over a control for some seconds, a small yellow box appears showing some more detailed explanation.

The corresponding controls offer two properties:

title

Here you can specify a hard-coded text that is used as the tooltip.

titletextid

Here you specify a text ID that is passed to the multi language management..

## 29 BREADCRUMB

| Example           | 174 |
|-------------------|-----|
| Adapter Interface | 174 |
| Built-in Events   | 174 |
| Properties        | 175 |

The BREADCRUMB control represents a horizontal list of links. The number of links and the name of each link is dynamically controlled by the application.

The control always occupies 100% of the given width.

#### Example

Bread Crumbs...

Books ▷ Computers ▷ Ajax

The XML layout definition is:

#### **Adapter Interface**

```
DEFINE DATA PARAMETER
1 ITEMS (1:*)
2 STYLE (U) DYNAMIC
2 TEXT (U) DYNAMIC
2 TOOLTIP (U) DYNAMIC
1 ITEMSINFO
2 SELECTEDITEM (I4)
END-DEFINE
```

#### **Built-in Events**

value-of-breadcrumbprop.onSelect

| Basic           |                                                                                                    |            |                                                                     |
|-----------------|----------------------------------------------------------------------------------------------------|------------|---------------------------------------------------------------------|
| breadcrumbprop  | Name of the adapter parameter that represents the control in the adapter.                                                                                                    | Obligatory |                                                                     |
| breadcrumbstyle | CSS style definition that is directly passed into this<br>control.<br>With the style you can individually influence the<br>rendering of the control. You can specify any style sheet<br>expressions. Examples are:<br>border: 1px solid #FF0000<br>background-color: #808080<br>You can combine expressions by appending and<br>separating them with a semicolon.<br>Sometimes it is useful to have a look into the generated<br>HTML code in order to know where direct style<br>definitions are applied. Press right mouse-button in your<br>browser and select the "View source" or "View frame's<br>source" function | Optional   | background-color:<br>#FF0000<br>color: #0000FF<br>font-weight: bold |
| pixeldistance   | Pixel distance between the links that are rendered.                                                                                                    | Optional   | 1                                                                   |
|                 |                                                                                                    |            | 2                                                                   |
|                 |                                                                                                    |            | 3                                                                   |
|                 |                                                                                                    |            | int-value                                                           |
| comment         | Comment without any effect on rendering and behaviour.<br>The comment is shown in the layout editor's tree view.                                                                                                    | Optional   |                                                                     |

# BUTTON

| Example: Simple Button       | 178 |
|------------------------------|-----|
| Example: Button with Image   | 179 |
| Hiding and Disabling Buttons | 179 |
| Properties                   | 179 |

The BUTTON control represents a button. Within the definition, specify an event that is sent to the adapter when choosing the button.

#### **Example: Simple Button**

The XML layout definition is:

```
<rowarea name="Buttons">

<itr>

<button name="Save As ..." method="saveAs">

</button>

<hdist>

<button name="Refresh" method="refresh">

</button>

</itr>

</rowarea>
```

#### Example: Button with Image

| Buttons |          |  | 7 |
|---------|----------|--|---|
| 🔡 Save  | 🗙 Remove |  |   |

#### The XML layout definition is:

#### **Hiding and Disabling Buttons**

Buttons (like many other controls) can be dynamically hidden by using the visibleprop property - and referencing to a server side property that decides whether to hide a button or not.

There are two modes of hiding that can be controlled by using the property invisiblemode:

- If set to "disabled", the button is grayed and is not selectable anymore.
- If set to "invisible", the button is hidden.

| Basic  |                                                                                                    |                         |  |
|--------|----------------------------------------------------------------------------------------------------|-------------------------|--|
| name   | Text that is displayed inside the control. Please do not<br>specify the name when using the multi language<br>management - but specify a "textid" instead. | Sometimes<br>obligatory |  |
| textid | Multi language dependent text that is displayed inside the control. The "textid" is translated into a corresponding string at runtime.                     | Sometimes<br>obligatory |  |

|               | Do not specify a "name" inside the control if specifying a "textid".                                                                                                    |            |            |
|---------------|----------------------------------------------------------------------------------------------------|------------|------------|
| method        | Name of the event that is sent to the adapter when the user presses the button.                                                                                                    | Obligatory |            |
| comment       | Comment without any effect on rendering and behaviour.<br>The comment is shown in the layout editor's tree view.                                                                                                    | Optional   |            |
| Appearance    |                                                                                                    |            |            |
| name          | (already explained above)                                                                                                    |            |            |
| textid        | (already explained above)                                                                                                    |            |            |
| image         | URL of image that is displayed inside the control. Any image type (.gif, .jpg,) that your browser does understand is valid.                                                                                                    | Optional   | gif<br>jpg |
|               | Use the following options to specify the URL:                                                                                                    |            | jpeg       |
|               | (A) Define the URL relative to your page. Your page is<br>generated directly into your project's folder. Specifying<br>"images/xyz.gif" will point into a directory parallel to your<br>page. Specifying "/HTMLBasedGUI/images/new.gif" will<br>point to an image of a neighbour project. |            |            |
|               | (B) Define a complete URL, like<br>"http://www.softwareag.com/images/logo.gif".                                                                                                    |            |            |
| invisiblemode | This property has three possible values:                                                                                                    | Optional   | invisible  |
|               | (1) "invisible": the button is not visible without occupying any space.                                                                                                    |            | disabled   |
|               | (2) "disabled": the button is deactivated: it is "grayed" and does not show any roll over effects any more.                                                                                                    |            | cleared    |
|               | (3)"cleared": the button is not visible but it still occupies space.                                                                                                    |            |            |
| width         | Width of the control.                                                                                                    | Optional   | 100        |
|               | There are three possibilities to define the width:                                                                                                    |            | 120        |
|               | (A) You do not define a width at all. In this case the width of the control will either be a default width or _ in case of                                                                                                    |            | 140        |
|               | container controls - it will follow the width that is occupied                                                                                                    |            | 160        |
|               | by its content.                                                                                                    |            | 180        |
|               | (B) Pixel sizing: just input a number value (e.g. "100").                                                                                                    |            | 200        |
|               | (C) Percentage sizing: input a percantage value (e.g. "50%").<br>Pay attention: percentage sizing will only bring up correct                                                                                                    |            | 50%        |
|               | results if the parent element of the control properly defines<br>a width this control can reference. If you specify this control<br>to have a width of 50% then the parent element (e.g. an                                                                                               |            | 100%       |

|             | ITR-row) may itself define a width of "100%". If the parent                                                                       |          |                                     |
|-------------|----------------------------------------------------------------------------------------------------|----------|-------------------------------------|
|             | element does not specify a width then the rendering result                                                                        |          |                                     |
|             | may not represent what you expect.                                                                                                |          |                                     |
| height      | Height of the control.                                                                                                    | Optional | 100                                 |
|             | There are three possibilities to define the height:                                                                               |          | 150                                 |
|             | (A) You do not define a height at all. As consequence the                                                                         |          | 200                                 |
|             | is a container control (containing) other controls then the                                                                       |          | 250                                 |
|             | height of the control will follow the height of its content.                                                                      |          | 300                                 |
|             | (B) Pixel sizing: just input a number value (e.g. "20").                                                                          |          | 250                                 |
|             | (C) Percentage sizing: input a percantage value (e.g. "50%").<br>Pay attention: percentage sizing will only bring up correct      |          | 400                                 |
|             | results if the parent element of the control properly defines<br>a height this control can reference. If you specify this control |          | 50%                                 |
|             | to have a height of 50% then the parent element (e.g. an ITR-row) may itself define a height of "100%". If the parent             |          | 100%                                |
|             | element does not specify a width then the rendering result<br>may not represent what you expect.                                  |          |                                     |
| imageheight | Pixel height of image inside button.                                                                                              | Optional |                                     |
| imagewidth  | Pixel width of image inside button.                                                                                               | Optional |                                     |
| textstyle   | CSS style definition that is directly passed into the text of this control.                                                       | Optional | background-color:<br>#FF0000        |
|             | With the style you can individually influence the text of the button. You can specify any style sheet expressions.                |          | color: #0000FF<br>font-weight: bold |
|             | font weight: hold                                                                                                    |          | 0                                   |
|             | ion-weight. bold                                                                                                    |          |                                     |
|             | color: #FF0000                                                                                                    |          |                                     |
| buttonstyle | CSS style definition that is directly passed into this control.                                                                   | Optional | background-color:<br>#FF0000        |
|             | of the control. You can specify any style sheet expressions.                                                                      |          | color: #0000FF                      |
|             | Examples are:                                                                                                    |          | font-weight: bold                   |
|             | border: 1px solid #FF0000                                                                                                    |          |                                     |
|             | background-color: #808080                                                                                                    |          |                                     |
|             | You can combine expressions by appending and separating them with a semicolon.                                                    |          |                                     |
|             | Sometimes it is useful to have a look into the generated<br>HTML code in order to know where direct style definitions             |          |                                     |

|              | are applied. Press right mouse-button in your browser and select the "View source" or "View frame's source" function.                                                                                                    |          |              |
|--------------|----------------------------------------------------------------------------------------------------|----------|--------------|
| stylevariant | Some controls offer the possibility to define style variants.<br>By this style variant you can address different styles inside<br>your style sheet definition file (.css). If not defined "normal"<br>styles are chosen, if defined (e.g. "VAR1") then other style<br>definitions (xxxVAR1xxx) are chosen.                                                                                              | Optional | VAR1<br>VAR2 |
|              | Purpose: you can set up style variants in the style sheet<br>definition and use them multiple times by addressing them<br>via the "stylevariant" property. CIS currently offerst two<br>variants "VAR1" and "VAR2" but does not predefine any<br>semantics behind - this is up to you!                                                                                                    |          |              |
| align        | Horizontal alignment of control in its column.                                                                                                    | Optional | left         |
|              | Each control is "packaged" into a column. The column itself                                                                                                    |          | center       |
|              | is part of a row (e.g. ITR or TR). Sometimes the size of the column is bigger than the size of the control itself. In this case the "align" property specifies the position of the control inside the column. In most cases you do not require the align control to be explicitly defined because the size of the column around the controls exactly is sized in the same way as the contained control. |          | right        |
|              | If you want to directly control the alignment of text: in most<br>text based controls there is an explicit property "textalign"<br>in which you align the control's contained text.                                                                                                    |          |              |
| valign       | Vertical alignment of control in its column.                                                                                                    | Optional | top          |
|              | Each control is "packaged" into a column. The column itself                                                                                                    |          | middle       |
|              | is part of a row (e.g. ITR or TR). Sometimtes the size of the column is bigger than the size of the control. In this case the "align" property specify the position of the control inside the column.                                                                                                    |          | bottom       |
| colspan      | Column spanning of control.                                                                                                    | Optional | 1            |
|              | If you use TR table rows then you may sometimes want to control the number of columns your control occupies. By                                                                                                    |          | 2            |
|              | default it is "1" - but you may want to define the control to                                                                                                    |          | 3            |
|              | span over more than one columns.                                                                                                    |          | 4            |
|              | The property only makes sense in table rows that are snychronized within one container (i.e. TR, STR table rows).                                                                                                    |          | 5            |
|              | It does not make sense in ITR rows, because these rows are<br>explicitly not synched                                                                                                    |          | 50           |
|              | copility not synchol.                                                                                                    |          | int-value    |
| rowspan      | Row spanning of control.                                                                                                    | Optional | 1            |

|               | If you use TR table rows then you may sometimes want to                                                                                                    |          | 2         |
|---------------|----------------------------------------------------------------------------------------------------|----------|-----------|
|               | it is "1" - but you may want to define the control two span                                                                                                    |          | 3         |
|               | over more than one continus.                                                                                                    |          | 4         |
|               | The property only makes sense in table rows that are snychronized within one container (i.e. TR, STR table rows).                                                                       |          | 5         |
|               | It does not make sense in ITR rows, because these rows are explicitly not synched.                                                                                                    |          | 50        |
|               |                                                                                                    |          | int-value |
| imagedisabled | URL of image that is displayed if the control is disabled.                                                                                                    | Optional | gif       |
|               | disable the control.                                                                                                    |          | jpg       |
|               |                                                                                                    |          | jpeg      |
| submitbutton  | Set this property to true and the button will work as an<br>'Submitbutton', that is neccessary if you want to transfer                                                                  | Optional | true      |
|               | and/or save form values.                                                                                                    |          | false     |
|               | i.e. password and username or complete search forms                                                                                                    |          |           |
|               | Default value is false.                                                                                                    |          |           |
|               | You should only use a 'Submitbutton' if the withformtag option of the pagebody tag is set true.                                                                                         |          |           |
| tabindex      | Index that defines the tab order of the control. Controls are                                                                                                    | Optional | -1        |
|               | resolve duplicates.                                                                                                    |          | 0         |
|               |                                                                                                    |          | 1         |
|               |                                                                                                    |          | 2         |
|               |                                                                                                    |          | 5         |
|               |                                                                                                    |          | 10        |
|               |                                                                                                    |          | 32767     |
| Binding       |                                                                                                    |          |           |
| method        | (already explained above)                                                                                                    |          |           |
| visibleprop   | Name of the adapter parameter that provides the<br>information if this control is displayed or not. As<br>consequence you can control the visibility of the control<br>dynamically.     | Optional |           |
| nameprop      | Name of an adapter parameter that provides the text to be<br>displayed inside the button. Typically buttons have static<br>texts either defined by the property "name" or "textid". Via | Optional |           |

|               | "nameprop" you can dynamically set the button's text by                                                                                                    |          |  |
|---------------|----------------------------------------------------------------------------------------------------|----------|--|
|               | your application. Use the nameprop in cases the button's                                                                                                    |          |  |
|               | text should change dependent on your logic.                                                                                                    |          |  |
|               | Example: you may want to define the button's text to reflect                                                                                                    |          |  |
|               | the next status the user can set to a business object.                                                                                                    |          |  |
| titleprop     | Name of the adapter parameter that dynamically defines<br>the title of the control. The title is displayed as tool tip when<br>ther user moves the mouse onto the control. | Optional |  |
| Online help   |                                                                                                    |          |  |
| title         | Text that is shown as tooltip for the control.                                                                                                    | Optional |  |
|               | Either specify the text "hard" by using this TITLE property                                                                                                    |          |  |
|               | - or use the TITLETEXTID in order to define a language                                                                                                    |          |  |
|               | dependent literal.                                                                                                    |          |  |
| titletextid   | Text ID that is passed to the multi lanaguage management<br>- representing the tooltip text that is used for the control.                                                  | Optional |  |
| titleprop     | (already explained above)                                                                                                    |          |  |
| Miscellaneous | ·                                                                                                    |          |  |
| testtoolid    | Use this attribute to assign a fixed control identifier that can                                                                                                    | Optional |  |
|               | be later on used within your test tool in order to do the                                                                                                    |          |  |
|               | object identification                                                                                                    |          |  |

# 31 BUTTONLIST

| Adapter Interface | 186 |
|-------------------|-----|
| Properties        | 186 |

The button list represents a vertical arrangement of buttons. The number of buttons and the name on each button are dynamically controlled by the application.

The controls always occupy 100% of the given width and occupy the height required by the buttons.

#### **Adapter Interface**

```
DEFINE DATA PARAMETER

1 BUTTONLIST (1:*)

2 ID (U) DYNAMIC

2 IMAGEURL (U) DYNAMIC

2 METHOD (U) DYNAMIC

2 STYLE (U) DYNAMIC

2 TEXT (U) DYNAMIC

END-DEFINE
```

| Basic          |                                                                                                    |            |                                                                     |
|----------------|----------------------------------------------------------------------------------------------------|------------|---------------------------------------------------------------------|
| buttonlistprop | Name of the adapter parameter that represents the control in the adapter.                                                                                                    | Obligatory |                                                                     |
| pixeldistance  | Pixel distance between the buttons that are rendered.                                                                                                    | Optional   | 1<br>2<br>3<br>int-value                                            |
| buttonstyle    | CSS style definition that is directly passed into this control.<br>With the style you can individually influence the rendering<br>of the control. You can specify any style sheet expressions.<br>Examples are:<br>border: 1px solid #FF0000<br>background-color: #808080<br>You can combine expressions by appending and separating<br>them with a semicolon.<br>Sometimes it is useful to have a look into the generated<br>HTML code in order to know where direct style definitions | Optional   | background-color:<br>#FF0000<br>color: #0000FF<br>font-weight: bold |

| -           |                                                                                                    |          |         |
|-------------|----------------------------------------------------------------------------------------------------|----------|---------|
|             | are applied. Press right mouse-button in your browser and select the "View source" or "View frame's source" function.                      |          |         |
| imageheight | Pixel height of image inside button.                                                                                                    | Optional |         |
| imagewidth  | Pixel width of image inside button.                                                                                                    | Optional |         |
| tabindex    | Index that defines the tab order of the control. Controls are selected in increasing index order and in source order to receive duplicates | Optional | -1<br>0 |
|             | resolve duplicates.                                                                                                    |          | 1       |
|             |                                                                                                    |          | 2       |
|             |                                                                                                    |          | 5       |
|             |                                                                                                    |          | 10      |
|             |                                                                                                    |          | 32767   |
| comment     | Comment without any effect on rendering and behaviour.<br>The comment is shown in the layout editor's tree view.                           | Optional |         |

## 32 снесквох

| Pro | 95 | 190 |
|-----|----|-----|
|-----|----|-----|

The CHECKBOX control displays a check box. It represents a boolean value in the application.

| Basic       |                                                                                                    |            |        |
|-------------|----------------------------------------------------------------------------------------------------|------------|--------|
| valueprop   | Name of the adapter parameter that represents the control in the adapter.                                                                                                    | Obligatory |        |
| comment     | Comment without any effect on rendering and behaviour.<br>The comment is shown in the layout editor's tree view.                                                                                                    | Optional   |        |
| Appearance  |                                                                                                    |            |        |
| width       | Width of the control.                                                                                                    | Optional   | 100    |
|             | There are three possibilities to define the width:                                                                                                    |            | 120    |
|             | (A) You do not define a width at all. In this case the width of the control will either be a default width or - in case of                                                                                                    |            | 140    |
|             | container controls - it will follow the width that is occupied<br>by its content.                                                                                                    |            | 180    |
|             | (B) Pixel sizing: just input a number value (e.g. "100").                                                                                                    |            | 200    |
|             | (C) Percentage sizing: input a percantage value (e.g. "50%").<br>Pay attention: percentage sizing will only bring up correct                                                                                                    |            | 50%    |
|             | results if the parent element of the control properly defines<br>a width this control can reference. If you specify this                                                                                                    |            | 100%   |
|             | control to have a width of 50% then the parent element<br>(e.g. an ITR-row) may itself define a width of "100%". If<br>the parent element does not specify a width then the<br>rendering result may not represent what you expect.                                                                                                    |            |        |
| displayonly | If set to true, the FIELD will not be accessible for input. It                                                                                                    | Optional   | true   |
|             | is just used as an output neid.                                                                                                    |            | false  |
| align       | Horizontal alignment of control in its column.                                                                                                    | Optional   | left   |
|             | Each control is "packaged" into a column. The column itself is part of a row (e.g. ITR or TR). Sometimes the size                                                                                                    |            | center |
|             | of the column is bigger than the size of the control itself.<br>In this case the "align" property specifies the position of<br>the control inside the column. In most cases you do not<br>require the align control to be explicitly defined because<br>the size of the column around the controls exactly is sized<br>in the same way as the contained control. |            | right  |

|                   | If you want to directly control the alignment of text: in<br>most text based controls there is an explicit property<br>"textalign" in which you align the control's contained text.                                                                                                    |          |                                          |
|-------------------|----------------------------------------------------------------------------------------------------|----------|------------------------------------------|
| valign<br>colspan | Vertical alignment of control in its column.<br>Each control is "packaged" into a column. The column<br>itself is part of a row (e.g. ITR or TR). Sometimtes the size<br>of the column is bigger than the size of the control. In this<br>case the "align" property specify the position of the control<br>inside the column.<br>Column spanning of control.<br>If you use TR table rows then you may sometimes want<br>to control the number of columns your control occupies.<br>By default it is "1", but you may want to define the control | Optional | top<br>middle<br>bottom<br>1<br>2<br>3   |
|                   | to span over more than one columns.<br>The property only makes sense in table rows that are<br>snychronized within one container (i.e. TR, STR table<br>rows). It does not make sense in ITR rows, because these<br>rows are explicitly not synched.                                                                                                    |          | 4<br>5<br>50<br>int-value                |
| rowspan           | Row spanning of control.<br>If you use TR table rows then you may sometimes want<br>to control the number of rows your control occupies. By<br>default it is "1" - but you may want to define the control<br>two span over more than one columns.<br>The property only makes sense in table rows that are<br>snychronized within one container (i.e. TR, STR table<br>rows). It does not make sense in ITR rows, because these<br>rows are explicitly not synched.                                                                              | Optional | 1<br>2<br>3<br>4<br>5<br>50<br>int-value |
| invisiblemode     | <ul> <li>If the visibility of the control is determined dynamically by an adapter property then there are two rendering modes if the visibility is "false":</li> <li>(1) "invisible": the control is not visible.</li> <li>(2) "disabled": the control is deactivated: it is "grayed" and does not show any roll over effects any more.</li> </ul>                                                                                                    | Optional | invisible<br>cleared                     |
| tabindex          | Index that defines the tab order of the control. Controls<br>are selected in increasing index order and in source order<br>to resolve duplicates.                                                                                                    | Optional | -1<br> 0<br> 1                           |

|                 |                                                                                                    |          | 2                            |
|-----------------|----------------------------------------------------------------------------------------------------|----------|------------------------------|
|                 |                                                                                                    |          | 5                            |
|                 |                                                                                                    |          | 10                           |
|                 |                                                                                                    |          | 32767                        |
| Label           |                                                                                                    | 1        | <u> </u>                     |
| name            | Text that is displayed inside the control. Please do not<br>specify the name when using the multi language<br>management - but specify a "textid" instead.                                                                                        | Optional |                              |
| textid          | Multi language dependent text that is displayed inside the control. The "textid" is translated into a corresponding string at runtime.                                                                                                    | Optional |                              |
|                 | Do not specify a "name" inside the control if specifying a "textid".                                                                                                    |          |                              |
| hdistpixelwidth | Witdh of the distance between checkbox and label in pixel.                                                                                                    | Optional |                              |
| labelstyle      | CSS style definition that is directly passed into this control.                                                                                                    | Optional | background-color:<br>#FF0000 |
|                 | of the control. You can specify any style sheet expressions.<br>Examples are:                                                                                                    |          | color: #0000FF               |
|                 | border: 1px solid #FF0000                                                                                                    |          | font-weight: bold            |
|                 | background-color: #808080                                                                                                    |          |                              |
|                 | You can combine expressions by appending and separating them with a semicolon.                                                                                                    |          |                              |
|                 | Sometimes it is useful to have a look into the generated<br>HTML code in order to know where direct style definitions<br>are applied. Press right mouse-button in your browser and<br>select the "View source" or "View frame's source" function. |          |                              |
| Binding         |                                                                                                    |          |                              |
| valueprop       | (already explained above)                                                                                                    |          |                              |
| statusprop      | Name of the adapter parameter that dynamically passes<br>information how the control should be rendered and how<br>it should act.                                                                                                    | Optional |                              |
| flush           | Flushing behaviour of the input control.                                                                                                    | Optional | screen                       |
|                 | By default an input into the control is registered within<br>the browser client - and communicated to the server<br>adapter object when a user e.g. presses a button. By using<br>the FLUSH property you can change this behaviour.               |          | server                       |

|               | Setting FLUSH to "server" means that directly after<br>changing the input a synchronization with the server<br>adapter is triggered. As consequence you directly can react<br>inside your adapter logic onto the change of the<br>corresponding value Please be aware of that during the<br>synchronization always all changed properties - also the<br>ones that were changed before - are transferred to the<br>adapter object, not only the one that triggered the<br>synchonization. |          |   |
|---------------|----------------------------------------------------------------------------------------------------|----------|---|
|               | Setting FLUSH to "screen" means that the changed value<br>is populated inside the page. You use this option if you<br>have redundant usage of the same property inside one<br>page and if you want to pass one changed value to all its<br>representaion directly after changing the value.                                                                                                    |          |   |
| flushmethod   | When the data synchronization of the control is set to<br>FLUSH="server" then you can specify an explicit event to<br>be sent when the user updates the content of the control.<br>By doing so you can distinguish on the server side from<br>which control the flush of data was triggered.                                                                                                    | Optional |   |
| Online Help   |                                                                                                    |          | 1 |
| helpid        | Help id that is passed to the online help management in case the user presses F1 on the control.                                                                                                    | Optional |   |
| title         | Text that is shown as tooltip for the control.<br>Either specify the text "hard" by using this TITLE property<br>- or use the TITLETEXTID in order to define a language<br>dependent literal.                                                                                                    | Optional |   |
| titletextid   | Text ID that is passed to the multi lanaguage management<br>- representing the tooltip text that is used for the control.                                                                                                    | Optional |   |
| Miscellaneous |                                                                                                    |          | 1 |
| testtoolid    | Use this attribute to assign a fixed control identifier that<br>can be later on used within your test tool in order to do<br>the object identification                                                                                                    | Optional |   |

Typically, the CHECKBOX is followed by a LABEL control naming the displayed check box. In the LABEL definition, set the property asplaintext to "true".

# COMBODYN2

| Adapter Interface | 196 |
|-------------------|-----|
| Properties        | 196 |

The COMBODYN control is the dynamic counterpart of the COMBOFIX control. Whereas the selection options inside the COMBOFIX control are defined in a fixed way inside the page definition, the COMBODYN2 control offers the possibility to control the selection options dynamically in the application.

#### **Adapter Interface**

```
DEFINE DATA PARAMETER
1 COSTCENTER (U) DYNAMIC
1 VALIDCOSTCENTERS (1:*)
2 ID (U) DYNAMIC
2 NAME (U) DYNAMIC
2 SELECTED (L)
END-DEFINE
```

| Name of the adapter parameter that provides the content of the control.                                                                                                    | Obligatory                                                                                                    |                                                                                                    |
|----------------------------------------------------------------------------------------------------|----------------------------------------------------------------------------------------------------|----------------------------------------------------------------------------------------------------|
| Name of the adapter parameter that provides the valid values that are available as selectable options.                                                                                                    | Obligatory                                                                                                    |                                                                                                    |
| <ul> <li>Width of the control.</li> <li>There are three possibilities to define the width: <ul> <li>(A) You do not define a width at all. In this case the width of the control will either be a default width or - in case of container controls - it will follow the width that is occupied by its content.</li> <li>(B) Pixel sizing: just input a number value (e.g. "100").</li> <li>(C) Percentage sizing: input a percantage value (e.g. "50%"). Pay attention: percentage sizing will only bring up correct results if the parent element of the control properly defines a width this control can reference. If you specify this control to have a width of 50% then the parent element (e.g. an ITR-row) may itself define a width of "100%". If the parent element does not specify a width then the rendering result may not represent what you</li> </ul> </li> </ul> | Sometimes<br>obligatory                                                                                                    | 100<br>120<br>140<br>160<br>180<br>200<br>50%<br>100%                                                                                                    |
| expect.<br>Comment without any effect on rendering and behaviour. The                                                                                                    | Optional                                                                                                    |                                                                                                    |
|                                                                                                    | <ul> <li>Name of the adapter parameter that provides the content of the control.</li> <li>Name of the adapter parameter that provides the valid values that are available as selectable options.</li> <li>Width of the control.</li> <li>There are three possibilities to define the width: <ul> <li>(A) You do not define a width at all. In this case the width of the control will either be a default width or - in case of container controls - it will follow the width that is occupied by its content.</li> <li>(B) Pixel sizing: just input a number value (e.g. "100").</li> <li>(C) Percentage sizing: input a percantage value (e.g. "50%"). Pay attention: percentage sizing will only bring up correct results if the parent element of the control properly defines a width this control can reference. If you specify this control to have a width of 50% then the parent element (e.g. an ITR-row) may itself define a width of "100%". If the parent element does not specify a width then the rendering result may not represent what you expect.</li> </ul> </li> </ul> | Name of the adapter parameter that provides the content of the<br>control.ObligatoryName of the adapter parameter that provides the valid values<br>that are available as selectable options.ObligatoryWidth of the control.Sometimes<br>obligatoryThere are three possibilities to define the width:Sometimes<br>obligatory(A) You do not define a width at all. In this case the width of<br>the control will either be a default width or - in case of container<br>controls - it will follow the width that is occupied by its content.Sometimes<br>obligatory(B) Pixel sizing: just input a number value (e.g. "100").(C) Percentage sizing will only bring up correct results if<br>the parent element of the control properly defines a width this<br>control can reference. If you specify this control to have a width<br>of 50% then the parent element (e.g. an ITR-row) may itself<br>define a width of "100%". If the parent element does not specify<br>a width then the rendering result may not represent what you<br>expect.Optional |

| width       | (already explained above)                                                                                                    |          |                                          |
|-------------|----------------------------------------------------------------------------------------------------|----------|------------------------------------------|
| size        | Number of rows that are displayed inside the control. If specified<br>as "1" (default) then the control is rendered as combo box - if<br>">1" then the control is rendered as multi line selection.                                                                                                    | Optional |                                          |
| displayonly | If set to true, the FIELD will not be accessible for input. It is just used as an output field.                                                                                                    | Optional |                                          |
| align       | <ul> <li>Horizontal alignment of control in its column.</li> <li>Each control is "packaged" into a column. The column itself is part of a row (e.g. ITR or TR). Sometimes the size of the column is bigger than the size of the control itself. In this case the "align" property specifies the position of the control inside the column. In most cases you do not require the align control to be explicitly defined because the size of the column around the controls exactly is sized in the same way as the contained control.</li> <li>If you want to directly control the alignment of text: in most text based controls there is an explicit property "textalign" in which</li> </ul> | Optional | left<br>center<br>right                  |
| valign      | <ul> <li>you align the control's contained text.</li> <li>Vertical alignment of control in its column.</li> <li>Each control is "packaged" into a column. The column itself is part of a row (e.g. ITR or TR). Sometimtes the size of the column is bigger than the size of the control. In this case the "align" property specify the position of the control inside the column.</li> </ul>                                                                                                    | Optional | top<br>middle<br>bottom                  |
| colspan     | <ul> <li>Column spanning of control.</li> <li>If you use TR table rows then you may sometimes want to control the number of columns your control occupies. By default it is "1" - but you may want to define the control to span over more than one columns.</li> <li>The property only makes sense in table rows that are snychronized within one container (i.e. TR, STR table rows). It does not make sense in ITR rows, because these rows are explicitly not synched.</li> </ul>                                                                                                    | Optional | 1<br>2<br>3<br>4<br>5<br>50<br>int-value |
| rowspan     | Row spanning of control.<br>If you use TR table rows then you may sometimes want to<br>control the number of rows your control occupies. By default it<br>is "1" - but you may want to define the control two span over<br>more than one columns.<br>The property only makes sense in table rows that are<br>snychronized within one container (i.e. TR, STR table rows). It<br>does not make sense in ITR rows, because these rows are<br>explicitly not synched.                                                                                                    | Optional | 1<br>2<br>3<br>4<br>5<br>50              |

|                     |                                                                                                    |          | int-value            |
|---------------------|----------------------------------------------------------------------------------------------------|----------|----------------------|
| renderasfield       | If set to "true" then the combo box is rendered like a FIELD<br>control that offers valid value support.<br>Default is "false".<br>The normal translation of COMBODYN2 into HTML renders                                                                                                    | Optional | true<br>false        |
|                     | an HTML-select control. This control has certain limitations<br>inside Internet Explorer: it only offers a very reduced set of styles<br>to manipulate its look and feel and - much worse: it always<br>occupies z-index "0" i.e. if you other areas overlapping the<br>COMBODYN2 area then COMBODYN2 is always on the top.<br>This is quite ugly if e.g. a menu is opened and parts of the menu<br>overlap a COMBODYN2 control. |          |                      |
| allowmultiselection | If set to "true" then multiple selections are allowed.                                                                                                    | Optional | true                 |
|                     |                                                                                                    |          | false                |
| combostyle          | CSS style definition that is directly passed into this control.                                                                                                    | Optional |                      |
|                     | With the style you can individually influence the rendering of<br>the control. You can specify any style sheet expressions.<br>Examples are:                                                                                                    |          |                      |
|                     | border: 1px solid #FF0000                                                                                                    |          |                      |
|                     | background-color: #808080                                                                                                    |          |                      |
|                     | You can combine expressions by appending and separating them with a semicolon.                                                                                                    |          |                      |
|                     | Sometimes it is useful to have a look into the generated HTML code in order to know where direct style definitions are applied. Press right mouse-button in your browser and select the "View source" or "View frame's source" function.                                                                                                    |          |                      |
| invisiblemode       | If the visibility of the control is determined dynamically by an adapter property then there are two rendering modes if the visibility is "false":                                                                                                    | Optional | invisible<br>cleared |
|                     | (1) "invisible": the control is not visible.                                                                                                    |          |                      |
|                     | (2) "disabled": the control is deactivated: it is "grayed" and does not show any roll over effects any more.                                                                                                    |          |                      |
| Binding             |                                                                                                    |          |                      |
| valueprop           | (already explained above)                                                                                                    |          |                      |
| validvaluesprop     | (already explained above)                                                                                                    |          |                      |

| statusprop    | Name of the adapter parameter that dynamically passes<br>information how the control should be rendered and how it<br>should act.                                                                                                    | Optional |        |
|---------------|----------------------------------------------------------------------------------------------------|----------|--------|
| titleprop     | Name of the adapter parameter that dynamically defines the title of the control. The title is displayed as tool tip when ther user moves the mouse onto the control.                                                                                                    | Optional |        |
| flush         | Flushing behaviour of the input control.                                                                                                    | Optional | screen |
|               | By default an input into the control is registered within the<br>browser client - and communicated to the server adapter object<br>when a user e.g. presses a button. By using the FLUSH property<br>you can change this behaviour.<br>Setting FLUSH to "server" means that directly after changing<br>the input a synchronization with the server adapter is triggered.<br>As consequence you directly can react inside your adapter logic<br>onto the change of the corresponding value Please be aware<br>of that during the synchronization always all changed properties<br>- also the ones that were changed before - are transferred to the<br>adapter object, not only the one that triggered the<br>synchonization. |          | server |
|               | populated inside the page. You use this option if you have<br>redundant usage of the same property inside one page and if<br>you want to pass one changed value to all its representaion<br>directly after changing the value.                                                                                                    |          |        |
| flushmethod   | When the data synchronization of the control is set to<br>FLUSH="server" then you can specify an explicit event to be<br>sent when the user updates the content of the control. By doing<br>so you can distinguish on the server side from which control<br>the flush of data was triggered.                                                                                                    | Optional |        |
| Online Help   |                                                                                                    |          |        |
| helpid        | Help id that is passed to the online help management in case the user presses F1 on the control.                                                                                                    | Optional |        |
| titleprop     | (already explained above)                                                                                                    |          |        |
| Miscellaneous |                                                                                                    |          |        |
| testtoolid    | Use this attribute to assign a fixed control identifier that can be<br>later on used within your test tool in order to do the object<br>identification                                                                                                    | Optional |        |

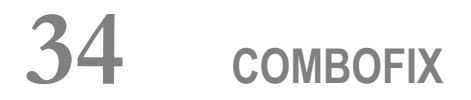

| COMBOFIX Properties    | 202 |
|------------------------|-----|
| COMBOOPTION Properties | 205 |

The COMBOFIX control is a selection control. Depending on its configuration, it is either displayed as a combo box or as a selection list.

The COMBOFIX control allows specifying a defined set of values which can be selected. This set of values is defined as part of the layout definition - it cannot be controlled dynamically by the application.

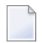

注意: If you want to use dynamic selection, there are two possibilities. Either use the COMBODYN control which has the same look and feel as the COMBOFIX control, but where the selectable values are not specified as part of the page definition and are controlled by the application. Or use the value help popup dialogs.

| Basic       |                                                                                                    |            |      |
|-------------|----------------------------------------------------------------------------------------------------|------------|------|
| valueprop   | Name of the adapter parameter that provides the content of the control.                                                                                                    | Obligatory |      |
| width       | Width of the control.                                                                                                    | Optional   | 100  |
|             | There are three possibilities to define the width:                                                                                                    |            | 120  |
|             | (A) You do not define a width at all. In this case the width of the                                                                                                    |            | 140  |
|             | - it will follow the width that is occupied by its content.                                                                                                    |            | 160  |
|             | (B) Pixel sizing: just input a number value (e.g. "100").                                                                                                    |            | 180  |
|             | (C) Percentage sizing: input a percantage value (e.g. "50%"). Pay                                                                                                    |            | 200  |
|             | attention: percentage sizing will only bring up correct results if the<br>parent element of the control properly defines a width this control                                                                                                    |            | 50%  |
|             | can reference. If you specify this control to have a width of 50% then<br>the parent element (e.g. an ITR-row) may itself define a width of<br>"100%". If the parent element does not specify a width then the<br>rendering result may not represent what you expect. |            | 100% |
| comment     | Comment without any effect on rendering and behaviour. The comment is shown in the layout editor's tree view.                                                                                                    | Optional   |      |
| Appearance  |                                                                                                    |            |      |
| width       | (already explained above)                                                                                                    |            |      |
| size        | Number of rows that are displayed inside the control. If specified as "1" (default) then the control is rendered as combo box - if ">1" then the control is rendered as multi line selection.                                                                         | Optional   |      |
| displayonly | If set to true, the FIELD will not be accessible for input. It is just used as an output field.                                                                                                    | Optional   |      |
| align       | Horizontal alignment of control in its column.                                                                                                    | Optional   | left |

### **COMBOFIX** Properties

| valign     | Each control is "packaged" into a column. The column itself is part of<br>a row (e.g. ITR or TR). Sometimes the size of the column is bigger<br>than the size of the control itself. In this case the "align" property<br>specifies the position of the control inside the column. In most cases<br>you do not require the align control to be explicitly defined because<br>the size of the column around the controls exactly is sized in the same<br>way as the contained control.<br>If you want to directly control the alignment of text: in most text based<br>controls there is an explicit property "textalign" in which you align<br>the control's contained text.<br>Vertical alignment of control in its column.<br>Each control is "packaged" into a column. The column itself is part of | Optional | center<br>right<br>top<br>middle         |
|------------|----------------------------------------------------------------------------------------------------|----------|------------------------------------------|
|            | a row (e.g. ITR or TR). Sometimtes the size of the column is bigger<br>than the size of the control. In this case the "align" property specify<br>the position of the control inside the column.                                                                                                    |          | bottom                                   |
| colspan    | Column spanning of control.<br>If you use TR table rows then you may sometimes want to control the<br>number of columns your control occupies. By default it is "1" - but<br>you may want to define the control to span over more than one<br>columns.<br>The property only makes sense in table rows that are snychronized<br>within one container (i.e. TR, STR table rows). It does not make sense<br>in ITR rows, because these rows are explicitly not synched.                                                                                                    | Optional | 1<br>2<br>3<br>4<br>5<br>50<br>int-value |
| rowspan    | Row spanning of control.<br>If you use TR table rows then you may sometimes want to control the<br>number of rows your control occupies. By default it is "1" - but you<br>may want to define the control two span over more than one columns.<br>The property only makes sense in table rows that are snychronized<br>within one container (i.e. TR, STR table rows). It does not make sense<br>in ITR rows, because these rows are explicitly not synched.                                                                                                    | Optional | 1<br>2<br>3<br>4<br>5<br>50<br>int-value |
| combostyle | CSS style definition that is directly passed into this control.<br>With the style you can individually influence the rendering of the<br>control. You can specify any style sheet expressions. Examples are:<br>border: 1px solid #FF0000                                                                                                    | Optional |                                          |

|               | background-color: #808080                                                                                                    |          |           |
|---------------|----------------------------------------------------------------------------------------------------|----------|-----------|
|               | You can combine expressions by appending and separating them with a semicolon.                                                                                                    |          |           |
|               | Sometimes it is useful to have a look into the generated HTML code<br>in order to know where direct style definitions are applied. Press right<br>mouse-button in your browser and select the "View source" or "View<br>frame's source" function.                                                                                                    |          |           |
| invisiblemode | If the visibility of the control is determined dynamically by an adapter                                                                                                    | Optional | invisible |
|               | property then there are two rendering modes if the visibility is faise :                                                                                                    |          | cleared   |
|               | (1) "invisible": the control is not visible.                                                                                                    |          |           |
|               | (2) "disabled": the control is deactivated: it is "grayed" and does not show any roll over effects any more.                                                                                                    |          |           |
| tabindex      | Index that defines the tab order of the control. Controls are selected                                                                                                    | Optional | -1        |
|               | in increasing index order and in source order to resolve duplicates.                                                                                                    |          | 0         |
|               |                                                                                                    |          | 1         |
|               |                                                                                                    |          | 2         |
|               |                                                                                                    |          | 5         |
|               |                                                                                                    |          | 5         |
|               |                                                                                                    |          | 10        |
|               |                                                                                                    |          | 32767     |
| Binding       |                                                                                                    |          |           |
| valueprop     | (already explained above)                                                                                                    |          |           |
| statusprop    | Name of the adapter parameter that dynamically passes information<br>how the control should be rendered and how it should act.                                                                                                    | Optional |           |
| flush         | Flushing behaviour of the input control.                                                                                                    | Optional | screen    |
|               | By default an input into the control is registered within the browser<br>client - and communicated to the server adapter object when a user<br>e.g. presses a button. By using the FLUSH property you can change<br>this behaviour.                                                                                                    |          | server    |
|               | Setting FLUSH to "server" means that directly after changing the input<br>a synchronization with the server adapter is triggered. As consequence<br>you directly can react inside your adapter logic onto the change of<br>the corresponding value Please be aware of that during the<br>synchronization always all changed properties - also the ones that<br>were changed before - are transferred to the adapter object, not only<br>the one that triggered the synchonization. |          |           |

|               | Setting FLUSH to "screen" means that the changed value is populated<br>inside the page. You use this option if you have redundant usage of<br>the same property inside one page and if you want to pass one<br>changed value to all its representation directly after changing the value. |          |  |
|---------------|----------------------------------------------------------------------------------------------------|----------|--|
| flushmethod   | When the data synchronization of the control is set to FLUSH="server" then you can specify an explicit event to be sent when the user updates the content of the control. By doing so you can distinguish on the server side from which control the flush of data was triggered.          | Optional |  |
| Online Help   |                                                                                                    |          |  |
| helpid        | Help id that is passed to the online help management in case the user presses F1 on the control.                                                                                                    | Optional |  |
| Miscellaneous |                                                                                                    |          |  |
| testtoolid    | Use this attribute to assign a fixed control identifier that can be later<br>on used within your test tool in order to do the object identification                                                                                                    | Optional |  |

### **COMBOOPTION** Properties

| Basic   |                                                                                                    |          |  |
|---------|----------------------------------------------------------------------------------------------------|----------|--|
| name    | Name that is displayed as selectable option. Either use the NAME property to specify the text in a "hard" way or use the TEXTID property to define the text in a language dependent way. | Optional |  |
| textid  | Text ID that is used for this option. The text id is passed to the multi language management in order to find a language dependent text.                                                 | Optional |  |
| value   | Actual value of the option that is passed into the adapter property specified by VALUEPROP inside the COMBOFIX control.                                                                  | Optional |  |
| comment | Comment without any effect on rendering and behaviour. The comment is shown in the layout editor's tree view.                                                                            | Optional |  |
## 35 DATEINPUT

| Example    | 208 |
|------------|-----|
| Properties | 208 |

The DATEINPUT control is used to input a date or a date with time. The input can be done both with the keyboard or by opening a popup in which the user can browse through a calendar. The calendar can be controlled by server side processing in the following way:

- You can define a valid-from and a valid-to date. Thus, the control will not allow the user to input an invalid date.
- You can explicitly control the color and the tooltip information inside the calendar. For example, you may set up a calendar in which vacation times are hightlighted in a certain way.

#### Example

The most simple usage scenario is to just use the DATEINPUT control in the following way:

The corresponding screen looks like this:

| Dateinput  |   | $\nabla$ |
|------------|---|----------|
| Order Date | * |          |

#### **Properties**

| Basic     |                                                                                                    |          |     |
|-----------|----------------------------------------------------------------------------------------------------|----------|-----|
| valueprop | Name of the adapter parameter that provides the content of the control.                                                                                  | Optional |     |
| width     | Width of the control.                                                                                                    | Optional | 100 |
|           | There are three possibilities to define the width:                                                                                                    |          | 120 |
|           | (A) You do not define a width at all. In this case the                                                                                                   |          | 140 |
|           | width of the control will either be a default width or<br>- in case of container controls - it will follow the<br>width that is occupied by its content. |          | 160 |

|                | (B) Pixel sizing: just input a number value (e.g. "100").                                                                                                    |          | 180              |
|----------------|----------------------------------------------------------------------------------------------------|----------|------------------|
|                | (C) Percentage sizing: input a percantage value (e.g. "50%"). Pay attention: percentage sizing will only                                                                                                    |          | 200              |
|                | bring up correct results if the parent element of the<br>control properly defines a width this control can<br>reference. If you specify this control to have a width<br>of 50% then the parent element (e.g. an ITR-row)<br>may itself define a width of "100%". If the parent<br>element does not specify a width then the rendering |          | 100%             |
| datatype       | result may not represent what you expect.<br>By default, the DATEINPUT control is managing a<br>day. By explicitly setting a datatype you can define<br>that the control is managing a day and time. In the<br>first use type CDATE within your adapter program                                                                       | Optional | date<br>datetime |
|                | - in the second case use type CTIMESTAMP.                                                                                                    |          |                  |
| comment        | Comment without any effect on rendering and<br>behaviour. The comment is shown in the layout<br>editor's tree view.                                                                                                    | Optional |                  |
| Binding        |                                                                                                    |          |                  |
| valueprop      | (already explained above)                                                                                                    |          |                  |
| fromprop       | Name of the adapter parameter that provides a lower<br>limit for the value of the control. The value is used<br>for client side validation of user input.                                                                                                    | Optional |                  |
| toprop         | Name of the adapter parameter that provides an<br>upper limit for the value of the control. The value is<br>used for client side validation of user input.                                                                                                    | Optional |                  |
| infoprop       | Name of the adapter parameter that provides style information that is used inside the date popup.                                                                                                    | Optional |                  |
| secondsvisprop | Name of the adapter parameter that provides a<br>boolean that indicates if to show additional seconds.<br>This property make sense only if property<br>DATATYPE is set to "daytime".                                                                                                    | Optional |                  |
| statusprop     | Name of the adapter parameter that dynamically passes information how the control should be rendered and how it should act.                                                                                                    | Optional |                  |
| flush          | Flushing behaviour of the input control.                                                                                                    | Optional | screen           |
|                | By default an input into the control is registered<br>within the browser client - and communicated to the<br>server adapter object when a user e.g. presses a<br>button. By using the FLUSH property you can<br>change this behaviour.                                                                                                |          | server           |
|                | Setting FLUSH to "server" means that directly after changing the input a synchronization with the server                                                                                                    |          |                  |

|               | <ul> <li>adapter is triggered. As consequence you directly can react inside your adapter logic onto the change of the corresponding value Please be aware of that during the synchronization always all changed properties - also the ones that were changed before - are transferred to the adapter object, not only the one that triggered the synchonization.</li> <li>Setting FLUSH to "screen" means that the changed value is populated inside the page. You use this option if you have redundant usage of the same property inside one page and if you want to pass one changed value to all its representation directly</li> </ul>                                                                                                    |          |                         |
|---------------|----------------------------------------------------------------------------------------------------|----------|-------------------------|
| flushmethod   | after changing the value.When the data synchronization of the control is set<br>to FLUSH="server" then you can specify an explicit<br>event to be sent when the user updates the content<br>of the control. By doing so you can distinguish on<br>the server side from which control the flush of data<br>was triggered.                                                                                                    | Optional |                         |
| Appearance    |                                                                                                    |          |                         |
| invisiblemode | <ul> <li>If the visibility of the control is determined dynamically by an adapter property then there are two rendering modes if the visibility is "false":</li> <li>(1) "invisible": the control is not visible.</li> <li>(2) "disabled": the control is deactivated: it is "grayed" and does not show any roll over effects any more.</li> </ul>                                                                                                    | Optional | invisible<br>cleared    |
| displayonly   | If set to true, the FIELD will not be accessible for input. It is just used as an output field.                                                                                                    | Optional | true<br>false           |
| align         | <ul> <li>Horizontal alignment of control in its column.</li> <li>Each control is "packaged" into a column. The column itself is part of a row (e.g. ITR or TR).</li> <li>Sometimes the size of the column is bigger than the size of the control itself. In this case the "align" property specifies the position of the control inside the column. In most cases you do not require the align control to be explicitly defined because the size of the column around the controls exactly is sized in the same way as the contained control.</li> <li>If you want to directly control the alignment of text: in most text based controls there is an explicit property "textalign" in which you align the control's contained text</li> </ul> | Optional | left<br>center<br>right |

| valign     | Vertical alignment of control in its column.                                                                                                    | Optional | top                                 |
|------------|----------------------------------------------------------------------------------------------------|----------|-------------------------------------|
|            | Each control is "packaged" into a column. The<br>column itself is part of a row (e.g. ITR or TR).<br>Sometimtes the size of the column is bigger than the<br>size of the control. In this case the "align" property<br>specify the position of the control inside the column. |          | middle<br>bottom                    |
| inputstyle | CSS style definition that is directly passed into this control.                                                                                                    | Optional | background-color:<br>#FF0000        |
|            | With the style you can individually influence the<br>rendering of the control. You can specify any style<br>sheet expressions. Examples are:                                                                                                    |          | color: #0000FF<br>font-weight: bold |
|            | border: 1px solid #FF0000                                                                                                    |          |                                     |
|            | background-color: #808080<br>You can combine expressions by appending and<br>separating them with a semicolon.                                                                                                    |          |                                     |
|            | Sometimes it is useful to have a look into the<br>generated HTML code in order to know where direct<br>style definitions are applied. Press right<br>mouse-button in your browser and select the "View<br>source" or "View frame's source" function.                          |          |                                     |
| rowspan    | Row spanning of control.                                                                                                    | Optional | 1                                   |
|            | If you use TR table rows then you may sometimes<br>want to control the number of rows your control<br>occupies. By default it is "1" - but you may want to                                                                                                    |          | 2<br>3                              |
|            | define the control two span over more than one columns.                                                                                                    |          | 4                                   |
|            | The property only makes sense in table rows that                                                                                                    |          | 5                                   |
|            | table rows). It does not make sense in ITR rows,<br>because these rows are explicitly not synched.                                                                                                    |          | 50<br>int-value                     |
| colspan    | Column spanning of control.                                                                                                    | Optional | 1                                   |
|            | If you use TR table rows then you may sometimes                                                                                                    |          | 2                                   |
|            | occupies. By default it is "1" - but you may want to                                                                                                    |          | 3                                   |
|            | define the control to span over more than one columns.                                                                                                    |          | 4                                   |
|            | The property only makes sense in table rows that                                                                                                    |          | 5                                   |
|            | are snychronized within one container (i.e. TR, STR                                                                                                    |          | 50                                  |

|                       | table rows). It does not make sense in ITR rows,<br>because these rows are explicitly not synched.          |          | int-value |
|-----------------------|----------------------------------------------------------------------------------------------------|----------|-----------|
| noborder              | Boolean value defining if the control has a border.<br>Default is "false".                                  | Optional | true      |
|                       |                                                                                                    |          | false     |
| transparentbackground | Boolean value defining if the control is rendered with a transparent background. Default is "false".        | Optional | true      |
|                       |                                                                                                    |          | false     |
| tabindex              | Index that defines the tab order of the control.                                                            | Optional | -1        |
|                       | in source order to resolve duplicates.                                                                      |          | 0         |
|                       |                                                                                                    |          | 1         |
|                       |                                                                                                    |          | 2         |
|                       |                                                                                                    |          | 5         |
|                       |                                                                                                    |          | 10        |
|                       |                                                                                                    |          | 32767     |
| Valuehelp             |                                                                                                    |          | 1         |
| popupicon             | URL of image that is displayed inside the right corner of the field to indicate to the user that there      | Optional | gif       |
|                       | is some value help available Any image type (.gif,                                                          |          | jpg       |
|                       | .jpg,) that your browser does understand is valid.                                                          |          | jpeg      |
|                       | Use the following options to specify the URL:                                                               |          |           |
|                       | (A) Define the URL relative to your page. Your page is generated directly into your project's folder        |          |           |
|                       | Specifiying "images/xyz.gif" will point into a                                                              |          |           |
|                       | directory parallel to your page. Specifying                                                                 |          |           |
|                       | an image of a neighbour project.                                                                            |          |           |
|                       | (B) Define a complete URL, like                                                                             |          |           |
| nonuninnutonlu        | http://www.softwareag.com/images/logo.gif .                                                                 | Ontional | tmio      |
|                       | POPUPMETHOD defined is still usable for keyboard                                                            | Optional | liue      |
|                       | input. If "false" (= default) then the user can input a                                                     |          | false     |
|                       | popupmethod's help. If set to "true" then no                                                                |          |           |
|                       | keyboard input is possible - but only selection from<br>the popup-method's help.                            |          |           |
| popuponalt40          | Value help in a field is triggered either by clicking<br>with the mouse or by pressing a certain key inside | Optional | true      |

|                   | the field. The "traditional" keys are "cusrsor-down",                                                                                                    |          | false |
|-------------------|----------------------------------------------------------------------------------------------------|----------|-------|
|                   | "F7" or "F4". Sometimes you do not want to mix other                                                                                                    |          |       |
|                   | "cursor-down" behaviour (e.g. scrolling in lists) with                                                                                                    |          |       |
|                   | the value help behaviour. In this case switch this                                                                                                    |          |       |
|                   | property to "true" - and the value help will only come                                                                                                    |          |       |
|                   | up anymore when "alt-cursor-down" is pressed                                                                                                    |          |       |
| Ouline Hele       | up anymore when an earson down is pressed.                                                                                                    |          |       |
| Online Help       |                                                                                                    | 1        | 1     |
| title             | Text that is shown as tooltip for the control.                                                                                                    | Optional |       |
|                   | Either specify the text "hard" by using this TITLE property - or use the TITLETEXTID in order to define a language dependent literal.                                                                                                    |          |       |
| titletextid       | Text ID that is passed to the multi lanaguage<br>management - representing the tooltip text that is<br>used for the control.                                                                                                    | Optional |       |
| titleprop         | Name of the adapter parameter that dynamically<br>defines the title of the control. The title is displayed<br>as tool tip when ther user moves the mouse onto the<br>control.                                                                                                    | Optional |       |
| helpid            | Help id that is passed to the online help management<br>in case the user presses F1 on the control.                                                                                                    | Optional |       |
| Natural           |                                                                                                    |          | 1     |
| njx:natstringtype | If the control shall be bound to a Natural system<br>variable of string format with the attribute<br>njx:natsysvar, this attribute indicates the format of<br>the string, A (code page) or U (Unicode). The default<br>is A.                                                                                                    | Optional |       |
| njx:natsysio      | If the control shall be bound to a Natural system<br>variable with the attribute njx:natsysvar, this<br>attribute indicates if the system variable is<br>modifiable. The default is false.                                                                                                    | Optional |       |
| njx:natname       | If a Natural variable with a name not valid for<br>Application Designer (for instance #FIELD1) shall<br>be bound to the control, a different name (for<br>instance HFIELD1) can be bound instead. If the<br>original name (in this case #FIELD1) is then specified<br>in this attribute, the original name is generated into<br>the parameter data area of the Natural adapter and<br>a mapping between the two names is generated into<br>the PROCESS PAGE statement of the Natural<br>adapter. | Optional |       |
| njx:natsysvar     | If the control shall be bound to a Natural system variable, this attribute specifies the name of the system variable.                                                                                                    | Optional |       |
| njx:natcomment    | The value of this attribute is generated as comment line into the parameter data area of the Natural                                                                                                    | Optional |       |

| adapter, before the field name. The Map Converter,   |  |
|------------------------------------------------------|--|
| for instance, uses this attributes to indicate for a |  |
| generated statusprop variable to which field the     |  |
| statusprop belongs.                                  |  |

# 36 DROPICON

| Example    | 21 | 6 |
|------------|----|---|
| Properties | 21 | 6 |

The DROPICON control is an icon that can be used in order to build drag-and-drop scenarios. A DROPICON can be defined as the starting point of a drag-and-drop operation or as the target point of a drag-and-drop operation.

#### Example

Have a look at the following screen:

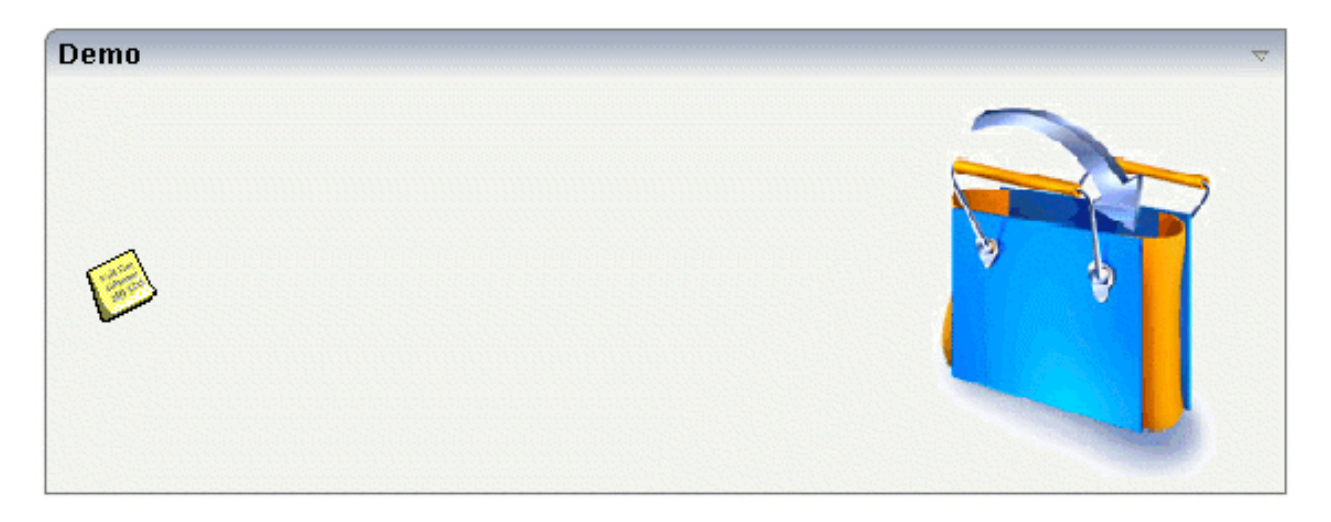

The user can click the left mouse button on the left icon (drag), move the mouse to the right icon and then release the mouse button (drop).

The configuration of drag and drop is quite simple: the icon that is used for starting drag-anddrop operations leaves a certain drag information - a plain string. The receiving icon, on which the user performs the drop operation, receives both an event and the string which was left by the icon from where the operation was started.

#### **Properties**

| Basic |                                                                                                    |            |             |  |
|-------|----------------------------------------------------------------------------------------------------|------------|-------------|--|
| image | URL that points to the image that is shown as icon.                                                                                                    | Obligatory | gif         |  |
|       | The URL either is an absolute URL or a relative URL. If using<br>a relative URL then be aware of that the generated page is<br>located directly inside your project's directory. |            | jpg<br>jpeg |  |
|       | Example: "images/icon.gif" points to an icon in an images-folder that is parallel to the page itself.                                                                            |            |             |  |

|               | "/HTMLBasedGUI/images/new.gif" point to a URL that is located inside a different project.                                                                                                    |                         |                      |  |
|---------------|----------------------------------------------------------------------------------------------------|-------------------------|----------------------|--|
| draginfo      | String containing any kind of application data to identify<br>the source DROPINFO control within a drag and drop<br>process. Use property DROPINFOPROP to return this data<br>on runtime.                                                                                                    | Optional                |                      |  |
| draginfoprop  | Name of the adapter parameter that provides for information<br>that is passed to the adapter when dropping this control<br>over another DROPICON. Do not use this property (or<br>property DROPINFO respectively) if you do not want the<br>user to drag this control.                             | Optional                |                      |  |
| dropinfoprop  | Name of the adapter parameter to that the "drag info" of the<br>dragged DROPICON control is set. Do not use this property<br>if this control should not accept other DROPICON controls<br>within a drag and drop process (i.e. is not a drop target).                                              | Optional                |                      |  |
| dropmethod    | Name of the event that is sent to the adapter when the user<br>is dragging another DROPICON control over this control<br>and drops it there. Do not use this parameter if this control<br>should not accept other DROPICON controls within a drag<br>and drop process (i.e. is not a drop target). | Sometimes<br>obligatory |                      |  |
| method        | Name of the event that is sent to the adapter when clicking on the control.                                                                                                    | Sometimes<br>obligatory |                      |  |
| comment       | Comment without any effect on rendering and behaviour.<br>The comment is shown in the layout editor's tree view.                                                                                                    | Optional                |                      |  |
| Binding       |                                                                                                    |                         |                      |  |
| draginfoprop  | (already explained above)                                                                                                    |                         |                      |  |
| dropinfoprop  | (already explained above)                                                                                                    |                         |                      |  |
| dropmethod    | (already explained above)                                                                                                    |                         |                      |  |
| imageprop     | Name of adapter parameter that provides as value the URL of the image that is shown inside the control.                                                                                                    | Optional                |                      |  |
| method        | (already explained above)                                                                                                    |                         |                      |  |
| visibleprop   | Name of the adapter parameter that provides the<br>information if this control is displayed or not. As<br>consequence you can control the visibility of the control<br>dynamically.                                                                                                    | Optional                |                      |  |
| titleprop     | Name of the adapter parameter that dynamically defines<br>the title of the control. The title is displayed as tool tip when<br>ther user moves the mouse onto the control.                                                                                                    | Optional                |                      |  |
| Appearance    |                                                                                                    |                         |                      |  |
| image         | (already explained above)                                                                                                    |                         |                      |  |
| invisiblemode | If the visibility of the control is determined dynamically by<br>an adapter property then there are two rendering modes if<br>the visibility is "false":                                                                                                    | Optional                | invisible<br>cleared |  |

|               | (1) "invisible": the control is not visible.                                                                                                    |          |                  |
|---------------|----------------------------------------------------------------------------------------------------|----------|------------------|
|               | (2) "disabled": the control is deactivated: it is "grayed" and does not show any roll over effects any more.                                                                                                    |          |                  |
| imageinactive | If the visibility is dynamically controlled by using the<br>INVISIBLEPROP then there are two ways the icon reacts if<br>the corresponding property passes back "false".                                                                                                    | Optional |                  |
|               | If you want the icon to switch into an inactive status then<br>define inside this property the URL of the image that is the<br>inactive counter part to the normal icon image. Maybe the<br>image is a grayed version of the normal icon image.                                                                                                    |          |                  |
|               | If you do not define a value for this property then the icon is made invisible.                                                                                                    |          |                  |
| imagewidth    | Pixel width of the image that is shown inside the icon. If not defined then the icon is rendered with its normal width.                                                                                                    | Optional |                  |
| imageheight   | Pixel height of the image that is shown inside the icon. If not defined then the icon is rendered with its normal height.                                                                                                    | Optional |                  |
| withdistance  | If set to "true" then 2 pixels of distance are kept on the left<br>and on the right of the icon                                                                                                    | Optional | true             |
|               | Reason behing: if arranging several icons inside one table<br>row (ITR, TR) then a certain distance is kept between the<br>icons when this property is set to "true".                                                                                                    |          | false            |
| align         | Horizontal alignment of control in its column.                                                                                                    | Optional | left             |
|               | Each control is "packaged" into a column. The column itself                                                                                                    |          | center           |
|               | is part of a row (e.g. ITK of TK). Sometimes the size of the column is bigger than the size of the control itself. In this case the "align" property specifies the position of the control inside the column. In most cases you do not require the align control to be explicitly defined because the size of the column around the controls exactly is sized in the same way as the contained control. |          | right            |
|               | If you want to directly control the alignment of text: in most<br>text based controls there is an explicit property "textalign"<br>in which you align the control's contained text.                                                                                                    |          |                  |
| valign        | Vertical alignment of control in its column.                                                                                                    | Optional | top              |
|               | Each control is "packaged" into a column. The column itself<br>is part of a row (e.g. ITR or TR). Sometimtes the size of the<br>column is bigger than the size of the control. In this case the<br>"align" property specify the position of the control inside<br>the column.                                                                                                    |          | middle<br>bottom |

| colstyle    | CSS style definition that is directly passed into this control.                                                                                                    | Optional | background-color:<br>#FF0000 |
|-------------|----------------------------------------------------------------------------------------------------|----------|------------------------------|
|             | With the style you can individually influence the rendering of the control. You can specify any style sheet expressions.                                                                                                    |          | color: #0000FF               |
|             | Examples are:<br>border: 1px solid #FF0000                                                                                                    |          | font-weight: bold            |
|             | background-color: #808080                                                                                                    |          |                              |
|             | You can combine expressions by appending and separating them with a semicolon.                                                                                                    |          |                              |
|             | Sometimes it is useful to have a look into the generated<br>HTML code in order to know where direct style definitions<br>are applied. Press right mouse-button in your browser and<br>select the "View source" or "View frame's source" function. |          |                              |
| spanstyle   | CSS style definition that is directly passed into this control.                                                                                                    | Optional | background-color:<br>#FF0000 |
|             | With the style you can individually influence the rendering<br>of the control. You can specify any style sheet expressions.                                                                                                    |          | color: #0000FF               |
|             | Examples are:                                                                                                    |          | font-weight: bold            |
|             | background-color: #808080                                                                                                    |          |                              |
|             | You can combine expressions by appending and separating them with a semicolon.                                                                                                    |          |                              |
|             | Sometimes it is useful to have a look into the generated<br>HTML code in order to know where direct style definitions<br>are applied. Press right mouse-button in your browser and<br>select the "View source" or "View frame's source" function. |          |                              |
| tabindex    | Index that defines the tab order of the control. Controls are                                                                                                    | Optional | -1                           |
|             | resolve duplicates.                                                                                                    |          | 0                            |
|             |                                                                                                    |          | 1                            |
|             |                                                                                                    |          | 2                            |
|             |                                                                                                    |          | 5                            |
|             |                                                                                                    |          | 10                           |
|             |                                                                                                    |          | 32767                        |
| Online Help | · · · · · · · · · · · · · · · · · · ·                                                                                                    |          | I                            |
| title       | Text that is shown as tooltip for the control.                                                                                                    | Optional |                              |

|             | Either specify the text "hard" by using this TITLE property<br>- or use the TITLETEXTID in order to define a language<br>dependent literal. |          |  |
|-------------|----------------------------------------------------------------------------------------------------|----------|--|
| titletextid | Text ID that is passed to the multi lanaguage management<br>- representing the tooltip text that is used for the control.                   | Optional |  |
| titleprop   | (already explained above)                                                                                                    |          |  |

### 37 FIELD

| Built-in Events | 222 |
|-----------------|-----|
| Properties      | 222 |

The FIELD control is used for entering data. It provides the following features:

- Normal input/output of text.
- Password input.
- Dynamic control if input is allowed.
- Dynamic highlighting of field in case of errors.
- Flush the input directly to the server when leaving the field.
- Raise an event on pressing F4 or F7 or on click useful for value help popup dialogs
- Adapt the output to a data type (e.g. transfer "YYYYMMDD" to a visible date field)

#### **Built-in Events**

findValidValuesForXXX

#### **Properties**

| Basic     |                                                                                                    |            |      |
|-----------|----------------------------------------------------------------------------------------------------|------------|------|
| valueprop | Name of the adapter parameter that provides the content of the control.                            | Obligatory |      |
| width     | Width of the control.                                                                              | Sometimes  | 100  |
|           | There are three possibilities to define the width:                                                 | obligatory | 120  |
|           | (A) You do not define a width at all. In this case                                                 |            | 140  |
|           | the width of the control will either be a default                                                  |            | 160  |
|           | follow the width that is occupied by its content.                                                  |            | 180  |
|           | (B) Pixel sizing: just input a number value (e.g. "100").                                          |            | 200  |
|           | (C) Percentage sizing: input a percantage value                                                    |            | 50%  |
|           | (e.g. "50%"). Pay attention: percentage sizing will only bring up correct results if the parent    |            | 100% |
|           | element of the control properly defines a width<br>this control can reference. If you specify this |            |      |
|           | control to have a width of 50% then the parent                                                     |            |      |
|           | element (e.g. an ITR-row) may itself define a                                                      |            |      |
|           | specify a width then the rendering result may<br>not represent what you expect.                    |            |      |

| comment     | Comment without any effect on rendering and<br>behaviour. The comment is shown in the layout<br>editor's tree view.                                                                                                    | Optional |                                  |
|-------------|----------------------------------------------------------------------------------------------------|----------|----------------------------------|
| Appearance  |                                                                                                    |          |                                  |
| width       | (already explained above)                                                                                                    |          |                                  |
| length      | Width of FIELD in amount of characters.<br>WIDTH and LENGTH should not be used<br>together. Note that the actual size of the control<br>depends on the font definition if using the<br>LENGTH property.                                                                                                    | Optional | 5<br>10<br>15<br>20<br>int-value |
| maxlength   | Maximum number of characters that a user may<br>enter into this FIELD. This property is not<br>depending on the LENGTH property - please<br>do not get confused by the similar naming.<br>MAXLENGTH has nothing to do with the<br>optical sizing of the control but only with the<br>number of characters you may input.                                        | Optional | 5<br>10<br>15<br>20<br>int-value |
| textalign   | Alignment of text inside the control.                                                                                                    | Optional | left<br>center<br>right          |
| password    | If set to "true", each entered character is displayed as a '*'.                                                                                                    | Optional | true<br>false                    |
| displayonly | If set to true, the FIELD will not be accessible for input. It is just used as an output field.                                                                                                    | Optional | true<br>false                    |
| uppercase   | If "true" then all input is automatically transferred to upper case characters.                                                                                                    | Optional | true<br>false                    |
| align       | Horizontal alignment of control in its column.<br>Each control is "packaged" into a column. The<br>column itself is part of a row (e.g. ITR or TR).<br>Sometimes the size of the column is bigger than<br>the size of the control itself. In this case the<br>"align" property specifies the position of the<br>control inside the column. In most cases you do | Optional | left<br>center<br>right          |

|            | not require the align control to be explicitly<br>defined because the size of the column around<br>the controls exactly is sized in the same way as<br>the contained control.<br>If you want to directly control the alignment of |          |                           |
|------------|----------------------------------------------------------------------------------------------------|----------|---------------------------|
|            | text: in most text based controls there is an<br>explicit property "textalign" in which you align<br>the control's contained text.                                                                                                |          |                           |
| valign     | Vertical alignment of control in its column.                                                                                                    | Optional | top                       |
|            | Each control is "packaged" into a column. The column itself is part of a row (e.g. ITR or TR). Sometimtes the size of the column is bigger than                                                                                   |          | middle<br>bottom          |
|            | the size of the control. In this case the "align"<br>property specify the position of the control<br>inside the column.                                                                                                    |          |                           |
| colspan    | Column spanning of control.                                                                                                    | Optional | 1                         |
|            | If you use TR table rows then you may                                                                                                    |          | 2                         |
|            | sometimes want to control the number of columns your control occupies. By default it is                                                                                                    |          | 3                         |
|            | "1" - but you may want to define the control to span over more than one columns.                                                                                                    |          | 4                         |
|            | The property only makes sense in table rows                                                                                                    |          | 5                         |
|            | that are snychronized within one container (i.e. TR. STR table rows). It does not make sense in                                                                                                    |          | 50                        |
|            | ITR rows, because these rows are explicitly not synched.                                                                                                    |          | int-value                 |
| rowspan    | Row spanning of control.                                                                                                    | Optional | 1                         |
|            | If you use TR table rows then you may                                                                                                    |          | 2                         |
|            | your control occupies. By default it is "1" - but                                                                                                    |          | 3                         |
|            | you may want to define the control two span over more than one columns.                                                                                                    |          | 4                         |
|            | The property only makes sense in table rows                                                                                                    |          | 5                         |
|            | that are snychronized within one container (i.e. TR, STR table rows). It does not make sense in                                                                                                    |          | 50                        |
|            | ITR rows, because these rows are explicitly not synched.                                                                                                    |          | int-value                 |
| fieldstyle | CSS style definition that is directly passed into this control.                                                                                                    | Optional | background-color: #FF0000 |
|            | With the style you can individually influence<br>the rendering of the control. You can specify<br>any style sheet expressions. Examples are:                                                                                      |          | font-weight: bold         |
| 1          | -                                                                                                    | I        | 1                         |

|                                                                                                    |          |      | FIELD |
|----------------------------------------------------------------------------------------------------|----------|------|-------|
|                                                                                                    |          |      |       |
| border: 1px solid #FF0000                                                                                                    |          |      |       |
| background-color: #808080                                                                                                    |          |      |       |
| You can combine expressions by appending and separating them with a semicolon.                                                                                                    |          |      |       |
| Sometimes it is useful to have a look into the<br>generated HTML code in order to know where<br>direct style definitions are applied. Press right<br>mouse-button in your browser and select the<br>"View source" or "View frame's source" function. |          |      |       |
| Boolean value defining if the control has a                                                                                                    | Optional | true |       |

|                       | Sometimes it is useful to have a look into the<br>generated HTML code in order to know where<br>direct style definitions are applied. Press right<br>mouse-button in your browser and select the<br>"View source" or "View frame's source" function.                                                                                                    |          |                        |
|-----------------------|----------------------------------------------------------------------------------------------------|----------|------------------------|
| noborder              | Boolean value defining if the control has a border. Default is "false".                                                                                                    | Optional | true<br>false          |
| transparentbackground | Boolean value defining if the control is rendered<br>with a transparent background. Default is<br>"false".                                                                                                    | Optional | true<br>false          |
| bgcolorprop           | Name of the adapter parameter that provides the background color of the control.                                                                                                    | Optional |                        |
| fgcolorprop           | Name of the adapter parameter that passes back<br>a color value (e.g. "#FF0000" for red color). The<br>color value is used as text color in the control<br>The background color is automatically chosen<br>dependent from the text color: for light text<br>colors the background color is black, for dark<br>text colors the color is default. Use<br>BGCOLORPROP to choose both - text and<br>background color. | Optional |                        |
| invisiblemode         | If the visibility of the control is determined<br>dynamically by an adapter property then there<br>are two rendering modes if the visibility is<br>"false":<br>(1) "invisible": the control is not visible.<br>(2) "disabled": the control is deactivated: it is<br>"grayed" and does not show any roll over effects<br>any more.                                                                                 | Optional | invisible<br>cleared   |
| tabindex              | Index that defines the tab order of the control.<br>Controls are selected in increasing index order<br>and in source order to resolve duplicates.                                                                                                    | Optional | -1<br>0<br>1<br>2<br>5 |

|               |                                                                                                    |          | 10     |
|---------------|----------------------------------------------------------------------------------------------------|----------|--------|
|               |                                                                                                    |          | 32767  |
| Binding       |                                                                                                    |          |        |
| valueprop     | (already explained above)                                                                                                    |          |        |
| flush         | Elushing behaviour of the input control                                                                                                    | Optional | screen |
|               | By default an input into the control is registered<br>within the browser client - and communicated<br>to the server adapter object when a user e.g.<br>presses a button. By using the FLUSH property<br>you can change this behaviour.<br>Setting FLUSH to "server" means that directly<br>after changing the input a synchronization with<br>the server adapter is triggered. As consequence<br>you directly can react inside your adapter logic<br>onto the change of the corresponding value<br>Please be aware of that during the<br>synchronization always all changed properties<br>- also the ones that were changed before - are<br>transferred to the adapter object, not only the<br>one that triggered the synchronization |          | server |
|               | Setting FLUSH to "screen" means that the<br>changed value is populated inside the page. You<br>use this option if you have redundant usage of<br>the same property inside one page and if you<br>want to pass one changed value to all its<br>representation directly after changing the value.                                                                                                    |          |        |
| flushmethod   | When the data synchronization of the control is<br>set to FLUSH="server" then you can specify an<br>explicit event to be sent when the user updates<br>the content of the control. By doing so you can<br>distinguish on the server side from which<br>control the flush of data was triggered.                                                                                                    | Optional |        |
| statusprop    | Name of the adapter parameter that<br>dynamically passes information how the control<br>should be rendered and how it should act.                                                                                                    | Optional |        |
| valuetextprop | Name of the adapter parameter that provides a<br>"human understandable" description for the<br>value: in some cases you enter an id into a<br>FIELD but want to display the id and a<br>description to the user. At runtime, the values<br>provided by the VALUEPROP- and the<br>VALUETEXTPROP-property are combined into<br>one text (string) that is returned into the FIELD.                                                                                                    | Optional |        |

| If using property "valuetextprop" then a field<br>knows an id and a text for a certain value. There<br>are three types of display: either both are shown<br>together, separated by an "-" (e.g. "id - text"). Or<br>only text is shown or only the id is shown. If not<br>defined at all then the system's default text<br>id-mode will be chosen. The default mode can<br>be defined as part of the CIS session context.                                                                                                    | Optional                                                                                                    | 0<br>1<br>2                                                                                                    |
|----------------------------------------------------------------------------------------------------|----------------------------------------------------------------------------------------------------|----------------------------------------------------------------------------------------------------|
| Name of the adapter parameter that<br>dynamically defines the title of the control. The<br>title is displayed as tool tip when ther user<br>moves the mouse onto the control.                                                                                                    | Optional                                                                                                    |                                                                                                    |
| (already explained above)                                                                                                    |                                                                                                    |                                                                                                    |
| (already explained above)                                                                                                    |                                                                                                    |                                                                                                    |
| Name of the adapter parameter that controls<br>that the field's value help event is sent to the<br>adapter with a certain offset (milliseconds) after<br>last key down event.                                                                                                    | Optional                                                                                                    | true<br>false                                                                                                    |
| Name of the adapter parameter that provides<br>the maximum number of characters that a user<br>may enter into this FIELD. Consider to use<br>MAXLENGTH to define this number in a static<br>way.                                                                                                    | Optional                                                                                                    |                                                                                                    |
|                                                                                                    |                                                                                                    | ·                                                                                                    |
| By default, the FIELD control is managing its<br>content as string. By explicitly setting a datatype<br>you can define that the control<br>will check the user input if it reflects the<br>datatype. E.g. if the user inputs "abc" into a field<br>with datatype "int" then a corresponding error<br>message will popup when the user leaves the<br>field.<br>will format the data coming from the server<br>or coming form the user input: if the field has<br>datatype "date" and the user inputs "010304"<br>then the input will be translated into<br>"01.03.2004" (or other representation, dependent<br>on date format settings).<br>In addition valeu popups are offered for the<br>user automatically for some datatypes: e.g. when<br>specifying datatype "date" the automatically the<br>field provides a calendar input popup.<br>Please note: the datatype "float" is named a bit<br>misleading - it represents any decimal format | Optional                                                                                                    | date<br>float<br>int<br>long<br>time<br>timestamp<br>color<br>xs:decimal<br>xs:double<br>xs:date<br>xs:date<br>xs:dateTime<br>xs:time                                                                                                    |
|                                                                                                    | If using property "valuetextprop" then a field<br>knows an id and a text for a certain value. There<br>are three types of display: either both are shown<br>together, separated by an "-" (e.g. "id - text"). Or<br>only text is shown or only the id is shown. If not<br>defined at all then the system's default text<br>id-mode will be chosen. The default mode can<br>be defined as part of the CIS session context.<br>Name of the adapter parameter that<br>dynamically defines the title of the control. The<br>title is displayed as tool tip when ther user<br>moves the mouse onto the control.<br>(already explained above)<br>(already explained above)<br>(already explained above)<br>Name of the adapter parameter that controls<br>that the field's value help event is sent to the<br>adapter with a certain offset (milliseconds) after<br>last key down event.<br>Name of the adapter parameter that provides<br>the maximum number of characters that a user<br>may enter into this FIELD. Consider to use<br>MAXLENGTH to define this number in a static<br>way.<br>By default, the FIELD control is managing its<br>content as string. By explicitly setting a datatype<br>you can define that the control<br>will check the user input if it reflects the<br>datatype. E.g. if the user inputs "abc" into a field<br>with datatype "int" then a corresponding error<br>message will popup when the user leaves the<br>field.<br>will format the data coming from the server<br>or coming form the user inputs "lougod"<br>then the input will be translated into<br>"01.03.2004" (or other representation, dependent<br>on date format settings).<br>In addition valeu popups are offered for the<br>user automatically for some datatypes: e.g. when<br>specifying datatype "date" the automatically the<br>field provides a calendar input popup.<br>Please note: the datatype "float" is named a bit<br>misleading - it represents any decimal format | If using property "valuetextprop" then a field<br>knows an id and a text for a certain value. There<br>are three types of display: either both are shown<br>together, separated by an "." (e.g., "id - text"). Or<br>only text is shown or only the id is shown. If not<br>defined at all then the system's default text<br>id-mode will be chosen. The default mode can<br>be defined as part of the CIS session context.       Optional         Name of the adapter parameter that<br>dynamically defines the title of the control. The<br>title is displayed as tool tip when ther user<br>moves the mouse onto the control.       Optional         (already explained above)       (already explained above)       Optional         Name of the adapter parameter that controls<br>that the field's value help event is sent to the<br>adapter with a certain offset (milliseconds) after<br>last key down event.       Optional         Name of the adapter parameter that provides<br>the maximum number of characters that a user<br>may enter into this FIELD. Consider to use<br>MAXLENGTH to define this number in a static<br>way.       Optional         By default, the FIELD control is managing its<br>content as string. By explicitly setting a datatype<br>you can define that the control<br>will check the user inputs "abc" into a field<br>with datatype. "int" then a corresponding error<br>message will popup when the user leaves the<br>field.<br>will format the data coming from the server<br>or coming form the user inputs "010304"<br>then the input will be translated into<br>"01.03.2004" (or other representation, dependent<br>on date format settings).<br>In addition valeu popups are offered for the<br>user automatically for some datatypes: e.g. when<br>specifying datatype "date" the automatically the<br>field provides a calendar input popup.         Please note: the datatype "float" is named a bit<br>misleadin |

|                        | number. The server side representation may be<br>a float value, but also can be a double or a<br>BigDecimal property.                                                                                                    |          | N n.n<br>P n.n<br>string n<br>xs:byte                                     |
|------------------------|----------------------------------------------------------------------------------------------------|----------|---------------------------------------------------------------------------|
| validationrules        | Contains information used for Data Validation.                                                                                                    | Optional | xs:short                                                                  |
|                        | Use the Validation Rules Editor to make changes!                                                                                                    |          |                                                                           |
| validation             | Regular expression against which the content<br>of the field is checked on client side when the<br>user changes the field. If the validation fails then<br>an error message popup up and informs the<br>user about the wrong input.                                                                                                    | Optional | [a-zA-Z0-9]<br>{1,}\\@[a-zA-Z0-9]<br>{1,}\\.\\w{2,}\\d{5}<br>[0-9 )(-/+]+ |
| validationprop         | Name of the adapter parameter that provides a regular expression for the validation of the field. Works the same way as VALIDATION but in a dynamic way.                                                                                                    | Optional |                                                                           |
| validationuserhint     | If a client side validation fails due to wrong user<br>input then an error popup is opened. If you<br>define a hint inside this property then the hint<br>is output to the user in order to tell in which<br>way to input the value. The hint is not language<br>dependent.                                                                                                    | Optional |                                                                           |
| validationuserhintprop | If using validation expressions (either property<br>"validation" or "validationprop") then a popup<br>comes up if the user inputs wrong values into<br>a field. Inside this popup a certain text may be<br>added in order to explain to the user what<br>he/she did not correctly input. This text can be<br>either statically defined or dynamically - by<br>using this property. | Optional |                                                                           |
| digits                 | Number that specifiies how many digits are to<br>be displayed (ie digits before the comma). If<br>using this feature then the DATATYPE property<br>must be set to 'float'. See also DECIMALDIGITS.                                                                                                    | Optional | 1<br>2<br>3<br>int-value                                                  |
| digitsprop             | Name of the adapter parameter that provides information how many digits are to be displayed                                                                                                    | Optional |                                                                           |

|                   | (i. e. digits before the decimal character). If this feature is used, the DATATYPE property must be set to 'float'.                                                                                                    |          |                                                                |
|-------------------|----------------------------------------------------------------------------------------------------|----------|----------------------------------------------------------------|
| decimaldigits     | Number that specifiies how many decimal digits<br>are to be displayed. If using this feature then<br>the DATATYPE property must be set to 'float'.                                                                                                    | Optional | 1<br>2<br>3<br>int-value                                       |
| decimaldigitsprop | Name of the adapter parameter that provides<br>information how many decimal digits are to be<br>displayed (i. e. digits before the decimal<br>character). If this feature is used, the<br>DATATYPE property must be set to 'float'.                                                                                                    | Optional |                                                                |
| Valuehelp         |                                                                                                    |          |                                                                |
| popupmethod       | Name of the event that is sent to the adapter<br>when the user requests value help by pressing<br>F4 or F7 or by clicking into the FIELD with the<br>right mouse button. See at chapter 'Popup<br>Dialog Management' for more details. If the<br>POPUPMETHOD is defined, a small icon is<br>shown inside the field to indicate to the user<br>that there is some value help available.                                                                     | Optional | openIdValueCombo<br>openIdValueHelp<br>openIdValueComboOrPopup |
| popupinputonly    | Boolean property that control if a field with<br>POPUPMETHOD defined is still usable for<br>keyboard input. If "false" (= default) then the<br>user can input a value either directly via<br>keyboard or by using the popupmethod's help.<br>If set to "true" then no keyboard input is possible<br>- but only selection from the popup-method's<br>help.                                                                                                  | Optional | true<br>false                                                  |
| popupprop         | Name of the adapter parameter that provides<br>the information whether a POPUPMETHOD is<br>available or not. This feature is used in scenarios<br>in which a FIELD offers e.g. value help or not,<br>depending on business logic inside the adapter.                                                                                                    | Optional |                                                                |
| popuponalt40      | Value help in a field is triggered either by<br>clicking with the mouse or by pressing a certain<br>key inside the field. The "traditional" keys are<br>"cusrsor-down", "F7" or "F4". Sometimes you do<br>not want to mix other "cursor-down" behaviour<br>(e.g. scrolling in lists) with the value help<br>behaviour. In this case switch this property to<br>"true" - and the value help will only come up<br>anymore when "alt-cursor-down" is pressed. | Optional | true<br>false                                                  |

| popupcombowidth | Pixel width of the standard                                                                 | Optional | 1         |
|-----------------|---------------------------------------------------------------------------------------------|----------|-----------|
|                 | field width or at least 150 pixel.                                                          |          | 2         |
|                 |                                                                                             |          | 3         |
|                 |                                                                                             |          | int-value |
| popupicon       | URL of image that is displayed inside the right                                             | Optional | gif       |
|                 | there is some value help available Any image                                                |          | jpg       |
|                 | type (.gif, .jpg,) that your browser does<br>understand is valid.                           |          | jpeg      |
|                 | Use the following options to specify the URL:                                               |          |           |
|                 | (A) Define the URL relative to your page. Your                                              |          |           |
|                 | page is generated directly into your project's                                              |          |           |
|                 | into a directory parallel to your page. Specifying                                          |          |           |
|                 | "/HTMLBasedGUI/images/new.gif" will point                                                   |          |           |
|                 | to an image of a neighbour project.                                                         |          |           |
|                 | (B) Define a complete URL, like                                                             |          |           |
|                 | "http://www.softwareag.com/images/logo.gif".                                                |          |           |
| touchpadinput   | Boolean property that decides it touch pad<br>support is offered for the FIELD control. The | Optional | true      |
|                 | default is "false". If switched to "true" then you                                          |          | false     |
|                 | can input data into the field via a touch pad. As                                           |          |           |
|                 | consequence you can use this control for making inputs through a touch terminal.            |          |           |
| onlinehelp      | -1                                                                                          |          |           |
| helpid          | Help id that is passed to the online help                                                   | Optional |           |
|                 | management in case the user presses F1 on the control.                                      |          |           |
| title           | Text that is shown as tooltip for the control.                                              | Optional |           |
|                 | Either specify the text "hard" by using this TITLE                                          |          |           |
|                 | property - or use the TITLETEXTID in order to                                               |          |           |
|                 | define a language dependent literal.                                                        |          |           |
| titletextid     | I ext ID that is passed to the multi lanaguage                                              | Optional |           |
|                 | is used for the control.                                                                    |          |           |
| formula         | Contains information used by the Formula<br>Editor.                                         | Optional |           |
|                 | Use the Formula Editor to make changes!                                                     |          |           |
| Hot Keys        |                                                                                             |          | ·         |

| hotkeys           | Comma separated list of hot keys. A hotkey<br>consists of a list of keys and a method name.<br>Separate the keys by "-" and the method name<br>again with a comma                                                                                                    | Optional |   |
|-------------------|----------------------------------------------------------------------------------------------------|----------|---|
|                   | Example:                                                                                                    |          |   |
|                   | ctrl-alt-65;onCtrlAltA;13;onEnterdefines two<br>hot keys. Method onCtrlAltA is invoked if the<br>user presses Ctrl-Alt-A. Method "onEnter" is<br>called if the user presses the ENTER key.                                                                                                    |          |   |
|                   | Use the popup help within the Layout Painter to input hot keys.                                                                                                    |          |   |
| Natural           |                                                                                                    | 1        | 1 |
| njx:natstringtype | If the control shall be bound to a Natural system<br>variable of string format with the attribute<br>njx:natsysvar, this attribute indicates the format<br>of the string, A (code page) or U (Unicode). The<br>default is A.                                                                                                    | Optional |   |
| njx:natsysio      | If the control shall be bound to a Natural system<br>variable with the attribute njx:natsysvar, this<br>attribute indicates if the system variable is<br>modifiable. The default is false.                                                                                                    | Optional |   |
| njx:natname       | If a Natural variable with a name not valid for<br>Application Designer (for instance #FIELD1)<br>shall be bound to the control, a different name<br>(for instance HFIELD1) can be bound instead.<br>If the original name (in this case #FIELD1) is<br>then specified in this attribute, the original name<br>is generated into the parameter data area of the<br>Natural adapter and a mapping between the<br>two names is generated into the PROCESS<br>PAGE statement of the Natural adapter. | Optional |   |
| njx:natsysvar     | If the control shall be bound to a Natural system variable, this attribute specifies the name of the system variable.                                                                                                    | Optional |   |
| njx:natcomment    | The value of this attribute is generated as<br>comment line into the parameter data area of<br>the Natural adapter, before the field name. The<br>Map Converter, for instance, uses this attributes<br>to indicate for a generated statusprop variable<br>to which field the statusprop belongs.                                                                                                    | Optional |   |
| Miscellaneous     | · ·                                                                                                    |          | х |
| testtoolid        | Use this attribute to assign a fixed control<br>identifier that can be later on used within your<br>test tool in order to do the object identification                                                                                                    | Optional |   |

## 38 FILEUPLOAD/FILEUPLOAD2

| FILEUPLOAD                                 | 234 |
|--------------------------------------------|-----|
| FILEUPLOAD2                                | 236 |
| FILEUPLOAD Properties                      | 237 |
| <ul> <li>FILEUPLOAD2 Properties</li> </ul> | 240 |

The file upload controls simplify the process of uploading files from the client to the server. Two types are available:

- The FILEUPLOAD control is represented by a button. When you choose the button, a dialog appears showing the file upload form (field input and a file selection button).
- With the FILEUPLOAD2 control, you embed the file upload form into your page.

Both types have the program binding, i.e. you can switch between the two types without touching your code.

#### FILEUPLOAD

The FILEUPLOAD control simplifies the process of uploading files from the client to the server. Look at the following example:

| File upload      |  |
|------------------|--|
| Upload File      |  |
| Client file name |  |
| Server file name |  |

The control - from the look-and-feel perspective - is a button with some special reaction. When you choose the button, the following dialog appears:

| 🗿 File Upload      | Web Page Dialog 🛛 🛛 |
|--------------------|---------------------|
| <u>File Upload</u> |                     |
|                    |                     |
|                    | Durchsuchen         |
|                    | Upload              |

You can either enter a file name or you can invoke the file selection dialog by choosing the button to the right of the field (which appears in the language of the browser).

| Speichern unte                     | er             |          |   |     |       | ? 🔀       |
|------------------------------------|----------------|----------|---|-----|-------|-----------|
| Speichern in:                      | 😼 Arbeitsplatz |          | ~ | 3 🕫 | ⊳ 🖽 🖉 |           |
| Zuletzt<br>verwendete D<br>Desktop | System (C:)    | ərk (D:) |   |     |       |           |
| Digene Dateien                     |                |          |   |     |       |           |
| Arbeitsplatz                       |                |          |   |     |       |           |
| <b></b>                            | Dateiname:     |          |   |     | M     | Speichern |
| Netzwerkumgeb                      | Dateityp:      |          |   |     | ~     | Abbrechen |

After choosing the **Upload** button, the first screen looks as follows:

| File upload      |                                   | ~ |
|------------------|-----------------------------------|---|
| Upload File      |                                   |   |
|                  |                                   |   |
| Client file name | C:/aaaa.doc                       |   |
| Server file name | C:/CIS/temp/78898377898378373/aaa |   |

#### FILEUPLOAD2

With the FILEUPLOAD2 control, you embed the file upload form into your page.

| Upload |        | $\bigtriangledown$ |
|--------|--------|--------------------|
|        | Browse |                    |

You can either enter a file name or you can invoke the file selection dialog by choosing the button to the right of the field (which appears in the language of the browser).

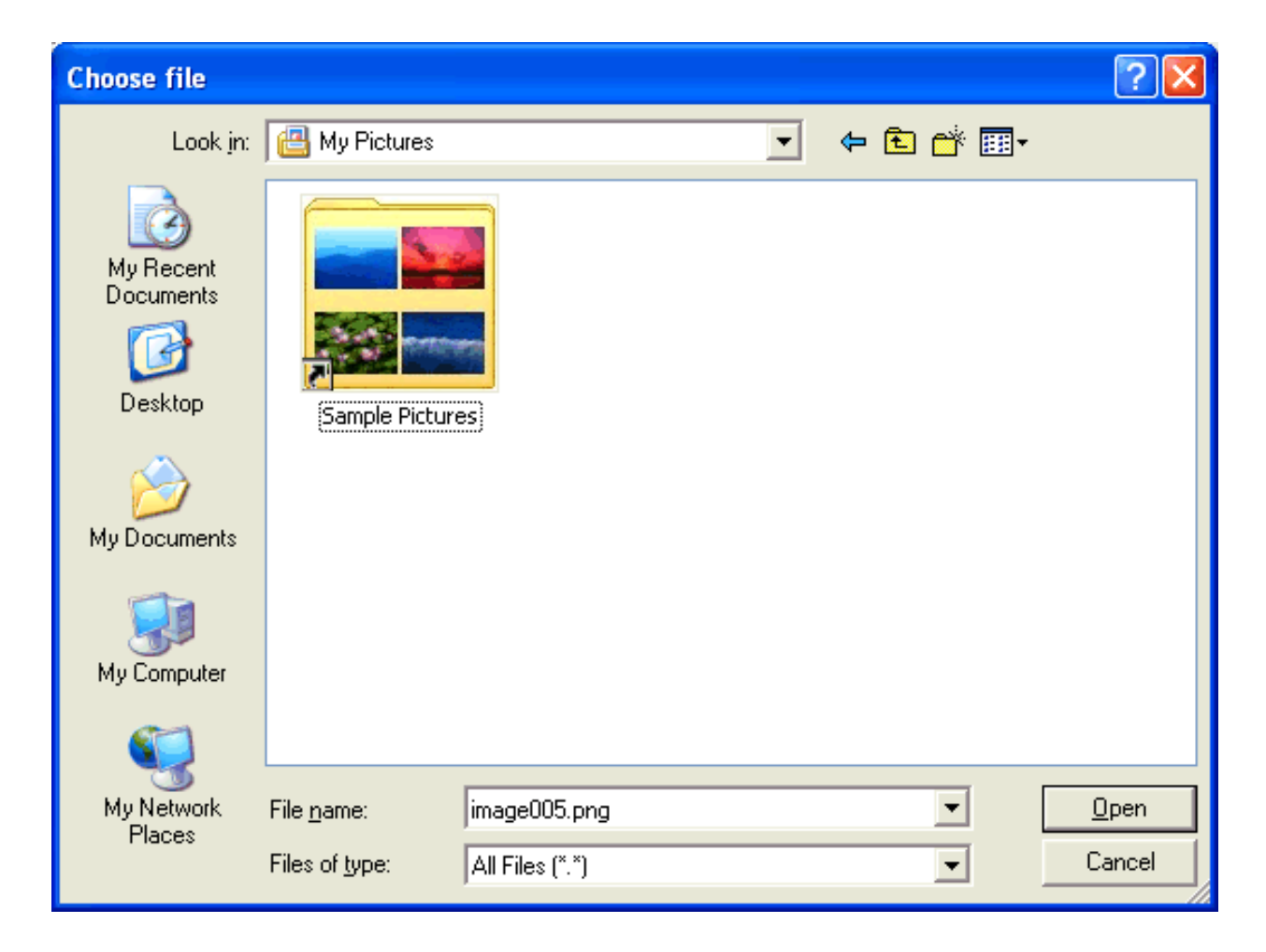

After choosing the file, the screen looks as follows:

| Upload          | ~      |
|-----------------|--------|
| C:\Temp\log.txt | Browse |

### FILEUPLOAD Properties

| Basic      |                                                                                                    |                         |            |
|------------|----------------------------------------------------------------------------------------------------|-------------------------|------------|
| name       | Text that is displayed inside the control. Please do not specify the name when using the multi language management - but specify a "textid" instead.                                                                                                    | Sometimes<br>obligatory |            |
| textid     | Multi language dependent text that is displayed inside the control.The "textid" is translated into a corresponding string at runtime.Do not specify a "name" inside the control if specifying a "textid".                                                                                                    | Sometimes<br>obligatory |            |
| cfileprop  | Name of the adapter parameter in which the client file name is passed at upload time.                                                                                                    | Obligatory              |            |
| sfileprop  | Name of the adapter parameter in which at upload time the name of<br>the target file is written, which is a copy of the client file in the server<br>file system. Note that this file name is not the same as the client file<br>name.                                                                                                    | Obligatory              |            |
| method     | Name of the event that is sent to the adapter when a file is uploaded.<br>The file data is available on the server at the point of time this method<br>is called.                                                                                                    | Obligatory              |            |
| comment    | Comment without any effect on rendering and behaviour. The comment is shown in the layout editor's tree view.                                                                                                    | Optional                |            |
| Appearance |                                                                                                    |                         | •          |
| image      | <ul><li>URL of image that is displayed inside the control. Any image type (.gif, .jpg,) that your browser does understand is valid.</li><li>Use the following options to specify the URL:</li></ul>                                                                                                    | Optional                | gif<br>jpg |
|            | <ul> <li>(A) Define the URL relative to your page. Your page is generated directly into your project's folder. Specifiying "images/xyz.gif" will point into a directory parallel to your page. Specifying "/HTMLBasedGUI/images/new.gif" will point to an image of a neighbour project.</li> <li>(B) Define a complete URL, like</li> </ul> |                         | JF~6       |
|            | "http://www.softwareag.com/images/logo.gif".                                                                                                    |                         |            |
| width      | Width of the control.                                                                                                    | Optional                | 100        |

|               | There are three possibilities to define the width:                                                                                                    |          | 120       |
|---------------|----------------------------------------------------------------------------------------------------|----------|-----------|
|               | (A) You do not define a width at all. In this case the width of the control will either be a default width or - in case of container controls                                                |          | 140       |
|               | - it will follow the width that is occupied by its content.                                                                                                    |          | 160       |
|               | (B) Pixel sizing: just input a number value (e.g. "100").                                                                                                    |          | 180       |
|               | (C) Percentage sizing: input a percantage value (e.g. "50%"). Pay attention: percentage sizing will only bring up correct results if the                                                     |          | 200       |
|               | parent element of the control properly defines a width this control                                                                                                    |          | 50%       |
|               | can reference. If you specify this control to have a width of 50% then<br>the parent element (e.g. an ITR-row) may itself define a width of                                                  |          | 100%      |
|               | "100%". If the parent element does not specify a width then the<br>rendering result may not represent what you expect.                                                                       |          |           |
| height        | Height of the control.                                                                                                    | Optional | 100       |
|               | There are three possibilities to define the height:                                                                                                    |          | 150       |
|               | (A) You do not define a height at all. As consequence the control will                                                                                                    |          | 200       |
|               | (containing) other controls then the height of the control will follow                                                                                                    |          | 250       |
|               | the height of its content.                                                                                                    |          | 300       |
|               | (B) Pixel sizing: just input a number value (e.g. "20").                                                                                                    |          | 250       |
|               | (C) Percentage sizing: input a percantage value (e.g. "50%"). Pay attention: percentage sizing will only bring up correct results if the                                                     |          | 400       |
|               | parent element of the control properly defines a height this control can reference. If you specify this control to have a height of 50% then                                                 |          | 50%       |
|               | the parent element (e.g. an ITR-row) may itself define a height of<br>"100%". If the parent element does not specify a width then the<br>rendering result may not represent what you expect. |          | 100%      |
| visibleprop   | Name of the adapter parameter that provides the information if this control is displayed or not. As consequence you can control the                                                          | Optional |           |
|               | visibility of the control dynamically.                                                                                                    |          |           |
| invisiblemode | This property has three possible values:                                                                                                    | Optional | invisible |
|               | (1) "invisible": the button is not visible without occupying any space.                                                                                                    |          | cleared   |
|               | (2) "disabled": the button is deactivated: it is "grayed" and does not show any roll over effects any more.                                                                                  |          |           |
|               | (3)"cleared": the button is not visible but it still occupies space.                                                                                                    |          |           |
| buttonstyle   | CSS style definition that is directly passed into this control.                                                                                                    | Optional |           |
|               | With the style you can individually influence the rendering of the control. You can specify any style sheet expressions. Examples are:                                                       |          |           |
|               | border: 1px solid #FF0000                                                                                                    |          |           |

|         | background-color: #808080                                                                                                    |          |                  |
|---------|----------------------------------------------------------------------------------------------------|----------|------------------|
|         | You can combine expressions by appending and separating them with a semicolon.                                                                                                    |          |                  |
|         | Sometimes it is useful to have a look into the generated HTML code<br>in order to know where direct style definitions are applied. Press<br>right mouse-button in your browser and select the "View source" or<br>"View frame's source" function.                                                                                                    |          |                  |
| align   | Horizontal alignment of control in its column.                                                                                                    | Optional | left             |
|         | Each control is "packaged" into a column. The column itself is part<br>of a row (e.g. ITR or TR). Sometimes the size of the column is bigger<br>than the size of the control itself. In this case the "align" property<br>specifies the position of the control inside the column. In most cases<br>you do not require the align control to be explicitly defined because<br>the size of the column around the controls exactly is sized in the same<br>way as the contained control. |          | center<br>right  |
|         | If you want to directly control the alignment of text: in most text<br>based controls there is an explicit property "textalign" in which you<br>align the control's contained text.                                                                                                    |          |                  |
| valign  | Vertical alignment of control in its column.                                                                                                    | Optional | top              |
|         | Each control is "packaged" into a column. The column itself is part<br>of a row (e.g. ITR or TR). Sometimtes the size of the column is bigger<br>than the size of the control. In this case the "align" property specify<br>the position of the control inside the column.                                                                                                    |          | middle<br>bottom |
| colspan | Column spanning of control.                                                                                                    | Optional | 1                |
|         | If you use TR table rows then you may sometimes want to control<br>the number of columns your control occupies. By default it is "1" -<br>but you may want to define the control to span over more than one<br>columns.                                                                                                    |          | 2<br>3           |
|         | The property only makes sense in table rows that are snychronized within one container (i.e. TR, STR table rows). It does not make sense in ITR rows, because these rows are explicitly not surched                                                                                                    |          | 5                |
|         | In TIX Tows, because these tows are explicitly not synched.                                                                                                    |          | 50<br>int-value  |
| rowspan | Row spanning of control.                                                                                                    | Optional | 1                |
|         | If you use TR table rows then you may sometimes want to control                                                                                                    |          | 2                |
|         | the number of rows your control occupies. By default it is "1" - but<br>you may want to define the control two span over more than one<br>columns.                                                                                                    |          | 3                |
|         |                                                                                                    |          |                  |

|             | The property only makes sense in table rows that are snychronized within one container (i.e. TR, STR table rows). It does not make sense in ITR rows, because these rows are explicitly not synched. |          | 5<br>50   |
|-------------|----------------------------------------------------------------------------------------------------|----------|-----------|
|             |                                                                                                    |          | int-value |
| Binding     |                                                                                                    |          |           |
| cfileprop   | (already explained above)                                                                                                    |          |           |
| sfileprop   | (already explained above)                                                                                                    |          |           |
| method      | (already explained above)                                                                                                    |          |           |
| visibleprop | (already explained above)                                                                                                    |          |           |
| Online Help |                                                                                                    |          |           |
| title       | Text that is shown as tooltip for the control.                                                                                                    | Optional |           |
|             | Either specify the text "hard" by using this TITLE property - or use                                                                                                    |          |           |
|             | the TITLETEXTID in order to define a language dependent literal.                                                                                                    |          |           |
| titletextid | Text ID that is passed to the multi lanaguage management - representing the tooltip text that is used for the control.                                                                               | Optional |           |

### FILEUPLOAD2 Properties

| Basic     |                                                                                                    |          |      |
|-----------|----------------------------------------------------------------------------------------------------|----------|------|
| width     | Width of the control.                                                                                                    | Optional | 100  |
|           | There are three possibilities to define the width:                                                                                             |          | 120  |
|           | (A) You do not define a width at all. In this case the width of the                                                                            |          | 140  |
|           | - it will follow the width that is occupied by its content.                                                                                    |          | 160  |
|           | (B) Pixel sizing: just input a number value (e.g. "100").                                                                                      |          | 180  |
|           | (C) Percentage sizing: input a percantage value (e.g. "50%"). Pay                                                                              |          | 200  |
|           | attention: percentage sizing will only bring up correct results if the<br>parent element of the control properly defines a width this control  |          | 50%  |
|           | can reference. If you specify this control to have a width of 50% then<br>the parent element (e.g. an ITR-row) may itself define a width of    |          | 100% |
|           | "100%". If the parent element does not specify a width then the<br>rendering result may not represent what you expect.                         |          |      |
| cfileprop | Name of the adapter parameter in which the client file name is passed at upload time.                                                          | Optional |      |
| sfileprop | Name of the adapter parameter in which at upload time the name of the target file is written, which is a copy of the client file in the server | Optional |      |

|               | file system. Note that this file name is not the same as the client file name.                                                                                             |          |           |
|---------------|----------------------------------------------------------------------------------------------------|----------|-----------|
| method        | Name of the event that is sent to the adapter when a file is uploaded.<br>The file data is available on the server at the point of time this method<br>is called.          | Optional |           |
| comment       | Comment without any effect on rendering and behaviour. The comment is shown in the layout editor's tree view.                                                              | Optional |           |
| Binding       |                                                                                                    |          |           |
| cfileprop     | (already explained above)                                                                                                    |          |           |
| sfileprop     | (already explained above)                                                                                                    |          |           |
| method        | (already explained above)                                                                                                    |          |           |
| visibleprop   | Name of the adapter parameter that provides the information if this control is displayed or not. As consequence you can control the visibility of the control dynamically. | Optional |           |
| invisiblemode | If the visibility of the control is determined dynamically by an adapter property then there are two rendering modes if the visibility is "false":                         | Optional | invisible |
|               | (1) "invisible", the central is not visible                                                                                                    |          | disabled  |
|               |                                                                                                    |          | cleared   |
|               | (2) "disabled": the control is deactivated: it is "grayed" and does not show any roll over effects any more.                                                               |          |           |
| Appearance    |                                                                                                    | •<br>•   | •<br>•    |
| invisiblemode | (already explained above)                                                                                                    |          |           |
| rowspan       | Row spanning of control.                                                                                                    | Optional | 1         |
|               | If you use TR table rows then you may sometimes want to control                                                                                                    |          | 2         |
|               | the number of rows your control occupies. By default it is "1" - but                                                                                                    |          | 3         |
|               | columns.                                                                                                    |          | 4         |
|               | The property only makes sense in table rows that are snychronized                                                                                                    |          | 5         |
|               | in ITR rows, because these rows are explicitly not synched.                                                                                                    |          | 50        |
|               |                                                                                                    |          | int-value |
| colspan       | Column spanning of control.                                                                                                    | Optional | 1         |
|               | If you use TR table rows then you may sometimes want to control                                                                                                    |          | 2         |
|               | but you may want to define the control occupies. By default it is "1" -                                                                                                    |          | 3         |
|               | columns.                                                                                                    |          | 4         |
|               | The property only makes sense in table rows that are snychronized within one container (i.e. TR, STR table rows). It does not make sense                                   |          | 5         |
|               | in ITR rows, because these rows are explicitly not synched.                                                                                                    |          | 50        |

|                |                                                                      |          | int-value |
|----------------|----------------------------------------------------------------------|----------|-----------|
|                |                                                                      |          |           |
| darkbackground | Normally the background is in light colour but the CIS style sheets  | Optional | true      |
|                | also have a dark(er) grey colour to be used.                         |          |           |
|                |                                                                      |          | false     |
|                | If DARKBACKGROUND is set to true then the darker background          |          |           |
|                | colour is chosen. This property typically is used to integrate light |          |           |
|                | coloured controls into darker container areas.                       |          |           |
# 39 ICON

| Example    | 24 | 4 |
|------------|----|---|
| Properties | 24 | 4 |

The ICON control is similar to the BUTTON control, but it uses an image to display its function. When chosen, it sends an event to the adapter.

## Example

Icons

🗙 Ж 🛍

The XML layout definition is:

| Basic  | Basic                                                                                                    |            |      |  |
|--------|----------------------------------------------------------------------------------------------------|------------|------|--|
| image  | URL that points to the image that is shown as icon.                                                                                                    | Obligatory | gif  |  |
|        | The URL either is an absolute URL or a relative URL.<br>If using a relative URL then be aware of that the                                                                                                |            | jpg  |  |
|        | generated page is located directly inside your project's directory.                                                                                                    |            | jpeg |  |
|        | Example: "images/icon.gif" points to an icon in an<br>images-folder that is parallel to the page itself.<br>"/HTMLBasedGUI/images/new.gif" point to a URL<br>that is located inside a different project. |            |      |  |
| method | Name of the event that is sent to the adapter when clicking on the control.                                                                                                    | Obligatory |      |  |

| name          | Text that is displayed inside the control. Please do<br>not specify the name when using the multi language<br>management - but specify a "textid" instead. | Optional |        |
|---------------|----------------------------------------------------------------------------------------------------|----------|--------|
| textid        | Multi language dependent text that is displayed<br>inside the control. The "textid" is translated into a<br>corresponding string at runtime.               | Optional |        |
|               | Do not specify a "name" inside the control if specifying a "textid".                                                                                       |          |        |
| comment       | Comment without any effect on rendering and<br>behaviour. The comment is shown in the layout<br>editor's tree view.                                        | Optional |        |
| Appearance    |                                                                                                    |          |        |
| imagewidth    | Pixel width of the image that is shown inside the icon. If not defined then the icon is rendered with its normal width.                                    | Optional |        |
| imageheight   | Pixel height of the image that is shown inside the icon. If not defined then the icon is rendered with its normal height.                                  | Optional |        |
| textsize      | The HTML font size of the text. Corresponding to                                                                                                    | Optional | 1      |
|               | means "biggest".                                                                                                    |          | 2      |
|               |                                                                                                    |          | 3      |
|               |                                                                                                    |          | 4      |
|               |                                                                                                    |          | 5      |
|               |                                                                                                    |          | 6      |
| imageinactive | If the visibility is dynamically controlled by using the INIVISIBLE PROP then there are two wave the                                                       | Optional | gif    |
|               | icon reacts if the corresponding property passes                                                                                                    |          | jpg    |
|               | back "false".                                                                                                    |          | jpeg   |
|               | If you want the icon to switch into an inactive status<br>then define inside this property the URL of the                                                  |          |        |
|               | image that is the inactive counter part to the normal                                                                                                    |          |        |
|               | icon image. Maybe the image is a grayed version of the normal icon image.                                                                                  |          |        |
|               | If you do not define a value for this property then<br>the icon is made invisible.                                                                         |          |        |
| align         | Horizontal alignment of control in its column.                                                                                                    | Optional | left   |
|               | Each control is "packaged" into a column. The column itself is part of a row (o.g. ITR or TR)                                                              |          | center |
|               | Sometimes the size of the column is bigger than the                                                                                                    |          | right  |

|              | size of the control itself. In this case the "align"                                          |          |                   |
|--------------|-----------------------------------------------------------------------------------------------|----------|-------------------|
|              | property specifies the position of the control inside                                         |          |                   |
|              | the column. In most cases you do not require the                                              |          |                   |
|              | align control to be explicitly defined because the                                            |          |                   |
|              | size of the column around the controls exactly is                                             |          |                   |
|              | sized in the same way as the contained control.                                               |          |                   |
|              | If you want to directly control the alignment of text:                                        |          |                   |
|              | in most text based controls there is an explicit                                              |          |                   |
|              | property "textalign" in which you align the control's                                         |          |                   |
|              | contained text.                                                                               |          |                   |
| valign       | Vertical alignment of control in its column.                                                  | Optional | top               |
|              | Each control is "packaged" into a column. The column itself is part of a row (e.g. ITR or TR) |          | middle            |
|              | Sometimes the size of the column is bigger than the                                           |          | bottom            |
|              | size of the control. In this case the "align" property                                        |          |                   |
|              | specify the position of the control inside the column.                                        |          |                   |
| withdistance | If set to "true" then 2 nivels of dictance are kept on                                        | Ontional | truo              |
| withdistance | the left and on the right of the icon                                                         | Optional | uue               |
|              | the feft and on the right of the feort.                                                       |          | false             |
|              | Reason behing: if arranging several icons inside one                                          |          |                   |
|              | table row (ITR, TR) then a certain distance is kept                                           |          |                   |
|              | between the icons when this property is set to "true".                                        |          |                   |
| colstyle     | CSS style definition that is directly passed into this                                        | Optional | background-color: |
|              | control.                                                                                      | 1        | #FF0000           |
|              |                                                                                               |          | 1 #0000FF         |
|              | With the style you can individually influence the                                             |          | color: #0000FF    |
|              | rendering of the control. You can specify any style                                           |          | font-weight bold  |
|              | sheet expressions. Examples are:                                                              |          | ione weight. Dold |
|              | border: 1px solid #FF0000                                                                     |          |                   |
|              | background-color: #808080                                                                     |          |                   |
|              | You can combine expressions by appending and                                                  |          |                   |
|              | separating them with a semicolon.                                                             |          |                   |
|              | Sometimes it is useful to have a look into the                                                |          |                   |
|              | generated HTML code in order to know where direct                                             |          |                   |
|              | style definitions are applied. Press right                                                    |          |                   |
|              | mouse-button in your browser and select the "View                                             |          |                   |
|              | source" or "View frame's source" function.                                                    |          |                   |
| spanstyle    | CSS style definition that is directly passed into this                                        | Optional | background-color: |
|              | control.                                                                                      | 1        | #FF0000           |
|              |                                                                                               |          |                   |
|              | With the style you can individually influence the                                             |          | color: #0000FF    |
|              | rendering of the control. You can specify any style                                           |          | font-weight hold  |
|              | sheet expressions. Examples are:                                                              |          |                   |
| 1            |                                                                                               | 1        |                   |

|                      | border: 1px solid #FF0000                                                                                                    |          |                      |
|----------------------|----------------------------------------------------------------------------------------------------|----------|----------------------|
|                      | background-color: #808080                                                                                                    |          |                      |
|                      | You can combine expressions by appending and separating them with a semicolon.                                                                                                    |          |                      |
|                      | Sometimes it is useful to have a look into the<br>generated HTML code in order to know where direct<br>style definitions are applied. Press right<br>mouse-button in your browser and select the "View<br>source" or "View frame's source" function. |          |                      |
| invisiblemode        | If the visibility of the control is determined<br>dynamically by an adapter property then there are<br>two rendering modes if the visibility is "false":                                                                                             | Optional | invisible<br>cleared |
|                      | (1) "invisible": the control is not visible.                                                                                                    |          |                      |
|                      | (2) "disabled": the control is deactivated: it is<br>"grayed" and does not show any roll over effects<br>any more.                                                                                                    |          |                      |
| tabindex             | Index that defines the tab order of the control.                                                                                                    | Optional | -1                   |
|                      | Controls are selected in increasing index order and in source order to resolve duplicates.                                                                                                    |          | 0                    |
|                      |                                                                                                    |          | 1                    |
|                      |                                                                                                    |          | 2                    |
|                      |                                                                                                    |          | 5                    |
|                      |                                                                                                    |          | 10                   |
|                      |                                                                                                    |          | 32767                |
| nameposition         | Position of the (optional) text to the icon. Aside or                                                                                                    | Optional | aside                |
|                      | Set the corresponding text in the name or the text id property.                                                                                                    |          | below                |
| displaymenuindicator | If set to true a small indicator signals that there is a                                                                                                    | Optional | true                 |
|                      | corresponding menu 'behind this icon'. Default is false.                                                                                                    |          | false                |
| Binding              |                                                                                                    | 1        | 1                    |
| method               | (already explained above)                                                                                                    |          |                      |
| visibleprop          | Name of the adapter parameter that provides the<br>information if this control is displayed or not. As<br>consequence you can control the visibility of the<br>control dynamically.                                                                  | Optional |                      |

| titleprop     | Name of the adapter parameter that dynamically<br>defines the title of the control. The title is displayed<br>as tool tip when ther user moves the mouse onto<br>the control. | Optional |  |
|---------------|----------------------------------------------------------------------------------------------------|----------|--|
| Online Help   |                                                                                                    | •        |  |
| title         | Text that is shown as tooltip for the control.<br>Either specify the text "hard" by using this TITLE<br>property - or use the TITLETEXTID in order to                         | Optional |  |
| titletextid   | Text ID that is passed to the multi lanaguage<br>management - representing the tooltip text that is<br>used for the control.                                                  | Optional |  |
| titleprop     | (already explained above)                                                                                                    |          |  |
| Miscellaneous |                                                                                                    |          |  |
| testtoolid    | Use this attribute to assign a fixed control identifier<br>that can be later on used within your test tool in<br>order to do the object identification                        | Optional |  |

# 40 ICONLIST

| Adapter Interface | 250 |
|-------------------|-----|
| Built-in Events   | 250 |
| Properties        | 250 |

The ICONLIST is very similar to the BUTTONLIST, representing a list of items instead of a list of buttons. The list can either be a vertical list or a horizontal list.

#### **Adapter Interface**

DEFINE DATA PARAMETER 1 ICONLIST (1:\*) 2 DRAGINFO (U) DYNAMIC 2 DROPINFO (U) DYNAMIC 2 ID (U) DYNAMIC 2 IMAGEURL (U) DYNAMIC 2 NAME (U) DYNAMIC 2 TEXT (U) DYNAMIC END-DEFINE

#### **Built-in Events**

value-of-iconlistprop.onDrop value-of-iconlistprop.onSelect

| Basic        |                                                                                                    |            |                          |
|--------------|----------------------------------------------------------------------------------------------------|------------|--------------------------|
| iconlistprop | Name of the adapter parameter that represents the control in the application.                                                                                                    | Obligatory |                          |
| vertical     | Direction of the icon list.<br>If not specified (or set to "true") then the icons are<br>arranged in one column, one below the other. If<br>specified as "false" then the icons are arrange in one<br>row, one aside the other.                                                                   | Optional   | true<br>false            |
| cellspacing  | An icons of the ICONLIST control is embedded into<br>an internal cell. The CELLSPACING property<br>defined the number of pixels that are kept between<br>the icon an the border of this cell.<br>Use the CELLSPACING in order to define a certain<br>distance each icon keeps from the next item. | Optional   | 1<br>2<br>3<br>int-value |

| comment                | Comment without any effect on rendering and<br>behaviour. The comment is shown in the layout<br>editor's tree view.                                                                                                    | Optional |                                                                     |
|------------------------|----------------------------------------------------------------------------------------------------|----------|---------------------------------------------------------------------|
| Appearance             |                                                                                                    |          |                                                                     |
| imagewidth             | Pixel width of the image that is shown inside the icon. If not defined then the icon is rendered with its normal width.                                                                                                    | Optional |                                                                     |
| imageheight            | Pixel height of the image that is shown inside the icon. If not defined then the icon is rendered with its normal height.                                                                                                    | Optional |                                                                     |
| align                  | Horizontal alignment of control in its column.                                                                                                    | Optional | left                                                                |
| tablestyle             | Each control is "packaged" into a column. The column itself is part of a row (e.g. ITR or TR). Sometimes the size of the column is bigger than the size of the control itself. In this case the "align" property specifies the position of the control inside the column. In most cases you do not require the align control to be explicitly defined because the size of the column around the controls exactly is sized in the same way as the contained control. If you want to directly control the alignment of text: in most text based controls there is an explicit property "textalign" in which you align the control's contained text. | Optional | center<br>right<br>background-color:                                |
|                        | definitions) that is used for the background area of<br>the ICONLIST control.                                                                                                    |          | #FF0000<br>color: #0000FF<br>font-weight: bold                      |
| cellstyle              | Style definition (following CSS style sheet<br>definitions) that is used for each cell area of the<br>ICONLIST control in which an icon is kept.                                                                                                    | Optional | background-color:<br>#FF0000<br>color: #0000FF<br>font-weight: bold |
| displaymenuindicator   | If set to true a small indicator signals that there is a corresponding menu 'behind this icon'. Default is false.                                                                                                    | Optional | true<br>false                                                       |
| additionaltextposition | Position of the text that is displayed inside the control. Use method ICONLISTItem.setName to set the text.                                                                                                    | Optional | aside<br>below                                                      |

| textsize         | The HTML font size of the text. Corresponding to<br>the HTML definition "1" means "smallest" and "6"<br>means "biggest".                                                                          | Optional | 1<br>2<br>3<br>4<br>5<br>6 |
|------------------|----------------------------------------------------------------------------------------------------|----------|----------------------------|
| withrightpadding | Flag (boolean) that indicates whether to insert a<br>padding right hand of the last icon. This attribute<br>does apply for horizontal ICONLIST only (see<br>attribute VERTICAL). Default is true. | Optional | true<br>false              |

# 41 IHTML

| Properties |  | <u>;</u> 4 |
|------------|--|------------|
|------------|--|------------|

The IHTML control is used to embed server side generated HTML inside a page that is provided by the application. The IHTML control is very flexible on the one hand. On the other hand, you have to take care about what is defined inside the IHTML area.

Use this control if you have, for example, a server side report generation program already producing HTML as output which you want to include into your pages, etc.

| Basic     |                                                                                                    |          |      |
|-----------|----------------------------------------------------------------------------------------------------|----------|------|
| valueprop | Name of the adapter parameter that provides the content of the                                                                             | Optional |      |
|           | control.                                                                                                    |          |      |
| width     | Width of the control.                                                                                                    | Optional | 100  |
|           | There are three possibilities to define the width:                                                                                         |          | 120  |
|           | (A) You do not define a width at all. In this case the width of the control will either be a default width or - in case of container       |          | 140  |
|           | controls - it will follow the width that is occupied by its content.                                                                       |          | 160  |
|           | (B) Pixel sizing: just input a number value (e.g. "100").                                                                                  |          | 180  |
|           | (C) Percentage sizing: input a percantage value (e.g. "50%"). Pay                                                                          |          | 200  |
|           | the parent element of the control properly defines a width this                                                                            |          | 50%  |
|           | control can reference. If you specify this control to have a width of 50% then the parent element (e.g. an ITR-row) may itself define      |          | 100% |
|           | a width of "100%". If the parent element does not specify a width                                                                          |          |      |
|           | then the rendering result may not represent what you expect.                                                                               |          |      |
| height    | Height of the control.                                                                                                    | Optional | 100  |
|           | There are three possibilities to define the height:                                                                                        |          | 150  |
|           | (A) You do not define a height at all. As consequence the control                                                                          |          | 200  |
|           | will be rendered with its default height. If the control is a container control (containing) other controls then the height of the control |          | 250  |
|           | will follow the height of its content.                                                                                                    |          | 300  |
|           | (B) Pixel sizing: just input a number value (e.g. "20").                                                                                   |          | 250  |
|           | (C) Percentage sizing: input a percantage value (e.g. "50%"). Pay attention: percentage sizing will only bring up correct results if       |          | 400  |
|           | the parent element of the control properly defines a height this control can reference. If you specify this control to have a height       |          | 50%  |
|           | of 50% then the parent element (e.g. an ITR-row) may itself define                                                                         |          | 100% |
|           | then the rendering result may not represent what you expect.                                                                               |          |      |

| colspan    | Column spanning of control.                                                                                                    | Optional | 1                            |
|------------|----------------------------------------------------------------------------------------------------|----------|------------------------------|
|            | If you use TR table rows then you may sometimes want to control<br>the number of columns your control occupies. By default it is "1"                                                                                                    |          | 2                            |
|            | - but you may want to define the control to span over more than one columns.                                                                                                    |          | 4                            |
|            | The property only makes sense in table rows that are snychronized within one container (i.e. TR_STR table rows). It does not make                                                                                                    |          | 5                            |
|            | sense in ITR rows, because these rows are explicitly not synched.                                                                                                    |          | 50                           |
|            |                                                                                                    |          | int-value                    |
| rowspan    | Row spanning of control.                                                                                                    | Optional | 1                            |
|            | If you use TR table rows then you may sometimes want to control                                                                                                    |          | 2                            |
|            | the number of rows your control occupies. By default it is "1" - but<br>you may want to define the control two span over more than one                                                                                                   |          | 3                            |
|            | columns.                                                                                                    |          | 4                            |
|            | The property only makes sense in table rows that are snychronized within one container (i.e. TR, STR table rows). It does not make                                                                                                    |          | 5                            |
|            | sense in ITR rows, because these rows are explicitly not synched.                                                                                                    |          | 50                           |
|            |                                                                                                    |          | int-value                    |
| ihtmlstyle | CSS style definition that is directly passed into this control.                                                                                                    | Optional | background-color:<br>#FF0000 |
|            | With the style you can individually influence the rendering of the control. You can specify any style sheet expressions. Examples are:                                                                                                   |          | color: #0000FF               |
|            | border: 1px solid #FF0000                                                                                                    |          | font-weight: bold            |
|            | background-color: #808080                                                                                                    |          |                              |
|            | You can combine expressions by appending and separating them with a semicolon.                                                                                                    |          |                              |
|            | Sometimes it is useful to have a look into the generated HTML code in order to know where direct style definitions are applied. Press right mouse-button in your browser and select the "View source" or "View frame's source" function. |          |                              |
| comment    | Comment without any effect on rendering and behaviour. The comment is shown in the layout editor's tree view.                                                                                                    | Optional |                              |
| valign     | Vertical alignment of control in its column.                                                                                                    | Optional | top                          |
|            | Each control is "packaged" into a column. The column itself is part                                                                                                    |          | middle                       |
|            | or a row (e.g. rin or rig). Somethines the size of the column is                                                                                                    |          | bottom                       |

| bigger than the size of the control. In this case the "align" property |  |
|------------------------------------------------------------------------|--|
| specify the position of the control inside the column.                 |  |

## 42 IMAGEOUT

| Pro | es | 258 |
|-----|----|-----|
|-----|----|-----|

The IMAGEOUT control is used to present images inside a page. The name of the image is not statically defined inside the layout but is controlled by the application through an adapter parameter.

| Basic     |                                                                                                    |          |       |
|-----------|----------------------------------------------------------------------------------------------------|----------|-------|
| valueprop | Name of the adapter parameter that provides as value the URL of the image that is shown inside the control.                                                                                                    | Optional |       |
| width     | Width of the control.                                                                                                    | Optional | 100   |
|           | There are three possibilities to define the width:                                                                                                    |          | 120   |
|           | (A) You do not define a width at all. In this case the width of the control will                                                                                                    |          | 140   |
|           | either be a default width or - in case of container controls - it will follow the width that is occupied by its content.                                                                                                    |          | 160   |
|           | (B) Pixel sizing: just input a number value (e.g. "100").                                                                                                    |          | 180   |
|           | (C) Percentage sizing: input a percantage value (e.g. "50%"). Pay attention:                                                                                                    |          | 200   |
|           | percentage sizing will only bring up correct results if the parent element of the control properly defines a width this control can reference. If you specify this                                                                                                    |          | 50%   |
|           | control to have a width of 50% then the parent element (e.g. an ITR-row) may                                                                                                    |          | 100%  |
|           | itself define a width of "100%". If the parent element does not specify a width then the rendering result may not represent what you expect.                                                                                                    |          | 10070 |
| height    | Height of the control.                                                                                                    | Optional |       |
|           | There are three possibilities to define the height:                                                                                                    |          |       |
|           | (A) You do not define a height at all. As consequence the control will be rendered with its default height. If the control is a container control (containing) other controls then the height of the control will follow the height of its content.                                                                                                    |          |       |
|           | (B) Pixel sizing: just input a number value (e.g. "20").                                                                                                    |          |       |
|           | (C) Percentage sizing: input a percantage value (e.g. "50%"). Pay attention: percentage sizing will only bring up correct results if the parent element of the control properly defines a height this control can reference. If you specify this control to have a height of 50% then the parent element (e.g. an ITR-row) may itself define a height of "100%". If the parent element does not specify a width then the rendering result may not represent what you expect. |          |       |
| colspan   | Column spanning of control.                                                                                                    | Optional |       |
|           | If you use TR table rows then you may sometimes want to control the number<br>of columns your control occupies. By default it is "1" - but you may want to<br>define the control to span over more than one columns.                                                                                                    |          |       |

|         | The property only makes sense in table rows that are snychronized within one container (i.e. TR, STR table rows). It does not make sense in ITR rows, because these rows are explicitly not synched.                                           |          |  |
|---------|----------------------------------------------------------------------------------------------------|----------|--|
| rowspan | Row spanning of control.<br>If you use TR table rows then you may sometimes want to control the number<br>of rows your control occupies. By default it is "1" - but you may want to define<br>the control two span over more than one columns. | Optional |  |
|         | The property only makes sense in table rows that are snychronized within one container (i.e. TR, STR table rows). It does not make sense in ITR rows, because these rows are explicitly not synched.                                           |          |  |
| comment | Comment without any effect on rendering and behaviour. The comment is shown in the layout editor's tree view.                                                                                                    | Optional |  |

## 43 LABEL

| Example           | 263 |
|-------------------|-----|
| Aligning the Text | 263 |
| Properties        | 264 |

The LABEL control is a static text. The tag has different properties to control the design of the label. It can be used to display plain text or as a headline of a grid.

By default, the label is rendered with a white line under the text. The default is suitable if a FIELD control follows the label.

#### Example

| Label Controls |       |          | ~ |
|----------------|-------|----------|---|
| Narrow Wide    | Plain | Headline |   |

The XML layout definition is:

```
<rowarea name="Label Controls">
    <itr>
        <label name="Narrow" width="50">
        </label>
        <hdist>
        </hdist>
        <label name="Wide" width="150">
        </label>
        <hdist>
        </hdist>
        <label name="Plain" width="100" asplaintext="true">
        </label>
        <hdist>
        </hdist>
        <label name="Headline" width="100" asheadline="true">
        </label>
    </itr>
    <vdist>
    </vdist>
</rowarea>
```

For a better separation between the LABEL controls, horizontal distances (HDIST) were added.

## Aligning the Text

Use the property textalign in order to align the label's text. Do not use the align property. textalign refers to the text inside the control, align refers to the position of the control inside the surrounding cell - if the cell is larger than the control.

| Basic      |                                                                                                    |                         |                                                       |
|------------|----------------------------------------------------------------------------------------------------|-------------------------|-------------------------------------------------------|
| name       | Text that is displayed inside the control. Please do not<br>specify the name when using the multi language<br>management - but specify a "textid" instead.                                                                                                    | Sometimes<br>obligatory |                                                       |
| textid     | <ul> <li>Multi language dependent text that is displayed inside the control. The "textid" is translated into a corresponding string at runtime.</li> <li>Do not specify a "name" inside the control if specifying a "textid"</li> </ul>                                                                                                    | Sometimes<br>obligatory |                                                       |
| width      | <ul> <li>Width of the control.</li> <li>There are three possibilities to define the width: <ul> <li>(A) You do not define a width at all. In this case the width of the control will either be a default width or - in case of container controls - it will follow the width that is occupied by its content.</li> <li>(B) Pixel sizing: just input a number value (e.g. "100").</li> <li>(C) Percentage sizing: input a percantage value (e.g. "50%"). Pay attention: percentage sizing will only bring up correct results if the parent element of the control properly defines a width this control can reference. If you specify this control to have a width of 50% then the parent element (e.g. an ITR-row) may itself define a width of "100%". If the parent element does not specify a width then the rendering result may not represent what you expect.</li> </ul> </li> </ul> | Sometimes<br>obligatory | 100<br>120<br>140<br>160<br>180<br>200<br>50%<br>100% |
| comment    | Comment without any effect on rendering and behaviour.<br>The comment is shown in the layout editor's tree view.                                                                                                    | Optional                |                                                       |
| Appearance |                                                                                                    |                         |                                                       |
| nowrap     | If the textual content of the control exceeds the size of the<br>control then the browser automatically breaks the line and<br>arranges the text accordingly.<br>You can avoid this behaviour by setting NOWRAP to "true".<br>No line break will be performed by the browser.                                                                                                    | Optional                | true<br>false                                         |
| width      | (already explained above)                                                                                                    |                         |                                                       |
| height     | Height of the control.                                                                                                    | Optional                | 100                                                   |
|            | There are three possibilities to define the height:                                                                                                    |                         | 150                                                   |
|            |                                                                                                    |                         | 200                                                   |

|             | (A) You do not define a height at all. As consequence the                                                                                                    |          | 250               |
|-------------|----------------------------------------------------------------------------------------------------|----------|-------------------|
|             | control will be rendered with its default height. If the control is a container control (containing) other controls then the                                                                                                    |          | 300               |
|             | height of the control will follow the height of its content.                                                                                                    |          | 250               |
|             | $(\mathbf{D}, \mathbf{D}) = \frac{1}{2} \sum_{i=1}^{n} \frac{1}{2} \sum_{i=1}^{n} \frac{1}{2} \sum$ |          | 250               |
|             | (B) Pixel sizing: just input a number value (e.g. 20).                                                                                                    |          | 400               |
|             | (C) Percentage sizing: input a percantage value (e.g. "50%").                                                                                                    |          | 50%               |
|             | Pay attention: percentage sizing will only bring up correct                                                                                                    |          | 50 /8             |
|             | results if the parent element of the control properly defines                                                                                                    |          | 100%              |
|             | to have a height of 50% then the parent element (e.g. an                                                                                                    |          |                   |
|             | ITR-row) may itself define a height of "100%". If the parent                                                                                                    |          |                   |
|             | element does not specify a width then the rendering result                                                                                                    |          |                   |
|             | may not represent what you expect.                                                                                                    |          |                   |
| asheadline  | If set to true, the label has a dark background and the text<br>is written in white (if using the standard style sheet)                                                                                                    | Optional | true              |
|             | is written in write (in using the standard style sheet).                                                                                                    |          | false             |
|             | You may use this rendering style is you use labels as                                                                                                    |          |                   |
|             | headlines of control grids (ROWTABLEAREA2 control).                                                                                                    |          |                   |
| asplaintext | If set to true, no white line is drawn under the label text (if                                                                                                    | Optional | true              |
|             | using the standard style sheet).                                                                                                    |          | false             |
|             | You may use this rendering style if the label is used to name                                                                                                    |          |                   |
|             | a RADIOBUTTON control or a CHECKBOX control.                                                                                                    |          |                   |
| textalign   | Horizontal alignment of the text that is shown.                                                                                                    | Optional | left              |
|             |                                                                                                    |          | center            |
|             |                                                                                                    |          | wi ala t          |
|             |                                                                                                    |          | right             |
| cuttext     | Boolean property defining the rendering if the text of the                                                                                                    | Optional | true              |
|             | label does not fit into the defined width. If "true" then the                                                                                                    |          | 6-1               |
|             | text is cut - the part that does not fit is hidden. If "false" then                                                                                                    |          | false             |
|             | the browser opens a second line.                                                                                                    |          |                   |
|             | Default is "false".                                                                                                    |          |                   |
| labelstyle  | CSS style definition that is directly passed into this control.                                                                                                    | Optional | background-color: |
|             | With the style you can individually influence the rendering                                                                                                    |          | #FF0000           |
|             | of the control. You can specify any style sheet expressions.                                                                                                    |          | color: #0000FF    |
|             | Examples are:                                                                                                    |          | font weight hold  |
|             | border: 1px solid #FF0000                                                                                                    |          | ione-weight. bold |
|             |                                                                                                    |          |                   |
|             | background-color: #808080                                                                                                    |          |                   |
|             | You can combine expressions by appending and separating                                                                                                    |          |                   |
|             | them with a semicolon.                                                                                                    |          |                   |

|         | Sometimes it is useful to have a look into the generated<br>HTML code in order to know where direct style definitions<br>are applied. Press right mouse-button in your browser and<br>select the "View source" or "View frame's source" function.                                                                                                    |          |                  |
|---------|----------------------------------------------------------------------------------------------------|----------|------------------|
| align   | Horizontal alignment of control in its column.                                                                                                    | Optional | left             |
|         | Each control is "packaged" into a column. The column itself<br>is part of a row (e.g. ITR or TR). Sometimes the size of the<br>column is bigger than the size of the control itself. In this<br>case the "align" property specifies the position of the control<br>inside the column. In most cases you do not require the align<br>control to be explicitly defined because the size of the<br>column around the controls exactly is sized in the same way<br>as the contained control.<br>If you want to directly control the alignment of text: in most<br>text based controls there is an explicit property "textalign" |          | center<br>right  |
|         | in which you align the control's contained text.                                                                                                    |          |                  |
| valign  | Vertical alignment of control in its column.                                                                                                    | Optional | top              |
|         | Each control is "packaged" into a column. The column itself<br>is part of a row (e.g. ITR or TR). Sometimtes the size of the<br>column is bigger than the size of the control. In this case the<br>"align" property specify the position of the control inside<br>the column.                                                                                                    |          | middle<br>bottom |
| colspan | Column spanning of control.                                                                                                    | Optional | 1                |
|         | If you use TR table rows then you may sometimes want to<br>control the number of columns your control occupies. By<br>default it is "1" - but you may want to define the control to<br>span over more than one columns.                                                                                                    |          | 2<br>3<br>4      |
|         | The property only makes sense in table rows that are snychronized within one container (i.e. TR, STR table rows).                                                                                                    |          | 5                |
|         | It does not make sense in ITR rows, because these rows are<br>explicitly not synched.                                                                                                    |          | 50<br>int-value  |
| rowspan | Row spanning of control.                                                                                                    | Optional | 1                |
|         | If you use TR table rows then you may sometimes want to<br>control the number of rows your control occupies. By default<br>it is "1" - but you may want to define the control two span<br>over more than one columns.                                                                                                    |          | 2<br>3<br>4      |
|         | The property only makes sense in table rows that are<br>snychronized within one container (i.e. TR, STR table rows).<br>It does not make sense in ITR rows, because these rows are<br>explicitly not synched.                                                                                                    |          | 5<br>50          |

|               |                                                                                                    |          | int-value            |
|---------------|----------------------------------------------------------------------------------------------------|----------|----------------------|
| invisiblemode | If the visibility of the control is determined dynamically by<br>an adapter property then there are two rendering modes if<br>the visibility is "false":<br>(1) "invisible": the control is not visible.<br>(2) "disabled": the control is deactivated: it is "grayed" and | Optional | invisible<br>cleared |
| D: 1:         | does not show any roll over effects any more.                                                                                                    |          |                      |
| Binding       |                                                                                                    |          |                      |
| visibleprop   | Name of the adapter parameter that provides the<br>information if this control is displayed or not. As<br>consequence you can control the visibility of the control<br>dynamically.                                                                                        | Optional |                      |
| Online Help   |                                                                                                    |          | ·                    |
| title         | Text that is shown as tooltip for the control.<br>Either specify the text "hard" by using this TITLE property<br>- or use the TITLETEXTID in order to define a language<br>dependent literal.                                                                              | Optional |                      |
| titletextid   | Text ID that is passed to the multi lanaguage management<br>- representing the tooltip text that is used for the control.                                                                                                    | Optional |                      |

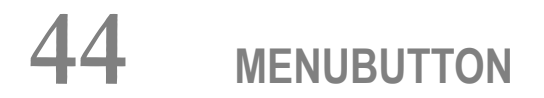

| Example               | 270 |
|-----------------------|-----|
| MENUBUTTON Properties | 271 |
| MENUITEM Properties   | 273 |

The MENUBUTTON control offers the possibility to arrange buttons in a hierarchy.

#### Example

In the following example, there are two menu buttons which act differently when they are selected:

| Demo  | $\nabla$ |
|-------|----------|
| Below |          |
|       | Above    |

| Demo  | $\overline{\nabla}$ |
|-------|---------------------|
| Below |                     |
| New   |                     |
| Open  | Above               |

| Demo  |           | $\overline{\nabla}$ |
|-------|-----------|---------------------|
| Below |           |                     |
|       | Save      |                     |
|       | / Save as |                     |

The XML code for the example looks as follows:

```
<vdist height="50">

</vdist>

<itr>

<menubutton name="Above" menuposition="above">

<menuitem name="Save..." method="saveFile" pixelwidth="150">

</menuitem>

<menuitem name="Save as ..." method="saveAsFile" pixelwidth="150">

</menuitem>

</menuitem>

</menubutton>

</itr>

</rowarea>
```

In the definition of a menu item, an event that is to be sent to an adapter is exactly defined like with a normal button.

| Basic        |                                                                                                    |                         |                                               |
|--------------|----------------------------------------------------------------------------------------------------|-------------------------|-----------------------------------------------|
| name         | Text that is displayed inside the control. Please do not specify the<br>name when using the multi language management - but specify a<br>"textid" instead.                                                                                                    | Sometimes<br>obligatory |                                               |
| textid       | Multi language dependent text that is displayed inside the control.<br>The "textid" is translated into a corresponding string at runtime.<br>Do not specify a "name" inside the control if specifying a "textid".                                                                                                    | Sometimes<br>obligatory |                                               |
| comment      | Comment without any effect on rendering and behaviour. The comment is shown in the layout editor's tree view.                                                                                                    | Optional                |                                               |
| Appearance   |                                                                                                    |                         | •                                             |
| menuposition | above if the menu should popup above the base menu button - below<br>if the menu should popup below the base menu button.<br>The default is below.                                                                                                    | Optional                | above<br>below                                |
| width        | <ul> <li>Width of the control.</li> <li>There are three possibilities to define the width: <ul> <li>(A) You do not define a width at all. In this case the width of the control will either be a default width or - in case of container controls - it will follow the width that is occupied by its content.</li> <li>(B) Pixel sizing: just input a number value (e.g. "100").</li> <li>(C) Percentage sizing: input a percantage value (e.g. "50%"). Pay attention: percentage sizing will only bring up correct results if the</li> </ul> </li> </ul> | Optional                | 100<br>120<br>140<br>160<br>180<br>200<br>50% |

## **MENUBUTTON Properties**

|             | parent element of the control properly defines a width this control<br>can reference. If you specify this control to have a width of 50% then<br>the parent element (e.g. an ITR-row) may itself define a width of<br>"100%". If the parent element does not specify a width then the<br>rendering result may not represent what you expect. |           | 100%            |
|-------------|----------------------------------------------------------------------------------------------------|-----------|-----------------|
| visibleprop | Name of the adapter parameter that provides the information if this control is displayed or not. As consequence you can control the visibility of the control dynamically.                                                                                                    | Optional  |                 |
| colspan     | Column spanning of control.                                                                                                    | Optional  | 1               |
|             | If you use TR table rows then you may sometimes want to control the number of columns your control occupies. By default it is "1" -                                                                                                    |           | 2               |
|             | columns.                                                                                                    |           | 4               |
|             | The property only makes sense in table rows that are snychronized within one container (i.e. TR, STR table rows). It does not make sense                                                                                                    |           | 5               |
|             | in ITR rows, because these rows are explicitly not synched.                                                                                                    |           | 50<br>int-value |
| rowspan     | Row spanning of control.                                                                                                    | Optional  | 1               |
| lonopuli    | If you use TR table rows then you may sometimes want to control                                                                                                    | o p donai | 2               |
|             | the number of rows your control occupies. By default it is "1" - but<br>you may want to define the control two span over more than one                                                                                                    |           | 3               |
|             | columns.                                                                                                    |           | 4               |
|             | The property only makes sense in table rows that are snychronized within one container (i.e. TR, STR table rows). It does not make sense in ITR rows because these rows are explicitly not synched                                                                                                    |           | 5               |
|             | in The lows, because mese rows are explicitly not synched.                                                                                                    |           | 50              |
|             |                                                                                                    |           | int-value       |
| buttonstyle | CSS style definition that is directly passed into this control.                                                                                                    | Optional  |                 |
|             | With the style you can individually influence the rendering of the control. You can specify any style sheet expressions. Examples are:                                                                                                    |           |                 |
|             | border: 1px solid #FF0000                                                                                                    |           |                 |
|             | background-color: #808080                                                                                                    |           |                 |
|             | You can combine expressions by appending and separating them with a semicolon.                                                                                                    |           |                 |
|             | Sometimes it is useful to have a look into the generated HTML code<br>in order to know where direct style definitions are applied. Press<br>right mouse-button in your browser and select the "View source" or<br>"View frame's source" function.                                                                                            |           |                 |

## **MENUITEM Properties**

| Basic       |                                                                                                    |                         |  |
|-------------|----------------------------------------------------------------------------------------------------|-------------------------|--|
| name        | Text that is displayed inside the control. Please do not specify the name when using the multi language management - but specify a "textid" instead.                                                                                                    | Sometimes<br>obligatory |  |
| textid      | Multi language dependent text that is displayed inside the control. The<br>"textid" is translated into a corresponding string at runtime.<br>Do not specify a "name" inside the control if specifying a "textid".                                                | Sometimes<br>obligatory |  |
| method      | Name of the event that is sent to the adapter when clicking on the control.                                                                                                    | Obligatory              |  |
| pixelwidth  | Width of the control in pixels.                                                                                                    | Obligatory              |  |
| comment     | Comment without any effect on rendering and behaviour. The comment is shown in the layout editor's tree view.                                                                                                    | Optional                |  |
| Appearance  |                                                                                                    |                         |  |
| pixelheight | Height of the control in pixels.                                                                                                    | Optional                |  |
| itemstyle   | temstyle CSS style definition that is directly passed into this control.<br>With the style you can individually influence the rendering of the<br>control. You can specify any style sheet expressions. Examples are:<br>border: 1px solid #FF0000               |                         |  |
|             | background-color: #808080<br>You can combine expressions by appending and separating them with<br>a semicolon.<br>Sometimes it is useful to have a look into the generated HTML code<br>in order to know where direct style definitions are applied. Press right |                         |  |
|             | mouse-button in your browser and select the "View source" or "View frame's source" function.                                                                                                    |                         |  |

# 45 METHODLINK

| Properties | 276 |
|------------|-----|
|------------|-----|

The METHODLINK is a control that renders a text that is dynamically provided by the application through an adapter parameter. The text is rendered as a hyperlink. When clicking on the hyperlink, an event is sent to the adapter. It is used in scenarios in which users are in the habit of following links instead of choosing buttons or icons.

| Basic      |                                                                                                    |            |      |
|------------|----------------------------------------------------------------------------------------------------|------------|------|
| name       | Text that is displayed inside the control. Please do not specify<br>the name when using the multi language management - but<br>specify a "textid" instead.                                                                                                    | Optional   |      |
| textid     | Multi language dependent text that is displayed inside the<br>control. The "textid" is translated into a corresponding string<br>at runtime.<br>Do not specify a "name" inside the control if specifying a                                                                                  | Optional   |      |
|            | "textid".                                                                                                    |            |      |
| method     | Name of the event that is sent to the adapter when clicking on the control.                                                                                                    | Obligatory |      |
| valueprop  | Name of the adapter parameter that provides the text that is shown as link.                                                                                                    | Obligatory |      |
| width      | Width of the control.                                                                                                    | Sometimes  | 100  |
|            | There are three possibilities to define the width:                                                                                                    | obligatory | 120  |
|            | (A) You do not define a width at all. In this case the width of                                                                                                    |            | 140  |
|            | the control will either be a default width or - in case of container controls - it will follow the width that is occupied by its content.                                                                                                    |            | 160  |
|            | (B) Pixel sizing: just input a number value (e.g. "100").                                                                                                    |            | 180  |
|            | (C) Percentage sizing: input a percantage value (e.g. "50%").                                                                                                    |            | 200  |
|            | Pay attention: percentage sizing will only bring up correct<br>results if the parent element of the control properly defines a                                                                                                    |            | 50%  |
|            | width this control can reference. If you specify this control to<br>have a width of 50% then the parent element (e.g. an ITR-row)<br>may itself define a width of "100%". If the parent element does<br>not specify a width then the rendering result may not represent<br>what you expect. |            | 100% |
| comment    | Comment without any effect on rendering and behaviour. The comment is shown in the layout editor's tree view.                                                                                                    | Optional   |      |
| Appearance | 2                                                                                                    |            | ·    |
| width      | (already explained above)                                                                                                    |            |      |

| straighttext | If the text of the control contains HTML tags then these are by         | Optional | true              |
|--------------|-------------------------------------------------------------------------|----------|-------------------|
|              | default interpreted by the browser. Specifiying                         |          | C 1               |
|              | STRAIGHTTEXT as "true" means that the browser will directly             |          | false             |
|              | render the characters without HTML interpretation.                      |          |                   |
|              | Example: if you want to output the source of an HTML text               |          |                   |
|              | then STRAIGHTTEXT should be set to "true".                              |          |                   |
|              |                                                                         |          |                   |
|              | MOZILLA: this property is not available in Mozilla!                     |          |                   |
| linkstyle    | CSS style definition that is directly passed into this control.         | Optional | background-color: |
|              | M7: (1. (1 (-1                                                          |          | #FF0000           |
|              | With the style you can individually influence the rendering of          |          | aalam #0000EE     |
|              | the control. You can specify any style sheet expressions.               |          | color: #0000FF    |
|              | Examples are:                                                           |          | font-weight: bold |
|              | border: 1px solid #FF0000                                               |          | 0                 |
|              | background-color: #808080                                               |          |                   |
|              | You can combine expressions by appending and separating                 |          |                   |
|              | them with a semicolon.                                                  |          |                   |
|              | Sometimes it is useful to have a look into the generated HTML           |          |                   |
|              | code in order to know where direct style definitions are applied.       |          |                   |
|              | Press right mouse-button in your browser and select the "View           |          |                   |
|              | source" or "View frame's source" function.                              |          |                   |
| linkclass    | CSS style class definition that is directly passed into this control.   | Optional |                   |
|              | The style class can be either one which is part of the "normal"         |          |                   |
|              | CIS style sheet files (i.e. the ones that you maintain with the         |          |                   |
|              | style sheet editor) - or it can be one of an other style sheet file     |          |                   |
|              | that you may reference via the ADDSTYLESHEET property of                |          |                   |
|              | the PAGE tag.                                                           |          |                   |
| align        | Horizontal alignment of control in its column.                          | Optional | left              |
|              | Each control is "packaged" into a column. The column itself is          |          | center            |
|              | part of a row (e.g. ITR or TR). Sometimes the size of the column        |          | . 1.              |
|              | is bigger than the size of the control itself. In this case the "align" |          | right             |
|              | property specifies the position of the control inside the column.       |          |                   |
|              | In most cases you do not require the align control to be                |          |                   |
|              | explicitly defined because the size of the column around the            |          |                   |
|              | controls exactly is sized in the same way as the contained              |          |                   |
|              | control.                                                                |          |                   |
|              | If you want to directly control the alignment of text: in most          |          |                   |
|              | text based controls there is an explicit property "textalign" in        |          |                   |
|              | which you align the control's contained text.                           |          |                   |
| valign       | Vertical alignment of control in its column.                            | Optional | top               |
|              |                                                                         |          | middle            |
| 1            | 1                                                                       | I        |                   |

|           | Each control is "packaged" into a column. The column itself is<br>part of a row (e.g. ITR or TR). Sometimtes the size of the column<br>is bigger than the size of the control. In this case the "align"<br>property specify the position of the control inside the column. |          | bottom      |
|-----------|----------------------------------------------------------------------------------------------------|----------|-------------|
| colspan   | Column spanning of control.                                                                                                    | Optional | 1           |
|           | If you use TR table rows then you may sometimes want to<br>control the number of columns your control occupies. By<br>default it is "1" - but you may want to define the control to span                                                                                   |          | 2<br>3      |
|           | over more than one columns.                                                                                                    |          | 4           |
|           | The property only makes sense in table rows that are snychronized within one container (i.e. TR, STR table rows). It                                                                                                    |          | 5           |
|           | does not make sense in ITR rows, because these rows are                                                                                                    |          | 50          |
|           | explicitly not synched.                                                                                                    |          | int-value   |
| rowspan   | Row spanning of control.                                                                                                    | Optional | 1           |
|           | If you use TR table rows then you may sometimes want to<br>control the number of rows your control occupies. By default<br>it is "1" - but you may want to define the control two span over<br>more than one columns.                                                      |          | 2<br>3<br>4 |
|           | The property only makes sense in table rows that are snychronized within one container (i.e. TR, STR table rows). It                                                                                                    |          | 5           |
|           | does not make sense in ITR rows, because these rows are explicitly not synched.                                                                                                    |          | 50          |
|           |                                                                                                    |          | int-value   |
| Binding   | 1                                                                                                    |          | I           |
| valueprop | (already explained above)                                                                                                    |          |             |
| method    | (already explained above)                                                                                                    |          |             |
| titleprop | Name of the adapter parameter that dynamically defines the title of the control. The title is displayed as tool tip when ther user moves the mouse onto the control.                                                                                                    | Optional |             |
## 46 MULTISELECT

| Example           | 280 |
|-------------------|-----|
| Adapter Interface | 280 |
| Properties        | 280 |

The MULTISELECT control allows comfortable input of multiple selections of items from a defined number of items.

#### Example

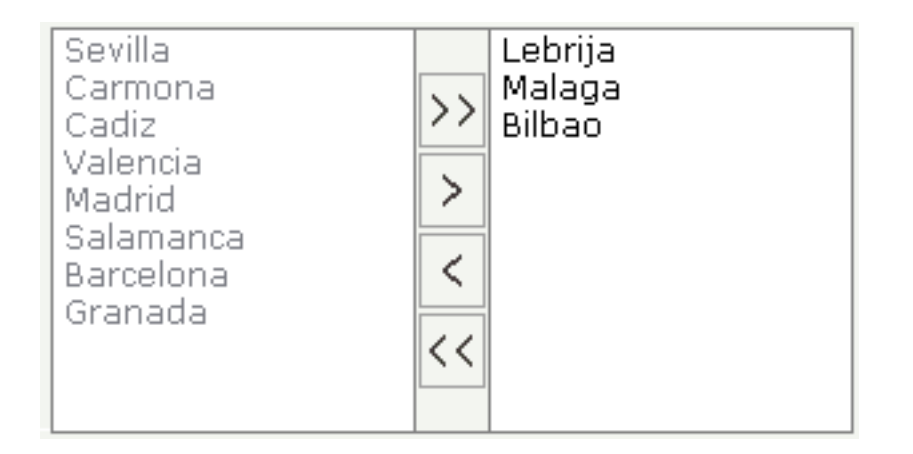

The available items are rendered on the left and are brought to the right by choosing the corresponding button. There are buttons to bring all items from the left to the right, and back.

#### **Adapter Interface**

```
DEFINE DATA PARAMETER
1 TOWNS (1:*)
2 ID (U) DYNAMIC
2 SELECTED (L)
2 TEXT (U) DYNAMIC
END-DEFINE
```

| Basic     |                                                                             |            |     |
|-----------|-----------------------------------------------------------------------------|------------|-----|
| valueprop | Name of the adapter parameter representing this control in the application. | Obligatory |     |
| width     | Width of the control.                                                       | Obligatory | 100 |
|           | There are three possibilities to define the width:                          |            | 120 |
|           |                                                                             |            | 140 |

|             | (A) You do not define a width at all. In this case the width of the control                                                                            |            | 160    |
|-------------|----------------------------------------------------------------------------------------------------|------------|--------|
|             | will either be a default width or - in case of container controls - it will                                                                            |            | 100    |
|             | follow the width that is occupied by its content.                                                                                                    |            | 180    |
|             | (B) Pixel sizing: just input a number value (e.g. "100").                                                                                              |            | 200    |
|             |                                                                                                    | 50%        |        |
|             |                                                                                                    | 100%       |        |
|             | reference. If you specify this control to have a width of 50% then the parent element (e.g. an ITR-row) may itself define a width of "100%".           |            |        |
|             | If the parent element does not specify a width then the rendering result may not represent what you expect.                                            |            |        |
| height      | Height of the control.                                                                                                    | Obligatory | 100    |
|             | There are three possibilities to define the height:                                                                                                    |            | 150    |
|             | (A) You do not define a height at all. As consequence the control will be rendered with its default height. If the control is a container control      |            | 200    |
|             | (containing) other controls then the height of the control will follow<br>the height of its content.                                                   |            | 250    |
|             |                                                                                                    |            | 300    |
|             | (B) Pixel sizing: just input a number value (e.g. 20).                                                                                                 |            | 250    |
|             | (C) Percentage sizing: input a percantage value (e.g. "50%"). Pay attention: percentage sizing will only bring up correct results if the               |            | 400    |
|             | parent element of the control properly defines a height this control can<br>reference. If you specify this control to have a height of 50% then the    |            | 50%    |
|             | parent element (e.g. an ITR-row) may itself define a height of "100%".                                                                                 |            | 100%   |
|             | If the parent element does not specify a width then the rendering result may not represent what you expect.                                            |            |        |
| comment     | Comment without any effect on rendering and behaviour. The comment is shown in the layout editor's tree view.                                          | Optional   |        |
| Appearance  |                                                                                                    |            |        |
| displayonly | If set to true, the FIELD will not be accessible for input. It is just used<br>as an output field                                                      | Optional   | true   |
|             |                                                                                                    |            | false  |
| withupdown  | If set to true, corresponding up and down arrows appear on the right                                                                                   | Optional   | true   |
|             | items.                                                                                                    |            | false  |
| align       | Horizontal alignment of control in its column.                                                                                                    | Optional   | left   |
|             | Each control is "packaged" into a column. The column itself is part of                                                                                 |            | center |
|             | a row (e.g. ITR or TR). Sometimes the size of the column is bigger than<br>the size of the control itself. In this case the "align" property specifies |            | right  |
|             | the position of the control inside the column. In most cases you do not<br>require the align control to be explicitly defined because the size of the  |            |        |

|         | column around the controls exactly is sized in the same way as the contained control.                                                                                                    |          |                  |
|---------|----------------------------------------------------------------------------------------------------|----------|------------------|
|         | If you want to directly control the alignment of text: in most text based controls there is an explicit property "textalign" in which you align the control's contained text.                                                                                              |          |                  |
| valign  | Vertical alignment of control in its column.                                                                                                    | Optional | top              |
|         | Each control is "packaged" into a column. The column itself is part of<br>a row (e.g. ITR or TR). Sometimtes the size of the column is bigger than<br>the size of the control. In this case the "align" property specify the<br>position of the control inside the column. |          | middle<br>bottom |
| colspan | Column spanning of control.                                                                                                    | Optional | 1                |
|         | If you use TR table rows then you may sometimes want to control the                                                                                                    |          | 2                |
|         | may want to define the control to span over more than one columns.                                                                                                    |          | 3                |
|         | The property only makes sense in table rows that are snychronized within one container (i.e. TR_STR table rows). It does not make sense                                                                                                    |          | 4                |
|         | in ITR rows, because these rows are explicitly not synched.                                                                                                    |          | 5                |
|         |                                                                                                    |          | 50               |
|         |                                                                                                    |          | int-value        |
| rowspan | Row spanning of control.                                                                                                    | Optional | 1                |
|         | If you use TR table rows then you may sometimes want to control the                                                                                                    |          | 2                |
|         | number of rows your control occupies. By default it is "1" - but you may want to define the control two span over more than one columns.                                                                                                    |          | 3                |
|         | The property only makes sense in table rows that are snychronized                                                                                                    |          | 4                |
|         | within one container (i.e. TR, STR table rows). It does not make sense<br>in ITR rows, because these rows are explicitly not synched.                                                                                                    |          | 5                |
|         |                                                                                                    |          | 50               |
|         |                                                                                                    |          | int-value        |
| msstyle | CSS style definition that is directly passed into this control.                                                                                                    | Optional |                  |
|         | With the style you can individually influence the rendering of the control. You can specify any style sheet expressions. Examples are:                                                                                                    |          |                  |
|         | border: 1px solid #FF0000                                                                                                    |          |                  |
|         | background-color: #808080                                                                                                    |          |                  |
|         | You can combine expressions by appending and separating them with a semicolon.                                                                                                    |          |                  |

|             | Sometimes it is useful to have a look into the generated HTML code<br>in order to know where direct style definitions are applied. Press right<br>mouse-button in your browser and select the "View source" or "View<br>frame's source" function.                                                                                                    |          |        |
|-------------|----------------------------------------------------------------------------------------------------|----------|--------|
| Binding     |                                                                                                    |          |        |
| valueprop   | (already explained above)                                                                                                    |          |        |
| flush       | Flushing behaviour of the input control.                                                                                                    | Optional | screen |
|             | By default an input into the control is registered within the browser<br>client - and communicated to the server adapter object when a user<br>e.g. presses a button. By using the FLUSH property you can change<br>this behaviour.                                                                                                    |          | server |
|             | Setting FLUSH to "server" means that directly after changing the input<br>a synchronization with the server adapter is triggered. As consequence<br>you directly can react inside your adapter logic onto the change of the<br>corresponding value Please be aware of that during the<br>synchronization always all changed properties - also the ones that were<br>changed before - are transferred to the adapter object, not only the one<br>that triggered the synchonization. |          |        |
|             | Setting FLUSH to "screen" means that the changed value is populated<br>inside the page. You use this option if you have redundant usage of<br>the same property inside one page and if you want to pass one changed<br>value to all its representation directly after changing the value.                                                                                                    |          |        |
| flushmethod | When the data synchronization of the control is set to FLUSH="server" then you can specify an explicit event to be sent when the user updates the content of the control. By doing so you can distinguish on the server side from which control the flush of data was triggered.                                                                                                    | Optional |        |
| Online Help | ·                                                                                                    |          |        |
| helpid      | Help id that is passed to the online help management in case the user presses F1 on the control.                                                                                                    | Optional |        |

# 47 NEWSFEED

| Example         | 287 |
|-----------------|-----|
| Built-in Events | 288 |
| Properties      | 288 |

The NEWSFEED control is a simple-to-use 「newsreader」 within the Application Designer pages. It offers the possibility to read news feeds (RSS feeds and Atom feeds).

重要: In order to use the NEWSFEED control, you have to specify a valid RSS or Atom feed URL (for example *http://news.cnet.com/2547-1001\_3-0-5.xml*). If necessary, you also have to specify your proxy server settings (host, port, user name, password).

#### Example

| Newsfeed Control                                                                                                    |   |
|----------------------------------------------------------------------------------------------------|---|
| <ul> <li>18.04-16:39 Anti-Krebs-Impfung - Aufgeputschte Körperabwehr</li> <li>18.04-16:33 Bundesverfassungsgericht - Linke verschläft Tornado-Gerichtstermin</li> <li>18.04-16:00 Bombenterror - Über 100 Tote bei Anschlägen in Bagdad</li> <li>18.04-15:25 Raketenabwehr - USA planen Zusammenarbeit mit Russland</li> <li>18.04-15:21 Gnadengesuch - Klar erläutert umstrittenes Grußwort</li> <li>18.04-15:17 Telefon und Internet - Zypries weitet Überwachung aus</li> <li>18.04-15:14 Azteken - Die mysteriösen Toten der Mondpyramide</li> <li>18.04-14:59 Türkei - Deutscher bei Überfall auf Bibel-Verlag getötet</li> <li>18.04-14:51 US-Waffendiskussion - Letzte Bastion gegen Revolverhelden</li> <li>18.04-14:47 EM-Vergabe - Politik, Platini und Pelzmäntel</li> <li>18.04-14:41 Bundeskabinett - Vorratsdatenspeicherung beschlossen</li> <li>18.04-13:13 Journalisten-Attacken - ARD und ZDF protestieren bei Putin</li> </ul> |   |
|                                                                                                    | Þ |

#### The XML layout definition is:

```
<rowarea name="Newsfeed Control" width="560">
<newsfeed infoprop="newsfeedinfoprop" width="550" height="450">
</newsfeed>
</rowarea>
```

#### **Built-in Events**

value-of-infoprop.onOpenLink
value-of-infoprop.onOpenLinkNewTarget

| Basic      |                                                                                                    |            |        |
|------------|----------------------------------------------------------------------------------------------------|------------|--------|
| infoprop   | Name of the adapter parameter that represents the control in the adapter.                                                                                                 | Obligatory |        |
| height     | Height of the control.                                                                                                    | Optional   | 100    |
|            | There are three possibilities to define the height:                                                                                                    |            | 150    |
|            | (A) You do not define a height at all. As consequence the control will be                                                                                                 |            | 200    |
|            | rendered with its default height. If the control is a container control (containing) other controls then the height of the control will follow the height of its content. |            | 250    |
|            | (B) Pixel sizing: just input a number value (e.g. "20").                                                                                                    |            | 300    |
|            | (C) Percentage sizing: input a percantage value (e.g. "50%"). Pay attention:                                                                                              |            | 250    |
|            | percentage sizing will only bring up correct results if the parent element of<br>the control properly defines a height this control can reference. If you specify         |            | 400    |
|            | this control to have a height of 50% then the parent element (e.g. an ITR-row) may itself define a height of "100%". If the parent element does not specify a             |            | 50%    |
|            | width then the rendering result may not represent what you expect.                                                                                                    |            | 100%   |
| splitstyle | By default the newsfeed control appears within a vsplit control. Headers on                                                                                               | Optional   | vsplit |
|            | the left and content on the right. Set this value to hsplit and the control appears<br>within a hsplit control. Headers on top, content on the bottom.                    |            | hsplit |
| comment    | Comment without any effect on rendering and behaviour. The comment is shown in the layout editor's tree view.                                                             | Optional   |        |

### 48 RADIOBUTTON

| Properties |  | 90 |
|------------|--|----|
|------------|--|----|

The RADIOBUTTON control displays the radio button. Radio buttons can be grouped together so that a group of RADIOBUTTON controls manipulates one adapter parameter. Each RADIOBUTTON instance represents one value for the adapter parameter.

| Basic       |                                                                                                    |            |               |
|-------------|----------------------------------------------------------------------------------------------------|------------|---------------|
| valueprop   | Name of the adapter parameter that provides the content of the control.                                                                                                    | Obligatory |               |
| value       | Value that represents this instance of the RADIOBUTTON<br>control.<br>The value is set into the adapter property that is defined<br>by the VALUEPROP property when the user clicks onto<br>the control Vice versa: the control is switched to<br>"marked" when the adapter property holds the value                                                            | Optional   |               |
|             | defined.                                                                                                    |            |               |
| comment     | Comment without any effect on rendering and behaviour.<br>The comment is shown in the layout editor's tree view.                                                                                                    | Optional   |               |
| Appearance  |                                                                                                    | 1          |               |
| width       | Width of the control.                                                                                                    | Optional   | 100           |
|             | There are three possibilities to define the width:                                                                                                    |            | 120           |
|             | (A) You do not define a width at all. In this case the width                                                                                                    |            | 140           |
|             | of the control will either be a default width or - in case of<br>container controls - it will follow the width that is occupied                                                                                                    |            | 160           |
|             | by its content.                                                                                                    |            | 180           |
|             | (B) Pixel sizing: just input a number value (e.g. "100").                                                                                                    |            | 200           |
|             | (C) Percentage sizing: input a percantage value (e.g. "50%").<br>Pay attention: percentage sizing will only bring up correct                                                                                                    |            | 50%           |
|             | results if the parent element of the control properly defines<br>a width this control can reference. If you specify this<br>control to have a width of 50% then the parent element<br>(e.g. an ITR-row) may itself define a width of "100%". If<br>the parent element does not specify a width then the<br>rendering result may not represent what you expect. |            | 100%          |
| displayonly | If set to true, the FIELD will not be accessible for input. It is just used as an output field.                                                                                                    | Optional   | true<br>false |
| align       | Horizontal alignment of control in its column.                                                                                                    | Optional   | left          |

|               | Each control is "packaged" into a column. The column<br>itself is part of a row (e.g. ITR or TR). Sometimes the size<br>of the column is bigger than the size of the control itself.<br>In this case the "align" property specifies the position of<br>the control inside the column. In most cases you do not<br>require the align control to be explicitly defined because<br>the size of the column around the controls exactly is sized<br>in the same way as the contained control.<br>If you want to directly control the alignment of text: in<br>most text based controls there is an explicit property<br>"textalign" in which you align the control's contained text. |          | center<br>right |
|---------------|----------------------------------------------------------------------------------------------------|----------|-----------------|
| valign        | Vertical alignment of control in its column.                                                                                                    | Optional | top             |
|               | Each control is "packaged" into a column. The column                                                                                                    |          | middle          |
|               | of the column is bigger than the size of the control. In this                                                                                                    |          | bottom          |
|               | case the "align" property specify the position of the control inside the column.                                                                                                    |          |                 |
| colspan       | Column spanning of control.                                                                                                    | Optional | 1               |
|               | If you use TR table rows then you may sometimes want                                                                                                    |          | 2               |
|               | By default it is "1" - but you may want to define the control                                                                                                    |          | 3               |
|               | to span over more than one columns.                                                                                                    |          | 4               |
|               | The property only makes sense in table rows that are snychronized within one container (i.e. TR. STR table                                                                                                    |          | 5               |
|               | rows). It does not make sense in ITR rows, because these                                                                                                    |          | 50              |
|               | lows are explicitly not synched.                                                                                                    |          | int-value       |
| rowspan       | Row spanning of control.                                                                                                    | Optional | 1               |
|               | If you use TR table rows then you may sometimes want                                                                                                    |          | 2               |
|               | default it is "1" - but you may want to define the control                                                                                                    |          | 3               |
|               | two span over more than one columns.                                                                                                    |          | 4               |
|               | The property only makes sense in table rows that are snychronized within one container (i.e. TR, STR table                                                                                                    |          | 5               |
|               | rows). It does not make sense in ITR rows, because these rows are explicitly not synched.                                                                                                    |          | 50              |
|               |                                                                                                    |          | int-value       |
| invisiblemode | If the visibility of the control is determined dynamically                                                                                                    | Optional | invisible       |
|               | if the visibility is "false":                                                                                                    |          | cleared         |
|               | (1) "invisible": the control is not visible.                                                                                                    |          |                 |

|                 | (2) "disabled": the control is deactivated: it is "grayed" and does not show any roll over effects any more.                                                                                                    |          |                                                                     |
|-----------------|----------------------------------------------------------------------------------------------------|----------|---------------------------------------------------------------------|
| tabindex        | Index that defines the tab order of the control. Controls<br>are selected in increasing index order and in source order                                                                                                    | Optional | -1                                                                  |
|                 | to resolve duplicates.                                                                                                    |          | 1                                                                   |
|                 |                                                                                                    |          | 2                                                                   |
|                 |                                                                                                    |          | 5                                                                   |
|                 |                                                                                                    |          | 10                                                                  |
|                 |                                                                                                    |          | 32767                                                               |
| Label           |                                                                                                    |          | I                                                                   |
| name            | Text that is displayed inside the control. Please do not<br>specify the name when using the multi language<br>management - but specify a "textid" instead.                                                                                        | Optional |                                                                     |
| textid          | Multi language dependent text that is displayed inside the<br>control. The "textid" is translated into a corresponding<br>string at runtime.<br>Do not specify a "name" inside the control if specifying a                                        | Optional |                                                                     |
|                 | "textid".                                                                                                    |          |                                                                     |
| hdistpixelwidth | Witdh of the distance between checkbox and label in pixel.                                                                                                    | Optional |                                                                     |
| labelstyle      | CSS style definition that is directly passed into this control.<br>With the style you can individually influence the rendering<br>of the control. You can specify any style sheet expressions.<br>Examples are:                                   | Optional | background-color:<br>#FF0000<br>color: #0000FF<br>font-weight: bold |
|                 | border: 1px solid #FF0000                                                                                                    |          |                                                                     |
|                 | background-color: #808080                                                                                                    |          |                                                                     |
|                 | You can combine expressions by appending and separating them with a semicolon.                                                                                                    |          |                                                                     |
|                 | Sometimes it is useful to have a look into the generated<br>HTML code in order to know where direct style definitions<br>are applied. Press right mouse-button in your browser and<br>select the "View source" or "View frame's source" function. |          |                                                                     |
| Binding         |                                                                                                    |          |                                                                     |
| valueprop       | (already explained above)                                                                                                    |          |                                                                     |
| statusprop      | Name of the adapter parameter that dynamically passes<br>information how the control should be rendered and how<br>it should act.                                                                                                    | Optional |                                                                     |

| flush         | Flushing behaviour of the input control.                                                                                                    | Optional | screen |
|---------------|----------------------------------------------------------------------------------------------------|----------|--------|
|               | By default an input into the control is registered within<br>the browser client - and communicated to the server<br>adapter object when a user e.g. presses a button. By using<br>the FLUSH property you can change this behaviour.<br>Setting FLUSH to "server" means that directly after<br>changing the input a synchronization with the server<br>adapter is triggered. As consequence you directly can react<br>inside your adapter logic onto the change of the<br>corresponding value Please be aware of that during the<br>synchronization always all changed properties - also the<br>ones that were changed before - are transferred to the<br>adapter object, not only the one that triggered the<br>synchronization. |          | server |
|               | Setting FLUSH to "screen" means that the changed value<br>is populated inside the page. You use this option if you<br>have redundant usage of the same property inside one<br>page and if you want to pass one changed value to all its<br>representation directly after changing the value.                                                                                                    |          |        |
| flushmethod   | When the data synchronization of the control is set to<br>FLUSH="server" then you can specify an explicit event to<br>be sent when the user updates the content of the control.<br>By doing so you can distinguish on the server side from<br>which control the flush of data was triggered.                                                                                                    | Optional |        |
| Online Help   | •                                                                                                    |          | l      |
| helpid        | Help id that is passed to the online help management in case the user presses F1 on the control.                                                                                                    | Optional |        |
| title         | Text that is shown as tooltip for the control.<br>Either specify the text "hard" by using this TITLE property<br>- or use the TITLETEXTID in order to define a language<br>dependent literal.                                                                                                    | Optional |        |
| titletextid   | Text ID that is passed to the multi lanaguage management<br>- representing the tooltip text that is used for the control.                                                                                                    | Optional |        |
| Miscellaneous |                                                                                                    |          |        |
| testtoolid    | Use this attribute to assign a fixed control identifier that<br>can be later on used within your test tool in order to do<br>the object identification                                                                                                    | Optional |        |

The RADIOBUTTON control is typically followed by a label explaining its meaning.

### 49 SCHEDULELINE

| Propertie | S | 296 |
|-----------|---|-----|
|-----------|---|-----|

| Employee's sched | ules          |         |         |              |         |              | ~        |
|------------------|---------------|---------|---------|--------------|---------|--------------|----------|
| Employee         | Schedule      |         |         |              |         |              |          |
|                  | 8:00          | 9:00    |         | 10:00        |         | 11:00        |          |
| Alan             | Sales Meeting |         | Team me | eting (Joan, | Jim, Hu | Presentation |          |
| Barny            | Sales Meeting |         |         |              |         |              |          |
| Joan             |               |         | Team me | eting (Joan, | Jim, Hu |              |          |
| Kirsten          | Budget M      | Meeting |         | Interview    |         |              |          |
| Michael          |               |         |         |              |         |              |          |
| Ricky            |               |         |         | Repair PC    |         |              |          |
| Robert           | Sales Meeting |         | Team me | eting (Joan, | Jim, Hu | Presentation |          |
|                  | 8:00          | 9:00    |         | 10:00        |         | 11:00        |          |
| Selection        |               |         |         |              |         |              | $\nabla$ |
| Item             |               |         |         |              |         |              |          |

The SCHEDULELINE control is used to define screens like the following:

You can display a certain sequence of items, each item holding a text, a color value, a size and an identifier. When clicking on an item, a certain event is sent to your adapter and the ID of the selected item is returned to perform activities in your program.

| Basic     |                                                                                                    |            |  |
|-----------|----------------------------------------------------------------------------------------------------|------------|--|
| valueprop | Name of the adapter parameter that represents the control in the adapter.                                                                                                    | Obligatory |  |
|           | It returns a semicolon separated list of schedule items.<br>Each item is represented by a color, a width, a text and<br>a selection id. The width is not a pixel width but<br>represents a "portion" that this schedule item represents.<br>Example: #FF0000\"1000;Text 1;1;#00FF00;500;Text 2;2<br>The total "logical width" is 1500. The firts item occupies<br>2/3 of the width, the right item occupies 1/3 of the width.<br>The selection is required in case you want to react on user<br>selections. If a user clicks onto one schedule item then<br>the adapter is notified by a certain event - the id of the<br>schedule item is passed as reference. Please have a look<br>into the corresponding property descriptions. |            |  |

| width         | Width of the control.                                                                                                    | Obligatory | 100                          |
|---------------|----------------------------------------------------------------------------------------------------|------------|------------------------------|
|               | There are three possibilities to define the width:                                                                                                    |            | 120                          |
|               | (A) You do not define a width at all. In this case the width of the control will either be a default width or - in case                                                                                                    |            | 140                          |
|               | of container controls - it will follow the width that is                                                                                                    |            | 160                          |
|               | occupied by its content.                                                                                                    |            | 180                          |
|               | (B) Pixel sizing: just input a number value (e.g. "100").                                                                                                    |            | 200                          |
|               | (C) Percentage sizing: input a percantage value (e.g. "50%"). Pay attention: percentage sizing will only bring                                                                                                    |            | 50%                          |
|               | up correct results if the parent element of the control<br>properly defines a width this control can reference. If you<br>specify this control to have a width of 50% then the parent<br>element (e.g. an ITR-row) may itself define a width of<br>"100%". If the parent element does not specify a width<br>then the rendering result may not represent what you                                                            |            | 100%                         |
|               | expect.                                                                                                    |            |                              |
| pixelheight   | Height of the control in pixels.                                                                                                    | Optional   |                              |
| comment       | Comment without any effect on rendering and behaviour.<br>The comment is shown in the layout editor's tree view.                                                                                                    | Optional   |                              |
| Appearance    |                                                                                                    |            |                              |
| width         | (already explained above)                                                                                                    |            |                              |
| pixelheight   | (already explained above)                                                                                                    |            |                              |
| pixelsizemode | A schedule line consists of sections, each one rendered<br>with a certain width. By default the width does not<br>represent a pixel value but represents a logical size. The<br>width of the section depends on the logical size of one<br>section compared with the logical size of the other<br>sections.<br>When switching this property to "true" then the size of<br>the sections are interpreted as real pixel values. | Optional   | true<br>false                |
| cellalign     | Horizontal alignment of the text inside the control's schedule items.                                                                                                    | Optional   | left                         |
|               |                                                                                                    |            | center                       |
|               |                                                                                                    |            | right                        |
| cellvalign    | Vertical alignement of the text inside the control's schedule items.                                                                                                    | Optional   | top<br>middle<br>bottom      |
| cellstyle     | Style that is used inside the schedule item cells. Can be any CSS style.                                                                                                    | Optional   | background-color:<br>#FF0000 |

|              |                                                                                                    |          | color: #0000FF               |
|--------------|----------------------------------------------------------------------------------------------------|----------|------------------------------|
|              |                                                                                                    |          | font-weight: bold            |
| cellnowrap   | If switched to "true" then the text inside the schedule item<br>cells is not broken if exceeding the size of the control -<br>the text is cut instead.                                                                | Optional | true<br>false                |
|              | Default is "false".                                                                                                    |          |                              |
| valign       | Vertical alignment of control in its column.                                                                                                    | Optional | top                          |
|              | Each control is "packaged" into a column. The column                                                                                                    |          | middle                       |
|              | itself is part of a row (e.g. ITR or TR). Sometimtes the size<br>of the column is bigger than the size of the control. In this<br>case the "align" property specify the position of the<br>control inside the column. |          | bottom                       |
| colspan      | Column spanning of control.                                                                                                    | Optional | 1                            |
|              | If you use TR table rows then you may sometimes want<br>to control the number of columns your control occupies.                                                                                                    |          | 2                            |
|              | By default it is "1" - but you may want to define the                                                                                                    |          | 3                            |
|              | control to span over more than one columns.                                                                                                    |          | 4                            |
|              | The property only makes sense in table rows that are<br>snychronized within one container (i.e. TR, STR table                                                                                                    |          | 5                            |
|              | rows). It does not make sense in ITR rows, because these rows are explicitly not synched.                                                                                                    |          | 50                           |
|              |                                                                                                    |          | int-value                    |
| rowspan      | Row spanning of control.                                                                                                    | Optional | 1                            |
|              | If you use TR table rows then you may sometimes want                                                                                                    |          | 2                            |
|              | to control the number of rows your control occupies. By<br>default it is "1" - but you may want to define the control                                                                                                 |          | 3                            |
|              | two span over more than one columns.                                                                                                    |          | 4                            |
|              | The property only makes sense in table rows that are snychronized within one container (i.e. TR, STR table                                                                                                    |          | 5                            |
|              | rows). It does not make sense in ITR rows, because these rows are explicitly not synched.                                                                                                    |          | 50                           |
|              |                                                                                                    |          | int-value                    |
| crosslineids | Flag (true   false) that indicates that cells of different lines                                                                                                    | Optional | true                         |
|              | (within ROW IABLEAREA2) does not have same ids. If<br>set to false the control is able to detect and skip<br>unnecessary re-draws (performance).                                                                      |          | false                        |
| tablestyle   | CSS style definition that is directly passed into this control.                                                                                                    | Optional | background-color:<br>#FF0000 |

|                  | With the style you can individually influence the                                                                                                    |          | color: #0000FF    |
|------------------|----------------------------------------------------------------------------------------------------|----------|-------------------|
|                  | rendering of the control. You can specify any style sheet                                                                                                    |          | font-weight: bold |
|                  | expressions. Examples are:                                                                                                    |          |                   |
|                  | border: 1px solid #FF0000                                                                                                    |          |                   |
|                  | background-color: #808080                                                                                                    |          |                   |
|                  | You can combine expressions by appending and separating them with a semicolon.                                                                                                    |          |                   |
|                  | Sometimes it is useful to have a look into the generated<br>HTML code in order to know where direct style<br>definitions are applied. Press right mouse-button in your<br>browser and select the "View source" or "View frame's<br>source" function.                                                                                                    |          |                   |
| Binding          |                                                                                                    | •<br>•   | •<br>•            |
| valueprop        | (already explained above)                                                                                                    |          |                   |
| selectmethod     | Name of the event that is sent to the adapter when the user selects one schedule item with the mouse.                                                                                                    | Optional |                   |
| selscheduleprop  | Name of an adapter parameter in which the id of the selected schedule item is passed.                                                                                                    | Optional |                   |
| seltypeprop      | Name of an adapter parameter that is used in the following way:                                                                                                    | Optional |                   |
|                  | If the user selects an item it can also be determined, if the<br>item is selected by the left or by the right mouse button.<br>In case the user uses the left mouse button, the value<br>LEFT is passed into the property, which is referenced by<br>the SELTYPEPROP property. In case the user uses the<br>right mouse button, the value RIGHT is passed. |          |                   |
| preselectmode    | If set to "true" then schedule items holding an id can be<br>"preselected": the user can click on a schedule item and<br>it is "grayed" as consequence - without directly calling<br>the selection method. The selection method is called when<br>double clicking onto the schedule item.                                                                  | Optional | true<br>false     |
|                  | Default is "false".                                                                                                    |          |                   |
|                  | The reaction of the control when clicking with the right<br>mouse button remains untouched: still the selection<br>method is called by a single right mouse button click.                                                                                                    |          |                   |
| Vertical         |                                                                                                    |          |                   |
| verticalschedule | Flag that indicates if the line is rendered vertically.<br>Default is false.                                                                                                    | Optional | true              |
|                  |                                                                                                    |          | false             |

| tooltipprop      | Name of an adapter parameter that contains the comma separated list of help texts that are displayed on mouse over (tooltip).                                                                                                    | Optional |               |
|------------------|----------------------------------------------------------------------------------------------------|----------|---------------|
| imageprop        | Name of an adapter parameter that returns a comma<br>separated string of image URLs. An URL either is an<br>absolute URL or a relative URL. If using a relative URL<br>then be aware of that the generated page is located<br>directly inside your project's directory.<br>Example: "images/green.gif;;red.gif" | Optional |               |
| imageorientation | Flag that indicates to render the image at the left or right hand of the text.                                                                                                    | Optional | left<br>right |
| dropinfoprop     | Name of the adapter parameter to that the id of the<br>dragged cell is set. Do not use this property if you do not<br>want to support drag and drop within the<br>SCHEDULELINE. The server side property needs to be<br>of type "String".                                                                       | Optional |               |
| onmovemethod     | Name of the event that is sent to the adapter on drop of<br>one cell (source) over another cell (target). Use property<br>DROPINFOPROP to get the id of the dragged cell<br>(source). Use SELSCHEDULEPROP to get the id of the<br>cell that got the drop (target).                                              | Optional |               |
| controlkeyprop   | Name of an adapter parameter to that the information is set whether the user pressed the CTRL key when selecting a cell.                                                                                                    | Optional |               |

### 50 SLIDER

| Example           | 302 |
|-------------------|-----|
| Adapter Interface | 303 |
| Properties        | 303 |

The SLIDER control represents a slider. The main use of the slider is to limit the user input to specific values. It uses a number representation for its values, but the numbers can also be used to express string values.

#### Example

| 13 60 |
|-------|
|-------|

The XML layout definition is:

The control can be customized by setting its start value, end value and a step. The start and end values form a closed interval. The step defines the distance between two valid values represented by the slider in this interval.

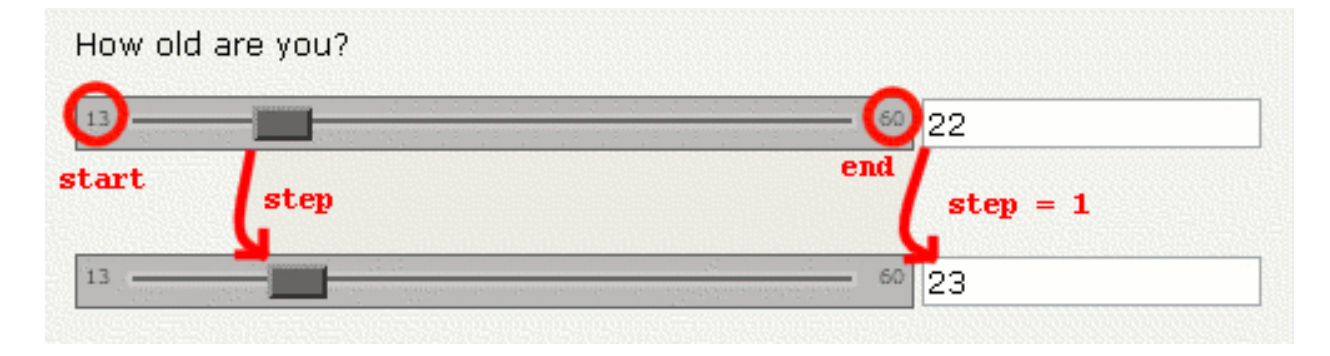

In the above example, the value for the step is the default value "1". The possible values represented by the slider are the integers from "13" to "60". It is possible to specify a floating-point number as a step, for example "0,25". The slider can be further customized by setting the properties showrange and showcurrentvalue which show the range (start and end value) and the current value of the slider while the user is moving it. The width and height of the slider point is adjustable. The slider point is the element which the user drags and drops. The colors, the borders of the slider, the point, the line, the range and the current value can also be customized.

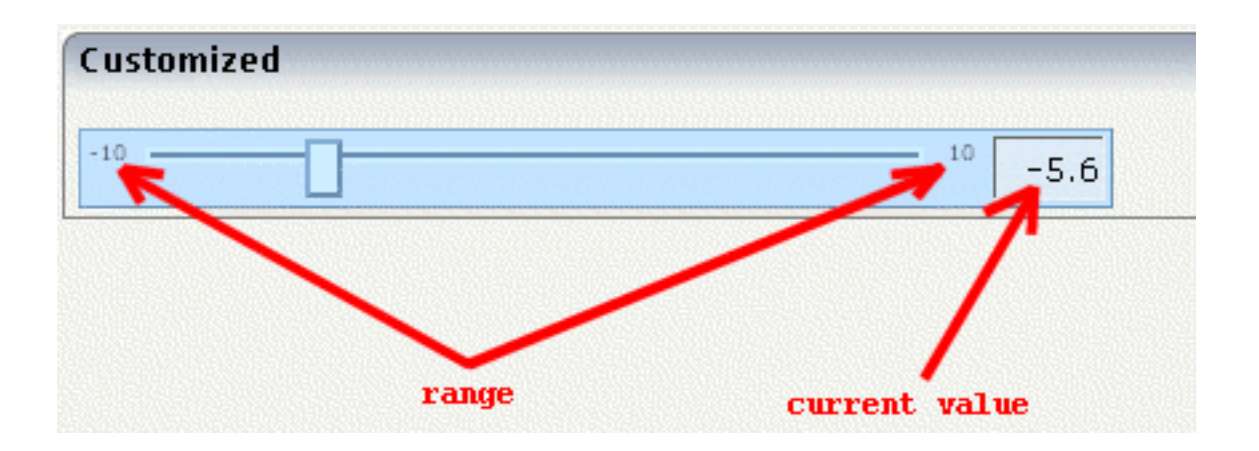

#### **Adapter Interface**

```
DEFINE DATA PARAMETER

1 SLIDER

2 DISPLAYONLY (L)

2 FROM (F4)

2 SLIDERVALUE (F4)

2 STEP (F4)

2 TO (F4)

END-DEFINE
```

| <b>D</b> · |                                                                         |            |     |
|------------|-------------------------------------------------------------------------|------------|-----|
| Basic      |                                                                         |            |     |
| valueprop  | Name of the adapter parameter that provides the content of the control. | Obligatory |     |
| Appearance |                                                                         |            |     |
| width      | Width of the slider. Can be given in pixels or                          | Optional   | 100 |
|            | percentage.                                                             |            | 120 |
|            |                                                                         |            | 140 |
|            |                                                                         |            | 160 |
|            |                                                                         |            | 180 |
|            |                                                                         |            | 200 |
|            |                                                                         |            | 50% |

|                  |                                                                                                    |          | 100%                               |
|------------------|----------------------------------------------------------------------------------------------------|----------|------------------------------------|
| displayonly      | If set to true, the SLIDER will not be accessible for input. It is just used as an output.                                                                                                    | Optional | true                               |
|                  |                                                                                                    |          | false                              |
| showrange        | Boolean value. Whether to show the range of the slider. The range is the "from" and "to"                                                                                                    | Optional | true                               |
|                  | values.                                                                                                    |          | false                              |
| showcurrentvalue | Boolean value. Whether to show the current value of the slider while it is moving.                                                                                                    | Optional | true                               |
|                  |                                                                                                    |          | false                              |
| mainbgcolor      | Background color of the slider container.                                                                                                    | Optional | #FF0000                            |
|                  | This should be a valid CSS color value. For example a name(blue, red), a hexadecimal                                                                                                    |          | #00FF00                            |
|                  | value(#99CCFF) or others.                                                                                                    |          | #0000FF                            |
|                  |                                                                                                    |          | #FFFFFF                            |
|                  |                                                                                                    |          | #808080                            |
|                  |                                                                                                    |          | #000000                            |
| mainbordercolor  | Border color of the slider container.                                                                                                    | Optional | #bbb #666 #666 #bbb                |
|                  | This should be a valid CSS border-color value.<br>You can specify a different color for the top,<br>right, bottom and left border in this sequence.<br>For example: #BBBBBB #6666666 #6666666<br>#BBBBBB |          | #BFCFFF #00248F #00248F<br>#BFCFFF |
| mainborderwidth  | Border width of the slider container.                                                                                                    | Optional | thin                               |
|                  |                                                                                                    |          | medium                             |
|                  |                                                                                                    |          | thick                              |
|                  |                                                                                                    |          | 1px                                |
|                  |                                                                                                    |          | 2px                                |
|                  |                                                                                                    |          | 5px                                |
|                  |                                                                                                    |          | 10px                               |
| pointbgcolor     | Background color of the slider point.                                                                                                    | Optional | #FF0000                            |
|                  | This should be a valid CSS color value. For example a name(blue, red), a hexadecimal                                                                                                    |          | #00FF00                            |
|                  | value(#99CCFF) or others.                                                                                                    |          | #0000FF                            |

|                  |                                                                                                    |          | #FFFFFF                            |
|------------------|----------------------------------------------------------------------------------------------------|----------|------------------------------------|
|                  |                                                                                                    |          | #808080                            |
|                  |                                                                                                    |          | #000000                            |
| pointbordercolor | Border color of the slider point.                                                                                                    | Optional | #bbb #666 #666 #bbb                |
|                  | This should be a valid CSS border-color value.<br>You can specify a different color for the top,<br>right, bottom and left border in this sequence.<br>For example: #BBBBBB #6666666 #6666666<br>#BBBBBB |          | #BFCFFF #00248F #00248F<br>#BFCFFF |
| pointborderwidth | Border width of the slider point.                                                                                                    | Optional | thin                               |
|                  |                                                                                                    |          | medium                             |
|                  |                                                                                                    |          | thick                              |
|                  |                                                                                                    |          | 1px                                |
|                  |                                                                                                    |          | 2px                                |
|                  |                                                                                                    |          | 5px                                |
|                  |                                                                                                    |          | 10px                               |
| pointwidth       | Width of the slider point in pixels. The value                                                                                                    | Optional | 10                                 |
|                  | must be an integer value.                                                                                                    |          | 20                                 |
|                  |                                                                                                    |          | 40                                 |
|                  |                                                                                                    |          | 100                                |
|                  |                                                                                                    |          | 300                                |
| pointheight      | Height of the slider point in pixels. The value                                                                                                    | Optional | 10                                 |
|                  | inusi de an integer value.                                                                                                    |          | 20                                 |
|                  |                                                                                                    |          | 40                                 |
|                  |                                                                                                    |          | 100                                |
|                  |                                                                                                    |          | 300                                |
| linebgcolor      | Background color of the slider line.                                                                                                    | Optional | #FF0000                            |
|                  | This should be a valid CSS color value. For                                                                                                    |          | #00FF00                            |
|                  | value(#99CCFF) or others.                                                                                                    |          | #0000FF                            |

|                 |                                                                                                    |          | #FFFFFF                            |
|-----------------|----------------------------------------------------------------------------------------------------|----------|------------------------------------|
|                 |                                                                                                    |          | #808080                            |
|                 |                                                                                                    |          | #000000                            |
| linebordercolor | Border color of the slider line.                                                                                                    | Optional | #bbb #666 #666 #bbb                |
|                 | This should be a valid CSS border-color value.<br>You can specify a different color for the top,<br>right, bottom and left border in this sequence.<br>For example: #BBBBBB #6666666 #6666666<br>#BBBBBB |          | #BFCFFF #00248F #00248F<br>#BFCFFF |
| lineborderwidth | Border width of the slider line.                                                                                                    | Optional | thin                               |
|                 |                                                                                                    |          | medium                             |
|                 |                                                                                                    |          | thick                              |
|                 |                                                                                                    |          | 1px                                |
|                 |                                                                                                    |          | 2px                                |
|                 |                                                                                                    |          | 5px                                |
|                 |                                                                                                    |          | 10px                               |
| rangefontsize   | Font size of the slider range.                                                                                                    | Optional | xx-small                           |
|                 |                                                                                                    |          | x-small                            |
|                 |                                                                                                    |          | small                              |
|                 |                                                                                                    |          | medium                             |
|                 |                                                                                                    |          | large                              |
|                 |                                                                                                    |          | x-large                            |
|                 |                                                                                                    |          | xx-large                           |
|                 |                                                                                                    |          | smaller                            |
|                 |                                                                                                    |          | larger                             |
|                 |                                                                                                    |          | 150%                               |
| valuebgcolor    | Background color of the slider current value                                                                                                    | Optional | #FF0000                            |
|                 | property is set to true.                                                                                                    |          | #00FF00                            |
|                 |                                                                                                    |          | #0000FF                            |

|                  | This should be a valid CSS color value. For<br>example a name(blue_red), a hexadecimal           |          | #FFFFFF                            |
|------------------|--------------------------------------------------------------------------------------------------|----------|------------------------------------|
|                  | value(#99CCFF) or others.                                                                        |          | #808080                            |
|                  |                                                                                                  |          | #000000                            |
| valuebordercolor | Background color of the slider current value which is shown if the "showcurrentvalue"            | Optional | #bbb #666 #666 #bbb                |
|                  | property is set to true.                                                                         |          | #BFCFFF #00248F #00248F<br>#BFCFFF |
|                  | This should be a valid CSS border-color value.                                                   |          |                                    |
|                  | You can specify a different color for the top,<br>right bottom and left border in this sequence  |          |                                    |
|                  | For example: #bbb #666 #666 #bbb                                                                 |          |                                    |
| valueborderwidth | Border width of the slider current value which<br>is shown if the "showcurrentvalue" property is | Optional | thin                               |
|                  | set to true.                                                                                     |          | medium                             |
|                  |                                                                                                  |          | thick                              |
|                  |                                                                                                  |          | 1px                                |
|                  |                                                                                                  |          | 2px                                |
|                  |                                                                                                  |          | 5рх                                |
|                  |                                                                                                  |          | 10px                               |
| valuefontsize    | Font size of the slider current value which is                                                   | Optional | xx-small                           |
|                  | to true.                                                                                         |          | x-small                            |
|                  |                                                                                                  |          | small                              |
|                  |                                                                                                  |          | medium                             |
|                  |                                                                                                  |          | large                              |
|                  |                                                                                                  |          | x-large                            |
|                  |                                                                                                  |          | xx-large                           |
|                  |                                                                                                  |          | smaller                            |
|                  |                                                                                                  |          | larger                             |
|                  |                                                                                                  |          | 150%                               |

### 51 STRIPSEL

| Example    | 31 | 0 |
|------------|----|---|
| Properties | 31 | 0 |

The STRIPSEL control is very similar to the TABSTRIP2 control: the user selects one option out of many.

The STRIPSEL control is typically located somewhere at the top of a page, but it can also be positioned anywhere else.

#### Example

Programming a STRIPSEL control is the same as programming the TABSTRIP2 control - just the rendering of the control differs:

| STRIPSEL Cont | trol           |         |        |         |       |       |        | ×                   |
|---------------|----------------|---------|--------|---------|-------|-------|--------|---------------------|
|               |                | First   | Second | Third   | Fou   | rth   |        | 4 ۵                 |
| Test          |                |         |        |         |       |       |        | $\overline{\nabla}$ |
| Selection     | First          |         |        |         |       |       |        |                     |
| Comparison w  | ith TABSTRIP ( | Control |        |         |       |       |        | $\overline{\nabla}$ |
|               |                |         |        | First S | econd | Third | Fourth | r                   |

In this example, the STRIPSEL control is the control below the titlebar. For comparison, the TABSTRIP2 control has also been added.

| Basic        |                                                                                                    |          |                 |
|--------------|----------------------------------------------------------------------------------------------------|----------|-----------------|
| tabstripprop | Name of the adapter parameter that represents the control in the adapter.                                                                                                    | Optional |                 |
| align        | Horizontal alignment of control in its column.                                                                                                    | Optional | left            |
|              | Each control is "packaged" into a column. The column<br>itself is part of a row (e.g. ITR or TR). Sometimes the size<br>of the column is bigger than the size of the control itself.<br>In this case the "align" property specifies the position of<br>the control inside the column. In most cases you do not<br>require the align control to be explicitly defined because<br>the size of the column around the controls exactly is |          | center<br>right |

|                        | If you want to directly control the alignment of text: in<br>most text based controls there is an explicit property<br>"textalign" in which you align the control's contained<br>text.                                                                                                    |          |                                                                     |
|------------------------|----------------------------------------------------------------------------------------------------|----------|---------------------------------------------------------------------|
| scrollable             | Flag that indicates if the control shows scroll icons on<br>the right upper corner. Default is true                                                                                                    | Optional | true<br>false                                                       |
| backgroundstyle        | CSS style definition that is directly passed into this<br>control.<br>With the style you can individually influence the<br>rendering of the control. You can specify any style sheet<br>expressions. Examples are:<br>border: 1px solid #FF0000<br>background-color: #808080<br>You can combine expressions by appending and<br>separating them with a semicolon.<br>Sometimes it is useful to have a look into the generated | Optional | background-color:<br>#FF0000<br>color: #0000FF<br>font-weight: bold |
|                        | definitions are applied. Press right mouse-button in your<br>browser and select the "View source" or "View frame's<br>source" function.                                                                                                    |          |                                                                     |
| scrolllefttitle        | Help text that is displayed if the user moves the mouse of the scroll to left icon.                                                                                                    | Optional |                                                                     |
| scrolllefttitletextid  | Multi language dependent text that is displayed inside<br>the control. The "textid" is translated into a<br>corresponding string at runtime.<br>Do not specify a "name" inside the control if specifying<br>a "textid".                                                                                                    | Optional |                                                                     |
| scrollrighttitle       | Help text that is displayed if the user moves the mouse of the scroll to right icon.                                                                                                    | Optional |                                                                     |
| scrollrighttitletextid | Multi language dependent text that is displayed inside<br>the control. The "textid" is translated into a<br>corresponding string at runtime.<br>Do not specify a "name" inside the control if specifying<br>a "textid".                                                                                                    | Optional |                                                                     |
| comment                | Comment without any effect on rendering and<br>behaviour. The comment is shown in the layout editor's<br>tree view.                                                                                                    | Optional |                                                                     |

### 52 SUBPAGE

The SUBPAGE control defines an area in which an HTML page is shown. The URL of the page is not statically defined, but is dynamically controlled by the application.

Due to the browser's capability to embed installed plug-ins, you can use non-HTML objects to be called - and which the browser is able to understand. For example, if you have Microsoft Office installed (or the viewers for Microsoft Office documents) and you pass the name of a Word document as the URL, the Word document will be embedded into the page.

| Basic     |                                                                                                    |                         |                    |
|-----------|----------------------------------------------------------------------------------------------------|-------------------------|--------------------|
| valueprop | Name of the adapter parameter that provides the URL to be displayed<br>inside the SUBPAGE control.<br>Please note: the SUBPAGE control only re-renders its inner content if the<br>URL provided by the property really changes. The SUBPAGE control<br>does not "know" if something changed inside the contained page and that<br>it has to redraw the page If you want to refresh the inner page explicitly<br>append some random number to your URL, e.g.:<br>http://url?RANDOM=45435. By changing the number the browser will<br>reload the URL. | Obligatory              |                    |
| width     | Width of the control.<br>There are three possibilities to define the width:                                                                                                    | Sometimes<br>obligatory | 100<br>120         |
|           | (A) You do not define a width at all. In this case the width of the control will either be a default width or - in case of container controls - it will follow the width that is occupied by its content.                                                                                                    |                         | 140<br>160         |
|           | (B) Pixel sizing: just input a number value (e.g. "100").                                                                                                    |                         | 180                |
|           | (C) Percentage sizing: input a percantage value (e.g. "50%"). Pay attention: percentage sizing will only bring up correct results if the parent element of the control properly defines a width this control can reference. If you specify this control to have a width of 50% then the parent element (e.g.                                                                                                    |                         | 200<br>50%<br>100% |
|           | an ITR-row) may itself define a width of "100%". If the parent element does not specify a width then the rendering result may not represent what you expect.                                                                                                    |                         | 10070              |
| height    | Height of the control.                                                                                                    | Sometimes               | 100                |
|           | There are three possibilities to define the height:                                                                                                    | obligatory              | 150                |
|           | (A) You do not define a height at all. As consequence the control will be<br>rendered with its default height. If the control is a container control<br>(containing) other controls then the height of the control will follow the                                                                                                    |                         | 200<br>250         |
|           | height of its content.                                                                                                    |                         | 300                |
|            | (B) Pixel sizing: just input a number value (e.g. "20").                                                                                                    |          | 250       |
|------------|----------------------------------------------------------------------------------------------------|----------|-----------|
|            | (C) Percentage sizing: input a percantage value (e.g. "50%"). Pay attention:                                                                                                    |          | 400       |
|            | percentage sizing will only bring up correct results if the parent element                                                                                                    |          | 500/      |
|            | of the control properly defines a height this control can reference. If you                                                                                                    |          | 50%       |
|            | an ITR-row) may itself define a height of "100%". If the parent element                                                                                                    |          | 100%      |
|            | does not specify a width then the rendering result may not represent what                                                                                                    |          |           |
|            | you expect.                                                                                                    |          |           |
| comment    | Comment without any effect on rendering and behaviour. The comment                                                                                                    | Optional |           |
|            | is shown in the layout editor's tree view.                                                                                                    |          |           |
| Appearance |                                                                                                    |          |           |
| width      | (already explained above)                                                                                                    |          |           |
| height     | (already explained above)                                                                                                    |          |           |
| scrolling  | Definition of the scrollbar's appearance.                                                                                                    | Optional | auto      |
|            | You can define that the scrollbars only are shown if the content is                                                                                                    |          | yes       |
|            | exceeding the control's area ("auto"). Or scrollbars can be shown always                                                                                                    |          | no        |
|            | ( scroll ). Or scrollbars are never snown - and the content is cut ( hidden ).                                                                                                    |          | 110       |
|            | Default is "auto".                                                                                                    |          |           |
| pagestyle  | CSS style definition that is directly passed into this control.                                                                                                    | Optional |           |
|            | With the style you can individually influence the rendering of the control.<br>You can specify any style sheet expressions. Examples are:                                                                                                    |          |           |
|            | border: 1px solid #FF0000                                                                                                    |          |           |
|            | background-color: #808080                                                                                                    |          |           |
|            | You can combine expressions by appending and separating them with a semicolon.                                                                                                    |          |           |
|            | Sometimes it is useful to have a look into the generated HTML code in<br>order to know where direct style definitions are applied. Press right<br>mouse-button in your browser and select the "View source" or "View<br>frame's source" function. |          |           |
| colspan    | Column spanning of control.                                                                                                    | Optional | 1         |
|            | If you use TR table rows then you may sometimes want to control the                                                                                                    |          | 2         |
|            | number of columns your control occupies. By default it is "1" - but you                                                                                                    |          | 3         |
|            | may want to define the control to span over more than one columns.                                                                                                    |          | 5         |
|            | The property only makes sense in table rows that are snychronized within                                                                                                    |          | 4         |
|            | one container (i.e. TR, STR table rows). It does not make sense in ITR                                                                                                    |          | 5         |
|            | rows, because these rows are explicitly not synched.                                                                                                    |          | 50        |
|            |                                                                                                    |          | 50        |
|            |                                                                                                    |          | int-value |

|           |                                                                                                    | r        | ,                      |
|-----------|----------------------------------------------------------------------------------------------------|----------|------------------------|
| rowspan   | Row spanning of control.                                                                                                    | Optional | 1                      |
|           | If you use TR table rows then you may sometimes want to control the<br>number of rows your control occupies. By default it is "1" - but you may<br>want to define the control two span over more than one columns.<br>The property only makes sense in table rows that are snychronized within<br>one container (i.e. TR, STR table rows). It does not make sense in ITR<br>rows, because these rows are explicitly not synched. |          | 2<br>3<br>4<br>5<br>50 |
|           |                                                                                                    |          | int-value              |
| Binding   | I                                                                                                    | 1        | 1                      |
| valueprop | (already explained above)                                                                                                    |          |                        |

## 53 TABSEL

| Adapter Interface | 318 |
|-------------------|-----|
| Built-in Events   | 319 |
| Properties        | 319 |

| First<br>Command | Second | Third | Fourth | Fifth | Sixth | Seventh |
|------------------|--------|-------|--------|-------|-------|---------|
| First<br>Command | Second | Third | Fourth | Fifth | Sixth | Seventh |
| First<br>Command | Second | Third | Fourth | Fifth | Sixth | Seventh |
| First<br>Command | Second | Third | Fourth | Fifth | Sixth | Seventh |

The TABSEL control looks as shown in the following example:

The number of tabs is dynamically defined at runtime. There are various output options:

With/without a horizontal line below the control.

Normal or reverse coloring.

Like the TABSTRIP control, the TABSEL control does not provide internal containers that are switched when selecting tabs. It just represents one tab line.

### **Adapter Interface**

```
DEFINE DATA PARAMETER
1 TABS
2 SELECTEDITEM (I4)
2 TSITEMS (1:*)
3 ID (U) DYNAMIC
3 NAME (U) DYNAMIC
3 TITLE (U) DYNAMIC
END-DEFINE
```

## **Built-in Events**

value-of-tabselprop.onSelect

| Basic         |                                                                                                    |            |                          |
|---------------|----------------------------------------------------------------------------------------------------|------------|--------------------------|
| tabselprop    | Name of the adapter parameter that represents the control in the adapter.                                                                                                    | Obligatory |                          |
| bottomborder  | If set to "true" then a bottom border is rendered below the tab selection.<br>If set to "false" then no bottom border will be drawn.                                                       | Optional   | true<br>false            |
| reversecolors | Reverses the color scheme of the TABSEL control.                                                                                                    | Optional   | true<br>false            |
| leftindent    | Inserts a horizontal distance left of the first "tab" and shifts the "tabs"<br>to the right as consequence. The value you may define represents the<br>number of pixels that are inserted. | Optional   | 1<br>2<br>3<br>int-value |
| comment       | Comment without any effect on rendering and behaviour. The comment is shown in the layout editor's tree view.                                                                              | Optional   |                          |

## 54 TABSTRIP2

| Example           | 322 |
|-------------------|-----|
| Adapter Interface | 322 |
| Built-in Events   | 322 |
| Properties        | 323 |

The TABSTRIP2 control is used to navigate through certain aspects of your application. The way you navigate depends completely on your implementation.

### Example

The control looks as follows:

| Simple program | ming of tab-strip-co | ontrols |       |        |       | × |
|----------------|----------------------|---------|-------|--------|-------|---|
|                |                      |         | First | Second | Third |   |
|                |                      | Exit    |       |        |       |   |
| Selection      |                      |         |       |        |       | ~ |
| Selected tab   | First                |         |       |        |       |   |

For each aspect, there is one tab holding a name and an index. The left-most tab holds index 1, the next one 2, etc.

### **Adapter Interface**

```
DEFINE DATA PARAMETER
1 TABS
2 SELINDEX (I4)
2 TSITEMS (1:*)
3 NAME (U) DYNAMIC
END-DEFINE
```

### **Built-in Events**

value-of-tabstripprop.onSelect

| Basic           |                                                                                                    |          |                              |
|-----------------|----------------------------------------------------------------------------------------------------|----------|------------------------------|
| tabstripprop    | Name of the adapter parameter that represents the control in the adapter.                                                                                                    | Optional |                              |
| align           | Horizontal alignment of the control's content.                                                                                                    | Optional | left                         |
|                 |                                                                                                    |          | center                       |
|                 |                                                                                                    |          | right                        |
| scrollable      | If set to "true" then small icons will appear on the right                                                                                                    | Optional | true                         |
|                 | border of the control. If the size of the "tabs" is too big and<br>some tabs are cut as consequence then you can use these<br>icons for scrolling left and right.                                                                                 |          | false                        |
| backgroundstyle | CSS style definition that is directly passed into this control.                                                                                                    | Optional | background-color:<br>#FF0000 |
|                 | With the style you can individually influence the rendering                                                                                                    |          | aalam #0000EE                |
|                 | Examples are:                                                                                                    |          | color: #0000FF               |
|                 | border: 1px solid #FF0000                                                                                                    |          | font-weight: bold            |
|                 | background-color: #808080                                                                                                    |          |                              |
|                 | You can combine expressions by appending and separating them with a semicolon.                                                                                                    |          |                              |
|                 | Sometimes it is useful to have a look into the generated<br>HTML code in order to know where direct style definitions<br>are applied. Press right mouse-button in your browser and<br>select the "View source" or "View frame's source" function. |          |                              |
| comment         | Comment without any effect on rendering and behaviour.<br>The comment is shown in the layout editor's tree view.                                                                                                    | Optional |                              |

## 55 TAGCLOUD

| Example           | 326 |
|-------------------|-----|
| Adapter Interface | 327 |
| Built-in Events   | 327 |
| Properties        | 327 |

The TAGCLOUD control represents a collection of tags. A tag is a keyword assigned to an information resource (picture, video clip or others). In a tag cloud, the tags are mainly shown by their popularity.

## Example

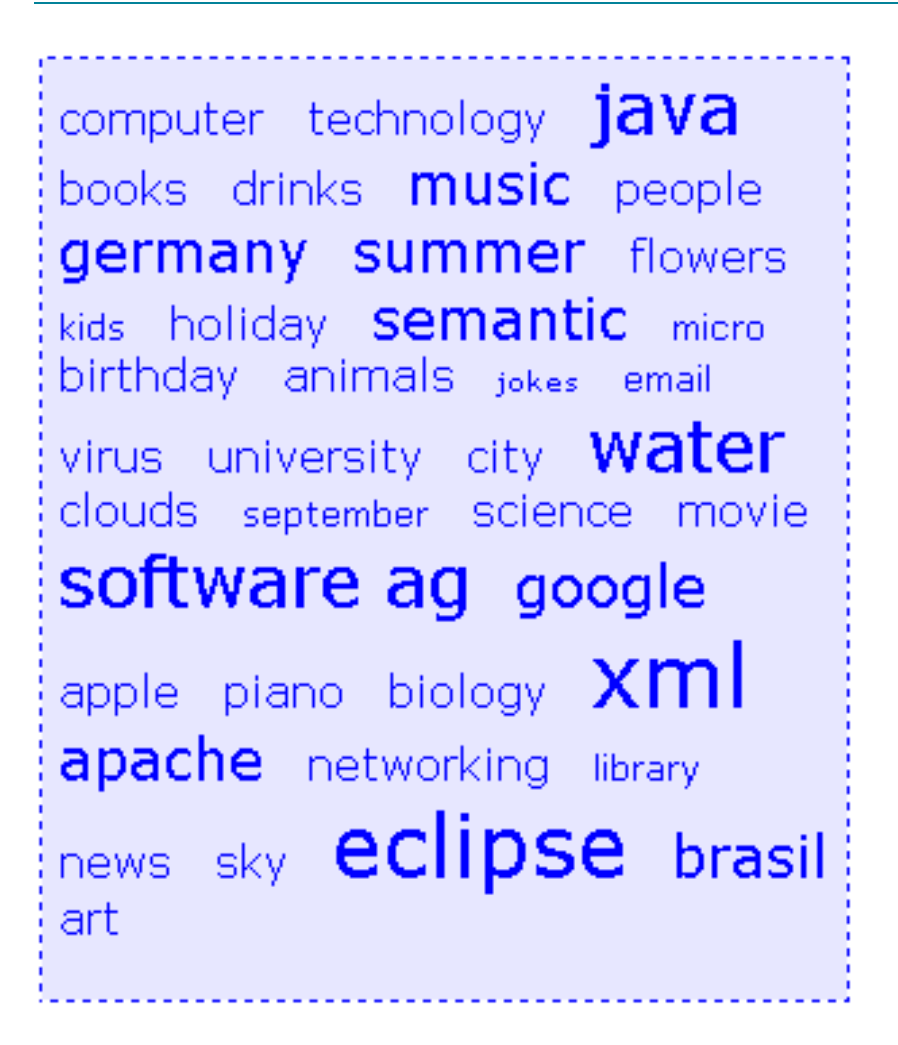

As you can see, different tags can be added to a tag cloud. They differ by their popularity. The most popular tags are those with a bigger font size.

#### The XML layout definition is:

```
<itr>
    <tagcloud tagcloudprop="tagCloud"
        width="300" height="350"
        borderstyle="dotted" borderwidth="1px"
        bordercolor="#0000FF" backgroundcolor="#E6E6FA"
        textcolor="#0000FF">
        </tagcloud>
<//itr>
```

The tag cloud can be customized by defining a background color.

### **Adapter Interface**

```
DEFINE DATA PARAMETER
1 TAGCLOUD
2 TCLITEM (1:*)
3 ID (U) DYNAMIC
3 POPULARITY (I4)
3 TEXT (U) DYNAMIC
END-DEFINE
```

## **Built-in Events**

value -of -tagcloudprop. on Select

| Basic        |                                                                                                    |            |     |
|--------------|----------------------------------------------------------------------------------------------------|------------|-----|
| tagcloudprop | Name of the adapter parameter that represents the control in the adapter.                                                                | Obligatory |     |
| width        | Width of the control.                                                                                                    | Optional   | 100 |
|              | There are three possibilities to define the width:                                                                                       |            | 120 |
|              | (A) You do not define a width at all. In this case the width of the                                                                      |            | 140 |
|              | control will either be a default width or - in case of container<br>controls - it will follow the width that is occupied by its content. |            | 160 |
|              | (B) Pixel sizing: just input a number value (e.g. "100").                                                                                |            | 180 |

|             | (C) Percentage sizing: input a percantage value (e.g. "50%"). Pay                                                                                                    |          | 200    |
|-------------|----------------------------------------------------------------------------------------------------|----------|--------|
|             | attention: percentage sizing will only bring up correct results if the                                                                                                    |          | 50%    |
|             | can reference. If you specify this control to have a width this control to have a width of 50% then the parent element (e.g. an ITR-row) may itself define a width of "100%". If the parent element does not specify a width then the rendering result may not represent what you expect. |          | 100%   |
| height      | Height of the control.                                                                                                    | Optional | 100    |
|             | There are three possibilities to define the height:                                                                                                    |          | 150    |
|             | (A) You do not define a height at all. As consequence the control                                                                                                    |          | 200    |
|             | control (containing) other controls then the height of the control                                                                                                    |          | 250    |
|             | will follow the height of its content.                                                                                                    |          | 300    |
|             | (B) Pixel sizing: just input a number value (e.g. "20").                                                                                                    |          | 250    |
|             | (C) Percentage sizing: input a percantage value (e.g. "50%"). Pay attention: percentage sizing will only bring up correct results if the                                                                                                    |          | 400    |
|             | parent element of the control properly defines a height this control                                                                                                    |          | 50%    |
|             | then the parent element (e.g. an ITR-row) may itself define a height                                                                                                    |          | 100%   |
|             | of "100%". If the parent element does not specify a width then the rendering result may not represent what you expect.                                                                                                    |          |        |
| borderstyle | Choose the style the controls border.                                                                                                    | Optional | solid  |
|             |                                                                                                    |          | double |
|             |                                                                                                    |          | groove |
|             |                                                                                                    |          | dotted |
|             |                                                                                                    |          | dashed |
|             |                                                                                                    |          | inset  |
|             |                                                                                                    |          | outset |
|             |                                                                                                    |          | ridge  |
|             |                                                                                                    |          | hidden |
| borderwidth | Border size of control in pixels. Specify "0" not to render                                                                                                    | Optional | thin   |
|             | any border at all.                                                                                                    |          | medium |
|             |                                                                                                    |          | thick  |
|             |                                                                                                    |          | 1px    |
|             |                                                                                                    |          | 2px    |

|                 |                                           |          | 5px     |
|-----------------|-------------------------------------------|----------|---------|
|                 |                                           |          | 10px    |
| bordercolor     | Sets the border color of the control.     | Optional | #FF0000 |
|                 |                                           |          | #00FF00 |
|                 |                                           |          | #0000FF |
|                 |                                           |          | #FFFFFF |
|                 |                                           |          | #808080 |
|                 |                                           |          | #000000 |
| backgroundcolor | Sets the background color of the control. | Optional | #FF0000 |
|                 |                                           |          | #00FF00 |
|                 |                                           |          | #0000FF |
|                 |                                           |          | #FFFFFF |
|                 |                                           |          | #808080 |
|                 |                                           |          | #000000 |
| textcolor       | Sets the text color of the control.       | Optional | #FF0000 |
|                 |                                           |          | #00FF00 |
|                 |                                           |          | #0000FF |
|                 |                                           |          | #FFFFFF |
|                 |                                           |          | #808080 |
|                 |                                           |          | #000000 |
|                 |                                           |          |         |

## 56 TEXT

| Properti | es | 332 |
|----------|----|-----|
|----------|----|-----|

The TEXT control represents a multi line text edit control. It represents the value of an adapter parameter.

| Basic     |                                                                                                    |            |        |
|-----------|----------------------------------------------------------------------------------------------------|------------|--------|
| valueprop | Name of the adapter parameter that provides the content of the control.                                                                       | Obligatory |        |
| width     | Width of the control.                                                                                                    | Sometimes  | 100    |
|           | There are three possibilities to define the width:                                                                                            | obligatory | 120    |
|           | (A) You do not define a width at all. In this case the width of the control will either be a default width or - in case of container          |            | 140    |
|           | controls - it will follow the width that is occupied by its content.                                                                          |            | 160    |
|           | (B) Pixel sizing: just input a number value (e.g. "100").                                                                                     |            | 180    |
|           | (C) Percentage sizing: input a percantage value (e.g. "50%"). Pay                                                                             |            | 200    |
|           | attention: percentage sizing will only bring up correct results if the<br>parent element of the control properly defines a width this control |            | 50%    |
|           | can reference. If you specify this control to have a width of 50% then the parent element (e.g. an ITR-row) may itself define a width         |            | 100%   |
|           | of "100%". If the parent element does not specify a width then the rendering result may not represent what you expect.                        |            |        |
| height    | Height of the control.                                                                                                    | Optional   | 100    |
|           | There are three possibilities to define the height:                                                                                           |            | 150    |
|           | (A) You do not define a height at all. As consequence the control                                                                             |            | 200    |
|           | will be rendered with its default height. If the control is a container control (containing) other controls then the height of the control    |            | 250    |
|           | will follow the height of its content.                                                                                                    |            | 300    |
|           | (B) Pixel sizing: just input a number value (e.g. "20").                                                                                      |            | 250    |
|           | (C) Percentage sizing: input a percantage value (e.g. "50%"). Pay attention: percentage sizing will only bring up correct results if the      |            | 400    |
|           | parent element of the control properly defines a height this control                                                                          |            | 50%    |
|           | then the parent element (e.g. an ITR-row) may itself define a height                                                                          |            | 100%   |
|           | of "100%". If the parent element does not specify a width then the rendering result may not represent what you expect.                        |            |        |
| flush     | Flushing behaviour of the input control.                                                                                                    | Optional   | screen |
|           | By default an input into the control is registered within the browser client - and communicated to the server adapter object when a user      |            | server |

|             | e.g. presses a button. By using the FLUSH property you can change this behaviour.                                                                                                    |          |                     |
|-------------|----------------------------------------------------------------------------------------------------|----------|---------------------|
|             | Setting FLUSH to "server" means that directly after changing the<br>input a synchronization with the server adapter is triggered. As<br>consequence you directly can react inside your adapter logic onto<br>the change of the corresponding value Please be aware of that<br>during the synchronization always all changed properties - also<br>the ones that were changed before - are transferred to the adapter<br>object, not only the one that triggered the synchonization.                                                                                                    |          |                     |
|             | Setting FLUSH to "screen" means that the changed value is<br>populated inside the page. You use this option if you have<br>redundant usage of the same property inside one page and if you<br>want to pass one changed value to all its representation directly<br>after changing the value.                                                                                                    |          |                     |
| flushmethod | When the data synchronization of the control is set to<br>FLUSH="server" then you can specify an explicit event to be sent<br>when the user updates the content of the control. By doing so you<br>can distinguish on the server side from which control the flush of<br>data was triggered.                                                                                                    | Optional |                     |
| comment     | Comment without any effect on rendering and behaviour. The comment is shown in the layout editor's tree view.                                                                                                    | Optional |                     |
| Appearance  |                                                                                                    |          |                     |
| width       | (already explained above)                                                                                                    |          |                     |
| displayonly | If set to true, the FIELD will not be accessible for input. It is just used as an output field.                                                                                                    | Optional | true<br>false       |
| statusprop  | Name of the adapter parameter that dynamically passes<br>information how the control should be rendered and how it should<br>act.                                                                                                    | Optional |                     |
| wrap        | <ul> <li>Specifies the line wrapping inside the control. By default a line that exceeds the width of the control is broken automatically.</li> <li>You may define this property to not wrap at all ("off") - in this case the text control offers horizontal scroll bars to scroll the text.</li> <li>There are two styles of wrapping "soft" and "hard". The difference between "soft" and "hard" is the way the text is - if changed by the user - passed back to the adapter property: when specifying "soft" then line breaks which are caused by wrapping are not sent to the server, when specifying "hard" then line breaks caused by wrapping are sent as carriage return/ line feed Be carefule when specifying "hard" as consequence!</li> </ul> | Optional | soft<br>hard<br>off |
| rows        | Height of control specified by number of rows. Either define the height by the HEIGHT property or by the ROWS property. Do not specify both!                                                                                                    | Optional |                     |

|               | When specifying the height by ROWS then be aware of that the height depends from the font size used inside the control (that is defined in the styles sheet definition). |          |           |
|---------------|----------------------------------------------------------------------------------------------------|----------|-----------|
| cols          | Width of control specified by number of characters. Either define<br>the width by the WIDTH property or by the COLS property. Do<br>not specify both!                    | Optional |           |
|               | When specifying the width by COLS then be aware of that the width depends from the font size used inside the control (that is defined in the styles sheet definition).   |          |           |
| colspan       | Column spanning of control.                                                                                                    | Optional | 1         |
|               | If you use TR table rows then you may sometimes want to control<br>the number of columns your control occupies. By default it is "1"                                     |          | 2         |
|               | - but you may want to define the control to span over more than one columns.                                                                                             |          | 3         |
|               | The property only makes sense in table rows that are snychronized within one container (i.e. TR, STR table rows). It does not make                                       |          | 5         |
|               | sense in ITR rows, because these rows are explicitly not synched.                                                                                                    |          | 50        |
|               |                                                                                                    |          | int-value |
| rowspan       | Row spanning of control.                                                                                                    | Optional | 1         |
|               | If you use TR table rows then you may sometimes want to control<br>the number of rows your control occupies. By default it is "1" - but                                  |          | 2         |
|               | you may want to define the control two span over more than one columns.                                                                                                  |          | 3         |
|               | The property only makes comes in table races that are enveloped                                                                                                    |          | 4         |
|               | within one container (i.e. TR, STR table rows). It does not make                                                                                                    |          | 5         |
|               | sense in ITR rows, because these rows are explicitly not synched.                                                                                                    |          | 50        |
|               |                                                                                                    |          | int-value |
| textareastyle | CSS style definition that is directly passed into this control.                                                                                                    | Optional |           |
|               | With the style you can individually influence the rendering of the control. You can specify any style sheet expressions. Examples are:                                   |          |           |
|               | border: 1px solid #FF0000                                                                                                    |          |           |
|               | background-color: #808080                                                                                                    |          |           |
|               | You can combine expressions by appending and separating them with a semicolon.                                                                                           |          |           |
|               | Sometimes it is useful to have a look into the generated HTML code in order to know where direct style definitions are applied.                                          |          |           |

|                   | Press right mouse-button in your browser and select the "View source" or "View frame's source" function.                                                                                                    |          |                  |
|-------------------|----------------------------------------------------------------------------------------------------|----------|------------------|
| title             | Text that is shown as tooltip for the control.                                                                                                    | Optional |                  |
|                   | Either specify the text "hard" by using this TITLE property - or use the TITLETEXTID in order to define a language dependent literal.                                                                                     |          |                  |
| titletextid       | textid Text ID that is passed to the multi lanaguage management -<br>representing the tooltip text that is used for the control.                                                                                          |          |                  |
| titleprop         | eprop Name of the adapter parameter that dynamically defines the title of the control. The title is displayed as tool tip when ther user moves the mouse onto the control.                                                |          |                  |
| scroll            | Definition of the scrollbar's appearance.                                                                                                    | Optional | auto             |
|                   | You can define that the scrollbars only are shown if the content is exceeding the control's area ("auto"). Or scrollbars can be shown always ("scroll"). Or scrollbars are never shown - and the content                  |          | scroll<br>hidden |
|                   | is cut ("hidden").                                                                                                    |          |                  |
|                   | Default is "auto".                                                                                                    |          |                  |
| tabindex          | Index that defines the tab order of the control. Controls are selected                                                                                                    | Optional | -1               |
|                   | in increasing index order and in source order to resolve duplicates.                                                                                                    |          | 0                |
|                   |                                                                                                    |          | 1                |
|                   |                                                                                                    |          | 1                |
|                   |                                                                                                    |          | 2                |
|                   |                                                                                                    |          | 5                |
|                   |                                                                                                    |          | 10               |
|                   |                                                                                                    |          | 32767            |
| Online Help       |                                                                                                    |          | ]                |
| helpid            | Help id that is passed to the online help management in case the user presses F1 on the control.                                                                                                    | Optional |                  |
| title             | (already explained above)                                                                                                    |          |                  |
| titletextid       | (already explained above)                                                                                                    |          |                  |
| titleprop         | (already explained above)                                                                                                    |          |                  |
| Natural           |                                                                                                    |          |                  |
| njx:natstringtype | If the control shall be bound to a Natural system variable of string<br>format with the attribute njx:natsysvar, this attribute indicates the<br>format of the string, A (code page) or U (Unicode). The default is<br>A. | Optional |                  |
| njx:natsysio      | If the control shall be bound to a Natural system variable with the attribute njx:natsysvar, this attribute indicates if the system variable is modifiable. The default is false.                                         | Optional |                  |

| njx:natname    | If a Natural variable with a name not valid for Application Designer<br>(for instance #FIELD1) shall be bound to the control, a different<br>name (for instance HFIELD1) can be bound instead. If the original<br>name (in this case #FIELD1) is then specified in this attribute, the<br>original name is generated into the parameter data area of the<br>Natural adapter and a mapping between the two names is<br>generated into the PROCESS PAGE statement of the Natural<br>adapter. | Optional |  |
|----------------|----------------------------------------------------------------------------------------------------|----------|--|
| njx:natsysvar  | If the control shall be bound to a Natural system variable, this attribute specifies the name of the system variable.                                                                                                    | Optional |  |
| njx:natcomment | The value of this attribute is generated as comment line into the<br>parameter data area of the Natural adapter, before the field name.<br>The Map Converter, for instance, uses this attributes to indicate<br>for a generated statusprop variable to which field the statusprop<br>belongs.                                                                                                    | Optional |  |

# 57 техтоит

| Example    | 338 |
|------------|-----|
| Properties | 338 |

The TEXTOUT control is used to display plain text. The text is not statically defined (as a label) but is controlled by an adapter property.

Example

| Textouts |     |     |     | $\bigtriangledown$ |
|----------|-----|-----|-----|--------------------|
| 500      | 500 | 500 | 500 |                    |

The XML layout definition is:

| Basic |                                                                                                    |            |      |
|-------|----------------------------------------------------------------------------------------------------|------------|------|
| width | Width of the control.                                                                                                  | Sometimes  | 100  |
|       | There are three possibilities to define the width:                                                                     | obligatory | 120  |
|       | (A) You do not define a width at all. In this case the width                                                           |            | 140  |
|       | of the control will either be a default width or - in case<br>of container controls - it will follow the width that is |            | 160  |
|       | occupied by its content.                                                                                               |            | 180  |
|       | (B) Pixel sizing: just input a number value (e.g. "100").                                                              |            | 200  |
|       | (C) Percentage sizing: input a percantage value (e.g. "50%"). Pay attention: percentage sizing will only bring         |            | 50%  |
|       | up correct results if the parent element of the control<br>properly defines a width this control can reference. If you |            | 100% |

|            | $a_{\rm resc}$ if this control to have a width of $500$ / then the rescant                                         |            |       |
|------------|----------------------------------------------------------------------------------------------------|------------|-------|
|            | specify this control to have a width of 50% then the parent                                                        |            |       |
|            | element (e.g. an ITR-row) may itself define a width of                                                             |            |       |
|            | "100%". If the parent element does not specify a width                                                             |            |       |
|            | then the rendering result may not represent what you                                                               |            |       |
|            | expect.                                                                                                    |            |       |
| valueprop  | Name of the adapter parameter that provides the content of the control.                                            | Obligatory |       |
| comment    | Comment without any effect on rendering and behaviour.<br>The comment is shown in the layout editor's tree view.   | Optional   |       |
| Appearance |                                                                                                    |            |       |
| width      | (already explained above)                                                                                          |            |       |
| 1 : 1 :    |                                                                                                    |            | 100   |
| height     | Height of the control.                                                                                             | Optional   | 100   |
|            | There are three possibilities to define the height:                                                                |            | 150   |
|            | (A) You do not define a height at all. As consequence the control will be rendered with its default height. If the |            | 200   |
|            | control is a container control (containing) other controls                                                         |            | 250   |
|            | content.                                                                                                    |            | 300   |
|            | (B) Pixel sizing: just input a number value (e.g. "20").                                                           |            | 250   |
|            | (C) Percentage sizing: input a percantage value (e.g. "50%") Pay attention: percentage sizing will only bring      |            | 400   |
|            | up correct results if the parent element of the control                                                            |            | 50%   |
|            | properly defines a height this control can reference. If                                                           |            | 100%  |
|            | you specify this control to have a height of 50% then the                                                          |            | 10070 |
|            | parent element (e.g. an ITR-row) may itself define a height                                                        |            |       |
|            | of "100%". If the parent element does not specify a width                                                          |            |       |
|            | then the rendering result may not represent what you                                                               |            |       |
|            | expect.                                                                                                    |            |       |
| nouran     | If the textual content of the control exceeds the size of the                                                      | Ontional   | truo  |
| помтар     | control then the browser automatically breaks the line                                                             | Optional   | uue   |
|            | and arranges the text accordingly                                                                                  |            | false |
|            |                                                                                                    |            |       |
|            | You can avoid this behaviour by setting NOWRAP to                                                                  |            |       |
|            | "true". No line break will be performed by the browser.                                                            |            |       |
| textsize   | The HTML font size of the text. Corresponding to the                                                               | Ontional   | 1     |
| lexibize   | HTML definition "1" means "smallest" and "6" means                                                                 | Optional   | 1     |
|            | "biggest".                                                                                                    |            | 2     |
|            |                                                                                                    |            | 3     |
|            |                                                                                                    |            | 4     |
|            |                                                                                                    |            | 5     |
|            |                                                                                                    |            | 6     |

| textcolor    | Colour of the text. Input a value like "#FF0000".                                                                                                    | Optional | #FF0000     |
|--------------|----------------------------------------------------------------------------------------------------|----------|-------------|
|              |                                                                                                    |          | #00FF00     |
|              |                                                                                                    |          | #0000FF     |
|              |                                                                                                    |          | #FFFFFF     |
|              |                                                                                                    |          | #808080     |
|              |                                                                                                    |          | #000000     |
| datatype     | By default, the control is managing its content as string.                                                                                                    | Optional | date        |
|              | control will format the data coming from the server: if                                                                                                    |          | float       |
|              | the field has datatype "date" and the user inputs "010304"<br>then the input will be translated into "01.03.2004" (or other                                                   |          | int         |
|              | representation, dependent on date format settings).                                                                                                    |          | long        |
|              | Please note: the datatype "float" is named a bit misleading<br>- it represents any decimal format number. The server                                                          |          | time        |
|              | side representation may be a float value, but also can be                                                                                                    |          | timestamp   |
|              | a double or a BigDecimal property.                                                                                                    |          | color       |
|              |                                                                                                    |          | xs:decimal  |
|              |                                                                                                    |          | xs:double   |
|              |                                                                                                    |          | xs:date     |
|              |                                                                                                    |          | xs:dateTime |
|              |                                                                                                    |          | xs:time     |
|              |                                                                                                    |          |             |
|              |                                                                                                    |          | N n.n       |
|              |                                                                                                    |          | P n.n       |
|              |                                                                                                    |          | string n    |
|              |                                                                                                    |          | xs:byte     |
|              |                                                                                                    |          | xs:short    |
| straighttext | If the text of the control contains HTML tags then these                                                                                                    | Optional | true        |
|              | are by default interpreted by the browser. Specifying<br>STRAIGHTTEXT as "true" means that the browser will<br>directly render the characters without HTML<br>interpretation. |          | false       |

|         | Example: if you want to output the source of an HTML text then STRAIGHTTEXT should be set to "true".                                                                                                    |          |                                     |
|---------|----------------------------------------------------------------------------------------------------|----------|-------------------------------------|
|         | MOZILLA: this property is not available in Mozilla!                                                                                                    |          |                                     |
| align   | Horizontal alignment of control in its column.                                                                                                    | Optional | left                                |
|         | Each control is "packaged" into a column. The column<br>itself is part of a row (e.g. ITR or TR). Sometimes the size<br>of the column is bigger than the size of the control itself.<br>In this case the "align" property specifies the position of<br>the control inside the column. In most cases you do not<br>require the align control to be explicitly defined because<br>the size of the column around the controls exactly is sized<br>in the same way as the contained control. |          | center<br>right                     |
|         | If you want to directly control the alignment of text: in<br>most text based controls there is an explicit property<br>"textalign" in which you align the control's contained text.                                                                                                    |          |                                     |
| valign  | Vertical alignment of control in its column.                                                                                                    | Optional | top                                 |
|         | Each control is "packaged" into a column. The column<br>itself is part of a row (e.g. ITR or TR). Sometimtes the size<br>of the column is bigger than the size of the control. In this<br>case the "align" property specify the position of the control<br>inside the column.                                                                                                    |          | middle<br>bottom                    |
| colspan | Column spanning of control.                                                                                                    | Optional | 1                                   |
|         | If you use TR table rows then you may sometimes want<br>to control the number of columns your control occupies.<br>By default it is "1" - but you may want to define the<br>control to span over more than one columns.<br>The property only makes sense in table rows that are<br>snychronized within one container (i.e. TR, STR table<br>rows). It does not make sense in ITR rows, because these<br>rows are explicitly not synched.                                                 | Orthood  | 2<br>3<br>4<br>5<br>50<br>int-value |
| rowspan | Row spanning of control.                                                                                                    | Optional | 1                                   |
|         | If you use TR table rows then you may sometimes want<br>to control the number of rows your control occupies. By<br>default it is "1" - but you may want to define the control<br>two span over more than one columns.<br>The property only makes sense in table rows that are<br>snychronized within one container (i.e. TR, STR table<br>rows). It does not make sense in ITR rows, because these<br>rows are explicitly not synched.                                                   |          | 2<br>3<br>4<br>5<br>50              |
| 1       |                                                                                                    |          | Intr-value                          |

| bgcolorprop  | Name of an adapter parameter that passes back a color<br>value (e.g. "#FF0000" for red color). The color value is<br>used as background color in the control. The color of the<br>text color is automatically chosen dependent from the<br>background color: for light background colors the text<br>color is black, for dark background colors the color is<br>white. Use FGCOLORPROP to choose the text color on<br>your own.                                                                                                    | Optional |                                                                     |
|--------------|----------------------------------------------------------------------------------------------------|----------|---------------------------------------------------------------------|
| fgcolorprop  | Name of an adapter parameter that passes back a color<br>value (e.g. "#FF0000" for red color). The color value is<br>used as text color in the control. The background color<br>is automatically chosen dependent from the text color:<br>for dark text colors the background color is transparent<br>(default), for light text colors the color is black. Use<br>BGCOLORPROP to choose both - the text and<br>background color.                                                                                                    | Optional |                                                                     |
| textoutstyle | CSS style definition that is directly passed into this<br>control.<br>With the style you can individually influence the<br>rendering of the control. You can specify any style sheet<br>expressions. Examples are:<br>border: 1px solid #FF0000<br>background-color: #808080<br>You can combine expressions by appending and<br>separating them with a semicolon.<br>Sometimes it is useful to have a look into the generated<br>HTML code in order to know where direct style<br>definitions are applied. Press right mouse-button in your<br>browser and select the "View source" or "View frame's<br>source" function. | Optional | background-color:<br>#FF0000<br>color: #0000FF<br>font-weight: bold |
| textoutclass | CSS style class definition that is directly passed into this<br>control.<br>The style class can be either one which is part of the<br>"normal" CIS style sheet files (i.e. the ones that you<br>maintain with the style sheet editor) - or it can be one of<br>an other style sheet file that you may reference via the<br>ADDSTYLESHEET property of the PAGE tag.                                                                                                    | Optional |                                                                     |
| Binding      |                                                                                                    |          |                                                                     |
| valueprop    | (already explained above)                                                                                                    |          |                                                                     |
| bgcolorprop  | (already explained above)                                                                                                    |          |                                                                     |
| fgcolorprop  | (already explained above)                                                                                                    |          |                                                                     |

| visibleprop       | Name of the adapter parameter that provides the<br>information if this control is displayed or not. As<br>consequence you can control the visibility of the control<br>dynamically.                                                                                                    | Optional |                      |
|-------------------|----------------------------------------------------------------------------------------------------|----------|----------------------|
| invisiblemode     | <ul> <li>If the visibility of the control is determined dynamically by an adapter property then there are two rendering modes if the visibility is "false":</li> <li>(1) "invisible": the control is not visible.</li> <li>(2) "disabled": the control is deactivated: it is "grayed" and does not show any roll over effects any more.</li> </ul>                                                                                                    | Optional | invisible<br>cleared |
| Natural           |                                                                                                    |          | 1                    |
| njx:natstringtype | If the control shall be bound to a Natural system variable<br>of string format with the attribute njx:natsysvar, this<br>attribute indicates the format of the string, A (code page)<br>or U (Unicode). The default is A.                                                                                                    | Optional |                      |
| njx:natsysio      | If the control shall be bound to a Natural system variable<br>with the attribute njx:natsysvar, this attribute indicates<br>if the system variable is modifiable. The default is false.                                                                                                    | Optional |                      |
| njx:natname       | If a Natural variable with a name not valid for<br>Application Designer (for instance #FIELD1) shall be<br>bound to the control, a different name (for instance<br>HFIELD1) can be bound instead. If the original name (in<br>this case #FIELD1) is then specified in this attribute, the<br>original name is generated into the parameter data area<br>of the Natural adapter and a mapping between the two<br>names is generated into the PROCESS PAGE statement<br>of the Natural adapter. | Optional |                      |
| njx:natsysvar     | If the control shall be bound to a Natural system variable,<br>this attribute specifies the name of the system variable.                                                                                                    | Optional |                      |
| njx:natcomment    | The value of this attribute is generated as comment line<br>into the parameter data area of the Natural adapter,<br>before the field name. The Map Converter, for instance,<br>uses this attributes to indicate for a generated statusprop<br>variable to which field the statusprop belongs.                                                                                                    | Optional |                      |

# 58 TOGGLE

| Properties | 346 |
|------------|-----|
|------------|-----|

The TOGGLE control is used to display and to edit a selection status. In principle, it acts similar to a CHECKBOX control, but it

- allows to define different icon images for the "true" and "false" representations;
- allows being informed when the user presses the CTRL or SHIFT key when clicking the icon. With this information, you can react on a combination of SHIFT and click in a different way than to a normal click or a combination of CTRL and click. This is especially useful inside grid processing when you want to allow the user to do mass selections.

| Basic      |                                                                                                    |            |                    |
|------------|----------------------------------------------------------------------------------------------------|------------|--------------------|
| valueprop  | Name of the adapter parameter that represents the value of the control.                                                                                                    | Obligatory |                    |
| trueimage  | Image URL that is shown if the corresponding property value is "true".                                                                                                    | Obligatory | gif<br>jpg<br>jpeg |
| falseimage | Image URL that is shown if the corresponding property value is "true".                                                                                                    | Obligatory | gif<br>jpg<br>jpeg |
| comment    | Comment without any effect on rendering and behaviour. The comment is shown in the layout editor's tree view.                                                                                                    | Optional   |                    |
| Appearance |                                                                                                    |            |                    |
| width      | Width of the control.<br>There are three possibilities to define the width:                                                                                                    | Optional   | 100<br>120         |
|            | (A) You do not define a width at all. In this case the width of the control will either be a default width or - in case of container                                                                                                    |            | 140                |
|            | controls - it will follow the width that is occupied by its content.                                                                                                    |            | 160                |
|            | <ul><li>(B) Pixel sizing: just input a number value (e.g. "100").</li><li>(C) Percentage sizing: input a percantage value (e.g. "50%"). Pay</li></ul>                                                                                                    |            | 200                |
|            | attention: percentage sizing will only bring up correct results if the<br>parent element of the control properly defines a width this control                                                                                                    |            | 50%                |
|            | can reference. If you specify this control to have a width of 50% then the parent element (e.g. an ITR-row) may itself define a width of "100%". If the parent element does not specify a width then the rendering result may not represent what you expect. |            | 100%               |

| height       | Height of the control.                                                                                                    | Optional |           |
|--------------|----------------------------------------------------------------------------------------------------|----------|-----------|
|              | There are three possibilities to define the height:                                                                                                    |          |           |
|              | (A) You do not define a height at all. As consequence the control will be rendered with its default height. If the control is a container control (containing) other controls then the height of the control will follow the height of its content.                                                                                                    |          |           |
|              | (B) Pixel sizing: just input a number value (e.g. "20").                                                                                                    |          |           |
|              | (C) Percentage sizing: input a percantage value (e.g. "50%"). Pay attention: percentage sizing will only bring up correct results if the parent element of the control properly defines a height this control can reference. If you specify this control to have a height of 50% then the parent element (e.g. an ITR-row) may itself define a height of "100%". If the parent element does not specify a width then the rendering result may not represent what you expect. |          |           |
| partialimage | Image URL that is shown if the corresponding property value is "null".                                                                                                    | Optional |           |
| colspan      | Column spanning of control.                                                                                                    | Optional | 1         |
|              | If you use TR table rows then you may sometimes want to control<br>the number of columns your control occupies. By default it is "1" -                                                                                                    |          | 2         |
|              | but you may want to define the control to span over more than one                                                                                                    |          | 3         |
|              |                                                                                                    |          | 4         |
|              | within one container (i.e. TR, STR table rows). It does not make                                                                                                    |          | 5         |
|              | sense in ITR rows, because these rows are explicitly not synched.                                                                                                    |          | 50        |
|              |                                                                                                    |          | int-value |
| rowspan      | Row spanning of control.                                                                                                    | Optional | 1         |
|              | If you use TR table rows then you may sometimes want to control<br>the number of rows your control occupies. By default it is "1" - but                                                                                                    |          | 2         |
|              | you may want to define the control two span over more than one                                                                                                    |          | 3         |
|              | columns.                                                                                                    |          | 4         |
|              | within one container (i.e. TR, STR table rows). It does not make                                                                                                    |          | 5         |
|              | sense in ITR rows, because these rows are explicitly not synched.                                                                                                    |          | 50        |
|              |                                                                                                    |          | int-value |
| tabindex     | Index that defines the tab order of the control. Controls are selected                                                                                                    | Optional | -1        |
|              | in mercasing mack order and in source order to resolve duplicates.                                                                                                    |          | 0         |

|                 |                                                                                                    |          | 1      |
|-----------------|----------------------------------------------------------------------------------------------------|----------|--------|
|                 |                                                                                                    |          | 2      |
|                 |                                                                                                    |          | 5      |
|                 |                                                                                                    |          | 10     |
|                 |                                                                                                    |          | 32767  |
| backgroundclass | CSS style class definition that is directly passed into this control.                                                                                                    | Optional |        |
|                 | The style class can be either one which is part of the "normal" CIS style sheet files (i.e. the ones that you maintain with the style sheet editor) - or it can be one of an other style sheet file that you may reference via the ADDSTYLESHEET property of the PAGE tag.                                                                                                    |          |        |
| Binding         |                                                                                                    |          | 1      |
| valueprop       | (already explained above)                                                                                                    |          |        |
| statusprop      | Name of the adapter parameter that dynamically passes information how the control should be rendered and how it should act.                                                                                                    | Optional |        |
| shiftmethod     | Name of the event that is sent to the adapter when the user clicks<br>on the toggle control and presses the Shift-key the same time.                                                                                                    | Optional |        |
| controlmethod   | Name of the event that is sent to the adapter when the user clicks<br>on the toggle control and presses the Ctrl-key the same time.                                                                                                    | Optional |        |
| flush           | Flushing behaviour of the input control.                                                                                                    | Optional | screen |
|                 | By default an input into the control is registered within the browser<br>client - and communicated to the server adapter object when a user<br>e.g. presses a button. By using the FLUSH property you can change<br>this behaviour.                                                                                                    |          | server |
|                 | Setting FLUSH to "server" means that directly after changing the input a synchronization with the server adapter is triggered. As consequence you directly can react inside your adapter logic onto the change of the corresponding value Please be aware of that during the synchronization always all changed properties - also the ones that were changed before - are transferred to the adapter object, not only the one that triggered the synchronization. |          |        |
|                 | Setting FLUSH to "screen" means that the changed value is<br>populated inside the page. You use this option if you have<br>redundant usage of the same property inside one page and if you<br>want to pass one changed value to all its representaion directly<br>after changing the value.                                                                                                    |          |        |
| flushmethod     | When the data synchronization of the control is set to<br>FLUSH="server" then you can specify an explicit event to be sent<br>when the user updates the content of the control. By doing so you                                                                                                    | Optional |        |

|             | can distinguish on the server side from which control the flush of data was triggered.                                 |          |  |
|-------------|----------------------------------------------------------------------------------------------------|----------|--|
| Online Help |                                                                                                    |          |  |
| title       | Text that is shown as tooltip for the control.                                                                         | Optional |  |
|             | Either specify the text "hard" by using this TITLE property - or use                                                   |          |  |
|             | the TITLETEXTID in order to define a language dependent literal.                                                       |          |  |
| titletextid | Text ID that is passed to the multi lanaguage management - representing the tooltip text that is used for the control. | Optional |  |
## 59 ACTIVEX

| Properties | 352 |
|------------|-----|
|------------|-----|

This is a  $\lceil$  hot topic $\rfloor$  : embedding ActiveX controls in pages. Before telling you what the control does, let us explain why we do it:

Of course, the client integration of ActiveX controls has - from browser or SWT perspective - only disadvantages:

- ActiveX controls are bound to the Microsoft Windows platform.
- ActiveX controls need to be explicitly installed on the client side maybe automated in some way, but still an explicit installation is necessary.

But - and this is why we support them - in some cases, they are a nice way to integrate other software which runs out of the scope of the browser.

Example: you may want to integrate your user interface with a barcode reader which is connected to your client via a serial interface. In this case, there is no way to access this barcode reader via JavaScript. You need to use an ActiveX control (or a signed applet) to connect to the serial device.

There is a simple interface between HTML/JavaScript and ActiveX, and vice versa. ActiveX controls can be embedded into an HTML page and it is possible to directly access properties of the ActiveX control from JavaScript. This interface was used for building the ACTIVEX control that you can use as an Application Designer control.

| Basic       |                                                                                                    |          |
|-------------|----------------------------------------------------------------------------------------------------|----------|
| classid     | Class id of the ActiveX control. A string in the format<br>"8E27C92B-1264-101C-8A2F-040224009C02" representing the UUID of the<br>ActiveX component. The CLASSID is used inside the HTML client to reference<br>the ActiveX control.                                                        | Optional |
| progid      | The unique program identifier which has been registered for this ActiveX<br>Control like "Shell.Explorer"                                                                                                    | Optional |
| xinitparams | Init parameters that are used for creating an instance of the ActiveX control.<br>Values are passed as semicolon separated string: property;value;property;value<br>etc.<br>The property is the name of the ActiveX control's property that is initialized<br>with the corresponding value. | Optional |
| setxparams  | Same as GETXPARAMS but now the other direction. Adapter properties that are transferred (on change) into corresponding ActiveX properties with each                                                                                                    | Optional |

|            | repsonse. The string format is the same:<br>activeXProperty;adapterProperty;activeXProperty;adapterProperty etc.                                                                                                    |          |      |
|------------|----------------------------------------------------------------------------------------------------|----------|------|
| getxparams | Semicolon separated list of which ActiveX control are linked with which<br>adapter properties. The format is:<br>activeXProperty;adapterProperty;activeXProperty;adapterProperty etc.                                                                                                    | Optional |      |
|            | With each request send from the browser the ActiveX properties are collected<br>in from the ActiveX control and are transferred (if they have changed) into<br>the corresponding adapter properties.activex_attr_progid"Program id of the<br>ActiveX control. E.g. "MSCAL.Calendar" for the Microsoft calendar. The<br>PROGID is used inside the SWT client to access the ActiveX control. |          |      |
| width      | Width of the control.                                                                                                    | Optional | 100  |
|            | There are three possibilities to define the width:                                                                                                    |          | 120  |
|            | (A) You do not define a width at all. In this case the width of the control will                                                                                                    |          | 140  |
|            | width that is occupied by its content.                                                                                                    |          | 160  |
|            | (B) Pixel sizing: just input a number value (e.g. "100").                                                                                                    |          | 180  |
|            | (C) Percentage sizing: input a percantage value (e.g. "50%"). Pay attention:                                                                                                    |          | 200  |
|            | percentage sizing will only bring up correct results if the parent element of<br>the control properly defines a width this control can reference. If you specify                                                                                                    |          | 50%  |
|            | this control to have a width of 50% then the parent element (e.g. an ITR-row) may itself define a width of "100%". If the parent element does not specify a width then the rendering result may not represent what you expect.                                                                                                    |          | 100% |
| height     | Height of the control.                                                                                                    | Optional | 100  |
|            | There are three possibilities to define the height:                                                                                                    |          | 150  |
|            | (A) You do not define a height at all. As consequence the control will be                                                                                                    |          | 200  |
|            | (containing) other controls then the height of the control will follow the height<br>of its content                                                                                                    |          | 250  |
|            | (P) Binal size size timest a surplus realize ( $a = "20"$ )                                                                                                    |          | 300  |
|            | (b) Fixel sizing: just input a number value (e.g. 20).                                                                                                    |          | 250  |
|            | (C) Percentage sizing: input a percantage value (e.g. "50%"). Pay attention:<br>percentage sizing will only bring up correct results if the parent element of                                                                                                    |          | 400  |
|            | the control properly defines a height this control can reference. If you specify this control to have a height of 50% then the parent element (e.g. an ITR-row)                                                                                                    |          | 50%  |
|            | may itself define a height of "100%". If the parent element does not specify a width then the rendering result may not represent what you expect.                                                                                                    |          | 100% |
| reloadprop | Name of the adapter parameter that indicates that the ActiveX control is reloaded with every response from the server that changed data of the ActiveX control.                                                                                                    | Optional |      |
| comment    | Comment without any effect on rendering and behaviour. The comment is shown in the layout editor's tree view.                                                                                                    | Optional |      |

## 60 GOOGLEMAP2

| Before You Start | 356 |
|------------------|-----|
| Example          | 357 |
| Typical Problems | 358 |
| Properties       | 359 |

The GOOGLEMAP2 control is used to provide for Google Maps support within Application Designer pages. The control internally makes use of the Google Maps API. In order to use the control on your site, you need to sign up for a Google Maps API key at *http://code.google.com/apis/maps/signup.html*. Make sure that you agree with the Google Maps API Terms of Use (*http://code.google.com/apis/maps/terms.html*).

#### **Before You Start**

In order to use the GOOGLEMAP2 control, you need to sign up for a Google Maps API key. A key is valid for a single 「directory」 on your web server only, i.e. you sign up for a URL like *http://www.mysite.com/mywebapp/myproject*. With a standard installation of Application Designer on localhost, you may sign up for the URL *http://localhost:8080/mywebapp/myproject*. Typically, you develop your Application Designer web application not on the site on which you run it later in productive mode. Therefore, you may sign up for two different sites (development and production site).

#### **Required Steps**

- 1. Choose the project directory that keeps the layouts using the GOOGLEMAP2 control.
- 2. Sign up for a Google Maps API key at *http://code.google.com/apis/maps/signup.html* for this project directory (e.g. *http://localhost:8080/mywebapp/myproject*).
- 3. Create the API key page. Store the key page in the registered project directory. You are free in naming the file (the file extension must be "html"). The GOOGLEMAP2 control embeds your API key as a subpage. The subpage must have the following minimum structure:

You see that the page includes two JavaScript libraries. The first line refers to the Google Maps API. Replace the placeholder "YOUR\_API\_KEY" with your Google Maps API key. With the second line, the page includes the control's scripting (calls from Application Designer to the Google Maps). The page body is quite simple: it contains a single div tag with the ID "map". This div is used as an anchor to insert Google Maps controls dynamically.

#### Example

General Usage

#### **General Usage**

The map options are taken from the property infoprop. On this object, you may set the address (or latitude and longitude), the zoom level and the map size as well as the map type.

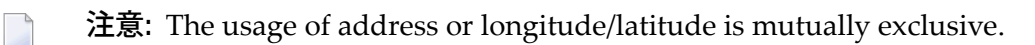

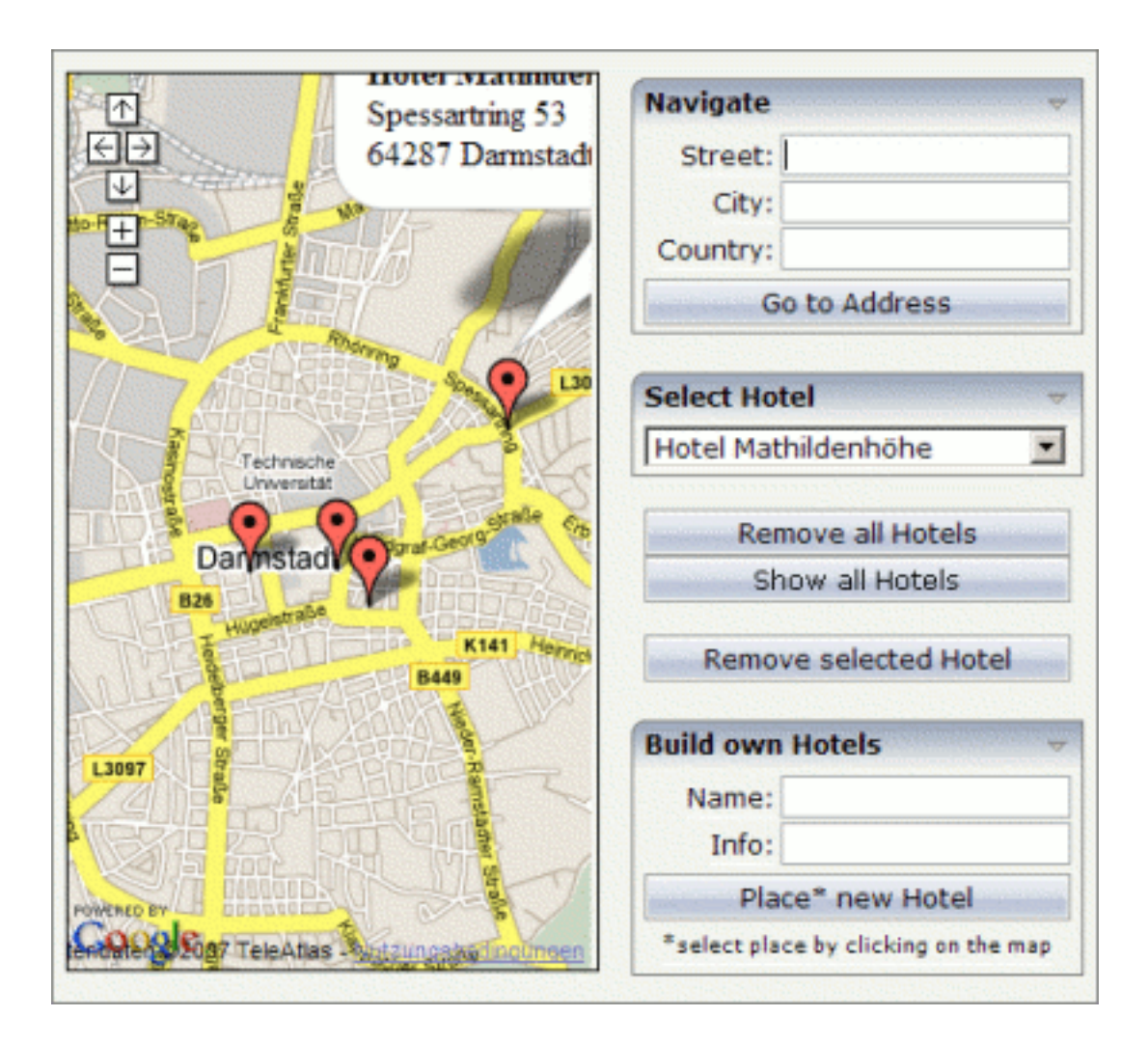

#### **Typical Problems**

- Google Map API Key
- Map Remains Gray

#### Google Map API Key

Your Google Maps API key is bound to a directory on a certain web server (i.e. you sign up for the URL *http://mycomputer.mydomain.com:8080/mywebapp/myproject*). If you use your key for another URL, Google shows an error message:

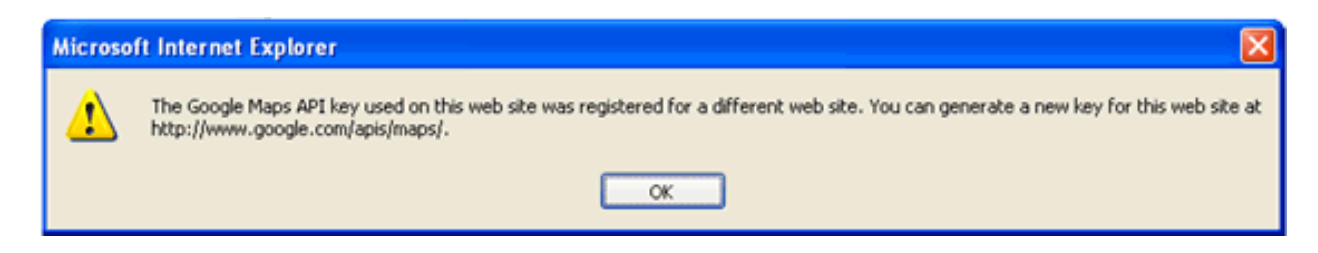

Reasons that cause the error:

• You have registered your computer using the computer's name (e.g. *http://mycomputer...*). But the Application Designer development workplace is started using the URL *http://localhost....* 

Solution: start the Application Designer workplace with http://mycomputer....

The registered directory (e.g. .../mywebapp/myproject) does not match your installation (either a mistake in writing when signing up for the key or you have renamed the web application or project after registration).

Solution: rename your web application or project to match the registered names. Or sign up for a new key and insert the new key into the API key page. In the latter case, delete the content of the browser's cache. Otherwise, the browser will use the former API key page (and thus the old key).

#### **Map Remains Gray**

If you use longitude and latitude for placing the marker on the map, their values may exceed the map top (or bottom) border. If you are able to find the map by scrolling down (or up), then this is the case. Check the values for longitude and latitude in this case.

| Basic          |                                                                                                    |            |      |
|----------------|----------------------------------------------------------------------------------------------------|------------|------|
| infoprop       | Name of adapter parameter that represents the control in the adapter.                                                                                                    | Obligatory |      |
| apikeypagename | Name of the Maps API Key page. Example:<br>mygooglemapsapikey.html. Keep this file within the project<br>directory (directory within the CIS HTML pages are kept). The<br>GOOGLEMAP-control expects this file within certain Javascript<br>includes and content. Have look into chapter "Google Map - Before<br>You Start" within the Developers Guide | Obligatory |      |
| width          | Width of the control.                                                                                                    | Optional   | 100  |
|                | There are three possibilities to define the width:                                                                                                    |            | 120  |
|                | (A) You do not define a width at all. In this case the width of the control will either be a default width or - in case of container                                                                                                    |            | 140  |
|                | controls - it will follow the width that is occupied by its content.                                                                                                    |            | 160  |
|                | (B) Pixel sizing: just input a number value (e.g. "100").                                                                                                    |            | 180  |
|                | (C) Percentage sizing: input a percantage value (e.g. "50%"). Pay                                                                                                    |            | 200  |
|                | attention: percentage sizing will only bring up correct results if the parent element of the control properly defines a width this control                                                                                                    |            | 50%  |
|                | can reference. If you specify this control to have a width of 50% then the parent element (e.g. an ITR-row) may itself define a width of "100%". If the parent element does not specify a width then the rendering result may not represent what you expect.                                                                                           |            | 100% |
| height         | Height of the control.                                                                                                    | Optional   | 100  |
|                | There are three possibilities to define the height:                                                                                                    |            | 150  |
|                | (A) You do not define a height at all. As consequence the control                                                                                                    |            | 200  |
|                | control (containing) other controls then the height of the control                                                                                                    |            | 250  |
|                | will follow the height of its content.                                                                                                    |            | 300  |
|                | (B) Pixel sizing: just input a number value (e.g. "20").                                                                                                    |            | 250  |
|                | (C) Percentage sizing: input a percantage value (e.g. "50%"). Pay attention: percentage sizing will only bring up correct results if the                                                                                                    |            | 400  |
|                | parent element of the control properly defines a height this control can reference. If you specify this control to have a height of 50%                                                                                                    |            | 50%  |
|                | then the parent element (e.g. an ITR-row) may itself define a height<br>of "100%". If the parent element does not specify a width then the<br>rendering result may not represent what you expect.                                                                                                    |            | 100% |

| comment    | Comment without any effect on rendering and behaviour. The                                                                                                    | Optional |           |
|------------|----------------------------------------------------------------------------------------------------|----------|-----------|
|            | comment is shown in the layout editor's tree view.                                                                                                    |          |           |
| Appearance |                                                                                                    |          |           |
| pagestyle  | CSS style definition that is directly passed into this control.                                                                                                    | Optional |           |
|            | With the style you can individually influence the rendering of the control. You can specify any style sheet expressions. Examples are:                                                                                                   |          |           |
|            | border: 1px solid #FF0000                                                                                                    |          |           |
|            | background-color: #808080                                                                                                    |          |           |
|            | You can combine expressions by appending and separating them with a semicolon.                                                                                                    |          |           |
|            | Sometimes it is useful to have a look into the generated HTML code in order to know where direct style definitions are applied. Press right mouse-button in your browser and select the "View source" or "View frame's source" function. |          |           |
| rowspan    | Row spanning of control.                                                                                                    | Optional | 1         |
|            | If you use TR table rows then you may sometimes want to control                                                                                                    |          | 2         |
|            | the number of rows your control occupies. By default it is "1" - but<br>you may want to define the control two span over more than one                                                                                                   |          | 3         |
|            | columns.                                                                                                    |          | 4         |
|            | The property only makes sense in table rows that are snychronized within one container (i.e. TR, STR table rows). It does not make                                                                                                    |          | 5         |
|            | sense in ITR rows, because these rows are explicitly not synched.                                                                                                    |          | 50        |
|            |                                                                                                    |          | int-value |
| colspan    | Column spanning of control.                                                                                                    | Optional | 1         |
|            | If you use TR table rows then you may sometimes want to control                                                                                                    |          | 2         |
|            | - but you may want to define the control to span over more than                                                                                                    |          | 3         |
|            | one columns.                                                                                                    |          | 4         |
|            | The property only makes sense in table rows that are snychronized within one container (i.e. TR, STR table rows). It does not make                                                                                                    |          | 5         |
|            | sense in ITR rows, because these rows are explicitly not synched.                                                                                                    |          | 50        |
|            |                                                                                                    |          | int-value |

# 61 NETMEETING

| Example    | 362 |
|------------|-----|
| Properties | 362 |

The NETMEETING control allows you to start NetMeeting sessions within your Application Designer pages.

#### Example

| NetMeeting Testpage 🛛 🕅 🕅 |  |
|---------------------------|--|
| Windows<br>NetMeeting     |  |

#### The XML layout definition is:

```
<pagebody>
  <itr>
    <itr>
        <netmeeting calltoprop="callto" modeprop="modep" width="300">
        </netmeeting>
        </itr>
```

| Basic      |                                                                                                    |          |  |
|------------|----------------------------------------------------------------------------------------------------|----------|--|
| calltoprop | Name of the adapter parameter that provides the contact data of the 'contact' that should be called.<br>The data has to have the following semantics.<br>ILS Server/email adress e.g. ils.netmeeting.de/contact@testmail.com | Optional |  |
| modeprop   | Name of the adapter parameter that holds the mode of the control.                                                                                                    | Optional |  |

|       | Possible are:                                                                                                    |          |      |
|-------|----------------------------------------------------------------------------------------------------|----------|------|
|       | FULL, PREVIEWONLY, PREVIEWNOPAUSE, REMOTEONLY,<br>REMOTENOPAUSE, DATAONLY                                                                                          |          |      |
| width | Width of the control.                                                                                                    | Optional | 100  |
|       | There are three possibilities to define the width:                                                                                                    |          | 120  |
|       | (A) You do not define a width at all. In this case the width of the control will                                                                                   |          | 140  |
|       | either be a default width or - in case of container controls - it will follow the width that is occupied by its content.                                           |          | 160  |
|       | (B) Pixel sizing: just input a number value (e.g. "100").                                                                                                    |          | 180  |
|       | (C) Percentage sizing: input a percantage value (e.g. "50%"). Pay attention:                                                                                       |          | 200  |
|       | percentage sizing will only bring up correct results if the parent element of the control properly defines a width this control can reference. If you specify this |          | 50%  |
|       | control to have a width of 50% then the parent element (e.g. an ITR-row) may itself define a width of "100%". If the parent element does not specify a width       |          | 100% |
|       | then the rendering result may not represent what you expect.                                                                                                    |          |      |

# 62 SKYPECALL

| Example    | 367 |
|------------|-----|
| Properties | 367 |

The SKYPECALL control allows you to start the Skype client with given contact data from your Application Designer pages.

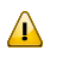

重要: In order to use the SKYPECALL control you need to have a valid Skype account and the Skype client must be installed. For further information, see *http://www.skype.com/*.

### Example

| Skypecall                                                 | 🔀 🔕 Skype''' - skype                                 |
|-----------------------------------------------------------|------------------------------------------------------|
| Click on the link to start the Skype client: ValidSkypeID | Datei Ansicht Kontakte Aktionen Anruf Hilfe          |
|                                                           | 😋 🕶 skype                                            |
|                                                           | 📓 📴 😘 🕒 🔇 validskypeid                               |
|                                                           | Anrufer hinzufügen Extras                            |
|                                                           | validskypeid                                         |
|                                                           | Verbindungsaufbau                                    |
|                                                           |                                                      |
|                                                           | 🍳 👻 ≓ 🛱 validskypeid wird angerufen 5.797.669 Kont 🖉 |

#### The XML layout definition is:

```
<pagebody>
  <itr>
    <itr>
      <label name="Click on the link to start the Skype client: "
          asplaintext="true"></label>
        <skypecall valueprop="skypecall"></skypecall>
        </itr>
```

| Basic     |                                                                                                    |            |  |
|-----------|----------------------------------------------------------------------------------------------------|------------|--|
| valueprop | Name of the adapter parameter that contains the phone number or the Skype ID<br>of the person that should be called. It is also possible to set some parameters.<br>For further information, see the Skype API.<br>Note: The Skype client must be installed if you want to use this control. | Obligatory |  |

## 63 NJX:BUTTONITEMLIST

| Example           | 371 |
|-------------------|-----|
| Adapter Interface | 371 |
| Built-in Events   | 372 |
| Properties        | 372 |

The NJX:BUTTONITEMLIST control is used to arrange buttons in a horizontal line. In contrast to the NJX:BUTTONITEMLISTFIX control, the number of buttons in an NJX:BUTTONITEMLIST control can be changed dynamically (up to an upper limit defined at design time), but the layout of the buttons cannot be configured individually. Instead, all buttons in the list are configured with the same layout.

#### Example

| Dynamic Butte | onlist: Process | ing Sam | ples     |          |         |
|---------------|-----------------|---------|----------|----------|---------|
| Init 4 Butto  | ns Add 2        | More    | Hide 2 + | 3 Shov   | v 2 + 3 |
| Dynamic Butte | onlist          |         |          |          |         |
| Button 1      | Button 2        | Butto   | on 3     | Button 4 |         |

The XML code for the example looks as follows:

#### **Adapter Interface**

DEFINE DATA PARAMETER 1 DYNBUTTONS (1:\*) 2 METHOD (A) DYNAMIC 2 NAME (A) DYNAMIC 2 TITLE (A) DYNAMIC 2 VISIBLE (L) END-DEFINE

### **Built-in Events**

The buttons in the NJX:BUTTONITEMLIST control (NJX:BUTTONITEM controls) behave like **BUTTON** controls.

| Basic          |                                                                                                    |            |  |
|----------------|----------------------------------------------------------------------------------------------------|------------|--|
| buttonlistprop | Name of the adapter parameter that represents the control in the adapter.                                                                                                    | Obligatory |  |
| buttoncount    | Maximum count of buttons in the buttonlist.<br>If no buttoncount is defined then a default of 10 is assigned.                                                                 | Optional   |  |
| hdist          | Horizontal distance between the buttons. Can be specified either in pixels or<br>as percentage value.<br>If no width is defined then a default width of 2 pixels is assigned. | Optional   |  |

## 64 NJX:BUTTONITEM

| Example         | 374 |
|-----------------|-----|
| Built-in Events | 374 |
| Properties      | 375 |

The NJX:BUTTONITEM control is used to configure the buttons in an NJX:BUTTONITEMLIST control. Only one NJX:BUTTONITEM control is needed in an NJX:BUTTONITEMLIST control. This NJX:BUTTONITEM control is used to configure all buttons in the same way.

#### Example

| Dynamic Butte | onlist: Process | ing Samples |      | ~          |
|---------------|-----------------|-------------|------|------------|
| Init 4 Butto  | ns Add 2        | More Hide   | 92+3 | Show 2 + 3 |
| Dynamic Butte | onlist          |             |      | .4         |
| Button 1      | Button 2        | Button 3    | Butt | on 4       |

The XML code for the example looks as follows:

```
<rowarea name="Dynamic Buttonlist">
	<itr>
	<itr>
	<njx:buttonitemlist buttonlistprop="dynbuttons"
	buttoncount="10" hdist="10">
	<njx:buttonitem width="100">
	</njx:buttonitem width="100">
	</njx:buttonitem>
	</njx:buttonitem]ist>
	</itr>
</rowarea>
```

#### **Built-in Events**

The NJX:BUTTONITEM control behaves like a **BUTTON** control.

| Basic         |                                                                                                    |          |                     |
|---------------|----------------------------------------------------------------------------------------------------|----------|---------------------|
| comment       | Comment without any effect on rendering and behaviour.<br>The comment is shown in the layout editor's tree view.                                                                                                    | Optional |                     |
| Appearance    | 1                                                                                                    | 1        | I                   |
| image         | <ul> <li>URL of image that is displayed inside the control. Any image type (.gif, .jpg,) that your browser does understand is valid.</li> <li>Use the following options to specify the URL:</li> <li>(A) Define the URL relative to your page. Your page is generated directly into your project's folder. Specifying "images/xyz.gif" will point into a directory parallel to your page. Specifying "/HTMLBasedGUI/images/new.gif" will point to an image of a neighbour project.</li> <li>(B) Define a complete URL, like "http://www.softwareag.com/images/logo.gif".</li> </ul> | Optional | gif<br>jpg<br>jpeg  |
| invisiblemode | This property has three possible values:                                                                                                    | Optional | invisible           |
|               | <ul> <li>(1) "invisible": the button is not visible without occupying any space.</li> <li>(2) "disabled": the button is deactivated: it is "grayed" and does not show any roll over effects any more.</li> <li>(3)"cleared": the button is not visible but it still occupies space</li> </ul>                                                                                                    |          | disabled<br>cleared |
| width         | Width of the control.                                                                                                    | Optional | 100                 |
|               | There are three possibilities to define the width:                                                                                                    |          | 120                 |
|               | (A) You do not define a width at all. In this case the width of the control will either be a default width or - in case of container controls - it will follow the width that is occupied                                                                                                    |          | 140<br>160          |
|               | by its content.                                                                                                    |          | 180                 |
|               | (B) Pixel sizing: just input a number value (e.g. "100").                                                                                                    |          | 200                 |
|               | (C) Percentage sizing: input a percantage value (e.g. "50%").<br>Pay attention: percentage sizing will only bring up correct                                                                                                    |          | 50%                 |
|               | results if the parent element of the control properly defines a width this control can reference. If you specify this control to have a width of 50% then the parent element (e.g. an ITR-row) may itself define a width of "100%". If the parent element does not specify a width then the rendering result may not represent what you expect.                                                                                                    |          | 100%                |

| height       | Height of the control.                                                                                                    | Optional | 100                          |
|--------------|----------------------------------------------------------------------------------------------------|----------|------------------------------|
|              | There are three possibilities to define the height:                                                                                                    |          | 150                          |
|              | (A) You do not define a height at all. As consequence the                                                                                                    |          | 200                          |
|              | control will be rendered with its default height. If the control<br>is a container control (containing) other controls then the                                                                                                    |          | 250                          |
|              | height of the control will follow the height of its content.                                                                                                    |          | 300                          |
|              | (B) Pixel sizing: just input a number value (e.g. "20").                                                                                                    |          | 250                          |
|              | (C) Percentage sizing: input a percantage value (e.g. "50%").<br>Pay attention: percentage sizing will only bring up correct                                                                                                    |          | 400                          |
|              | results if the parent element of the control properly defines a<br>height this control can reference. If you specify this control to                                                                                                    |          | 50%                          |
|              | have a height of 50% then the parent element (e.g. an ITR-row)<br>may itself define a height of "100%". If the parent element<br>does not specify a width then the rendering result may not                                              |          | 100%                         |
| imagahaight  | Pivel height of image incide button                                                                                                    | Ontional |                              |
| imageneight  | Pixel width of image inside button.                                                                                                    | Optional |                              |
| imagewidun   |                                                                                                    | Optional | 1 1 1 1                      |
| textstyle    | control.                                                                                                    | Optional | #FF0000                      |
|              | With the style you can individually influence the text of the                                                                                                    |          | color: #0000FF               |
|              | button. You can specify any style sheet expressions. Examples are:                                                                                                    |          | font-weight: bold            |
|              | font-weight: bold                                                                                                    |          |                              |
|              | color: #FF0000                                                                                                    |          |                              |
| buttonstyle  | CSS style definition that is directly passed into this control.                                                                                                    | Optional | background-color:<br>#FF0000 |
|              | of the control. You can specify any style sheet expressions.                                                                                                    |          | color: #0000FF               |
|              | border: 1px solid #FF0000                                                                                                    |          | font-weight: bold            |
|              | background-color: #808080                                                                                                    |          |                              |
|              | You can combine expressions by appending and separating them with a semicolon.                                                                                                    |          |                              |
|              | Sometimes it is useful to have a look into the generated HTML code in order to know where direct style definitions are applied. Press right mouse-button in your browser and select the "View source" or "View frame's source" function. |          |                              |
| stylevariant | Some controls offer the possibility to define style variants. By<br>this style variant you can address different styles inside your                                                                                                    | Optional | VAR1                         |

|         | <ul> <li>style sheet definition file (.css). If not defined "normal" styles are chosen, if defined (e.g. "VAR1") then other style definitions (xxxVAR1xxx) are chosen.</li> <li>Purpose: you can set up style variants in the style sheet definition and use them multiple times by addressing them via the "stylevariant" property. CIS currently offerst two variants "VAR1" and "VAR2" but does not predefine any semantics behind - this is up to you!</li> </ul>                                                                                                    |          | VAR2                                |
|---------|----------------------------------------------------------------------------------------------------|----------|-------------------------------------|
| align   | Horizontal alignment of control in its column.                                                                                                    | Optional | left                                |
|         | Each control is "packaged" into a column. The column itself<br>is part of a row (e.g. ITR or TR). Sometimes the size of the<br>column is bigger than the size of the control itself. In this case<br>the "align" property specifies the position of the control inside<br>the column. In most cases you do not require the align control<br>to be explicitly defined because the size of the column around<br>the controls exactly is sized in the same way as the contained<br>control.<br>If you want to directly control the alignment of text: in most<br>text based controls there is an explicit property "textalign" in<br>which you align the control's contained text. |          | center<br>right                     |
| valign  | Vertical alignment of control in its column.                                                                                                    | Optional | top                                 |
|         | Each control is "packaged" into a column. The column itself<br>is part of a row (e.g. ITR or TR). Sometimtes the size of the<br>column is bigger than the size of the control. In this case the<br>"align" property specify the position of the control inside the<br>column.                                                                                                    |          | middle<br>bottom                    |
| colspan | Column spanning of control.                                                                                                    | Optional | 1                                   |
|         | If you use TR table rows then you may sometimes want to control the number of columns your control occupies. By default it is "1" - but you may want to define the control to span over more than one columns.<br>The property only makes sense in table rows that are snychronized within one container (i.e. TR, STR table rows). It does not make sense in ITR rows, because these rows are explicitly not synched.                                                                                                    |          | 2<br>3<br>4<br>5<br>50<br>int-value |
| rowspan | Row spanning of control.                                                                                                    | Optional | 1                                   |
|         | If you use TR table rows then you may sometimes want to<br>control the number of rows your control occupies. By default<br>it is "1" - but you may want to define the control two span<br>over more than one columns.                                                                                                    |          | 2<br>3<br>4                         |

|               | The property only makes sense in table rows that are                                                                                                   |          | 5          |
|---------------|----------------------------------------------------------------------------------------------------|----------|------------|
|               | snychronized within one container (i.e. TR, STR table rows).<br>It does not make sense in ITR rows, because these rows are                             |          | 50         |
|               | explicitly not synched.                                                                                                    |          | int-value  |
| imagedisabled | URL of image that is displayed if the control is disabled. Use properties VISIBLEPROP and INVISIBLEMODE to disable the control.                        | Optional | gif<br>jpg |
|               |                                                                                                    |          | jpeg       |
| submitbutton  | Set this property to true and the button will work as an                                                                                               | Optional | true       |
|               | 'Submitbutton', that is neccessary if you want to transfer<br>and/or save form values.                                                                 |          | false      |
|               | i.e. password and username or complete search forms                                                                                                    |          |            |
|               | Default value is false.                                                                                                    |          |            |
|               | You should only use a 'Submitbutton' if the withformtag option of the pagebody tag is set true.                                                        |          |            |
| tabindex      | Index that defines the tab order of the control. Controls are                                                                                          | Optional | -1         |
|               | selected in increasing index order and in source order to resolve duplicates.                                                                          |          | 0          |
|               |                                                                                                    |          | 1          |
|               |                                                                                                    |          | 2          |
|               |                                                                                                    |          | 5          |
|               |                                                                                                    |          | 10         |
|               |                                                                                                    |          | 32767      |
| Miscellaneous |                                                                                                    |          |            |
| testtoolid    | Use this attribute to assign a fixed control identifier that can<br>be later on used within your test tool in order to do the object<br>identification | Optional |            |

## 65 NJX:BUTTONITEMLISTFIX

| Example           | 380 |
|-------------------|-----|
| Adapter Interface | 380 |
| Built-in Events   | 381 |
| Properties        | 381 |

The NJX:BUTTONITEMLISTFIX control is used to arrange buttons in a horizontal line. In contrast to the **NJX:BUTTONITEMLIST** control, the number of buttons in an NJX:BUTTONITEMLIST control cannot be changed dynamically, but the layout of the buttons can be configured individually.

#### Example

| Fix Buttonlist: Processing Samples |                |          |   |
|------------------------------------|----------------|----------|---|
| Init Buttons                       | Toggle Visible |          |   |
| Fix Buttonlist                     |                |          | ~ |
|                                    | Button 1       | Button 2 |   |

The XML code for the example looks as follows:

#### **Adapter Interface**

DEFINE DATA PARAMETER 1 FIXBUTTONS (1:\*) 2 METHOD (A) DYNAMIC 2 NAME (A) DYNAMIC 2 TITLE (A) DYNAMIC 2 VISIBLE (L) END-DEFINE

### **Built-in Events**

The buttons in the NJX:BUTTONITEMLISTFIX control (NJX:BUTTONITEMFIX controls) behave like **BUTTON** controls.

| Basic          |                                                                                                    |            |  |  |  |
|----------------|----------------------------------------------------------------------------------------------------|------------|--|--|--|
| buttonlistprop | Name of the adapter parameter that represents the control in the adapter.                          | Obligatory |  |  |  |
| hdist          | Horizontal distance between the buttons. Can be specified either in pixels or as percentage value. | Optional   |  |  |  |
|                | If no width is defined then a default width of 2 pixels is assigned.                               |            |  |  |  |

# 66 NJX:BUTTONITEMFIX

| Example         | 384 |
|-----------------|-----|
| Built-in Events | 384 |
| Properties      | 385 |

The NJX:BUTTONITEMFIX control is used to configure the individual buttons in an **NJX:BUTTONITEMLISTFIX** control. For each button in the NJX: BUTTONITEMLISTFIX control, one NJX:BUTTONITEMFIX control is needed.

#### Example

| Fix Buttonlist: P | rocessing Samples |          | $\forall$ |
|-------------------|-------------------|----------|-----------|
| Init Buttons      | Toggle Visible    |          |           |
| Fix Buttonlist    |                   |          | V         |
|                   | Button 1          | Button 2 |           |

The XML code for the example looks as follows:

#### **Built-in Events**

The NJX:BUTTONITEMFIX control behaves like a **BUTTON** control.

| Basic         |                                                                                                    |                         |            |
|---------------|----------------------------------------------------------------------------------------------------|-------------------------|------------|
| name          | Text that is displayed inside the control. Please do not<br>specify the name when using the multi language<br>management - but specify a "textid" instead.                                                                                                    | Sometimes obligatory    |            |
| textid        | Multi language dependent text that is displayed inside the<br>control. The "textid" is translated into a corresponding string<br>at runtime.<br>Do not specify a "name" inside the control if specifying a<br>"textid".                                                                   | Sometimes<br>obligatory |            |
| method        | Name of the event that is sent to the adapter when the user presses the button.                                                                                                    | Obligatory              |            |
| comment       | Comment without any effect on rendering and behaviour.<br>The comment is shown in the layout editor's tree view.                                                                                                    | Optional                |            |
| Appearance    |                                                                                                    |                         | 1          |
| image         | URL of image that is displayed inside the control. Any image type (.gif, .jpg,) that your browser does understand is valid.                                                                                                    | Optional                | gif<br>jpg |
|               | Use the following options to specify the URL:                                                                                                    |                         | jpeg       |
|               | (A) Define the URL relative to your page. Your page is<br>generated directly into your project's folder. Specifying<br>"images/xyz.gif" will point into a directory parallel to your<br>page. Specifying "/HTMLBasedGUI/images/new.gif" will<br>point to an image of a neighbour project. |                         |            |
|               | (B) Define a complete URL, like<br>"http://www.softwareag.com/images/logo.gif".                                                                                                    |                         |            |
| invisiblemode | This property has three possible values:                                                                                                    | Optional                | invisible  |
|               | (1) "invisible": the button is not visible without occupying any space.                                                                                                    |                         | disabled   |
|               | (2) "disabled": the button is deactivated: it is "grayed" and does not show any roll over effects any more.                                                                                                    |                         | Cleared    |
|               | (3)"cleared": the button is not visible but it still occupies space.                                                                                                    |                         |            |
| width         | Width of the control.                                                                                                    | Optional                | 100        |
|               | There are three possibilities to define the width:                                                                                                    |                         | 120        |
|               |                                                                                                    |                         | 140        |

|             | (A) You do not define a width at all. In this case the width                                                                                                    |          | 160                                 |
|-------------|----------------------------------------------------------------------------------------------------|----------|-------------------------------------|
|             | of the control will either be a default width or - in case of<br>container controls - it will follow the width that is occupied                                                                                                    |          | 180                                 |
|             | by its content.                                                                                                    |          | 200                                 |
|             | (B) Pixel sizing: just input a number value (e.g. "100").                                                                                                    |          | 50%                                 |
|             | (C) Percentage sizing: input a percantage value (e.g. "50%").<br>Pay attention: percentage sizing will only bring up correct<br>results if the parent element of the control properly defines<br>a width this control can reference. If you specify this control<br>to have a width of 50% then the parent element (e.g. an<br>ITR-row) may itself define a width of "100%". If the parent<br>element does not specify a width then the rendering result<br>may not represent what you expect. |          | 100%                                |
| height      | Height of the control.                                                                                                    | Optional | 100                                 |
|             | There are three possibilities to define the height:                                                                                                    |          | 150                                 |
|             | (A) You do not define a height at all. As consequence the                                                                                                    |          | 200                                 |
|             | is a container control (containing) other controls then the                                                                                                    |          | 250                                 |
|             | height of the control will follow the height of its content.                                                                                                    |          | 300                                 |
|             | (B) Pixel sizing: just input a number value (e.g. "20").                                                                                                    |          | 250                                 |
|             | (C) Percentage sizing: input a percantage value (e.g. "50%").<br>Pay attention: percentage sizing will only bring up correct                                                                                                    |          | 400                                 |
|             | results if the parent element of the control properly defines                                                                                                    |          | 50%                                 |
|             | to have a height of 50% then the parent element (e.g. an ITR-row) may itself define a height of "100%". If the parent element does not specify a width then the rendering result may not represent what you expect.                                                                                                    |          | 100%                                |
| imageheight | Pixel height of image inside button.                                                                                                    | Optional |                                     |
| imagewidth  | Pixel width of image inside button.                                                                                                    | Optional |                                     |
| textstyle   | CSS style definition that is directly passed into the text of this control.                                                                                                    | Optional | background-color:<br>#FF0000        |
|             | With the style you can individually influence the text of the button. You can specify any style sheet expressions.<br>Examples are:                                                                                                    |          | color: #0000FF<br>font-weight: bold |
|             | font-weight: bold                                                                                                    |          |                                     |
|             | color: #FF0000                                                                                                    |          |                                     |
| buttonstyle  | CSS style definition that is directly passed into this control.                                                                                                    | Optional | background-color:<br>#FF0000 |
|--------------|----------------------------------------------------------------------------------------------------|----------|------------------------------|
|              | With the style you can individually influence the rendering<br>of the control. You can specify any style sheet expressions.                                                                                                    |          | color: #0000FF               |
|              | border: 1px solid #FF0000                                                                                                    |          | font-weight: bold            |
|              | background-color: #808080                                                                                                    |          |                              |
|              | You can combine expressions by appending and separating them with a semicolon.                                                                                                    |          |                              |
|              | Sometimes it is useful to have a look into the generated<br>HTML code in order to know where direct style definitions<br>are applied. Press right mouse-button in your browser and<br>select the "View source" or "View frame's source" function.                                                                                                    |          |                              |
| stylevariant | Some controls offer the possibility to define style variants.<br>By this style variant you can address different styles inside<br>your style sheet definition file (.css). If not defined "normal"<br>styles are chosen, if defined (e.g. "VAR1") then other style<br>definitions (xxxVAR1xxx) are chosen.                                                | Optional | VAR1<br>VAR2                 |
|              | Purpose: you can set up style variants in the style sheet<br>definition and use them multiple times by addressing them<br>via the "stylevariant" property. CIS currently offerst two<br>variants "VAR1" and "VAR2" but does not predefine any<br>semantics behind - this is up to you!                                                                    |          |                              |
| align        | Horizontal alignment of control in its column.                                                                                                    | Optional | left                         |
|              | Each control is "packaged" into a column. The column itself<br>is part of a row (e.g. ITR or TR). Sometimes the size of the                                                                                                    |          | center                       |
|              | column is bigger than the size of the control itself. In this<br>case the "align" property specifies the position of the control<br>inside the column. In most cases you do not require the<br>align control to be explicitly defined because the size of the<br>column around the controls exactly is sized in the same way<br>as the contained control. |          | right                        |
|              | If you want to directly control the alignment of text: in most<br>text based controls there is an explicit property "textalign"<br>in which you align the control's contained text.                                                                                                    |          |                              |
| valign       | Vertical alignment of control in its column.                                                                                                    | Optional | top                          |
|              | Each control is "packaged" into a column. The column itself<br>is part of a row (e.g. ITR or TR). Sometimtes the size of the<br>column is bigger than the size of the control. In this case the<br>"align" property specify the position of the control inside<br>the column.                                                                             |          | middle<br>bottom             |
| colspan      | Column spanning of control.                                                                                                    | Optional | 1                            |

|               | If you use TR table rows then you may sometimes want to                                                                 |          | 2         |
|---------------|----------------------------------------------------------------------------------------------------|----------|-----------|
|               | control the number of columns your control occupies. By default it is "1" - but you may want to define the control to   |          | 3         |
|               | span over more than one columns.                                                                                        |          | 4         |
|               | The property only makes sense in table rows that are snychronized within one container (i.e. TR, STR table rows).       |          | 5         |
|               | It does not make sense in ITR rows, because these rows are explicitly not synched.                                      |          | 50        |
|               |                                                                                                    |          | int-value |
| rowspan       | Row spanning of control.                                                                                                | Optional | 1         |
|               | If you use TR table rows then you may sometimes want to<br>control the number of rows your control occupies. By default |          | 2         |
|               | it is "1" - but you may want to define the control two span                                                             |          | 3         |
|               | over more than one columns.                                                                                             |          | 4         |
|               | The property only makes sense in table rows that are snychronized within one container (i.e. TR, STR table rows).       |          | 5         |
|               | It does not make sense in ITR rows, because these rows are explicitly not synched.                                      |          | 50        |
|               |                                                                                                    |          | int-value |
| imagedisabled | URL of image that is displayed if the control is disabled.<br>Use properties VISIBLEPROP and INVISIBLEMODE to           | Optional | gif       |
|               | disable the control.                                                                                                    |          | jpg       |
|               |                                                                                                    |          | jpeg      |
| submitbutton  | Set this property to true and the button will work as an                                                                | Optional | true      |
|               | and/or save form values.                                                                                                |          | false     |
|               | i.e. password and username or complete search forms                                                                     |          |           |
|               | Default value is false.                                                                                                 |          |           |
|               | You should only use a 'Submitbutton' if the withformtag option of the pagebody tag is set true.                         |          |           |
| tabindex      | Index that defines the tab order of the control. Controls are                                                           | Optional | -1        |
|               | resolve duplicates.                                                                                                    |          | 0         |
|               |                                                                                                    |          | 1         |
|               |                                                                                                    |          | 2         |
|               |                                                                                                    |          | 5         |
|               |                                                                                                    |          | 10        |

|               | 1                                                                                                    |          | 1     |
|---------------|----------------------------------------------------------------------------------------------------|----------|-------|
|               |                                                                                                    |          | 32767 |
|               |                                                                                                    |          |       |
| Binding       |                                                                                                    |          |       |
| method        | (already explained above)                                                                                                    |          |       |
| Online help   |                                                                                                    |          |       |
| title         | Text that is shown as tooltip for the control.                                                                                                    | Optional |       |
|               | Either specify the text "hard" by using this TITLE property<br>- or use the TITLETEXTID in order to define a language<br>dependent literal.            |          |       |
| titletextid   | Text ID that is passed to the multi lanaguage management<br>- representing the tooltip text that is used for the control.                              | Optional |       |
| Miscellaneous |                                                                                                    |          |       |
| testtoolid    | Use this attribute to assign a fixed control identifier that can<br>be later on used within your test tool in order to do the<br>object identification | Optional |       |

# 67 NJX:FIELDLIST

| Example           | 393 |
|-------------------|-----|
| Adapter Interface | 394 |
| Built-in Events   | 394 |
| Properties        | 394 |

The NJX:FIELDLIST control is used to arrange fields or groups of fields in a horizontal line. The difference of using the NJX:FIELDLIST control instead of individual fields is that the NJX:FIELDLIST control binds the contained fields to an array or array group in the application, while individual fields are bound to individual variables.

#### Example

| Complex Field L  | ist                  |                        |                    | ~         |
|------------------|----------------------|------------------------|--------------------|-----------|
| 11100102         | 11100105             | 11100106               | 11100107           | 11100108  |
| Schindler        | Schirm               | Schmitt                | Schmidt            | Schneider |
| Edgar            | Christian            | Reiner                 | Helga              | Wolfgang  |
| Simple Field Lis | it                   |                        |                    | *         |
| Schindle Schirm  | Schmitt Schmidt Schn | eid Schneid Bungerl Th | iele Thoma Treiber |           |

The XML code for the example looks as follows:

```
<rowarea name="Complex Field List">
   <itr>
        <njx:fieldlist fieldlistprop="columns" fieldcount="5"
         hdist="60">
            <njx:fielditem valueprop="id" width="80"
             invisiblemode="cleared">
            </njx:fielditem>
        </njx:fieldlist>
   </itr>
    <itr>
        <njx:fieldlist fieldlistprop="columns" fieldcount="5"
         hdist="10">
            <njx:fielditem valueprop="last" width="130"
             invisiblemode="invisible">
            </njx:fielditem>
        </njx:fieldlist>
   </itr>
    <itr>
        <njx:fieldlist fieldlistprop="columns" fieldcount="5"
         hdist="40">
            <njx:fielditem valueprop="first" width="100"
             invisiblemode="invisible">
            </njx:fielditem>
        </njx:fieldlist>
   </it>>
</rowarea>
<rowarea name="Simple Field List">
   <itr>
        <njx:fieldlist fieldlistprop="simple" fieldcount="10">
            <njx:fieldvalue width="50">
            </njx:fieldvalue>
        </njx:fieldlist>
   </itr>
</rowarea>
```

#### **Adapter Interface**

DEFINE DATA PARAMETER 1 COLUMNS (1:\*) 2 FIRST (A) DYNAMIC 2 ID (A) DYNAMIC 2 LAST (A) DYNAMIC 2 STATUS (A) DYNAMIC 1 SIMPLE (A/1:\*) DYNAMIC END-DEFINE

For all NJX:FIELDLIST controls that are bound to the same value in fieldlistprop (here: columns), one common structure array is generated (here: COLUMNS).

For each NJX:FIELDITEM control, an element in the structure is generated according to the value bound in valueprop (here: FIRST, ID and LAST).

For a simple field list (one that contains an NJX:FIELDVALUE control), a simple array is generated according to the value bound in valueprop (here: SIMPLE).

#### **Built-in Events**

The fields in the NJX:FIELDLIST control (NJX:FIELDITEM controls or NJX:FIELDVALUE controls) behave like **FIELD** controls.

#### **Properties**

| Basic         |                                                                                                    |            |
|---------------|----------------------------------------------------------------------------------------------------|------------|
| fieldlistprop | Name of the adapter parameter that represents the control in the adapter.                                                                                                    | Obligatory |
| fieldcount    | Maximum count of fields in the fieldlist.                                                                                                    | Optional   |
|               | If no fieldcount is defined then a default of 10 is assigned.                                                                                                    |            |
| hdist         | Horizontal distance between the fields Can be specified either in pixels or as percentage value.                                                                                                    | Optional   |
|               | If no width is defined then a default width of 2 pixels is assigned.                                                                                                    |            |
| njx:natname   | If a Natural variable with a name not valid for Application Designer (for instance #FIELD1) shall be bound to the control, a different name (for instance HFIELD1) can be bound instead. If the original name (in this case #FIELD1) is then specified in this attribute, the original name is generated into the | Optional   |

|                | parameter data area of the Natural adapter and a mapping between the two<br>names is generated into the PROCESS PAGE statement of the Natural<br>adapter.                                                                                 |          |  |
|----------------|----------------------------------------------------------------------------------------------------|----------|--|
| njx:natcomment | The value of this attribute is generated as comment line into the parameter data area of the Natural adapter, before the field name. The Map Converter, for instance uses this attributes to indicate for a generated statusprop variable | Optional |  |
|                | to which field the statusprop belongs.                                                                                                    |          |  |

## 68 NJX:FIELDITEM

| Example           | 399 |
|-------------------|-----|
| Adapter Interface | 400 |
| Built-in Events   | 400 |
| Properties        | 400 |

The NJX:FIELDITEM control is used to configure the individual fields in an NJX:FIELDLIST control in order to create a complex field list. The fields of a complex field list are mapped to a group array in the Natural application. For each field in the NJX:FIELDLIST control, one NJX:FIELDITEM control is needed. The NJX:FIELDITEM controls are used to configure the fields in the list independently.

#### Example

| Complex Field L | ist       |          |          | ~         |
|-----------------|-----------|----------|----------|-----------|
| 11100102        | 11100105  | 11100106 | 11100107 | 11100108  |
| Schindler       | Schirm    | Schmitt  | Schmidt  | Schneider |
| Edgar           | Christian | Reiner   | Helga    | Wolfgang  |

The XML code for the example looks as follows:

```
<rowarea name="Complex Field List">
   <itr>
        <njx:fieldlist fieldlistprop="columns" fieldcount="5"
         hdist="60">
            <njx:fielditem valueprop="id" width="80"
             invisiblemode="cleared">
            </njx:fielditem>
        </njx:fieldlist>
   </itr>
   <itr>
        <njx:fieldlist fieldlistprop="columns" fieldcount="5"
         hdist="10">
            <njx:fielditem valueprop="last" width="130"
             invisiblemode="invisible">
            </njx:fielditem>
        </njx:fieldlist>
   </itr>
   <itr>
       <njx:fieldlist fieldlistprop="columns" fieldcount="5"
         hdist="40">
            <njx:fielditem valueprop="first" width="100"
             invisiblemode="invisible">
            </njx:fielditem>
        </njx:fieldlist>
   </itr>
</rowarea>
```

#### **Adapter Interface**

DEFINE DATA PARAMETER 1 COLUMNS (1:\*) 2 FIRST (A) DYNAMIC 2 ID (A) DYNAMIC 2 LAST (A) DYNAMIC 2 STATUS (A) DYNAMIC END-DEFINE

For all NJX:FIELDLIST controls that are bound to the same value in fieldlistprop (here: columns), one common structure array is generated (here: COLUMNS).

For each NJX:FIELDITEM control, an element in the structure is generated according to the value bound in valueprop (here: FIRST, ID and LAST).

#### **Built-in Events**

The fields in the NJX:FIELDITEM control (NJX:FIELDLIST controls or NJX:FIELDVALUE controls) behave like **FIELD** controls.

#### **Properties**

| Basic     |                                                                                                    |                         |                                                       |
|-----------|----------------------------------------------------------------------------------------------------|-------------------------|-------------------------------------------------------|
| valueprop | Name of the adapter parameter that provides the content of the control.                                                                                                    | Obligatory              |                                                       |
| width     | <ul> <li>Width of the control.</li> <li>There are three possibilities to define the width:</li> <li>(A) You do not define a width at all. In this case the width of the control will either be a default width or - in case of container controls - it will follow the width that is occupied by its content.</li> <li>(B) Pixel sizing: just input a number value (e.g. "100").</li> <li>(C) Percentage sizing: input a percantage value (e.g. "50%"). Pay attention: percentage sizing will only bring up correct results if the parent element of the control properly defines a width</li> </ul> | Sometimes<br>obligatory | 100<br>120<br>140<br>160<br>180<br>200<br>50%<br>100% |

|             | this control can reference. If you specify this<br>control to have a width of 50% then the parent<br>element (e.g. an ITR-row) may itself define a<br>width of "100%". If the parent element does not<br>specify a width then the rendering result may<br>not represent what you expect.                                 |          |                                  |
|-------------|----------------------------------------------------------------------------------------------------|----------|----------------------------------|
| comment     | Comment without any effect on rendering and<br>behaviour. The comment is shown in the layout<br>editor's tree view.                                                                                                    | Optional |                                  |
| Appearance  | · ·                                                                                                    |          | ·                                |
| width       | (already explained above)                                                                                                    |          |                                  |
| length      | Width of FIELD in amount of characters.<br>WIDTH and LENGTH should not be used<br>together. Note that the actual size of the control<br>depends on the font definition if using the<br>LENGTH property.                                                                                                    | Optional | 5<br>10<br>15<br>20<br>int-value |
| maxlength   | Maximum number of characters that a user may<br>enter into this FIELD. This property is not<br>depending on the LENGTH property - please<br>do not get confused by the similar naming.<br>MAXLENGTH has nothing to do with the<br>optical sizing of the control but only with the<br>number of characters you may input. | Optional | 5<br>10<br>15<br>20<br>int-value |
| textalign   | Alignment of text inside the control.                                                                                                    | Optional | left<br>center<br>right          |
| password    | If set to "true", each entered character is displayed as a '*'.                                                                                                    | Optional | true<br>false                    |
| displayonly | If set to true, the FIELD will not be accessible for input. It is just used as an output field.                                                                                                    | Optional | true<br>false                    |
| uppercase   | If "true" then all input is automatically transferred to upper case characters.                                                                                                    | Optional | true<br>false                    |
| align       | Horizontal alignment of control in its column.                                                                                                    | Optional | left                             |

|         | •                                                 |          |           |
|---------|---------------------------------------------------|----------|-----------|
|         | Each control is "packaged" into a column. The     |          | center    |
|         | Sometimes the size of the column is bigger than   |          | right     |
|         | the size of the control itself. In this case the  |          |           |
|         | "align" property specifies the position of the    |          |           |
|         | control inside the column. In most cases you do   |          |           |
|         | not require the align control to be explicitly    |          |           |
|         | defined because the size of the column around     |          |           |
|         | the controls exactly is sized in the same way as  |          |           |
|         | the contained control.                            |          |           |
|         | If you want to directly control the alignment of  |          |           |
|         | text: in most text based controls there is an     |          |           |
|         | explicit property "textalign" in which you align  |          |           |
|         | the control's contained text.                     |          |           |
| valign  | Vertical alignment of control in its column.      | Optional | top       |
|         | Each control is "packaged" into a column. The     |          | middle    |
|         | column itself is part of a row (e.g. ITR or TR).  |          | hottom    |
|         | Sometimes the size of the column is bigger than   |          | bottom    |
|         | the size of the control. In this case the "align" |          |           |
|         | property specify the position of the control      |          |           |
|         | inside the column.                                |          |           |
| colspan | Column spanning of control.                       | Optional | 1         |
|         | If you use TR table rows then you may             |          | 2         |
|         | sometimes want to control the number of           |          |           |
|         | columns your control occupies. By default it is   |          | 3         |
|         | "1" - but you may want to define the control to   |          |           |
|         | span over more than one columns.                  |          | 4         |
|         | The property only makes sense in table rows       |          | 5         |
|         | that are snychronized within one container (i.e.  |          | 50        |
|         | TR. STR table rows). It does not make sense in    |          | 50        |
|         | ITR rows, because these rows are explicitly not   |          | int-value |
|         | synched.                                          |          |           |
| rowspan | Row spanning of control.                          | Optional | 1         |
|         | If you use TR table rows then you may             |          | 2         |
|         | sometimes want to control the number of rows      |          |           |
|         | your control occupies. By default it is "1" - but |          | 3         |
|         | you may want to define the control two span       |          | 4         |
|         | over more than one columns.                       |          | 1         |
|         | The property only makes sense in table rows       |          | 5         |
|         | that are snychronized within one container (i.e.  |          | 50        |
|         | TR, STR table rows). It does not make sense in    |          |           |
|         | ITR rows, because these rows are explicitly not   |          | int-value |
|         | synched.                                          |          |           |

| fieldstyle            | CSS style definition that is directly passed into this control.                              | Optional | background-color: #FF0000 |
|-----------------------|----------------------------------------------------------------------------------------------|----------|---------------------------|
|                       |                                                                                              |          | color: #0000FF            |
|                       | With the style you can individually influence                                                |          | fort weight hold          |
|                       | the rendering of the control. You can specify                                                |          | iont-weight: bold         |
|                       | any style sheet expressions. Examples are:                                                   |          |                           |
|                       | border: 1px solid #FF0000                                                                    |          |                           |
|                       | background-color: #808080                                                                    |          |                           |
|                       | You can combine expressions by appending and separating them with a semicolon.               |          |                           |
|                       | Sometimes it is useful to have a look into the                                               |          |                           |
|                       | generated HTML code in order to know where                                                   |          |                           |
|                       | direct style definitions are applied. Press right                                            |          |                           |
|                       | mouse-button in your browser and select the                                                  |          |                           |
|                       | "View source" or "View frame's source" function.                                             |          |                           |
| noborder              | Boolean value defining if the control has a                                                  | Optional | true                      |
|                       | border. Default is faise .                                                                   |          | false                     |
| transparentbackground | Boolean value defining if the control is rendered                                            | Optional | true                      |
|                       | with a transparent background. Default is                                                    |          |                           |
|                       | "false".                                                                                     |          | false                     |
| invisiblemode         | If the visibility of the control is determined                                               | Optional | invisible                 |
|                       | dynamically by an adapter property then there                                                |          | alaamad                   |
|                       | are two rendering modes if the visibility is<br>"false":                                     |          | cleared                   |
|                       | (1) "invisible": the control is not visible.                                                 |          |                           |
|                       | (2) "disabled": the control is deactivated: it is                                            |          |                           |
|                       | "grayed" and does not show any roll over effects                                             |          |                           |
|                       | any more.                                                                                    |          |                           |
| tabindex              | Index that defines the tab order of the control.                                             | Optional | -1                        |
|                       | Controls are selected in increasing index order<br>and in source order to resolve duplicates |          | 0                         |
|                       | and in source order to resorve dupileutes.                                                   |          | 1                         |
|                       |                                                                                              |          | 1                         |
|                       |                                                                                              |          | 2                         |
|                       |                                                                                              |          | 5                         |
|                       |                                                                                              |          | 10                        |
|                       |                                                                                              |          | 32767                     |
| Binding               | 1                                                                                            |          |                           |

| valueprop     | (already explained above)                                                                                                    |          |        |
|---------------|----------------------------------------------------------------------------------------------------|----------|--------|
| flush         | Flushing behaviour of the input control.                                                                                                    | Optional | screen |
|               | By default an input into the control is registered<br>within the browser client - and communicated<br>to the server adapter object when a user e.g.<br>presses a button. By using the FLUSH property<br>you can change this behaviour.                                                                                                    |          | server |
|               | Setting FLUSH to "server" means that directly<br>after changing the input a synchronization with<br>the server adapter is triggered. As consequence<br>you directly can react inside your adapter logic<br>onto the change of the corresponding value<br>Please be aware of that during the<br>synchronization always all changed properties<br>- also the ones that were changed before - are<br>transferred to the adapter object, not only the<br>one that triggered the synchonization. |          |        |
|               | Setting FLUSH to "screen" means that the<br>changed value is populated inside the page. You<br>use this option if you have redundant usage of<br>the same property inside one page and if you<br>want to pass one changed value to all its<br>representation directly after changing the value.                                                                                                    |          |        |
| flushmethod   | When the data synchronization of the control is<br>set to FLUSH="server" then you can specify an<br>explicit event to be sent when the user updates<br>the content of the control. By doing so you can<br>distinguish on the server side from which<br>control the flush of data was triggered.                                                                                                    | Optional |        |
| valuetextprop | Name of the adapter parameter that provides a<br>"human understandable" description for the<br>value: in some cases you enter an id into a<br>FIELD but want to display the id and a<br>description to the user. At runtime, the values<br>provided by the VALUEPROP- and the<br>VALUETEXTPROP-property are combined into<br>one text (string) that is returned into the FIELD.                                                                                                    | Optional |        |
| textidmode    | If using property "valuetextprop" then a field<br>knows an id and a text for a certain value. There<br>are three types of display: either both are shown<br>together, separated by an "-" (e.g. "id - text"). Or<br>only text is shown or only the id is shown. If not<br>defined at all then the system's default text<br>id-mode will be chosen. The default mode can<br>be defined as part of the CIS session context.                                                                   | Optional |        |

|                     |                                                                                                    | r        | 1             |
|---------------------|----------------------------------------------------------------------------------------------------|----------|---------------|
| titleprop           | Name of the adapter parameter that<br>dynamically defines the title of the control. The<br>title is displayed as tool tip when ther user<br>moves the mouse onto the control.                                                                                                    | Optional |               |
| bgcolorprop         | Name of the adapter parameter that provides the background color of the control.                                                                                                    | Optional |               |
| fgcolorprop         | Name of the adapter parameter that passes back<br>a color value (e.g. "#FF0000" for red color). The<br>color value is used as text color in the control<br>The background color is automatically chosen<br>dependent from the text color: for light text<br>colors the background color is black, for dark<br>text colors the color is default. Use<br>BGCOLORPROP to choose both - text and<br>background color. | Optional |               |
| autocallpopupmethod | Name of the adapter parameter that controls<br>that the field's value help event is sent to the<br>adapter with a certain offset (milliseconds) after<br>last key down event.                                                                                                    | Optional | true<br>false |
| maxlengthprop       | Name of the adapter parameter that provides<br>the maximum number of characters that a user<br>may enter into this FIELD. Consider to use<br>MAXLENGTH to define this number in a static<br>way.                                                                                                    | Optional |               |
| Validation          | 1                                                                                                    | 1        | I             |
| datatype            | By default, the FIELD control is managing its<br>content as string. By explicitly setting a datatype<br>you can define that the control                                                                                                    | Optional | date<br>float |
|                     | will check the user input if it reflects the                                                                                                    |          | int           |
|                     | datatype. E.g. if the user inputs "abc" into a field<br>with datatype "int" then a corresponding error                                                                                                    |          | long          |
|                     | field.                                                                                                    |          | time          |
|                     | will format the data coming from the server                                                                                                    |          | timestamp     |
|                     | or coming form the user input: if the field has datatype "date" and the user inputs "010304"                                                                                                    |          | color         |
|                     | then the input will be translated into                                                                                                    |          | xs:decimal    |
|                     | "01.03.2004" (or other representation, dependent<br>on date format settings).                                                                                                    |          | xs:double     |
|                     | In addition valeu popups are offered for the                                                                                                    |          | xs:date       |
|                     | user automatically for some datatypes: e.g. when<br>specifying datatype "date" the automatically the                                                                                                    |          | xs:dateTime   |
|                     | field provides a calendar input popup.                                                                                                    |          | xs:time       |

|                        | Please note: the datatype "float" is named a bit<br>misleading - it represents any decimal format<br>number. The server side representation may be<br>a float value, but also can be a double or a<br>BigDecimal property.                                                                                                    |          | <br>N n.n<br>P n.n<br>string n<br>xs:byte<br>xs:short                     |
|------------------------|----------------------------------------------------------------------------------------------------|----------|---------------------------------------------------------------------------|
| validationrules        | Contains information used for Data Validation.<br>Use the Validation Rules Editor to make<br>changes!                                                                                                    | Optional |                                                                           |
| validation             | Regular expression against which the content<br>of the field is checked on client side when the<br>user changes the field. If the validation fails then<br>an error message popup up and informs the<br>user about the wrong input.                                                                                                    | Optional | [a-zA-Z0-9]<br>{1,}\\@[a-zA-Z0-9]<br>{1,}\\.\\w{2,}\\d{5}<br>[0-9 )(-/+]+ |
| validationprop         | Name of the adapter parameter that provides a regular expression for the validation of the field. Works the same way as VALIDATION but in a dynamic way.                                                                                                    | Optional |                                                                           |
| validationuserhint     | If a client side validation fails due to wrong user<br>input then an error popup is opened. If you<br>define a hint inside this property then the hint<br>is output to the user in order to tell in which<br>way to input the value. The hint is not language<br>dependent.                                                                                                    | Optional |                                                                           |
| validationuserhintprop | If using validation expressions (either property<br>"validation" or "validationprop") then a popup<br>comes up if the user inputs wrong values into<br>a field. Inside this popup a certain text may be<br>added in order to explain to the user what<br>he/she did not correctly input. This text can be<br>either statically defined or dynamically - by<br>using this property. | Optional |                                                                           |
| digits                 | Number that specifiies how many digits are to<br>be displayed (ie digits before the comma). If<br>using this feature then the DATATYPE property<br>must be set to 'float'. See also DECIMALDIGITS.                                                                                                    | Optional | 1<br>2<br>3<br>int-value                                                  |

| digitsprop        | Name of the adapter parameter that provides<br>information how many digits are to be displayed<br>(i. e. digits before the decimal character). If this<br>feature is used, the DATATYPE property must<br>be set to 'float'.                                                                                                    | Optional |                                                                |
|-------------------|----------------------------------------------------------------------------------------------------|----------|----------------------------------------------------------------|
| decimaldigits     | Number that specifiies how many decimal digits<br>are to be displayed. If using this feature then<br>the DATATYPE property must be set to 'float'.                                                                                                    | Optional | 1<br>2<br>3<br>int-value                                       |
| decimaldigitsprop | Name of the adapter parameter that provides<br>information how many decimal digits are to be<br>displayed (i. e. digits before the decimal<br>character). If this feature is used, the<br>DATATYPE property must be set to 'float'.                                                                                                    | Optional |                                                                |
| Valuehelp         |                                                                                                    |          | 1                                                              |
| popupmethod       | Name of the event that is sent to the adapter<br>when the user requests value help by pressing<br>F4 or F7 or by clicking into the FIELD with the<br>right mouse button. See at chapter 'Popup<br>Dialog Management' for more details. If the<br>POPUPMETHOD is defined, a small icon is<br>shown inside the field to indicate to the user<br>that there is some value help available. | Optional | openIdValueCombo<br>openIdValueHelp<br>openIdValueComboOrPopup |
| popupinputonly    | Boolean property that control if a field with<br>POPUPMETHOD defined is still usable for<br>keyboard input. If "false" (= default) then the<br>user can input a value either directly via<br>keyboard or by using the popupmethod's help.<br>If set to "true" then no keyboard input is possible<br>- but only selection from the popup-method's<br>help.                              | Optional | true<br>false                                                  |
| popupprop         | Name of the adapter parameter that provides<br>the information whether a POPUPMETHOD is<br>available or not. This feature is used in scenarios<br>in which a FIELD offers e.g. value help or not,<br>depending on business logic inside the adapter.                                                                                                    | Optional |                                                                |
| popuponalt40      | Value help in a field is triggered either by<br>clicking with the mouse or by pressing a certain<br>key inside the field. The "traditional" keys are<br>"cusrsor-down", "F7" or "F4". Sometimes you do<br>not want to mix other "cursor-down" behaviour<br>(e.g. scrolling in lists) with the value help<br>behaviour. In this case switch this property to                            | Optional | true<br>false                                                  |

|                 | "true" - and the value help will only come up<br>anymore when "alt-cursor-down" is pressed.                                                                                                    |          |                          |
|-----------------|----------------------------------------------------------------------------------------------------|----------|--------------------------|
| popupcombowidth | Pixel width of the standard<br>"openIdValueCombo" popup dialog. Default is<br>field width or at least 150 pixel.                                                                                                    | Optional | 1<br>2<br>3<br>int-value |
| popupicon       | <ul> <li>URL of image that is displayed inside the right corner of the field to indicate to the user that there is some value help available Any image type (.gif, .jpg,) that your browser does understand is valid.</li> <li>Use the following options to specify the URL:</li> <li>(A) Define the URL relative to your page. Your page is generated directly into your project's folder. Specifiying "images/xyz.gif" will point into a directory parallel to your page. Specifying "/HTMLBasedGUI/images/new.gif" will point to an image of a neighbour project.</li> <li>(B) Define a complete URL, like "http://www.softwareag.com/images/logo.gif".</li> </ul> | Optional | gif<br>jPg<br>jpeg       |
| touchpadinput   | Boolean property that decides if touch pad<br>support is offered for the FIELD control. The<br>default is "false". If switched to "true" then you<br>can input data into the field via a touch pad. As<br>consequence you can use this control for making<br>inputs through a touch terminal.                                                                                                    | Optional | true<br>false            |
| onlinehelp      |                                                                                                    |          |                          |
| helpid          | Help id that is passed to the online help<br>management in case the user presses F1 on the<br>control.                                                                                                    | Optional |                          |
| title           | Text that is shown as tooltip for the control.<br>Either specify the text "hard" by using this TITLE<br>property - or use the TITLETEXTID in order to<br>define a language dependent literal.                                                                                                    | Optional |                          |
| titletextid     | Text ID that is passed to the multi lanaguage<br>management - representing the tooltip text that<br>is used for the control.                                                                                                    | Optional |                          |
| formula         | Contains information used by the Formula<br>Editor.                                                                                                    | Optional |                          |

|                | Use the Formula Editor to make changes!                                                                                                    |          |   |
|----------------|----------------------------------------------------------------------------------------------------|----------|---|
|                | Ose the Formula Editor to make changes:                                                                                                    |          |   |
| Hot Keys       |                                                                                                    |          |   |
| hotkeys        | Comma separated list of hot keys. A hotkey<br>consists of a list of keys and a method name.<br>Separate the keys by "-" and the method name<br>again with a comma                                                                                                    | Optional |   |
|                | Example:                                                                                                    |          |   |
|                | ctrl-alt-65;onCtrlAltA;13;onEnterdefines two<br>hot keys. Method onCtrlAltA is invoked if the<br>user presses Ctrl-Alt-A. Method "onEnter" is<br>called if the user presses the ENTER key.                                                                                                    |          |   |
|                | Use the popup help within the Layout Painter to input hot keys.                                                                                                    |          |   |
| Natural        |                                                                                                    |          | I |
| njx:natname    | If a Natural variable with a name not valid for<br>Application Designer (for instance #FIELD1)<br>shall be bound to the control, a different name<br>(for instance HFIELD1) can be bound instead.<br>If the original name (in this case #FIELD1) is<br>then specified in this attribute, the original name<br>is generated into the parameter data area of the<br>Natural adapter and a mapping between the<br>two names is generated into the PROCESS<br>PAGE statement of the Natural adapter. | Optional |   |
| njx:natcomment | The value of this attribute is generated as<br>comment line into the parameter data area of<br>the Natural adapter, before the field name. The<br>Map Converter, for instance, uses this attributes<br>to indicate for a generated statusprop variable<br>to which field the statusprop belongs.                                                                                                    | Optional |   |
| Miscellaneous  | ·                                                                                                    |          | , |
| testtoolid     | Use this attribute to assign a fixed control identifier that can be later on used within your test tool in order to do the object identification                                                                                                    | Optional |   |

## 69 NJX:FIELDVALUE

| Example           | 413 |
|-------------------|-----|
| Adapter Interface | 413 |
| Built-in Events   | 413 |
| Properties        | 414 |

The NJX:FIELDVALUE control is used to configure the fields in an NJX:FIELDLIST control in order to create a simple field list. The fields of a simple field list are mapped to an array in the Natural application. Only one NJX: FIELDVALUE control is needed in an NJX: FIELDLIST control. This NJX:FIELDVALUE control is used to configure all fields in the list in the same way.

#### Example

 Simple Field List

 Schindle Schirm
 Schmidt
 Schneid
 Bunger
 Thiele
 Theiber

The XML code for the example looks as follows:

#### **Adapter Interface**

DEFINE DATA PARAMETER 1 SIMPLE (A/1:\*) DYNAMIC END-DEFINE

For a simple field list (one that contains an NJX:FIELDVALUE control), an array is generated according to the value bound in valueprop (here: SIMPLE).

### **Built-in Events**

The NJX:FIELDVALUE control behaves like a **FIELD** control.

### Properties

| Basic      |                                                                                                    |                      |                                  |  |
|------------|----------------------------------------------------------------------------------------------------|----------------------|----------------------------------|--|
| width      | Width of the control.<br>There are three possibilities to define the width:                                                                                                    | Sometimes obligatory | 100<br>120                       |  |
|            | (A) You do not define a width at all. In this case<br>the width of the control will either be a default<br>width or - in case of container controls - it will                                                                                                    |                      | 140<br>160                       |  |
|            | (B) Pixel sizing: just input a number value (e.g.                                                                                                    |                      | 180<br>200                       |  |
|            | (C) Percentage sizing: input a percantage value<br>(e.g. "50%"). Pay attention: percentage sizing<br>will only bring up correct results if the parent                                                                                                    |                      | 50%<br>100%                      |  |
|            | element of the control properly defines a width<br>this control can reference. If you specify this<br>control to have a width of 50% then the parent<br>element (e.g. an ITR-row) may itself define a<br>width of "100%". If the parent element does not<br>specify a width then the rendering result may<br>not represent what you expect. |                      |                                  |  |
| comment    | Comment without any effect on rendering and<br>behaviour. The comment is shown in the layout<br>editor's tree view.                                                                                                    | Optional             |                                  |  |
| Appearance |                                                                                                    | 1                    |                                  |  |
| width      | (already explained above)                                                                                                    |                      |                                  |  |
| length     | Width of FIELD in amount of characters.<br>WIDTH and LENGTH should not be used<br>together. Note that the actual size of the control<br>depends on the font definition if using the<br>LENGTH property.                                                                                                    | Optional             | 5<br>10<br>15<br>20<br>int-value |  |
| maxlength  | Maximum number of characters that a user may<br>enter into this FIELD. This property is not<br>depending on the LENGTH property - please<br>do not get confused by the similar naming.<br>MAXLENGTH has nothing to do with the<br>optical sizing of the control but only with the<br>number of characters you may input.                    | Optional             | 5<br>10<br>15<br>20              |  |

|             |                                                                                                    |          | int-value               |
|-------------|----------------------------------------------------------------------------------------------------|----------|-------------------------|
| textalign   | Alignment of text inside the control.                                                                                                    | Optional | left<br>center<br>right |
| password    | If set to "true", each entered character is displayed as a '*'.                                                                                                    | Optional | true<br>false           |
| displayonly | If set to true, the FIELD will not be accessible for input. It is just used as an output field.                                                                                                    | Optional | true<br>false           |
| uppercase   | If "true" then all input is automatically transferred to upper case characters.                                                                                                    | Optional | true<br>false           |
| align       | <ul> <li>Horizontal alignment of control in its column.</li> <li>Each control is "packaged" into a column. The column itself is part of a row (e.g. ITR or TR). Sometimes the size of the column is bigger than the size of the control itself. In this case the "align" property specifies the position of the control inside the column. In most cases you do not require the align control to be explicitly defined because the size of the column around the controls exactly is sized in the same way as the contained control.</li> <li>If you want to directly control the alignment of text: in most text based controls there is an explicit property "textalign" in which you align the control's contained text.</li> </ul> | Optional | left<br>center<br>right |
| valign      | Vertical alignment of control in its column.<br>Each control is "packaged" into a column. The<br>column itself is part of a row (e.g. ITR or TR).<br>Sometimtes the size of the column is bigger than<br>the size of the control. In this case the "align"<br>property specify the position of the control<br>inside the column.                                                                                                    | Optional | top<br>middle<br>bottom |
| colspan     | Column spanning of control.<br>If you use TR table rows then you may<br>sometimes want to control the number of<br>columns your control occupies. By default it is                                                                                                    | Optional | 1<br>2<br>3             |

|                       | "1" - but you may want to define the control to   |          | 4                         |
|-----------------------|---------------------------------------------------|----------|---------------------------|
|                       | span over more than one columns                   |          | -                         |
|                       | T o , or more a mit one condition                 |          | 5                         |
|                       | The property only makes sense in table rows       |          |                           |
|                       | that are snychronized within one container (i.e.  |          | 50                        |
|                       | TR, STR table rows). It does not make sense in    |          | int value                 |
|                       | ITR rows, because these rows are explicitly not   |          | Int-value                 |
|                       | synched.                                          |          |                           |
| rowspan               | Row spanning of control.                          | Optional | 1                         |
|                       | If you use TR table rows then you may             |          | 2                         |
|                       | sometimes want to control the number of rows      |          |                           |
|                       | your control occupies. By default it is "1" - but |          | 3                         |
|                       | you may want to define the control two span       |          | 4                         |
|                       | over more than one columns.                       |          | 4                         |
|                       | The property only makes sense in table rows       |          | 5                         |
|                       | that are snychronized within one container (i.e.  |          | 50                        |
|                       | TR, STR table rows). It does not make sense in    |          | 50                        |
|                       | ITR rows, because these rows are explicitly not   |          | int-value                 |
|                       | synched.                                          |          |                           |
| fieldstyle            | CSS style definition that is directly passed into | Optional | background-color: #FF0000 |
|                       | this control.                                     |          | color: #0000FF            |
|                       | With the style you can individually influence     |          |                           |
|                       | the rendering of the control. You can specify     |          | font-weight: bold         |
|                       | any style sheet expressions. Examples are:        |          |                           |
|                       | border: 1px solid #FF0000                         |          |                           |
|                       | background-color: #808080                         |          |                           |
|                       | You can combine expressions by appending and      |          |                           |
|                       | separating them with a semicolon.                 |          |                           |
|                       | Sometimes it is useful to have a look into the    |          |                           |
|                       | generated HTML code in order to know where        |          |                           |
|                       | direct style definitions are applied. Press right |          |                           |
|                       | mouse-button in your browser and select the       |          |                           |
|                       | "View source" or "View frame's source" function.  |          |                           |
| noborder              | Boolean value defining if the control has a       | Optional | true                      |
|                       | border. Default is "false".                       | 1        |                           |
|                       |                                                   |          | false                     |
| transparentbackground | Boolean value defining if the control is rendered | Optional | true                      |
|                       | with a transparent background. Default is         | -        |                           |
|                       | "false".                                          |          | false                     |
| 1                     |                                                   |          | 1                         |
| invisiblemode         | If the visibility of the control is determined    | Optional | invisible                 |
|                       | aynamically by an adapter property then there     |          |                           |

|             | are two rendering modes if the visibility is<br>"false":                                                                                                    |          | cleared                      |
|-------------|----------------------------------------------------------------------------------------------------|----------|------------------------------|
|             | (1) "invisible": the control is not visible.                                                                                                    |          |                              |
|             | (2) "disabled": the control is deactivated: it is<br>"grayed" and does not show any roll over effects<br>any more.                                                                                                    |          |                              |
| tabindex    | Index that defines the tab order of the control.<br>Controls are selected in increasing index order<br>and in source order to resolve duplicates.                                                                                                    | Optional | -1<br>0<br>1<br>2<br>5<br>10 |
|             |                                                                                                    |          | 32767                        |
| Binding     |                                                                                                    |          |                              |
| flush       | Flushing behaviour of the input control.                                                                                                    | Optional | screen                       |
|             | By default an input into the control is registered<br>within the browser client - and communicated<br>to the server adapter object when a user e.g.<br>presses a button. By using the FLUSH property<br>you can change this behaviour.<br>Setting FLUSH to "server" means that directly<br>after changing the input a synchronization with<br>the server adapter is triggered. As consequence<br>you directly can react inside your adapter logic<br>onto the change of the corresponding value<br>Please be aware of that during the<br>synchronization always all changed properties<br>- also the ones that were changed before - are<br>transferred to the adapter object, not only the<br>one that triggered the synchonization. |          | server                       |
|             | Setting FLUSH to "screen" means that the<br>changed value is populated inside the page. You<br>use this option if you have redundant usage of<br>the same property inside one page and if you<br>want to pass one changed value to all its<br>representation directly after changing the value.                                                                                                    |          |                              |
| flushmethod | When the data synchronization of the control is set to FLUSH="server" then you can specify an                                                                                                    | Optional |                              |

| textidmode          | <ul><li>explicit event to be sent when the user updates the content of the control. By doing so you can distinguish on the server side from which control the flush of data was triggered.</li><li>If using property "valuetextprop" then a field</li></ul>                                                                                                    | Optional |                                  |
|---------------------|----------------------------------------------------------------------------------------------------|----------|----------------------------------|
|                     | knows an id and a text for a certain value. There<br>are three types of display: either both are shown<br>together, separated by an "-" (e.g. "id - text"). Or<br>only text is shown or only the id is shown. If not<br>defined at all then the system's default text<br>id-mode will be chosen. The default mode can<br>be defined as part of the CIS session context.                                           |          |                                  |
| bgcolorprop         | Name of the adapter parameter that provides the background color of the control.                                                                                                    | Optional |                                  |
| fgcolorprop         | Name of the adapter parameter that passes back<br>a color value (e.g. "#FF0000" for red color). The<br>color value is used as text color in the control<br>The background color is automatically chosen<br>dependent from the text color: for light text<br>colors the background color is black, for dark<br>text colors the color is default. Use<br>BGCOLORPROP to choose both - text and<br>background color. | Optional |                                  |
| autocallpopupmethod | Name of the adapter parameter that controls<br>that the field's value help event is sent to the<br>adapter with a certain offset (milliseconds) after<br>last key down event.                                                                                                    | Optional | true<br>false                    |
| maxlengthprop       | Name of the adapter parameter that provides<br>the maximum number of characters that a user<br>may enter into this FIELD. Consider to use<br>MAXLENGTH to define this number in a static<br>way.                                                                                                    | Optional |                                  |
| Validation          |                                                                                                    |          |                                  |
| datatype            | By default, the FIELD control is managing its<br>content as string. By explicitly setting a datatype<br>you can define that the control                                                                                                    | Optional | date<br>float                    |
|                     | will check the user input if it reflects the<br>datatype. E.g. if the user inputs "abc" into a field<br>with datatype "int" then a corresponding error<br>message will popup when the user leaves the<br>field.                                                                                                    |          | int<br>long<br>time              |
|                     | will format the data coming from the server<br>or coming form the user input: if the field has<br>datatype "date" and the user inputs "010304"<br>then the input will be translated into                                                                                                    |          | timestamp<br>color<br>xs:decimal |

|                        | <ul> <li>"01.03.2004" (or other representation, dependent<br/>on date format settings).</li> <li>In addition valeu popups are offered for the<br/>user automatically for some datatypes: e.g. when<br/>specifying datatype "date" the automatically the<br/>field provides a calendar input popup.</li> <li>Please note: the datatype "float" is named a bit<br/>misleading - it represents any decimal format<br/>number. The server side representation may be</li> </ul> |          | xs:double<br>xs:date<br>xs:dateTime<br>xs:time<br><br>N n.n               |
|------------------------|----------------------------------------------------------------------------------------------------|----------|---------------------------------------------------------------------------|
|                        | a float value, but also can be a double or a<br>BigDecimal property.                                                                                                    |          | P n.n<br>string n<br>xs:byte<br>xs:short                                  |
| validationrules        | Contains information used for Data Validation.<br>Use the Validation Rules Editor to make<br>changes!                                                                                                    | Optional |                                                                           |
| validation             | Regular expression against which the content<br>of the field is checked on client side when the<br>user changes the field. If the validation fails then<br>an error message popup up and informs the<br>user about the wrong input.                                                                                                    | Optional | [a-zA-Z0-9]<br>{1,}\\@[a-zA-Z0-9]<br>{1,}\\.\\w{2,}\\d{5}<br>[0-9 )(-/+]+ |
| validationuserhint     | If a client side validation fails due to wrong user<br>input then an error popup is opened. If you<br>define a hint inside this property then the hint<br>is output to the user in order to tell in which<br>way to input the value. The hint is not language<br>dependent.                                                                                                    | Optional |                                                                           |
| validationuserhintprop | If using validation expressions (either property<br>"validation" or "validationprop") then a popup<br>comes up if the user inputs wrong values into<br>a field. Inside this popup a certain text may be<br>added in order to explain to the user what<br>he/she did not correctly input. This text can be<br>either statically defined or dynamically - by<br>using this property.                                                                                          | Optional |                                                                           |
| digits                 | Number that specifiies how many digits are to<br>be displayed (ie digits before the comma). If<br>using this feature then the DATATYPE property<br>must be set to 'float'. See also DECIMALDIGITS.                                                                                                    | Optional | 1<br>2<br>3                                                               |

|                   |                                                                                                    |          | int-value                                                      |
|-------------------|----------------------------------------------------------------------------------------------------|----------|----------------------------------------------------------------|
| digitsprop        | Name of the adapter parameter that provides<br>information how many digits are to be displayed<br>(i. e. digits before the decimal character). If this<br>feature is used, the DATATYPE property must<br>be set to 'float'.                                                                                                    | Optional |                                                                |
| decimaldigits     | Number that specifiies how many decimal digits<br>are to be displayed. If using this feature then<br>the DATATYPE property must be set to 'float'.                                                                                                    | Optional | 1<br>2<br>3<br>int-value                                       |
| decimaldigitsprop | Name of the adapter parameter that provides<br>information how many decimal digits are to be<br>displayed (i. e. digits before the decimal<br>character). If this feature is used, the<br>DATATYPE property must be set to 'float'.                                                                                                    | Optional |                                                                |
| Valuehelp         |                                                                                                    | 1        | •                                                              |
| popupmethod       | <ul> <li>Name of the event that is sent to the adapter</li> <li>when the user requests value help by pressing</li> <li>F4 or F7 or by clicking into the FIELD with the</li> <li>right mouse button. See at chapter 'Popup</li> <li>Dialog Management' for more details. If the</li> <li>POPUPMETHOD is defined, a small icon is</li> <li>shown inside the field to indicate to the user</li> <li>that there is some value help available.</li> </ul> | Optional | openIdValueCombo<br>openIdValueHelp<br>openIdValueComboOrPopup |
| popupinputonly    | Boolean property that control if a field with<br>POPUPMETHOD defined is still usable for<br>keyboard input. If "false" (= default) then the<br>user can input a value either directly via<br>keyboard or by using the popupmethod's help.<br>If set to "true" then no keyboard input is possible<br>- but only selection from the popup-method's<br>help.                                                                                            | Optional | true<br>false                                                  |
| рорирргор         | Name of the adapter parameter that provides<br>the information whether a POPUPMETHOD is<br>available or not. This feature is used in scenarios<br>in which a FIELD offers e.g. value help or not,<br>depending on business logic inside the adapter.                                                                                                    | Optional |                                                                |
| popuponalt40      | Value help in a field is triggered either by<br>clicking with the mouse or by pressing a certain<br>key inside the field. The "traditional" keys are<br>"cusrsor-down", "F7" or "F4". Sometimes you do<br>not want to mix other "cursor-down" behaviour<br>(e.g. scrolling in lists) with the value help                                                                                                    | Optional | true<br>false                                                  |

|                 | behaviour. In this case switch this property to<br>"true" - and the value help will only come up<br>anymore when "alt-cursor-down" is pressed.                                                                                                    |          |                    |
|-----------------|----------------------------------------------------------------------------------------------------|----------|--------------------|
| popupcombowidth | Pixel width of the standard<br>"openIdValueCombo" popup dialog. Default is<br>field width or at least 150 pixel.                                                                                                    | Optional | 1<br>2<br>3        |
|                 |                                                                                                    |          | int-value          |
| popupicon       | URL of image that is displayed inside the right<br>corner of the field to indicate to the user that<br>there is some value help available Any image<br>type (.gif, .jpg,) that your browser does<br>understand is valid.                                                                      | Optional | gif<br>jpg<br>jpeg |
|                 | (A) Define the URL relative to your page. Your<br>page is generated directly into your project's<br>folder. Specifiying "images/xyz.gif" will point<br>into a directory parallel to your page. Specifying<br>"/HTMLBasedGUI/images/new.gif" will point<br>to an image of a neighbour project. |          |                    |
|                 | (B) Define a complete URL, like<br>"http://www.softwareag.com/images/logo.gif".                                                                                                    |          |                    |
| touchpadinput   | Boolean property that decides if touch pad<br>support is offered for the FIELD control. The<br>default is "false". If switched to "true" then you<br>can input data into the field via a touch pad. As<br>consequence you can use this control for making<br>inputs through a touch terminal. | Optional | true<br>false      |
| onlinehelp      |                                                                                                    |          |                    |
| helpid          | Help id that is passed to the online help<br>management in case the user presses F1 on the<br>control.                                                                                                    | Optional |                    |
| title           | Text that is shown as tooltip for the control.Either specify the text "hard" by using this TITLEproperty - or use the TITLETEXTID in order todefine a language dependent literal.                                                                                                    | Optional |                    |
| titletextid     | Text ID that is passed to the multi lanaguage<br>management - representing the tooltip text that<br>is used for the control.                                                                                                    | Optional |                    |
| formula         | Contains information used by the Formula<br>Editor.                                                                                                    | Optional |                    |

|               | Use the Formula Editor to make changes!                                                                                                    |          |
|---------------|----------------------------------------------------------------------------------------------------|----------|
| Hot Keys      | I                                                                                                    | · · ·    |
| hotkeys       | Comma separated list of hot keys. A hotkey<br>consists of a list of keys and a method name.<br>Separate the keys by "-" and the method name<br>again with a comma                          | Optional |
|               | Example:                                                                                                    |          |
|               | ctrl-alt-65;onCtrlAltA;13;onEnterdefines two<br>hot keys. Method onCtrlAltA is invoked if the<br>user presses Ctrl-Alt-A. Method "onEnter" is<br>called if the user presses the ENTER key. |          |
|               | Use the popup help within the Layout Painter to input hot keys.                                                                                                    |          |
| Miscellaneous |                                                                                                    |          |
| testtoolid    | Use this attribute to assign a fixed control<br>identifier that can be later on used within your<br>test tool in order to do the object identification                                     | Optional |
# 70 NJX:NJXVARIABLE

| Example    | 424 |
|------------|-----|
| Properties | 424 |

The NJX:NJXVARIABLE control is used in Natural Map Converter templates in order to define a placeholder that is replaced during map conversion. For further information, see *Templates* in the section *Customizing the Map Conversion Process* of the *Application Modernization* part.

#### Example

The Map Converter template NATPAGE\_TEMPLATE contains a variable MAPROOT that receives the result of the map conversion process. As a result, the converted Natural map content is placed into the pagebody of the resulting page layout.

#### **Properties**

Basic name The name of the variable. Optional

# 71 NJX:EVENTDATA

| Example           | 427 |
|-------------------|-----|
| Adapter Interface | 428 |

The NJX:EVENTDATA control supplies additional information related to specific events. With some events, the application needs additional information to handle the event properly. Only one instance of the control needs to be added to the page. This instance provides the event data for all events of other controls on the page that supply additional data. If the page does not contain an instance of the NJX:EVENTDATA control, no additional event data is supplied to the application.

#### Example

| Event Data | 1    |       | $\nabla$ |
|------------|------|-------|----------|
| × ID       | Last | First | • •      |
| ID         | Last | First |          |
| ID         | Last | First |          |
| ▶ ID       | Last | First |          |
| ID         | Last | First |          |
| ID         | Last | First |          |
| ID         | Last | First | *        |

Event lines.onClick in line 3 raised.

The XML layout definition is:

```
<?xml version="1.0" encoding="UTF-8"?>
<natpage natsource="CTREVD-A" natsinglebyte="true"</pre>
xmlns:njx="http://www.softwareag.com/njx/njxMapConverter">
    <titlebar name="Event Data Example">
   </titlebar>
   <pagebody takefullheight="true">
        <rowarea name="Event Data" height="100%">
            <itr height="100%">
                <textgrid2 griddataprop="lines" width="100%"
                 height="100%" selectprop="selected"
                 onclickmethod="lines.onClick">
                    <column name="ID" property="id" width="100">
                    </column>
                    <column name="Last" property="last">
                    </column>
                    <column name="First" property="first">
                    </column>
                </textgrid2>
            </itr>
        </rowarea>
   </pagebody>
    <statusbar withdistance="false">
   </statusbar>
   <njx:eventdata>
    </njx:eventdata>
</natpage>
```

#### **Adapter Interface**

DEFINE DATA PARAMETER 1 LINES (1:\*) 2 FIRST (A) DYNAMIC 2 ID (A) DYNAMIC 2 LAST (A) DYNAMIC 2 SELECTED (L) 1 XCIEVENTDATA 2 XCIINDEX (I4) END-DEFINE

If a left click is applied to the grid, the index of the line is contained in XCIEVENTDATA.XCIINDEX.

Note that in order to receive the event data, the click event must refer to a specific control. In this example, it must therefore be named lines.onClick, not just onClick.

### 72 Working with Grids

This  $\hat{\Xi}$  shows you how to deal with grids. Working with grids is as simple as working with singular properties because the grid management adapts seamlessly into the normal processing of the Application Designer environment.

The information provided in this part is organized under the following headings:

Basics
 TEXTGRID2
 TEXTGRIDSSS2 - TEXTGRID2 with Server-Side Scrolling
 ROWTABLEAREA2 - The Flexible Control Grid
 FLEXLINE - Flexible Columns in Control Grids
 MGDGRID - Managing the Grid

# 73 Basics

It is quite simple:  $\lceil normal \rfloor$  controls refer to an adapter and are bound to adapter parameters. Grid controls refer to an adapter as well - but are bound to a group array. Each array element provides group elements to access its content.

Two types of grid controls are available:

The TEXTGRID2 control is a control that displays grid data - but does not allow any change to the data. You can select grid rows and colorize them in different ways. Change the order of columns dynamically and sort columns by clicking into the title row of the grid.

There is a TEXTGRIDSSS2 control that is a certain variant of the TEXTGRID2 control.

The ROWTABLEAREA2 is a container that internally allows you to use any normal control to be embedded inside a grid. Therefore, you can place normal FIELD controls, CHECKBOX controls etc. inside the ROWTABLEAREA2 container.

Use the TEXTGRID2 controls for displaying and selecting data. Use ROWTABLEAREA2 for entering data inside a grid.

## 74 TEXTGRID2

| A Simple Example                            | 434 |
|---------------------------------------------|-----|
| Adapter Interface                           | 435 |
| Selecting Rows in a TEXTGRID2               | 435 |
| TEXTGRID2 Properties                        | 436 |
| COLUMN Properties                           | 442 |
| Dynamic Setting of Text Styles in TEXTGRID2 | 446 |

#### A Simple Example

The following example shows a TEXTGRID2 control:

| Textgrid     |           | $\overline{\nabla}$ |
|--------------|-----------|---------------------|
| * First Name | Last Name |                     |
| First O      | Last O    |                     |
| First 1      | Last 1    |                     |
| First 2      | Last 2    |                     |
| First 3      | Last 3    |                     |
| First 4      | Last 4    |                     |
| First 5      | Last 5    |                     |
| First 6      | Last 6    |                     |
| First 7      | Last 7    |                     |
| First 8      | Last 8    |                     |
| First 9      | Last 9    |                     |
| <u> </u>     |           | <u> </u>            |

There are two columns which hold data. There is one column at the very left which displays a selection icon - in addition to a yellow background for a selected line. Even and odd lines are displayed in slightly different colors. At the very right of each title column, there is a symbol which indicates the sorting status; if you double-click on this symbol, the column is sorted first in ascending direction and, when clicking again, in descending direction. Change the sequence of columns by dragging the title of a column and dropping it on another column's title. Depending from where you drop, the column is either moved left or right.

The asterisk in the upper left corner of the grid is used to select/deselect all lines in the grid. The behavior depends on the setting of the singleselect property which determines whether multiple lines can be selected in the grid (default) or whether only one line can be selected:

#### Multiple Line Selection Mode

When you choose the asterisk for the first time, all lines are selected. When you choose the asterisk a second time, all lines are deselected.

#### Single Line Selection Mode

When you choose the asterisk (no matter how often), an existing selected line is deselected.

#### The XML layout definition is:

```
<rowarea name="Textgrid">

<itr takefullwidth="true" fixlayout="true">

<textgrid2 griddataprop="lines" width="100%" height="200"

selectprop="selected"

hscroll="true">

<column name="First Name" property="firstName" width="50%">

</column>

<column name="Last Name" property="lastName" width="50%">

</column>

</textgrid2>

</textgrid2>

</titr>

<vdist height="5">

</vdist>

</rowarea>
```

The TEXTGRID2 definition is bound to a grid data property lines.

Inside the TEXTGRID2 control definition there are two columns. These columns are bound to the properties firstName and lastName.

#### Adapter Interface

In the parameter data area of the adapter, the grid data is represented by the following data structure:

```
DEFINE DATA PARAMETER
1 LINES (1:*)
2 FIRSTNAME (U) DYNAMIC
2 LASTNAME (U) DYNAMIC
2 SELECTED (L)
END-DEFINE
```

### Selecting Rows in a TEXTGRID2

Maybe you wonder why there is a selected field in the adapter parameter data area of the previous example.

This field is required for indicating which lines are currently selected and which are not. Each line which is displayed in the TEXTGRID2 control is represented in the adapter by an array occurrence of the array LINES. Therefore, the selection status of the grid (which lines are selected and which lines are not) is mirrored by the corresponding selected field of each array occurrence.

### **TEXTGRID2** Properties

| Basic                                                     |                                                                                                    |            |      |  |
|-----------------------------------------------------------|----------------------------------------------------------------------------------------------------|------------|------|--|
| griddataprop                                              | Name of the adapter parameter that represents the grid in the adapter.                                                                | Obligatory |      |  |
| width                                                     | th Width of the control. Oblig                                                                                                    |            | 100  |  |
|                                                           | There are three possibilities to define the width:                                                                                    |            | 120  |  |
|                                                           | (A) You do not define a width at all. In this case the width of the control will either be a default width or -                       |            | 140  |  |
|                                                           | in case of container controls - it will follow the width                                                                              |            | 160  |  |
|                                                           | that is occupied by its content.                                                                                                    |            | 180  |  |
|                                                           | (B) Pixel sizing: just input a number value (e.g. "100").                                                                             |            | 200  |  |
|                                                           | (C) Percentage sizing: input a percantage value (e.g. "50%"). Pay attention: percentage sizing will only bring                        |            | 50%  |  |
|                                                           | up correct results if the parent element of the control<br>properly defines a width this control can reference. If                    |            | 100% |  |
|                                                           | you specify this control to have a width of 50% then the<br>parent element (e.g. an ITR-row) may itself define a                      |            |      |  |
| a width of "100%". If the parent element does not specify |                                                                                                    |            |      |  |
|                                                           | what you expect.                                                                                                    |            |      |  |
| height                                                    | Height of the control.                                                                                                    | Obligatory | 100  |  |
|                                                           | There are three possibilities to define the height:                                                                                   |            | 150  |  |
|                                                           | (A) You do not define a height at all. As consequence                                                                                 |            | 200  |  |
|                                                           | the control will be rendered with its default height. If<br>the control is a container control (containing) other                     |            | 250  |  |
|                                                           | controls then the height of the control will follow the height of its content.                                                        |            | 300  |  |
|                                                           | (B) Pixel sizing: just input a number value (e.g. "20").                                                                              |            | 250  |  |
|                                                           | (C) Percentage sizing: input a percantage value (e.g.                                                                                 |            | 400  |  |
|                                                           | "50%"). Pay attention: percentage sizing will only bring                                                                              |            | 50%  |  |
|                                                           | properly defines a height this control can reference. If                                                                              |            | 100% |  |
|                                                           | the parent element (e.g. an ITR-row) may itself define                                                                                |            |      |  |
|                                                           | a height of "100%". If the parent element does not<br>specify a width then the rendering result may not<br>represent what you expect. |            |      |  |

| comment                                                                                                    | Comment without any effect on rendering and<br>behaviour. The comment is shown in the layout editor's<br>tree view.                                                                                                    | Optional |               |
|----------------------------------------------------------------------------------------------------|----------------------------------------------------------------------------------------------------|----------|---------------|
| Selection                                                                                                    |                                                                                                    | 1        | 1             |
| selectprop Name of the adapter parameter that is used to mark if<br>an individual row of the text grid is selected.<br>If the user selects a text grid row, the value "true" is<br>passed into the corresponding array element of the<br>adapter parameter. |                                                                                                    | Optional |               |
| singleselect                                                                                                    | If set to "true" then only one row can be selected inside<br>the text grid If set to "false" then multiple lines can be<br>selected by using Ctrl- and Shift-key during mouse<br>selection.<br>Default is "false".                                                                                                    | Optional | true<br>false |
| singleselectprop                                                                                                    | Name of an adapter parameter that dynamically defines whether SINGLESELECT is true or false.                                                                                                    | Optional |               |
| onclickmethod                                                                                                    | Name of the event that is sent to the adapter when the<br>user selects a row.<br>In the event handler you can find the selected rows by<br>iterating through the rows and finding out which one's<br>selected element is set to "true".                                                                                                    | Optional |               |
| ondblclickmethod                                                                                                    | Name of the event that is sent to the adapter when the<br>user selects a row by a double click.<br>In the event handler you can find the selected rows by<br>iterating through the rows and finding out which one's<br>selected element is set to "true".                                                                                     | Optional |               |
| withselectioncolumn                                                                                                    | When defining a SELECTPROP property then<br>automatically a selection column is added as first left<br>column of the grid. Inside the column an icon inidicates<br>if a row is currently selected.<br>Set this property to "false" in order to avoid the selection<br>column.                                                                 | Optional | true<br>false |
| withselectioncolumnicon                                                                                                    | Flag that indicates whether the selection column shows a "select all" icon on top. Default is true.                                                                                                    | Optional | true<br>false |
| fgselect                                                                                                    | if switched to true then an additional "graying" of<br>selected lines will be activated. Switch this property to<br>"true" if you have coloured textgrid cells: the selection<br>colour will not override the colour of each cell, as<br>consequence you require an additional effect in order<br>to make the user see which row is selected. | Optional | true<br>false |

| focusedprop                                                                                                    | Name of an adapter parameter that is used to mark if<br>an individual row of the text grid should receive the<br>focus.                                                                                          | Optional                |               |
|----------------------------------------------------------------------------------------------------|----------------------------------------------------------------------------------------------------|-------------------------|---------------|
|                                                                                                    | passed into the corresponding array element of the adapter parameter.                                                                                                    |                         |               |
| Right Mouse Button                                                                                                    |                                                                                                    |                         |               |
| oncontextmenumethod Name of the event that is sent to the adapter when the user clicks with the right mouse button onto an empty area of the grid. |                                                                                                    | Optional                |               |
| singleselectcontextmenu                                                                                                    | With SHIFT and CTRL key the user can select multiple<br>lines (use property SINGLESELECT to suppress this<br>feature). Use this property to ensure that the context<br>menu is requested only for a single line. | Optional                | true<br>false |
|                                                                                                    | Default is "false".                                                                                                    |                         |               |
| enabledefaultcontextmenu                                                                                                    | Use this property to enable the default context menu<br>of the browser within the textgrid. Please note: do not<br>enable the browser's context menu if your application<br>itself provides for a context menu.  | Optional                | true<br>false |
|                                                                                                    | Default is "false".                                                                                                    |                         |               |
| Appearance                                                                                                    |                                                                                                    | 1                       | I             |
| width                                                                                                    | (already explained above)                                                                                                    |                         |               |
| height                                                                                                    | (already explained above)                                                                                                    |                         |               |
| minapparentrows                                                                                                    | Number of rows that are displayed independent of the size of the server side collection.                                                                                                    | Optional                | 1<br>2        |
|                                                                                                    |                                                                                                    |                         | 3             |
|                                                                                                    |                                                                                                    |                         | int-value     |
| hscroll                                                                                                    | Indicates if to show a horizontal scrollbar ("true") or not<br>("false").                                                                                                    | Sometimes<br>obligatory | true          |
|                                                                                                    | If no scrollbar is shown then the control occupies the horizontal space that is required by its content.                                                                                                    |                         | Taise         |
| withtitlerow                                                                                                    | If defined as "false" then no top title row is shown.                                                                                                    | Optional                | true          |
|                                                                                                    | "True" is default.                                                                                                    |                         | false         |
| colspan                                                                                                    | Column spanning of control.                                                                                                    | Optional                | 1             |
|                                                                                                    | If you use TR table rows then you may sometimes want<br>to control the number of columns your control occupies                                                                                                   |                         | 2             |
|                                                                                                    | to control the number of columns your control occupies.                                                                                                    |                         | 3             |

|                 | By default it is "1" - but you may want to define the                                                                                                    |          | 4         |
|-----------------|----------------------------------------------------------------------------------------------------|----------|-----------|
|                 | control to span over more than one columns.                                                                                                    |          | 5         |
|                 | The property only makes sense in table rows that are<br>snychronized within one container (i.e. TR, STR table                                                                                                    |          | 50        |
|                 | rows). It does not make sense in ITR rows, because these rows are explicitly not synched.                                                                                                    |          | int-value |
| rowspan         | Row spanning of control.                                                                                                    | Optional | 1         |
|                 | If you use TR table rows then you may sometimes want<br>to control the number of rows your control occupies                                                                                                    |          | 2         |
|                 | By default it is "1" - but you may want to define the                                                                                                    |          | 3         |
|                 | control two span over more than one columns.                                                                                                    |          | 4         |
|                 | The property only makes sense in table rows that are snychronized within one container (i.e. TR, STR table                                                                                                    |          | 5         |
|                 | rows). It does not make sense in ITR rows, because these rows are explicitly not synched.                                                                                                    |          | 50        |
|                 |                                                                                                    |          | int-value |
| personalizable  | If defined to "false" then no re-arranging of columns is                                                                                                    | Optional | true      |
|                 |                                                                                                    |          | false     |
|                 | Default is "true". This means: if using COLUMN<br>controls inside the grid definition then the user can                                                                                                    |          |           |
|                 | re-arrange the sequence of columns by dragging and<br>dropping them within the top title row.                                                                                                    |          |           |
| stylevariant    | Some controls offer the possibility to define style                                                                                                    | Optional | VAR1      |
|                 | styles inside your style variant you can address different<br>styles inside your style sheet definition file (.css). If not<br>defined "normal" styles are chosen, if defined (e.g.<br>"VAR1") then other style definitions (xxxVAR1xxx) are<br>chosen.                                |          | VAR2      |
|                 | Purpose: you can set up style variants in the style sheet<br>definition and use them multiple times by addressing<br>them via the "stylevariant" property. CIS currently<br>offerst two variants "VAR1" and "VAR2" but does not<br>predefine any semantics behind - this is up to you! |          |           |
| backgroundstyle | CSS style definition that is directly passed into this control.                                                                                                    | Optional |           |
|                 | With the style you can individually influence the rendering of the control. You can specify any style sheet expressions. Examples are:                                                                                                    |          |           |
|                 | border: 1px solid #FF0000                                                                                                    |          |           |
|                 | background-color: #808080                                                                                                    |          |           |

|                                                                                                    | You can combine expressions by appending and<br>separating them with a semicolon.<br>Sometimes it is useful to have a look into the generated<br>HTML code in order to know where direct style<br>definitions are applied. Press right mouse-button in<br>your browser and select the "View source" or "View<br>frame's source" function.                                                                                                    |          |                          |
|----------------------------------------------------------------------------------------------------|----------------------------------------------------------------------------------------------------|----------|--------------------------|
| vscroll                                                                                                    | <ul> <li>Definition of the vertical scrollbar's appearance.</li> <li>You can define that scrollbars only are shown if the content is exceeding the control's area ("auto"). Or scrollbars can be shown always ("scroll"). Or scrollbars are never shown - and the content is cut ("hidden").</li> <li>Default is "auto".</li> </ul>                                                                                                    | Optional | auto<br>scroll<br>hidden |
| withrollover The textgrid controls provide for a so called<br>effect. The row that is currently below the pointer is highlighted in a certain way. Use the<br>to disable the roll over effect (Default is TR |                                                                                                    | Optional | true<br>false            |
| fixedcolumnsizes                                                                                                    | When switching the FIXEDCOLUMNSIZES property<br>to value "true" then internally the grid is arranged in a<br>way that the area always determines its size out of the<br>width specification of the COLUMN controls. The<br>browser does not look into the column contents in order<br>to try to optimise the size of the area - but always<br>follows the width that you define.                                                                                          | Optional | true<br>false            |
| requiredheight                                                                                                    | <ul> <li>Minimum height of the control in pixels. Use this property to ensure a minimum height if the overall control's height is a percentage of the available space - i.e. if value of property HEIGHT is a percentage (e.g. 100%).</li> <li>Please note: You must not use FIXLAYOUT at the surrounding row container (ITR and ROWAREA).</li> <li>Otherwise: if the available space is less than the required height the end of the control is just cut off.</li> </ul> | Optional | 1<br>2<br>3<br>int-value |
| disablecolumnresizing                                                                                                    | Flag that indicates if the user can change the width of the grid columns. Default is false.                                                                                                    | Optional | true<br>false            |
| disablecolumnmoving                                                                                                    | Flag that indicates if the user can change the order of grid columns. Default is false.                                                                                                    | Optional | true<br>false            |
| tabindex                                                                                                    | Index that defines the tab order of the control. Controls<br>are selected in increasing index order and in source<br>order to resolve duplicates.                                                                                                    | Optional | -1<br>0                  |

|                    |                                                                                                    |          | 1                     |
|--------------------|----------------------------------------------------------------------------------------------------|----------|-----------------------|
|                    |                                                                                                    |          | 2                     |
|                    |                                                                                                    |          | 5                     |
|                    |                                                                                                    |          | 10                    |
|                    |                                                                                                    |          | 32767                 |
| Drag And Drop      |                                                                                                    |          |                       |
| draginfoprop       | Name of the row item property that passes back the<br>line's "drag info". When using this attribute the grid<br>lines can be dragged onto "drop targets" (e.g.<br>DROPICON control). The dragged line is identified by<br>its "drag info". Use any string/information applicable.                                                                                                    | Optional |                       |
| Natural            |                                                                                                    | I        | 1                     |
| njx:natname        | If a Natural variable with a name not valid for<br>Application Designer (for instance #FIELD1) shall be<br>bound to the control, a different name (for instance<br>HFIELD1) can be bound instead. If the original name<br>(in this case #FIELD1) is then specified in this attribute,<br>the original name is generated into the parameter data<br>area of the Natural adapter and a mapping between the<br>two names is generated into the PROCESS PAGE<br>statement of the Natural adapter. | Optional |                       |
| njx:natcomment     | The value of this attribute is generated as comment line<br>into the parameter data area of the Natural adapter,<br>before the field name. The Map Converter, for instance,<br>uses this attributes to indicate for a generated statusprop<br>variable to which field the statusprop belongs.                                                                                                    | Optional |                       |
| Deprecated         |                                                                                                    |          |                       |
| directselectevent  | Use ONCLICKMETHOD and ONDBLCLICKMETHOD instead.                                                                                                    | Optional | ondblclick<br>onclick |
| directselectmethod | Use ONCLICKMETHOD and ONDBLCLICKMETHOD instead.                                                                                                    | Optional |                       |

### **COLUMN** Properties

The COLUMN tag is the typical tag that is placed inside a TEXTGRID2 definition. The COLUMN definition defines a column with its binding to a property of the collection elements.

| Basic      |                                                                                                    |                         |      |  |
|------------|----------------------------------------------------------------------------------------------------|-------------------------|------|--|
| name       | Text that is displayed inside the control. Please do not<br>specify the name when using the multi language<br>management - but specify a "textid" instead.                                                                                                    | Sometimes<br>obligatory |      |  |
| textid     | Multi language dependent text that is displayed inside<br>the control. The "textid" is translated into a corresponding<br>string at runtime.<br>Do not specify a "name" inside the control if specifying<br>a "textid".                                                                                                    | Sometimes<br>obligatory |      |  |
| property   | Property of the row item object that represents the<br>column's content.<br>The content typically is straight text but can also be<br>"complex HTML".                                                                                                    | Obligatory              |      |  |
| width      | Width of the control.                                                                                                    | Obligatory              | 100  |  |
|            | There are three possibilities to define the width:                                                                                                    |                         | 120  |  |
|            | (A) You do not define a width at all. In this case the width                                                                                                    |                         | 140  |  |
|            | of the control will either be a default width or - in case of<br>container controls - it will follow the width that is                                                                                                    |                         | 160  |  |
|            | occupied by its content.                                                                                                    |                         | 180  |  |
|            | (B) Pixel sizing: just input a number value (e.g. "100").                                                                                                    |                         | 200  |  |
|            | (C) Percentage sizing: input a percantage value (e.g. "50%"). Pay attention: percentage sizing will only bring                                                                                                    |                         | 50%  |  |
|            | up correct results if the parent element of the control<br>properly defines a width this control can reference. If you<br>specify this control to have a width of 50% then the parent<br>element (e.g. an ITR-row) may itself define a width of<br>"100%". If the parent element does not specify a width<br>then the rendering result may not represent what you<br>expect. |                         | 100% |  |
| comment    | Comment without any effect on rendering and behaviour.<br>The comment is shown in the layout editor's tree view.                                                                                                    | Optional                |      |  |
| Appearance |                                                                                                    | <u> </u>                |      |  |
| datatype   | By default, the control is managing its content as string.<br>By explicitly setting a datatype you can define that the                                                                                                    | Optional                | date |  |

|               | control will format the data coming from the server: if                                                                     |          | float       |
|---------------|----------------------------------------------------------------------------------------------------|----------|-------------|
|               | the field has datatype "date" and the user inputs "010304"<br>then the input will be translated into "01.03.2004" (or other |          | int         |
|               | representation, dependent on date format settings).                                                                         |          | long        |
|               | Please note: the datatype "float" is named a bit misleading<br>- it represents any decimal format number. The server        |          | time        |
|               | side representation may be a float value, but also can be<br>a double or a BigDecimal property                              |          | timestamp   |
|               |                                                                                                    |          | color       |
|               |                                                                                                    |          | xs:decimal  |
|               |                                                                                                    |          | xs:double   |
|               |                                                                                                    |          | xs:date     |
|               |                                                                                                    |          | xs:dateTime |
|               |                                                                                                    |          | xs:time     |
|               |                                                                                                    |          |             |
|               |                                                                                                    |          | N n.n       |
|               |                                                                                                    |          | P n.n       |
|               |                                                                                                    |          | string n    |
|               |                                                                                                    |          | xs:byte     |
|               |                                                                                                    |          | xs:short    |
| align         | Horizontal alignment of the control's content.                                                                              | Optional | left        |
|               |                                                                                                    |          | center      |
|               |                                                                                                    |          | right       |
| straighttext  | If the text of the control contains HTML tags then these                                                                    | Optional | true        |
|               | STRAIGHTTEXT as "true" means that the browser will<br>directly render the characters without HTML<br>interpretation.        |          | false       |
|               | Example: if you want to output the source of an HTML text then STRAIGHTTEXT should be set to "true".                        |          |             |
|               | MOZILLA: this property is not available in Mozilla!                                                                         |          |             |
| convertspaces | If switched to "true" then all spaces inside the text that is<br>rendered into the column are converted to non breakable    | Optional | true        |
|               | spaces (andnbsp\").                                                                                                    |          | false       |

|               | Use this option if you have "meaningful" spaces inside<br>the values you return from the server adapter object, e.g.<br>if outputting some ASCII protocol inside a column.                                                                                                    |          |               |
|---------------|----------------------------------------------------------------------------------------------------|----------|---------------|
| cuttextline   | If switched to "false" then the content of the column is<br>broken if it excceeds the column's width definition.<br>Default is "true" i.e. if the content is too big for the column<br>cell then it is cut.                                                                                                    | Optional | true<br>false |
| withsorticon  | Flag that indicates if a small sort indicator is shown within<br>the right corner of the control. Default is TRUE.                                                                                                    | Optional | true<br>false |
| headerimage   | <ul> <li>URL of image that is displayed inside the control. Any image type (.gif, .jpg,) that your browser does understand is valid.</li> <li>Use the following options to specify the URL:</li> <li>(A) Define the URL relative to your page. Your page is generated directly into your project's folder. Specifying "images/xyz.gif" will point into a directory parallel to your page. Specifying "/HTMLBasedGUI/images/new.gif" will point to an image of a neighbour project.</li> <li>(B) Define a complete URL, like "http://www.softwareag.com/images/logo.gif".</li> </ul> | Optional |               |
| Binding       |                                                                                                    |          |               |
| property      | (already explained above)                                                                                                    |          |               |
| textstyleprop | Name of the adapter parameter that provides a<br>style-string that is used for rendering the column's<br>content.<br>As consequence you can indiviudally assign a CSS-style<br>to each cell of your text grid.                                                                                                    | Optional |               |
| textclassprop | Name of the adapter parameter that provides a style class<br>to be used for rendering the content.<br>You can set up a limited number of style classes inside<br>your style sheet definition - and dynamically reference<br>them per grid cell.                                                                                                    | Optional |               |
| imageprop     | Name of the adapter parameter that provides an image<br>URL. The image is rendered at the very left of the<br>column's area - in front of the text (PROPERTY property<br>definition).                                                                                                    | Optional |               |
| linkmethod    | Name of the event that is sent to the adapter if user clicks the column's text.                                                                                                    | Optional |               |

| celltitleprop     | Name of the adapter parameter that provides the tooltip of this cell.                                                                                                    | Optional |
|-------------------|----------------------------------------------------------------------------------------------------|----------|
| Online help       | 1                                                                                                    |          |
| title             | Text that is shown as tooltip for the control.<br>Either specify the text "hard" by using this TITLE property<br>- or use the TITLETEXTID in order to define a language<br>dependent literal.                                                                                                    | Optional |
| titletextid       | Text ID that is passed to the multi lanaguage management<br>- representing the tooltip text that is used for the control.                                                                                                    | Optional |
| sorttitle         | Text that is shown as tooltip for the sort indicator.<br>Either input text by using this SORTTITLE property - or<br>use the SORTTITLETEXTID in order to define a language<br>dependent literal.                                                                                                    | Optional |
| sorttitletextid   | Text ID that is passed to the multi lanaguage management<br>- representing the tooltip text for the sort indicator.                                                                                                    | Optional |
| celltitleprop     | (already explained above)                                                                                                    |          |
| Natural           |                                                                                                    |          |
| njx:natstringtype | If the control shall be bound to a Natural system variable<br>of string format with the attribute njx:natsysvar, this<br>attribute indicates the format of the string, A (code page)<br>or U (Unicode). The default is A.                                                                                                    | Optional |
| njx:natsysio      | If the control shall be bound to a Natural system variable<br>with the attribute njx:natsysvar, this attribute indicates<br>if the system variable is modifiable. The default is false.                                                                                                    | Optional |
| njx:natname       | If a Natural variable with a name not valid for Application<br>Designer (for instance #FIELD1) shall be bound to the<br>control, a different name (for instance HFIELD1) can be<br>bound instead. If the original name (in this case #FIELD1)<br>is then specified in this attribute, the original name is<br>generated into the parameter data area of the Natural<br>adapter and a mapping between the two names is<br>generated into the PROCESS PAGE statement of the<br>Natural adapter. | Optional |
| njx:natsysvar     | If the control shall be bound to a Natural system variable,<br>this attribute specifies the name of the system variable.                                                                                                    | Optional |
| njx:natcomment    | The value of this attribute is generated as comment line<br>into the parameter data area of the Natural adapter, before<br>the field name. The Map Converter, for instance, uses this<br>attributes to indicate for a generated statusprop variable<br>to which field the statusprop belongs.                                                                                                    | Optional |

#### **Dynamic Setting of Text Styles in TEXTGRID2**

The example from the previous sections will now be enhanced in order to demonstrate how to control the style of cells inside a TEXTGRID2 control dynamically:

| Textgrid              |           | $\overline{\nabla}$ |
|-----------------------|-----------|---------------------|
| * First Name          | Last Name | □ 🔺                 |
| First O               | Last O    |                     |
| First 1               | Last 1    |                     |
| First 2               | Last 2    |                     |
| First 3               | Last 3    |                     |
| First 4               | Last 4    |                     |
| First 5               | Last 5    |                     |
| First 6               | Last 6    |                     |
| First 7               | Last 7    |                     |
| First 8               | Last 8    |                     |
| First 9               | Last 9    | <u> </u>            |
|                       |           | <u> </u>            |
| Remove Selected Items |           |                     |

Some of the cells in the TEXTGRID2 control are rendered with a different style than the normal one. Each COLUMN definition has the property textstyleprop:

```
<rowarea name="Textgrid">
    <itr takefullwidth="true" fixlayout="true">
        <textgrid2 griddataprop="lines" width="100%" height="200"
selectprop="selected"
                   hscroll="true">
            <column name="First Name" property="firstName" width="50%"
                    textstyleprop="firstNameStyle">
            </column>
            <column name="Last Name" property="lastname" width="50%"
                   textstyleprop="lastNameStyle">
            </column>
        </textgrid2>
    </itr>
    <vdist height="5">
    </vdist>
    <itr>
        <button name="Remove Selected Items" method="onRemoveSelectedItems">
        </button>
    </itr>
</rowarea>
```

## 

### **TEXTGRIDSSS2 - TEXTGRID2 with Server-Side Scrolling**

| Performance Considerations  |     |
|-----------------------------|-----|
| Example                     |     |
| Adapter Interface           | 450 |
| Using Server-Side Scrolling | 450 |
| Using Server-Side Sorting   | 451 |
| TEXTGRIDSSS2 Properties     | 451 |

The TEXTGRIDSSS2 control is a variant of the **TEXTGRID2** control which is explained in the previous section. "SSS" is the abbreviation for "server-side scrolling". What this means is described in this 章.

#### **Performance Considerations**

The TEXTGRID2 control fetches all items belonging to the grid and renders them according to its layout definition. If there are more items available than the grid can display, a vertical scroll bar is displayed and you can scroll through the list.

From scrolling perspective, this is very effective - the browser is very fast when scrolling is needed. But there are two disadvantages, especially for long lists:

- All the data that are to be displayed inside the grid must be available on the client side. Therefore, the data must be transferred from the server to the client at least one time. Imagine you have a grid of 10,000 lines: even if Application Designer transfers only finet data and even if this happens in fdelta transfer mode, it must be transferred.
- In addition, the grid must be built completely in order to allow fast scrolling. This means taking the above example - that 10,000 lines have to be rendered before the grid can be displayed. Table rendering is time-consuming and needs a lot of the client's CPU performance.

Consequence: text grids of the TEXTGRID2 control are easy to use, but they have their limitations in terms of scalability. You should use it only if a limited amount of information is to be displayed.

#### Example

The TEXTGRIDSSS2 is very similar to the TEXTGRID2 control. However, some special behavior has been built in. The main differences are  $\$  in the background  $\$ . The TEXTGRIDSSS2 control only receives the data of the visible items. In this example, only the data of the first 20 items are returned and rendered. When scrolling down, the next 20 items are fetched and rendered. This means: the control requests always the data which are currently displayed.

| Textgridsss2 |           | $\overline{\nabla}$ |
|--------------|-----------|---------------------|
| * First Name | Last Name |                     |
| First O      | Last 0    |                     |
| First 1      | Last 1    |                     |
| First 2      | Last 2    |                     |
| First 3      | Last 3    |                     |
| First 4      | Last 4    |                     |
| First 5      | Last 5    |                     |
| First 6      | Last 6    |                     |
| First 7      | Last 7    |                     |
| First 8      | Last 8    |                     |
| First 9      | Last 9    |                     |
| First 10     | Last 10   |                     |
| First 11     | Last 11   |                     |
| First 12     | Last 12   |                     |
| First 13     | Last 13   |                     |
| First 14     | Last 14   |                     |
| First 15     | Last 15   |                     |
| First 16     | Last 16   |                     |
| First 17     | Last 17   |                     |
| First 18     | Last 18   |                     |
| First 19     | Last 19   |                     |
|              |           |                     |

Consequence: every scrolling step requires an interaction with the server. However, only a small amount of data - which is visible - is requested, not the data of all available items. The performance of the grid does not change with the number of items which are available. There is no time difference in rendering a text grid containing 100 or 10,000 items.

The layout definition is:

#### **Adapter Interface**

In the parameter data area of the adapter, the grid data is represented by the following data structure:

```
DEFINE DATA PARAMETER

1 LINES (1:*)

2 FIRSTNAME (U) DYNAMIC

2 LASTNAME (U) DYNAMIC

2 SELECTED (L)

1 LINESINFO

2 ROWCOUNT (I4)

2 SIZE (I4)

2 SORTPROPS (1:*)

3 ASCENDING (L)

3 PROPNAME (U) DYNAMIC

2 TOPINDEX (I4)

END-DEFINE
```

The parameters are nearly the same as for the TEXTGRID2 control. In addition, there is a LINESINFO structure. This structure is used to control the server-side scrolling and the server-side sorting.

#### Using Server-Side Scrolling

In the adapter parameters that represent the TEXTGRIDSSS2 control in the application, there are three parameters that control the server-side scrolling:

- TOPINDEX
- ROWCOUNT
- SIZE

In TOPINDEX and ROWCOUNT, the application receives the information how many items it should deliver to the page with the next scroll event and with which item the delivered amount should start.

In SIZE, the application returns the total number of items available. The client uses this information to set up the scroll bar correctly.

#### **Using Server-Side Sorting**

In the adapter parameters that represent the TEXTGRIDSSS2 control in the application, there is a substructure that controls the server-side sorting: SORTPROPS. With the information in this structure, the client tells the application by which sort criteria and in which order the client expects the items to be sorted.

#### **TEXTGRIDSSS2** Properties

| Basic        |                                                                                                    |            |     |
|--------------|----------------------------------------------------------------------------------------------------|------------|-----|
| griddataprop | Name of the adapter parameter that represents the grid in the adapter.                                                                                                    | Obligatory |     |
| rowcount     | Number of rows that is renderes inside the control.         There are two ways of using this property - dependent<br>on whether you in addition define the HEIGHT<br>property:         If you do NOT define the HEIGHT property then the<br>control is rendered with exactly the number of rows<br>that is defined as ROWCOUNT value.         If a HEIGHT value is defined an addition (e.g. as<br>percentage value "100%") then the number of rows<br>depends on the actual height of the control. The<br>ROWCOUNT value in this case indicates the maximum<br>number of rows that is picked from the server. You<br>should define this value in a way that it is not too low<br>- otherwise your grid will not be fully filled. On the<br>other hand it should not be defined too high ("100") | Obligatory |     |
|              | because this causes more communication traffic and<br>more rendering effort inside the browser.                                                                                                    | Ohlisster  | 100 |
| wiath        | There are three possibilities to define the width:                                                                                                    | Congatory  | 120 |
|              | (A) You do not define a width at all. In this case the width of the control will either be a default width or                                                                                                    |            | 140 |
|              | in case of container controls - it will follow the width                                                                                                    |            | 160 |
|              | (P) Pixel signed by its content.                                                                                                    |            | 180 |
|              | (b) Pixel sizing: just input a number value (e.g. "100").                                                                                                    |            | 200 |

|                  | <ul> <li>(C) Percentage sizing: input a percantage value (e.g. "50%"). Pay attention: percentage sizing will only bring up correct results if the parent element of the control properly defines a width this control can reference. If you specify this control to have a width of 50% then the parent element (e.g. an ITR-row) may itself define a width of "100%". If the parent element does not specify a width then the rendering result may not represent what you expect.</li> </ul> |          | 50% 100%      |
|------------------|----------------------------------------------------------------------------------------------------|----------|---------------|
| height           | Height of the control.                                                                                                    | Optional | 100           |
|                  | There are three possibilities to define the height:                                                                                                    |          | 150           |
|                  | (A) You do not define a height at all. As consequence                                                                                                    |          | 200           |
|                  | the control will be rendered with its default height. If<br>the control is a container control (containing) other                                                                                                    |          | 250           |
|                  | controls then the height of the control will follow the height of its content.                                                                                                    |          | 300           |
|                  | (B) Pixel sizing: just input a number value (e.g. "20").                                                                                                    |          | 250           |
|                  | (C) Percentage sizing: input a percantage value (e.g.                                                                                                    |          | 400           |
|                  | "50%"). Pay attention: percentage sizing will only bring                                                                                                    |          | 50%           |
|                  | properly defines a height this control can reference. If<br>you specify this control to have a height of 50% then<br>the parent element (e.g. an ITR-row) may itself define<br>a height of "100%". If the parent element does not specify                                                                                                    |          | 100%          |
|                  | a width then the rendering result may not represent what you expect.                                                                                                    |          |               |
| comment          | Comment without any effect on rendering and<br>behaviour. The comment is shown in the layout editor's<br>tree view.                                                                                                    | Optional |               |
| Selection        | · · · ·                                                                                                    | L        |               |
| selectprop       | Name of the adapter parameter that is used to mark if an individual row of the text grid is selected.                                                                                                    | Optional |               |
|                  | If the user selects a text grid row, the value "true" is passed into the corresponding array element of the adapter parameter.                                                                                                    |          |               |
| singleselect     | If set to "true" then only one row can be selected inside<br>the text grid If set to "false" then multiple lines can be<br>selected by using Ctrl- and Shift-key during mouse<br>selection.                                                                                                    | Optional | true<br>false |
|                  | Default is "false".                                                                                                    |          |               |
| singleselectprop | Name of an adapter parameter that dynamically defines whether SINGLESELECT is true or false.                                                                                                    | Optional |               |

| onclickmethod            | Name of the event that is sent to the adapter when the user selects a row.                                                                                                    | Optional |               |
|--------------------------|----------------------------------------------------------------------------------------------------|----------|---------------|
|                          | In the event handler you can find the selected rows by<br>iterating through the rows and finding out which one's<br>selected element is set to "true".                                                                    |          |               |
| ondblclickmethod         | Name of the event that is sent to the adapter when the user selects a row by a double click.                                                                                                    | Optional |               |
|                          | In the event handler you can find the selected rows by<br>iterating through the rows and finding out which one's<br>selected element is set to "true".                                                                    |          |               |
| withselectioncolumn      | When defining a SELECTPROP property then<br>automatically a selection column is added as first left<br>column of the grid. Inside the column an icon inidicates<br>if a row is currently selected.                        | Optional | true<br>false |
|                          | Set this property to "false" in order to avoid the selection column.                                                                                                    |          |               |
| withselectioncolumnicon  | Flag that indicates whether the selection column shows a "select all" icon on top. Default is true.                                                                                                    | Optional | true          |
|                          |                                                                                                    |          | false         |
| fgselect                 | if switched to true then an additional "graying" of selected lines will be activated. Switch this property to                                                                                                    | Optional | true          |
|                          | "true" if you have coloured textgrid cells: the selection<br>colour will not override the colour of each cell, as<br>consequence you require an additional effect in order<br>to make the user see which row is selected. |          | false         |
| focusedprop              | Name of an adapter parameter that is used to mark if<br>an individual row of the text grid should receive the<br>focus.                                                                                                   | Optional |               |
|                          | If the user selects a text grid row, the value "true" is<br>passed into the corresponding array element of the<br>adapter parameter.                                                                                      |          |               |
| Right Mouse Button       |                                                                                                    |          |               |
| oncontextmenumethod      | Name of the event that is sent to the adapter when the user clicks with the right mouse button onto an empty area of the grid.                                                                                            | Optional |               |
| singleselectcontextmenu  | With SHIFT and CTRL key the user can select multiple<br>lines (use property SINGLESELECT to suppress this<br>feature). Use this property to ensure that the context<br>menu is requested only for a single line.          | Optional | true<br>false |
|                          | Default is "false".                                                                                                    |          |               |
| enabledefaultcontextmenu | Use this property to enable the default context menu<br>of the browser within the textgrid. Please note: do not                                                                                                    | Optional | true          |

|               | enable the browser's context menu if your application itself provides for a context menu.                                                                                                    |          | false            |
|---------------|----------------------------------------------------------------------------------------------------|----------|------------------|
|               | Default is "false".                                                                                                    |          |                  |
| Appearance    |                                                                                                    |          |                  |
| width         | (already explained above)                                                                                                    |          |                  |
| height        | (already explained above)                                                                                                    |          |                  |
| hscroll       | Indicates if to show a horizontal scrollbar ("true") or not ("false").                                                                                                    | Optional | true             |
|               | If no scrollbar is shown then the control occupies the horizontal space that is required by its content.                                                                                                    |          | raise            |
| vscroll       | Definition of the vertical scrollbar's appearance.                                                                                                    | Optional | auto             |
|               | You can define that scrollbars only are shown if the<br>content is exceeding the control's area ("auto"). Or<br>scrollbars can be shown always ("scroll"). Or scrollbars<br>are never shown - and the content is cut ("hidden").                                                    |          | scroll<br>hidden |
|               | Default is "auto".                                                                                                    |          |                  |
| touchpadinput | Boolean property that decides if touch pad support is<br>offered for the TEXTGRID control. The default is "false".<br>If switched to "true" then you can scroll the grid via a<br>touch pad. As consequence you can use this control for<br>making inputs through a touch terminal. | Optional | true<br>false    |
| withtitlerow  | If defined as "false" then no top title row is shown.                                                                                                    | Optional | true             |
|               | "True" is default.                                                                                                    |          | false            |
| colspan       | Column spanning of control.                                                                                                    | Optional | 1                |
|               | If you use TR table rows then you may sometimes want                                                                                                    |          | 2                |
|               | to control the number of columns your control occupies.<br>By default it is "1" - but you may want to define the                                                                                                    |          | 3                |
|               | control to span over more than one columns.                                                                                                    |          | 4                |
|               | The property only makes sense in table rows that are snychronized within one container (i.e. TR, STR table                                                                                                    |          | 5                |
|               | rows). It does not make sense in ITR rows, because these                                                                                                    |          | 50               |
|               | Tows are explicitly not synched.                                                                                                    |          | int-value        |
| rowspan       | Row spanning of control.                                                                                                    | Optional | 1                |
|               | If you use TR table rows then you may sometimes want                                                                                                    |          | 2                |
|               | to control the number of rows your control occupies.<br>By default it is "1" - but you may want to define the                                                                                                    |          | 3                |
|               | control two span over more than one columns.                                                                                                    |          | 4                |

|                    | The property only makes sense in table rows that are                                                                                                    |          | 5             |
|--------------------|----------------------------------------------------------------------------------------------------|----------|---------------|
|                    | snychronized within one container (i.e. TR, STR table<br>rows). It does not make sense in ITR rows, because these<br>rows are explicitly not synched                                                                                                    |          | 50            |
|                    | Tows are explicitly not synched.                                                                                                    |          | int-value     |
| personalizable     | If defined to "false" then no re-arranging of columns is offered to the user.                                                                                                    | Optional | true          |
|                    | Default is "true". This means: if using COLUMN controls<br>inside the grid definition then the user can re-arrange<br>the sequence of columns by dragging and dropping<br>them within the top title row.                                                                                                    |          | false         |
| stylevariant       | Some controls offer the possibility to define style<br>variants. By this style variant you can address different<br>styles inside your style sheet definition file (.css). If not<br>defined "normal" styles are chosen, if defined (e.g.<br>"VAR1") then other style definitions (xxxVAR1xxx) are<br>chosen. | Optional | VAR1<br>VAR2  |
|                    | Purpose: you can set up style variants in the style sheet<br>definition and use them multiple times by addressing<br>them via the "stylevariant" property. CIS currently<br>offerst two variants "VAR1" and "VAR2" but does not<br>predefine any semantics behind - this is up to you!                        |          |               |
| backgroundstyle    | CSS style definition that is directly passed into this control.                                                                                                    | Optional |               |
|                    | With the style you can individually influence the<br>rendering of the control. You can specify any style sheet<br>expressions. Examples are:                                                                                                    |          |               |
|                    | border: 1px solid #FF0000                                                                                                    |          |               |
|                    | background-color: #808080                                                                                                    |          |               |
|                    | You can combine expressions by appending and separating them with a semicolon.                                                                                                    |          |               |
|                    | Sometimes it is useful to have a look into the generated<br>HTML code in order to know where direct style<br>definitions are applied. Press right mouse-button in<br>your browser and select the "View source" or "View<br>frame's source" function.                                                          |          |               |
| withblockscrolling | If switched to "true" then the grid will show small scroll<br>icons by which the user can scroll the grid's content.<br>Scrolling typically is done by using the grid's scrollbar<br>- the scroll icons that are switched on by this property<br>are an additional possibility to scroll.                     | Optional | true<br>false |

| withrollover          | The textgrid controls provide for a so called "roll over"<br>effect. The row that is currently below the mouse pointer<br>is highlighted in a certain way. Use this property to<br>disable the roll over effect (Default is TRUE).                                                                                                    | Optional | true<br>false                         |
|-----------------------|----------------------------------------------------------------------------------------------------|----------|---------------------------------------|
| fixedcolumnsizes      | When switching the FIXEDCOLUMNSIZES property<br>to value "true" then internally the grid is arranged in a<br>way that the area always determines its size out of the<br>width specification of the COLUMN controls. The<br>browser does not look into the column contents in order<br>to try to optimise the size of the area - but always<br>follows the width that you define.                                                                                          | Optional | true<br>false                         |
| requiredheight        | <ul> <li>Minimum height of the control in pixels. Use this property to ensure a minimum height if the overall control's height is a percentage of the available space - i.e. if value of property HEIGHT is a percentage (e.g. 100%).</li> <li>Please note: You must not use FIXLAYOUT at the surrounding row container (ITR and ROWAREA).</li> <li>Otherwise: if the available space is less than the required height the end of the control is just cut off.</li> </ul> | Optional | 1<br>2<br>3<br>int-value              |
| minapparentrows       | Minimum number of apparent rows. Insert a valid<br>number to make sure that (e.g. 10) rows are shown for<br>sure.                                                                                                    | Optional | 1<br>2<br>3<br>int-value              |
| disablecolumnresizing | Flag that indicates if the user can change the width of the grid columns. Default is false.                                                                                                    | Optional | true<br>false                         |
| disablecolumnmoving   | Flag that indicates if the user can change the order of grid columns. Default is false.                                                                                                    | Optional | true<br>false                         |
| tabindex              | Index that defines the tab order of the control. Controls<br>are selected in increasing index order and in source<br>order to resolve duplicates.                                                                                                    | Optional | -1<br>0<br>1<br>2<br>5<br>10<br>32767 |
|                       |                                                                                                    | 1        |                                       |

| showemptylines     | If set to false, no empty line will be rendered. By default empty lines are shown.                                                                                                    | Optional | true                  |
|--------------------|----------------------------------------------------------------------------------------------------|----------|-----------------------|
|                    |                                                                                                    |          | false                 |
| Drag And Drop      |                                                                                                    | 1        | <u>.</u>              |
| draginfoprop       | Name of the row item property that passes back the<br>line's "drag info". When using this attribute the grid<br>lines can be dragged onto "drop targets" (e.g.<br>DROPICON control). The dragged line is identified by<br>its "drag info". Use any string/information applicable.                                                                                                    | Optional |                       |
| Natural            |                                                                                                    |          |                       |
| njx:natname        | If a Natural variable with a name not valid for<br>Application Designer (for instance #FIELD1) shall be<br>bound to the control, a different name (for instance<br>HFIELD1) can be bound instead. If the original name<br>(in this case #FIELD1) is then specified in this attribute,<br>the original name is generated into the parameter data<br>area of the Natural adapter and a mapping between the<br>two names is generated into the PROCESS PAGE<br>statement of the Natural adapter. | Optional |                       |
| njx:natcomment     | The value of this attribute is generated as comment line<br>into the parameter data area of the Natural adapter,<br>before the field name. The Map Converter, for instance,<br>uses this attributes to indicate for a generated statusprop<br>variable to which field the statusprop belongs.                                                                                                    | Optional |                       |
| Deprecated         |                                                                                                    |          |                       |
| directselectmethod | Use ONCLICKMETHOD and ONDBLCLICKMETHOD instead.                                                                                                    | Optional |                       |
| directselectevent  | Use ONCLICKMETHOD and ONDBLCLICKMETHOD instead.                                                                                                    | Optional | ondblclick<br>onclick |

Inside the TEXTGRIDSSS2 definitions, COLUMN tags are also used to define its content. There is no difference in COLUMN tag usage between TEXTGRIDSSS2 and TEXTGRID2 definition.
# **76** ROWTABLEAREA2 - The Flexible Control Grid

| Example                      |  |
|------------------------------|--|
| Adapter Interface            |  |
| Built-in Events              |  |
| Making Grids Look like Grids |  |
| ROWTABLEAREA2 Properties     |  |
| STR Properties               |  |

The ROWTABLEAREA2 is a container control that allows other controls to be arranged inside its grid management.

The ROWTABLEAREA2 control supports server-side scrolling and sorting. This concept is explained in *Server-Side Scrolling and Sorting*. An example for the usage of server-side scrolling and sorting with the ROWTABLEAREA2 control is contained in the example library SYSEXNUX.

### Example

There is a grid that contains a header row and 10 lines. Each line contains one check box and two fields. Some of the lines are highlighted.

| Gri | d                            |           | $\nabla$ |
|-----|------------------------------|-----------|----------|
|     | First Name                   | Last Name | -        |
|     | First 1                      | Last 1    |          |
|     | First 2                      | Last 2    |          |
|     | First 3                      | Last 3    |          |
|     |                              |           |          |
|     |                              |           |          |
|     |                              |           |          |
|     |                              |           |          |
|     |                              |           |          |
|     |                              |           |          |
|     |                              |           | -        |
|     | Add new Line Remove selected | 1 Lines   |          |

#### The XML layout definition is:

```
<rowarea name="Grid">
  <rowarea name="Grid">
    <rowarea name="Grid">
    <rowarea name="Grid">
    </rowarea constant of the second state of the second state
```

```
\langle /tr \rangle
        <repeat>
            <str valueprop="selected">
                 <checkbox valueprop="selected" flush="screen" width="30">
                 </checkbox>
                 <field valueprop="firstname" width="50%">
                 </field>
                 <field valueprop="lastname" width="50%">
                 </field>
            </str>
        </repeat>
    </rowtablearea2>
    <vdist height="10">
    </vdist>
    <itr>
        <button name="Add new Line" method="onAddLine">
        </button>
        <hdist>
        </hdist>
        <button name="Remove selected Lines" method="onRemoveLines">
        </button>
    </it>>
</rowarea>
```

#### Note the following:

- There is a ROWTABLEAREA2 definition with the property griddataprop="lines". There is a rowcount definition of "10". This is the same as for the text grid processing: the grid container is bound to a server-side collection. Similar to the TEXTGRIDSSS2 definition, there is a row count that defines the number of lines.
- Inside the ROWTABLEAREA2 definition, there is first the definition of a normal table row (TR) in which a distance and two labels are defined. The labels are rendered with asheadline="true".
- Inside the REPEAT definition, there is a special table row definition "STR" (selectable table row) that itself contains one CHECKBOX and two FIELD definitions. CHECKBOX and FIELDs are bound to properties themselves.
- After the ROWTABLEAREA2 definition, there is a vertical distance and a row that contains two buttons with which a user can manipulate the grid.

The content of the REPEAT block is repeated as many times as defined inside the rowcount definition of ROWTABLEAREA2. The content holds a table row (STR) - therefore the result is a grid.

# **Adapter Interface**

In the parameter data area of the adapter, the grid data is represented by the following data structure:

```
DEFINE DATA PARAMETER
1 LINES (1:*)
2 FIRSTNAME (U) DYNAMIC
2 LASTNAME (U) DYNAMIC
2 SELECTED (L)
END-DEFINE
```

If the grid has been configured for server-side scrolling and sorting, the data structure contains additional fields that control server-side scrolling and sorting (see below). In order to use server-side scrolling and sorting, set the property natsss in NATPAGE to "true".

```
DEFINE DATA PARAMETER

1 LINES (1:*)

2 FIRSTNAME (U) DYNAMIC

2 LASTNAME (U) DYNAMIC

2 SELECTED (L)

1 LINESINFO

2 ROWCOUNT (I4)

2 SIZE (I4)

2 SORTPROPS (1:*)

3 ASCENDING (L)

3 PROPNAME (U) DYNAMIC

2 TOPINDEX (I4)

END-DEFINE
```

# **Built-in Events**

- value-of-griddataprop.onCtrlSelect value-of-griddataprop.onSelect value-of-griddataprop.onShiftSelect value-of-griddataprop.onSort
- value-of-griddataprop.onTopindexChanged

# Making Grids Look like Grids

Fields typically contain a high number of FIELD controls. Typically, a FIELD control has a certain rendering that renders a field with a border and with a certain background color.

Be aware that inside the FIELD definition, there are two important properties:

- noborder if set to "true", no border will be drawn
- transparentbackground if set to "true", the field will always take over the background of the controls in which it is positioned (e.g. STR row).

Have a look at the difference between the following screens. One screen uses the properties, the other screen does not use them.

This is a grid:

| Article    | Price 📤 |
|------------|---------|
| Article 1  | 0.99    |
| Article 2  | 1.98    |
| Article 3  | 2.97    |
| Article 4  | 3.96    |
| Article 5  | 4.96    |
| Article 6  | 5.94    |
| Article 7  | 6.93    |
| Article 8  | 7.92    |
| Article 9  | 8.92    |
| Article 10 | 9.91 🚽  |

This is collection of fields:

| Article    | Price 📤 |
|------------|---------|
| Article 1  | 0.99    |
| Article 2  | 1.98    |
| Article 3  | 2.97    |
| Article 4  | 3.96    |
| Article 5  | 4.96    |
| Article 6  | 5.94    |
| Article 7  | 6.93    |
| Article 8  | 7.92    |
| Article 9  | 8.92    |
| Article 10 | 9.91 🖵  |

# **ROWTABLEAREA2** Properties

| Basic        |                                                                                                    |  |
|--------------|----------------------------------------------------------------------------------------------------|--|
| griddataprop | Name of the adapter parameter that represents the Obligatory control in the adapter.                                                                                                    |  |
| rowcount     | Number of rows that is renderes inside the control.OptionalThere are two ways of using this property -<br>dependent on whether you in addition define the<br>HEIGHT property:If you do NOT define the HEIGHT property then<br>the control is rendered with exactly the number of<br>rows that is defined as ROWCOUNT value.If a HEIGHT value is defined an addition (e.g. as<br>percentage value "100%") then the number of rows<br>depends on the actual height of the control. The<br>ROWCOUNT value in this case indicates the<br>maximum number of rows that is picked from the<br>server. You should define this value in a way that<br>it is not too low - otherwise your grid will not be |  |

|        | fully filled. On the other hand it should not be<br>defined too high ("100") because this causes more<br>communication traffic and more rendering effort<br>inside the browser. |            |      |
|--------|----------------------------------------------------------------------------------------------------|------------|------|
| height | Height of the control.                                                                                                    | Optional   | 100  |
|        | There are three possibilities to define the height:                                                                                                    |            | 150  |
|        | (A) You do not define a height at all. As                                                                                                    |            | 200  |
|        | default height. If the control is a container control                                                                                                    |            | 250  |
|        | (containing) other controls then the height of the control will follow the height of its content.                                                                               |            | 300  |
|        | (B) Pixel sizing: just input a number value (e.g.                                                                                                    |            | 250  |
|        | "20").                                                                                                    |            | 400  |
|        | (C) Percentage sizing: input a percantage value<br>(e.g. "50%") Pay attention: percentage sizing will                                                                           |            | 50%  |
|        | only bring up correct results if the parent element<br>of the control properly defines a height this control<br>can reference. If you specify this control to have a            |            | 100% |
|        | height of 50% then the parent element (e.g. an                                                                                                    |            |      |
|        | ITR-row) may itself define a height of "100%". If                                                                                                    |            |      |
|        | the rendering result may not represent what you expect.                                                                                                    |            |      |
| width  | Width of the control.                                                                                                    | Sometimes  | 100  |
|        | There are three possibilities to define the width:                                                                                                    | obligatory | 120  |
|        | (A) You do not define a width at all. In this case                                                                                                    |            | 140  |
|        | the width of the control will either be a default<br>width or - in case of container controls - it will                                                                         |            | 160  |
|        | follow the width that is occupied by its content.                                                                                                    |            | 180  |
|        | (B) Pixel sizing: just input a number value (e.g.<br>"100")                                                                                                    |            | 200  |
|        |                                                                                                    |            | 50%  |
|        | (C) Percentage sizing: input a percantage value<br>(e.g. "50%"). Pay attention: percentage sizing will                                                                          |            | 100% |
|        | only bring up correct results if the parent element<br>of the control properly defines a width this control                                                                     |            |      |
|        | can reference. If you specify this control to have a                                                                                                    |            |      |
|        | width of 50% then the parent element (e.g. an                                                                                                    |            |      |
|        | the parent element does not specify a width then                                                                                                    |            |      |
|        | the rendering result may not represent what you expect.                                                                                                    |            |      |

| firstrowcolwidths  | If set to "true" then the grid is sized according to<br>its first row. This first row typically is a<br>header-TR-row in which GRIDCOLHEADER<br>controls are used as column headers for the<br>subsequent rows.<br>Default is "false", i.e. the grid is sized according to<br>its "whole content".<br>Please note: when using the GRIDCOLHEADER<br>control within the header-TR-row this property<br>must be set to "true" - otherwise column resizing<br>(by drag and drop) does not work correctly. | Sometimes<br>obligatory | true<br>false            |
|--------------------|----------------------------------------------------------------------------------------------------|-------------------------|--------------------------|
| comment            | Comment without any effect on rendering and<br>behaviour. The comment is shown in the layout<br>editor's tree view.                                                                                                    | Optional                |                          |
| Appearance         |                                                                                                    |                         |                          |
| withborder         | If set to "false" then no thin border is drawn around<br>the controls that are contained in the grid.<br>Default is "true".                                                                                                    | Optional                | true<br>false            |
| hscroll            | Indicates if to show a horizontal scrollbar ("true")<br>or not ("false").<br>If no scrollbar is shown then the control occupies<br>the horizontal space that is required by its content.                                                                                                    | Optional                | true<br>false            |
| vscroll            | Definition of the vertical scrollbar's appearance.<br>You can define that scrollbars only are shown if<br>the content is exceeding the control's area ("auto").<br>Or scrollbars can be shown always ("scroll"). Or<br>scrollbars are never shown - and the content is cut<br>("hidden").<br>Default is "auto".                                                                                                    | Optional                | auto<br>scroll<br>hidden |
| firstrowcolwidths  | (already explained above)                                                                                                    |                         |                          |
| clipboardaccess    | If switched to true then the content of the grid can<br>be selected and exported into the client's clipboard.                                                                                                    | Optional                | true<br>false            |
| withblockscrolling | If switched to "true" then the grid will show small<br>scroll icons by which the user can scroll the grid's<br>content. Scrolling typically is done by using the<br>grid's scrollbar - the scroll icons that are switched<br>on by this property are an additional possibility to<br>scroll.                                                                                                    | Optional                | true<br>false            |
| touchpadinput      | If set to "true" then touch screen icons for scrolling are displayed in addition.                                                                                                    | Optional                | true                     |

|                     | Default is "false".                                                                                                    |          | false                        |
|---------------------|----------------------------------------------------------------------------------------------------|----------|------------------------------|
| requiredheight      | Minimum height of the control in pixels. Use this property to ensure a minimum height if the overall                                                                                                    | Optional | 1                            |
|                     | control's height is a percentage of the available                                                                                                    |          | 2                            |
|                     | percentage (e.g. 100%).                                                                                                    |          | 3                            |
|                     | Please note: You must not use FIXLAYOUT at the<br>surrounding row container (ITR and ROWAREA).<br>Otherwise: if the available space is less than the<br>required height the end of the control is just cut<br>off.                                   |          | int-value                    |
| tablestyle          | CSS style definition that is directly passed into this control.                                                                                                    | Optional | background-color:<br>#FF0000 |
|                     | With the style you can individually influence the rendering of the control. You can specify any style                                                                                                    |          | color: #0000FF               |
|                     | sheet expressions. Examples are:<br>border: 1px solid #FF0000                                                                                                    |          | iont-weight: bold            |
|                     | background-color: #808080                                                                                                    |          |                              |
|                     | You can combine expressions by appending and separating them with a semicolon.                                                                                                    |          |                              |
|                     | Sometimes it is useful to have a look into the<br>generated HTML code in order to know where<br>direct style definitions are applied. Press right<br>mouse-button in your browser and select the "View<br>source" or "View frame's source" function. |          |                              |
| darkbackground      | Normally the background is in light colour but the                                                                                                    | Optional | true                         |
|                     | be used.                                                                                                    |          | false                        |
|                     | If DARKBACKGROUND is set to true then the<br>darker background colour is chosen. This property<br>typically is used to integrate light coloured controls<br>into darker container areas.                                                             |          |                              |
| Binding             |                                                                                                    | 1        | 1                            |
| oncontextmenumethod | Name of the event that is sent to the adapter when<br>the user presses the right mouse button in the grid,<br>but not on an existing row, but in an empty area<br>of the grid.                                                                       | Optional |                              |
| fwdtabkeymethod     | Name of the event that is sent to the adapter when<br>the user presses the TAB key within the very last<br>cell of the grid (last cell within the last line). Use                                                                                    | Optional |                              |

|                 | property FWDTABKEYFILTER to associate this call with a grid column.                                                                                                    |          |   |
|-----------------|----------------------------------------------------------------------------------------------------|----------|---|
| fwdtabkeyfilter | By default the FWDTABKEYMETHOD is called if<br>the user presses the TAB key within the veryfirst<br>cell of the grid. Input the name of a cell's<br>VALUEPROP to associate the method call with<br>any other column.             | Optional |   |
| bwdtabkeymethod | Name of the event that is sent to the adapter when<br>the user presses SHIFT and TAB keys within the<br>first cell of a grid line. Use property<br>BWDTABKEYFILTER to associate this call with a<br>cell of choice.              | Optional |   |
| bwdtabkeyfilter | By default the BWDTABKEYMETHOD is called if<br>the user presses the SHIFT and TAB keys within<br>the very first cell of the grid. Input the name of a<br>cell's VALUEPROP to associate the method call<br>with any other column. | Optional |   |
| Hot Keys        |                                                                                                    | 1        | 1 |
| hotkeys         | Comma separated list of hot keys. A hotkey<br>consists of a list of keys and a method name.<br>Separate the keys by "-" and the method name<br>again with a comma                                                                | Optional |   |
|                 | Example:                                                                                                    |          |   |
|                 | ctrl-alt-65;onCtrlAltA;13;onEnterdefines two hot<br>keys. Method onCtrlAltA is invoked if the user<br>presses Ctrl-Alt-A. Method "onEnter" is called if<br>the user presses the ENTER key.                                       |          |   |
|                 | Use the popup help within the Layout Painter to input hot keys.                                                                                                    |          |   |

# **STR Properties**

STR (selectable table row) is a normal table row (TR) that highlights its background depending on an adapter property.

| Basic                                                                                                    |                                                                                                    |          |               |
|----------------------------------------------------------------------------------------------------|----------------------------------------------------------------------------------------------------|----------|---------------|
| valueprop                                                                                                    | Name of the adapter parameter that defines if the row is selected or not.                                                                        |          |               |
| withalterbackground<br>Flag that indicates if the grid line shows alternating background<br>color (like rows within a textgrids). Default is false. Please note:<br>controls inside the row must have transparent background. In case<br>of the FIELD control simply set property<br>TRANSPARENTBACKGROUND to true. |                                                                                                    | Optional | true<br>false |
| showifempty Flag that indicates if an unused row is visible. Example: if set to false a grid with rowcount ten and a server side collection size of seven will hide the three remaining rows. Default is false.                                                                                                    |                                                                                                    | Optional | true<br>false |
| comment Comment without any effect on rendering and behaviour. The comment is shown in the layout editor's tree view.                                                                                                    |                                                                                                    | Optional |               |
| Binding                                                                                                    | ·                                                                                                    |          |               |
| valueprop                                                                                                    | (already explained above)                                                                                                    |          |               |
| onclickmethod Name of the event that is sent to the adapter when the user clicks Option a line.                                                                                                    |                                                                                                    | Optional |               |
| ondblclickmethod                                                                                                    | Name of the event that is sent to the adapter when the user double clicks a line.                                                                | Optional |               |
| proprefprop                                                                                                    | Name of the adapter parameter that is filled when the user clicks<br>a FIELD control. The VALUEPROP of the clicked field control will<br>passed. | Optional |               |
| backgroundcolorprop                                                                                                    | Name of the adapter parameter that provides the background color of the control.                                                                 | Optional |               |

# 77 FLEXLINE - Flexible Columns in Control Grids

| Example             | 472 |
|---------------------|-----|
| Adapter Interface   | 473 |
| FLEXLINE Properties | 474 |

In a **previous** example, the grid was completely defined as part of the layout definition: the sequence of columns was internally defined by defining the controls that are part of an STR row.

### Example

Have a look at the following example:

| Flexline Example 🛛 🕅 |          |  |
|----------------------|----------|--|
|                      | Save     |  |
| Example              | $\nabla$ |  |
| Article              | Price    |  |
| Article 1            | 0.99     |  |
| Article 2            | 1.98     |  |
| Article 3            | 2.97     |  |
| Article 4            | 3.96     |  |
| Article 5            | 4.96     |  |
| Article 6            | 5.94     |  |
| Article 7            | 6.93     |  |
| Article 8            | 7.92     |  |
| Article 9            | 8.92     |  |
| Article 10           | 9.91 👻   |  |

The grid looks like a normal ROWTABLEAREA2 grid, but it is built in a more dynamic way.

The XML layout definition is:

```
<flexline infoprop="headline">
                </flexline>
            <repeat>
                <str valueprop="selected">
                    <checkbox valueprop="selected" flush="screen" width="30">
                    </checkbox>
                    <flexline infoprop="/rowline">
                    </flexline>
                    <hdist width="100%">
                    </hdist>
                </str>
            </repeat>
        </rowtablearea2>
        <vdist height="10">
        </vdist>
    </rowarea>
    <vdist height="5">
    </vdist>
</pagebody>
```

You see that there are two FLEXLINE control definitions inside the ROWTABLEAREA2 definition:

- One definition represents the headline of the grid.
- The other definition is part of each row's content.

Each definition points to a property that passes the configuration at runtime. Within the second definition, you may see something which is new for you: the VALUEPROP references to a property /rowline. The "/" character at the beginning indicates that this property is dynamically controlled by the application through an adapter parameter.

#### **Adapter Interface**

In the parameter data area of the adapter, the grid data is represented by the following data structure:

```
DEFINE DATA PARAMETER

1 HEADLINE (1:*)

2 ATTRIBUTES (U) DYNAMIC

2 CONTROL (U) DYNAMIC

1 LINES (1:*)

2 SELECTED (L)

1 ROWLINE (1:*)

2 ATTRIBUTES (U) DYNAMIC

2 CONTROL (U) DYNAMIC

END-DEFINE
```

# **FLEXLINE** Properties

| Basic      |                                                                                                    |            |               |
|------------|----------------------------------------------------------------------------------------------------|------------|---------------|
| infoprop   | Name of the adapter parameter that represents the control in the adapter.                                                                                 | Obligatory |               |
| withborder | Flag that indicates if a border is drawn between the controls that are rendered inside the FLEXLINE control. Default is "false", i.e. no border is drawn. | Optional   | true<br>false |
| comment    | Comment without any effect on rendering and behaviour. The comment is shown in the layout editor's tree view.                                             | Optional   |               |

# 78 MGDGRID - Managing the Grid

| Example              | 477 |
|----------------------|-----|
| Adapter Interface    | 478 |
| Built-in Events      | 479 |
| MGDGRID Properties   | 479 |
| ROWINSERT Properties | 483 |
| ROWCOPY Properties   | 484 |
| ROWDELETE Properties | 485 |

The MGDGRID control is an extension of the **ROWTABLEAREA2** control. It allows to insert, copy and delete rows of the grid.

Like the ROWTABLEAREA2 control, the MGDGRID control supports server-side scrolling and sorting. This concept is explained in *Server-Side Scrolling and Sorting*. An example for the usage of server-side scrolling and sorting with the ROWTABLEAREA2 control is contained in the example library SYSEXNJX. The same example can be used to illustrate the usage of server-side scrolling and sorting with the MGDGRID control.

See also *STR Properties* which are described with the ROWTABLEAREA2 control.

# Example

| Mā | nag | je Grid Demo        |      | _               | _ |     | V |
|----|-----|---------------------|------|-----------------|---|-----|---|
|    |     | First Name          | •    | Last Name       |   | •   |   |
|    | 1   | FirstName1          |      | Last Name1      |   | ×   |   |
|    | 2   | FirstName2          |      | Last Name2      |   | ×   |   |
|    | 3   | FirstName3          |      | Last Name3      |   | ×   |   |
|    | 4   | FirstName4          |      | Last Name4      |   | ×   |   |
|    | 5   | FirstName5          |      | Last Name5      |   | ×   |   |
|    | 6   | FirstName6          |      | Last Name6      |   | ×   |   |
|    | 7   | FirstName7          |      | Last Name7      |   | ×   |   |
|    | 8   | FirstName8          |      | Last Name8      |   | ×   |   |
|    | 9   | FirstName9          |      | Last Name9      |   | ×   |   |
|    | 10  | FirstName10         |      | Last Name10     |   | × 🖃 |   |
|    |     | 📄 Insert a new line | Copy | / selected line |   |     |   |

There is a grid that contains a header row and 10 lines. Each line contains two fields and a  $\lceil$  delete row  $\rfloor$  control.

Each of the function controls (insert, copy, delete) can be added at the top of the MGDGRID, below the MGDGRID or within the lines of the MGDGRID.

Look at the corresponding layout definition:

```
<rowarea name="Manage Grid Demo">
 <mgdgrid griddataprop="mglines" rowcount="10" width="100%" firstrowcolwidths="true">
   >
     <label name=" " width="25" asheadline="true">
     </label>
     <pridcolheader name="First Name" width="50%">
     </gridcolheader>
     <gridcolheader name="Last Name" width="50%" >
     </gridcolheader>
     <gridcolheader width="20">
      </gridcolheader>
      <hdist></hdist>
   <repeat>
     <str valueprop="selected" showifempty="true">
        <selector valueprop="selected" singleselect="true">
       </selector>
       <field valueprop="fname" width="100%">
```

```
</field>

<field valueprop="lname" width="100%">

</field>

<rowdelete>

</rowdelete>

</rowdelete>

</rowinsert>

<rowinsert title="Insert a new line">

</rowinsert title="Insert a new line">

</rowinsert>

<rowcopy title="Copy selected line">

</rowcopy>

</mgdfunctions>

</mgdgrid>

</rowarea>
```

The MGDGRID control is an extension to the ROWTABLEAREA2 control. See the description of the **ROWTABLEAREA2** control for further information.

#### **Adapter Interface**

In the parameter data area of the adapter, the grid data is represented by the following data structure:

```
DEFINE DATA PARAMETER
1 MGLINES (1:*)
2 FNAME (U) DYNAMIC
2 LNAME (U) DYNAMIC
2 SELECTED (L)
END-DEFINE
```

If the grid has been configured for server-side scrolling and sorting, the data structure contains additional fields that control server-side scrolling and sorting (see below). In order to use server-side scrolling and sorting, set the property natsss in NATPAGE to "true".

```
DEFINE DATA PARAMETER

1 MGLINES (1:*)

2 FNAME (U) DYNAMIC

2 LNAME (U) DYNAMIC

2 SELECTED (L)

1 LINESINFO

2 ROWCOUNT (I4)

2 SIZE (I4)

2 SORTPROPS (1:*)

3 ASCENDING (L)

3 PROPNAME (U) DYNAMIC
```

#### 2 TOPINDEX (I4) END-DEFINE

# **Built-in Events**

value-of-griddataprop.onCtrlSelect value-of-griddataprop.onSelect value-of-griddataprop.onShiftSelect value-of-griddataprop.onSort value-of-griddataprop.onTopindexChanged

| Basic        |                                                                                                    |            |     |
|--------------|----------------------------------------------------------------------------------------------------|------------|-----|
| griddataprop | Name of the adapter parameter that represents the control in the adapter.                                                                                                    | Obligatory |     |
| rowcount     | Number of rows that is renderes inside the control.                                                                                                    | Optional   |     |
|              | There are two ways of using this property -<br>dependent on whether you in addition define the<br>HEIGHT property:                                                                                      |            |     |
|              | If you do NOT define the HEIGHT property then<br>the control is rendered with exactly the number of<br>rows that is defined as ROWCOUNT value.                                                          |            |     |
|              | If a HEIGHT value is defined an addition (e.g. as<br>percentage value "100%") then the number of rows<br>depends on the actual height of the control. The                                               |            |     |
|              | ROWCOUNT value in this case indicates the<br>maximum number of rows that is picked from the<br>server. You should define this value in a way that<br>it is not too low, atherwise your grid will not be |            |     |
|              | fully filled. On the other hand it should not be<br>defined too high ("100") because this causes more<br>communication traffic and more rendering effort<br>inside the browser.                         |            |     |
| height       | Height of the control.                                                                                                    | Optional   | 100 |
|              | There are three possibilities to define the height:                                                                                                    |            | 150 |
|              | (A) You do not define a height at all. As                                                                                                    |            | 200 |
|              | consequence the control will be rendered with its default height. If the control is a container control                                                                                                 |            | 250 |

# **MGDGRID** Properties

|                   | (containing) other controls then the height of the        |            | 300   |
|-------------------|-----------------------------------------------------------|------------|-------|
|                   | control will follow the height of its content.            |            | 250   |
|                   | (B) Pixel sizing: just input a number value (e.g.         |            | 250   |
|                   | "20").                                                    |            | 400   |
|                   | (C) Percentage sizing: input a percantage value           |            | 50%   |
|                   | (e.g. "50%"). Pay attention: percentage sizing will       |            | 100%  |
|                   | of the control properly defines a height this control     |            |       |
|                   | can reference. If you specify this control to have a      |            |       |
|                   | height of 50% then the parent element (e.g. an            |            |       |
|                   | ITR-row) may itself define a height of "100%" If          |            |       |
|                   | the parent element does not specify a width then          |            |       |
|                   | the rendering result may not represent what you           |            |       |
|                   | expect                                                    |            |       |
| • 1.1             |                                                           | <u> </u>   | 100   |
| wiath             | Width of the control.                                     | Sometimes  | 100   |
|                   | There are three possibilities to define the width:        | obligatory | 120   |
|                   | (A) You do not define a width at all. In this case        |            | 140   |
|                   | the width of the control will either be a default         |            | 160   |
|                   | follow the width that is occupied by its content          |            |       |
|                   | tonow the width that is occupied by its content.          |            | 180   |
|                   | (B) Pixel sizing: just input a number value (e.g. "100"). |            | 200   |
|                   | (C) Percentage sizing: input a percantage value           |            | 50%   |
|                   | (e.g. "50%"). Pay attention: percentage sizing will       |            | 100%  |
|                   | only bring up correct results if the parent element       |            |       |
|                   | of the control properly defines a width this control      |            |       |
|                   | can reference. If you specify this control to have a      |            |       |
|                   | width of 50% then the parent element (e.g. an             |            |       |
|                   | 11 R-row) may itself define a width of "100%". If         |            |       |
|                   | the parent element does not specify a width then          |            |       |
|                   | the rendering result may not represent what you           |            |       |
|                   | expect.                                                   |            |       |
| firstrowcolwidths | If set to "true" then the grid is sized according to      | Sometimes  | true  |
|                   | its first row. This first row typically is a              | obligatory | 6.1   |
|                   | header-TR-row in which GRIDCOLHEADER                      |            | false |
|                   | controls are used as column headers for the               |            |       |
|                   | subsequent rows.                                          |            |       |
|                   | Default is "false", i.e. the grid is sized according to   |            |       |
|                   | its "whole content".                                      |            |       |
|                   | Please note: when using the GRIDCOLHEADER                 |            |       |
|                   | control within the header-TR-row this property            |            |       |

|                    | must be set to "true" - otherwise column resizing<br>(by drag and drop) does not work correctly.                                                 |          |           |
|--------------------|----------------------------------------------------------------------------------------------------|----------|-----------|
| comment            | Comment without any effect on rendering and<br>behaviour. The comment is shown in the layout<br>editor's tree view.                              | Optional |           |
| Appearance         |                                                                                                    |          |           |
| withborder         | If set to "false" then no thin border is drawn around<br>the controls that are contained in the grid.                                            | Optional | true      |
|                    | Default is "true".                                                                                                    |          | false     |
| hscroll            | Indicates if to show a horizontal scrollbar ("true") or not ("false").                                                                           | Optional | true      |
|                    | If no scrollbar is shown then the control occupies the horizontal space that is required by its content.                                         |          | false     |
| vscroll            | Definition of the vertical scrollbar's appearance.                                                                                               | Optional | auto      |
|                    | You can define that scrollbars only are shown if                                                                                                 |          | scroll    |
|                    | Or scrollbars can be shown always ("scroll"). Or<br>scrollbars are never shown - and the content is cut<br>("hidden").                           |          | hidden    |
|                    | Default is "auto".                                                                                                    |          |           |
| firstrowcolwidths  | (already explained above)                                                                                                    |          |           |
| clipboardaccess    | If switched to true then the content of the grid can<br>be selected and exported into the client's clipboard.                                    | Optional | true      |
|                    |                                                                                                    |          | false     |
| withblockscrolling | If switched to "true" then the grid will show small scroll icons by which the user can scroll the grid's                                         | Optional | true      |
|                    | content. Scrolling typically is done by using the grid's scrollbar - the scroll icons that are switched                                          |          | false     |
|                    | on by this property are an additional possibility to scroll.                                                                                     |          |           |
| touchpadinput      | If set to "true" then touch screen icons for scrolling are displayed in addition.                                                                | Optional | true      |
|                    | Default is "false".                                                                                                    |          | false     |
| requiredheight     | Minimum height of the control in pixels. Use this                                                                                                | Optional | 1         |
|                    | control's height is a percentage of the available                                                                                                |          | 2         |
|                    | space - i.e. if value of property HEIGHT is a percentage (e.g. 100%).                                                                            |          | 3         |
|                    | Please note:You must not use FIXLAYOUT at the surrounding row container (ITR and ROWAREA).<br>Otherwise: if the available space is less than the |          | int-value |

|                     | required height the end of the control is just cut off.                                                                                                    |          |                              |
|---------------------|----------------------------------------------------------------------------------------------------|----------|------------------------------|
| tablestyle          | CSS style definition that is directly passed into this control.                                                                                                    | Optional | background-color:<br>#FF0000 |
|                     | With the style you can individually influence the                                                                                                    |          | color: #0000FF               |
|                     | rendering of the control. You can specify any style sheet expressions. Examples are:                                                                                                    |          | font-weight: bold            |
|                     | border: 1px solid #FF0000                                                                                                    |          |                              |
|                     | background-color: #808080                                                                                                    |          |                              |
|                     | You can combine expressions by appending and separating them with a semicolon.                                                                                                    |          |                              |
|                     | Sometimes it is useful to have a look into the<br>generated HTML code in order to know where<br>direct style definitions are applied. Press right<br>mouse-button in your browser and select the "View<br>source" or "View frame's source" function. |          |                              |
| Binding             |                                                                                                    | 1        |                              |
| oncontextmenumethod | Name of the event that is sent to the adapter when<br>the user presses the right mouse button in the grid,<br>but not on an existing row, but in an empty area<br>of the grid.                                                                       | Optional |                              |
| fwdtabkeymethod     | Name of the event that is sent to the adapter when<br>the user presses the TAB key within the very last<br>cell of the grid (last cell within the last line). Use<br>property FWDTABKEYFILTER to associate this<br>call with a grid column.          | Optional |                              |
| fwdtabkeyfilter     | By default the FWDTABKEYMETHOD is called if<br>the user presses the TAB key within the veryfirst<br>cell of the grid. Input the name of a cell's<br>VALUEPROP to associate the method call with<br>any other column.                                 | Optional |                              |
| bwdtabkeymethod     | Name of the event that is sent to the adapter when<br>the user presses SHIFT and TAB keys within the<br>first cell of a grid line. Use property<br>BWDTABKEYFILTER to associate this call with a<br>cell of choice.                                  | Optional |                              |
| bwdtabkeyfilter     | By default the BWDTABKEYMETHOD is called if<br>the user presses the SHIFT and TAB keys within<br>the very first cell of the grid. Input the name of a<br>cell's VALUEPROP to associate the method call<br>with any other column.                     | Optional |                              |
| Hot Keys            | 1                                                                                                    | 1        | 1                            |

| hotkeys        | Comma separated list of hot keys. A hotkey<br>consists of a list of keys and a method name.<br>Separate the keys by "-" and the method name<br>again with a comma<br>Example:<br>ctrl-alt-65;onCtrlAltA;13;onEnterdefines two hot<br>keys. Method onCtrlAltA is invoked if the user<br>presses Ctrl-Alt-A. Method "onEnter" is called if<br>the user presses the ENTER key.<br>Use the popup help within the Layout Painter to<br>input hot keys.                                                | Optional |   |
|----------------|----------------------------------------------------------------------------------------------------|----------|---|
| Inatural       |                                                                                                    | 1        | C |
| njx:natname    | If a Natural variable with a name not valid for<br>Application Designer (for instance #FIELD1) shall<br>be bound to the control, a different name (for<br>instance HFIELD1) can be bound instead. If the<br>original name (in this case #FIELD1) is then<br>specified in this attribute, the original name is<br>generated into the parameter data area of the<br>Natural adapter and a mapping between the two<br>names is generated into the PROCESS PAGE<br>statement of the Natural adapter. | Optional |   |
| njx:natcomment | The value of this attribute is generated as comment<br>line into the parameter data area of the Natural<br>adapter, before the field name. The Map Converter,<br>for instance, uses this attributes to indicate for a<br>generated statusprop variable to which field the<br>statusprop belongs.                                                                                                    | Optional |   |

# **ROWINSERT Properties**

| Basic |                                                                                                    |            |  |
|-------|----------------------------------------------------------------------------------------------------|------------|--|
| image | URL that points to the image that is shown as icon.                                                                                                    | Obligatory |  |
|       | The URL either is an absolute URL or a relative URL. If using a relative URL then be aware of that the generated page is located directly inside your project's directory.                      |            |  |
|       | Example: "images/icon.gif" points to an icon in an images-folder that is parallel to the page itself. "/HTMLBasedGUI/images/new.gif" point to a URL that is located inside a different project. |            |  |

| comment     | Comment without any effect on rendering and behaviour. The comment is shown in the layout editor's tree view.                                                                              | Optional |  |
|-------------|----------------------------------------------------------------------------------------------------|----------|--|
| Binding     |                                                                                                    |          |  |
| visibleprop | Name of the adapter parameter that provides the information if this control is displayed or not. As consequence you can control the visibility of the control dynamically.                 | Optional |  |
| Online Help | 2                                                                                                    |          |  |
| title       | Text that is shown as tooltip for the control.<br>Either specify the text "hard" by using this TITLE property - or use the<br>TITLETEXTID in order to define a language dependent literal. | Optional |  |
| titletextid | Text ID that is passed to the multi lanaguage management - representing the tooltip text that is used for the control.                                                                     | Optional |  |

# **ROWCOPY** Properties

| Basic       |                                                                                                    |             |
|-------------|----------------------------------------------------------------------------------------------------|-------------|
| image       | URL that points to the image that is shown as icon.                                                                                                    | Obligatory  |
|             | The URL either is an absolute URL or a relative URL. If using a relative URL then be aware of that the generated page is located directly inside your project's directory.                      |             |
|             | Example: "images/icon.gif" points to an icon in an images-folder that is parallel to the page itself. "/HTMLBasedGUI/images/new.gif" point to a URL that is located inside a different project. |             |
| comment     | Comment without any effect on rendering and behaviour. The comment is shown in the layout editor's tree view.                                                                                   | Optional    |
| Binding     |                                                                                                    |             |
| visibleprop | Name of the adapter parameter that provides the information if this control is displayed or not. As consequence you can control the visibility of the control dynamically.                      | Optional    |
| Online Helj | 2                                                                                                    | · · · · · · |
| title       | Text that is shown as tooltip for the control.                                                                                                    | Optional    |
|             | Either specify the text "hard" by using this TITLE property - or use the TITLETEXTID in order to define a language dependent literal.                                                           |             |
| titletextid | Text ID that is passed to the multi lanaguage management - representing the tooltip text that is used for the control.                                                                          | Optional    |

# **ROWDELETE** Properties

| Basic       |                                                                                                    |            |  |
|-------------|----------------------------------------------------------------------------------------------------|------------|--|
| image       | URL that points to the image that is shown as icon.                                                                                                    | Obligatory |  |
|             | The URL either is an absolute URL or a relative URL. If using a relative URL then be aware of that the generated page is located directly inside your project's directory.                      |            |  |
|             | Example: "images/icon.gif" points to an icon in an images-folder that is parallel to the page itself. "/HTMLBasedGUI/images/new.gif" point to a URL that is located inside a different project. |            |  |
| comment     | Comment without any effect on rendering and behaviour. The comment is shown in the layout editor's tree view.                                                                                   | Optional   |  |
| Binding     |                                                                                                    |            |  |
| visibleprop | Name of the adapter parameter that provides the information if this control is displayed or not. As consequence you can control the visibility of the control dynamically.                      | Optional   |  |
| Online Help | 2                                                                                                    | · ·        |  |
| title       | Text that is shown as tooltip for the control.                                                                                                    | Optional   |  |
|             | Either specify the text "hard" by using this TITLE property - or use the TITLETEXTID in order to define a language dependent literal.                                                           |            |  |
| titletextid | Text ID that is passed to the multi lanaguage management - representing the tooltip text that is used for the control.                                                                          | Optional   |  |

# 79 Working with Trees

This part shows you how to work with trees and tree nodes. The information is organized under the following headings:

**TREENODE3 in Control Grid (ROWTABLEAREA2)** 

CLIENTTREE

# 

# TREENODE3 in Control Grid (ROWTABLEAREA2)

| Example           | 490 |
|-------------------|-----|
| Adapter Interface | 491 |
| Built-in Events   | 491 |
| Properties        | 491 |

### Example

The following image shows an example for a tree management:

| free Nade    | Toggl: Count | Select Count | 1  |
|--------------|--------------|--------------|----|
| - 🙆 Тор      | 0            | 0            |    |
| D Sub 1      | 0            | a            |    |
| 🖂 🏙 Sub 2    | 1            | 0            |    |
| - 🙆 Sub 2-1  | 1            | a            |    |
| D Sub 2-1-1  | 0            | 0            |    |
| D Sub 2-1-2  | 0            | 0            |    |
| 10 🖂 Sub 2-2 | 0            | a            |    |
| 🗅 Sub 3      | 0            | 0            | -1 |

The grid contains three columns: the first column shows the tree node, the other two columns display some text information.

The XML layout definition is:

```
<rowarea name="Tree">
    <rowtablearea2 griddataprop="treeGridInfo" rowcount="8" width="500"
withborder="false">
        <label name="Tree Node" width="200" asheadline="true">
            </label>
            <label name="Toggle Count" width="100" asheadline="true"
                   labelstyle="text-align:right">
            </label>
            <label name="Select Count" width="100" asheadline="true"</pre>
                   labelstyle="text-align:right">
            </label>
        <repeat>
            <treenode3 width="200" withplusminus="true"</pre>
                            imageopened="images/fileopened.gif"
                            imageclosed="images/fileclosed.gif"
                            imageendnode="images/fileendnode.gif">
                </treenode3>
                <textout valueprop="toggleCount" width="100" align="right">
                </textout>
                <textout valueprop="selectCount" width="100" align="right">
                </textout>
            \langle /tr \rangle
        </repeat>
    </rowtablearea2>
</rowarea>
```

You see that the TREENODE3 control is placed inside the control grid just as a normal control. There are certain properties available which influence the rendering: in the example, the name of the tree node images is statically overwritten. The flag withplusminus is set to true - consequently, small "+"/"-" icons are placed in front of the node.

# Adapter Interface

In the parameter data area of the adapter, the tree data is represented by the following data structure:

```
DEFINE DATA PARAMETER

1 TREEGRIDINFO (1:*)

2 DRAGINFO (U) DYNAMIC

2 DROPINFO (U) DYNAMIC

2 LEVEL (I4)

2 OPENED (I4)

2 SELECTCOUNT (U) DYNAMIC

2 TEXT (U) DYNAMIC

2 TOGGLECOUNT (U) DYNAMIC

END-DEFINE
```

# **Built-in Events**

value-of-griddataprop.reactOnSelect
value-of-griddataprop.reactOnToggle

# **Properties**

| Basic |                                                                                                    |          |                |
|-------|----------------------------------------------------------------------------------------------------|----------|----------------|
| width | Width of the control.                                                                                                    | Optional | 1              |
|       | There are three possibilities to define the width:                                                                                                    |          | 2              |
|       | (A) You do not define a width at all. In this case the width of the control will either be a default width or - in case of container controls - it will follow the width that is occupied by its content. |          | 3<br>int-value |
|       | (B) Pixel sizing: just input a number value (e.g. "100").                                                                                                    |          |                |
|       | (C) Percentage sizing: input a percantage value (e.g. "50%"). Pay attention: percentage sizing will only bring up correct results if                                                                      |          |                |

|               | the parent element of the control properly defines a width this<br>control can reference. If you specify this control to have a width<br>of 50% then the parent element (e.g. an ITR-row) may itself define<br>a width of "100%". If the parent element does not specify a width<br>then the rendering result may not represent what you expect. |          |               |
|---------------|----------------------------------------------------------------------------------------------------|----------|---------------|
| comment       | Comment without any effect on rendering and behaviour. The comment is shown in the layout editor's tree view.                                                                                                    | Optional |               |
| Appearance    |                                                                                                    |          |               |
| withplusminus | If set to "true" then +/- Icons will be rendered in front of the tree items.                                                                                                    | Optional | true          |
|               |                                                                                                    |          | laise         |
| withlines     | If set to "true" then the tree elements are connected with one another by gray lines.                                                                                                    | Optional | true          |
|               | Please pay attention: if switching this property to "true" then you have to create the instance of your server side TREECollection object with a special constructor:                                                                                                    |          | false         |
|               | Example:                                                                                                    |          |               |
|               | TREECollection m_tree = new TREECollection(true)                                                                                                    |          |               |
| withtooltip   | If set to "true" then the text of an item is also available as tool tip.<br>Use this option in case you expect that the horizontal space of<br>the item will not be sufficient to display the whole text of the<br>item.                                                                                                    | Optional | true<br>false |
| withtextinput | If set to "true" then the tree node can also be edited. Editing is<br>started when the user double clicks the node.<br>The text that is input is passed into the property "text" which is<br>implemented in the default NODEInfo implementation.                                                                                                 | Optional | true<br>false |
| imageopened   | Image of a tree node that has subnodes and that is currently<br>showing its nodes. The image either is defined statically by this<br>property or also may be defined dynamically - see the<br>corresponding properties defined with this control.                                                                                                | Optional |               |
| imageclosed   | Image of a tree node that has subnodes and that is currently not<br>showing its nodes. The image either is defined statically by this<br>property or also may be defined dynamically - see the<br>corresponding properties defined with this control.                                                                                            | Optional |               |
| imageendnode  | Image of a tree node that is an end node (leaf node). The image<br>either is defined statically by this property or also may be defined<br>dynamically - see the corresponding properties defined with this<br>control.                                                                                                    | Optional |               |
| singleselect  | If set to "true" then only one item can be selected. If set to "false" then multiple icons can be selected.                                                                                                    | Optional | true<br>false |

| directselectevent | Event that represents a tree node selection. A tree node selection<br>is done when the user clicks/doubleclicks on the tree node text.<br>In this case the select() method is called in the corresponding<br>node object on server side.                                                                                                    | Optional | ondblclick<br>onclick                    |
|-------------------|----------------------------------------------------------------------------------------------------|----------|------------------------------------------|
| pixelshift        | Number of pixels that each hierarchy level is indented. If not defined then a standard is used.                                                                                                    | Optional | 1<br>2<br>3<br>int-value                 |
| pixelshiftendnode | Number of pixels that end nodes are indented. If not defined<br>then a standard is used.                                                                                                    | Optional | 1<br>2<br>3<br>int-value                 |
| colspan           | Column spanning of control.<br>If you use TR table rows then you may sometimes want to control<br>the number of columns your control occupies. By default it is "1"<br>- but you may want to define the control to span over more than<br>one columns.<br>The property only makes sense in table rows that are<br>snychronized within one container (i.e. TR, STR table rows). It<br>does not make sense in ITR rows, because these rows are<br>explicitly not synched. | Optional | 1<br>2<br>3<br>4<br>5<br>50<br>int-value |
| rowspan           | Row spanning of control.<br>If you use TR table rows then you may sometimes want to control<br>the number of rows your control occupies. By default it is "1" -<br>but you may want to define the control two span over more than<br>one columns.<br>The property only makes sense in table rows that are<br>snychronized within one container (i.e. TR, STR table rows). It<br>does not make sense in ITR rows, because these rows are<br>explicitly not synched.      | Optional | 1<br>2<br>3<br>4<br>5<br>50<br>int-value |
| pixelheight       | Height of the control in pixels.                                                                                                    | Optional | 1<br>2<br>3                              |

|             |                                                                                                    |          | int-value                             |
|-------------|----------------------------------------------------------------------------------------------------|----------|---------------------------------------|
| tabindex    | Index that defines the tab order of the control. Controls are<br>selected in increasing index order and in source order to resolve<br>duplicates.                                                                                                    | Optional | -1<br>0<br>1<br>2<br>5<br>10<br>32767 |
| Binding     |                                                                                                    |          |                                       |
| imageprop   | Name of an adapter parameter that provides for a image for the tree node.<br>Each node may provide for its own image, e.g. dependent on the type of node.                                                                                                    | Optional |                                       |
|             | If the adapter property passes back an empty string, then the<br>image is taken from the static definitions that you may parallely<br>do by using the properties IMAGEOPENED, IMAGECLOSED<br>and IMAGEENDNODE.                                                                                                    |          |                                       |
| focusedprop | Name of the adapter parameter that indicates if the row receives<br>the keyboard focus.<br>If more than one lines are returning "true", the first of them is<br>receiving the focus.                                                                                                    | Optional |                                       |
| flush       | Flush behaviour when using the possibility of having editable<br>tree nodes. If double clicking on the tree node then you can edit<br>its content. The FLUSH property defines how the browser<br>behaves when leaving the tree node's input field:<br>If not defined ("") then nothing happens - the changed tree node<br>text is communicated to the server side adapter object with the<br>next roundtrip.<br>If defined as "server" then immediately when leaving the field a<br>roundtrip to the server is initiated - in case you want your adapter<br>logic to directly react on the item change.<br>If defined as "screen" then the changed tree node text is populated<br>inside the page inside the front end. | Optional | screen<br>server                      |
| flushmethod | When the data synchronization of the control is set to<br>FLUSH="server" then you can specify an explicit event to be sent<br>when the user updates the content of the control. By doing so                                                                                                    | Optional |                                       |
|                    | you can distinguish on the server side from which control the flush of data was triggered.                                     |          |       |
|--------------------|----------------------------------------------------------------------------------------------------|----------|-------|
| tooltipprop        | Name of the adapter parameter that provides for a text that is shown if the user moves the mouse over the tree item (tooltip). | Optional |       |
| validdraginfosprop | Name of an adapter parameter that contains a comma separated list of valid drag informations.                                  | Optional |       |
| Drag and Drop      |                                                                                                    |          |       |
| enabledrag         | If set to true then drag and drop is enabled within the tree.                                                                  | Optional | true  |
|                    |                                                                                                    |          | false |

# 81 CLIENTTREE

| Example           | 498 |
|-------------------|-----|
| Adapter Interface | 499 |
| Built-in Events   | 499 |
| Properties        | 499 |

### Example

The following example shows a simple client tree:

| Clienttree  |   |
|-------------|---|
| Chenturee   | V |
|             |   |
| 🗆 🖻 🧕 File  |   |
| ±-🛄 New     |   |
| 🗅 Close     |   |
| 🗋 Close All |   |
| 🗅 Save      |   |
| 🗅 Save All  |   |
| 🗅 Exit      |   |
| 🗅 Exit      |   |
|             |   |
| 🗋 Undo      |   |
|             |   |

The XML layout definition is:

In this example, the client tree is directly put as row into the ROWAREA container. The property treecollectionprop contains a reference to the property tree which contains the net data of the tree. With the property treestyle, an explicit background color is set.

## Adapter Interface

In the parameter data area of the adapter, the tree data is represented by the following data structure:

```
DEFINE DATA PARAMETER
1 TREE (1:*)
2 LEVEL (I4)
2 OPENED (I4)
2 SELECTED (L)
2 TEXT (U) DYNAMIC
END-DEFINE
```

## **Built-in Events**

value-of-treecollectionprop.reactOnContextMenuRequest
value-of-treecollectionprop.reactOnSelect
value-of-treecollectionprop.reactOnToggle

## **Properties**

| Basic              |                                                                                                    |          |      |
|--------------------|----------------------------------------------------------------------------------------------------|----------|------|
| treecollectionprop | Name of the adapter parameter that represents the control in the adapter.                                                         | Optional |      |
| height             | Height of the control.                                                                                                    | Optional | 100  |
|                    | There are three possibilities to define the height:                                                                               |          | 150  |
|                    | (A) You do not define a height at all. As consequence the                                                                         |          | 200  |
|                    | control will be rendered with its default height. If the control is a container control (containing) other controls then the      |          | 250  |
|                    | height of the control will follow the height of its content.                                                                      |          | 300  |
|                    | (B) Pixel sizing: just input a number value (e.g. "20").                                                                          |          | 250  |
|                    | (C) Percentage sizing: input a percantage value (e.g. "50%").<br>Pay attention: percentage sizing will only bring up correct      |          | 400  |
|                    | results if the parent element of the control properly defines<br>a height this control can reference. If you specify this control |          | 50%  |
|                    | to have a height of 50% then the parent element (e.g. an ITR-row) may itself define a height of "100%". If the parent             |          | 100% |

|                  | element does not specify a width then the rendering result<br>may not represent what you expect.                                                                                                    |          |                  |
|------------------|----------------------------------------------------------------------------------------------------|----------|------------------|
| comment          | Comment without any effect on rendering and behaviour.<br>The comment is shown in the layout editor's tree view.                                                                                                    | Optional |                  |
| Appearance       |                                                                                                    |          |                  |
| withplusminus    | If set to "true" then +/- Icons will be rendered in front of the tree items.                                                                                                    | Optional | true<br>false    |
| withtooltip      | If set to "true" then the text of an item is also available as tool<br>tip. Use this option in case you expect that the horizontal<br>space of the item will not be sufficient to display the whole<br>text of the item.                                                                         | Optional | true<br>false    |
| selectionvisible | If set to "true" then the clicked item will also marked with a certain background color. The background color is defined by the style sheet settings.                                                                                                    | Optional | true<br>false    |
| singleselect     | If set to "true" then only one item can be selected. If set to<br>"false" then multiple icons can be selected.                                                                                                    | Optional | true<br>false    |
| imageopened      | Image of a tree node that has subnodes and that is currently<br>showing its nodes. The image either is defined statically by<br>this property or also may be defined dynamically - see the<br>corresponding properties defined with this control.                                                | Optional |                  |
| imageclosed      | Image of a tree node that has subnodes and that is currently<br>not showing its nodes. The image either is defined statically<br>by this property or also may be defined dynamically - see<br>the corresponding properties defined with this control.                                            | Optional |                  |
| imageendnode     | Image of a tree node that is an end node (leaf node). The<br>image either is defined statically by this property or also may<br>be defined dynamically - see the corresponding properties<br>defined with this control.                                                                          | Optional |                  |
| treestyle        | <ul> <li>Style (following cascading style sheet definitions) that is directly passed to the background area of the client tree. You can manipulate e.g. the colour of the tree's background.</li> <li>The style can also be set dynamically by specifying the property TREESTYLEPROP.</li> </ul> | Optional |                  |
| hscroll          | Definition of the horizontal scrollbar's appearance.                                                                                                    | Optional | auto             |
|                  | You can define that the scrollbars only are shown if the<br>content is exceeding the control's area ("auto"). Or scrollbars<br>can be shown always ("scroll"). Or scrollbars are never shown<br>- and the content is cut ("hidden").                                                             |          | scroll<br>hidden |
|                  | Default is "auto".                                                                                                    |          |                  |

| pixelshift         | Number of pixels that each hierarchy level is indented. If not                                                                                                    | Optional | 1         |
|--------------------|----------------------------------------------------------------------------------------------------|----------|-----------|
|                    | defined then a standard is used.                                                                                                    |          | 2         |
|                    |                                                                                                    |          | _         |
|                    |                                                                                                    |          | 3         |
|                    |                                                                                                    |          | int-value |
| pixelshiftendnode  | Number of pixels that end nodes are indented. If not defined                                                                                                    | Optional | 1         |
|                    | then a standard is used.                                                                                                    |          | 2         |
|                    |                                                                                                    |          | 3         |
|                    |                                                                                                    |          | int-value |
| tabindex           | Index that defines the tab order of the control. Controls are                                                                                                    | Optional | -1        |
|                    | resolve duplicates.                                                                                                    |          | 0         |
|                    |                                                                                                    |          | 1         |
|                    |                                                                                                    |          | 2         |
|                    |                                                                                                    |          | 5         |
|                    |                                                                                                    |          | 10        |
|                    |                                                                                                    |          | 32767     |
| withleftpadding    | Flag that indicates if the control has a 10 pixel padding on                                                                                                    | Optional | true      |
|                    | left side. Default is true.                                                                                                    |          | false     |
| Binding            |                                                                                                    |          |           |
| treecollectionprop | (already explained above)                                                                                                    |          |           |
| dynamicloading     | If set to "true" then you indicate to the tree control that not                                                                                                    | Optional | true      |
|                    | all tree information may be loaded when initializing the tree<br>(i.e. the tree collection on server side). As consequence the<br>tree control will pass the "toggle-event" to the server - in case<br>the subnodes of a certain nodes are not yet loaded. |          | false     |
|                    | In the case the toggle event is passed to the server, the method onToggle() is called inside the tree item.                                                                                                    |          |           |
| imageopenedprop    | Name of the adapter parameter that provides the image URL which is shown for opened tree nodes or end tree nodes. The value may be different from tree node to tree node. Each tree node may have an own image.                                            | Optional |           |
| imageclosedprop    | Name of the adapter parameter that provides for the image<br>URL which is shown for closed tree nodes. The value may                                                                                                    | Optional |           |

|                     | be different from tree node to tree node. Each tree node may have an own image.                                                                                                    |          |                       |
|---------------------|----------------------------------------------------------------------------------------------------|----------|-----------------------|
| treestyleprop       | name of the adapter parameter that dynamically provides<br>for a style value that is passed to the control's area<br>(background of the client tree). You can as consequence e.g.<br>define the background-colour of the tree dependent on your<br>server side logic. | Optional |                       |
| treeclassprop       | Name of the adapter parameter that passes back the name<br>of a style sheet class that is taken to render the client tree's<br>background area Similar to the property TREESTYLEPROP,<br>but now a style class is passed, not the style itself.                       | Optional |                       |
| tooltipprop         | Name of the adapter parameter that provides for a text that<br>is shown if the user moves the mouse over the tree item<br>(tooltip).                                                                                                    | Optional |                       |
| oncontextmenumethod | Name of the event that is sent to the adapter when the user<br>presses the right mouse button in an empty area of the client<br>tree.                                                                                                    | Optional |                       |
| directselectevent   | Event that represents a tree node selection. A tree node selection is done when the user clicks/doubleclicks on the tree node text. In this case the select() method is called in the corresponding node object on server side.                                       | Optional | ondblclick<br>onclick |
| focusedprop         | Name of the adapter parameter that indicates if the row<br>receives the keyboard focus.<br>If more than one lines are returning "true", the first of them<br>is receiving the focus.                                                                                  | Optional |                       |
| Drag and Drop       | I                                                                                                    | 1        | 1                     |
| enabledrag          | If set to true then drag and drop is enabled within the tree.                                                                                                    | Optional | true                  |
|                     |                                                                                                    |          | false                 |

# 82 Working with Menus

Menus are used to arrange a number of functions in a structured way.

The information provided in this part is organized under the following headings:

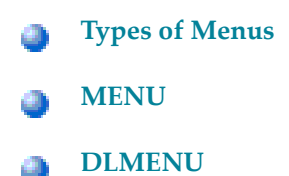

## 83 Types of Menus

The following menu controls are available:

### MENU

This is the typical drop-down menu:

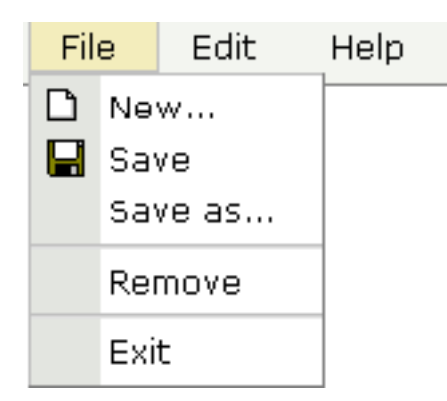

#### DLMENU

This is a double-line menu representing a two-level hierarchy. It can be found quite often in web applications.

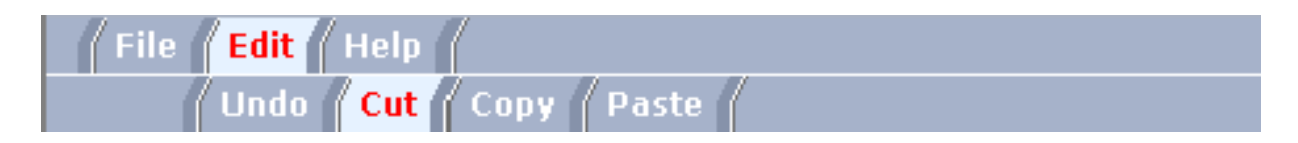

When clicking an item in the first line, the corresponding subitems are shown in the second line.

All menu controls are dynamically configured by the application. This means:

- The structure of the menu and its menu nodes is not statically defined but is dynamically controlled by the application through adapter parameters. For example, you can build a personalized menu taking the user's rights into consideration.
- Menu information can be dynamically updated during runtime.

## 84 MENU

| Example           | 508 |
|-------------------|-----|
| Adapter Interface | 509 |
| Built-in Events   | 509 |
| Properties        | 510 |

## Example

The example looks as follows:

| Me | nu Demo |      | × |
|----|---------|------|---|
| Fi | le Edit | Help |   |
|    | New     |      |   |
|    | Save    |      |   |
|    | Save as |      |   |
|    | Remove  |      |   |
|    | Exit    |      |   |

When clicking on a menu item for which a function has been defined, then the name of the function is displayed in the status bar.

### The XML layout definition is:

In this example, the menu is embedded in the header. By the property menucollectionprop, it is bound to the adapter property menuData.

## **Adapter Interface**

```
DEFINE DATA PARAMETER

1 MENUDATA (1:*)

2 ID (U) DYNAMIC

2 IMAGEURL (U) DYNAMIC

2 LEVEL (I4)

2 METHOD (U) DYNAMIC

2 OPENED (I4)

2 TEXT (U) DYNAMIC

1 SELMENUITEM (U) DYNAMIC

END-DEFINE
```

## **Built-in Events**

items.reactOnSelect

## Properties

| Basic              |                                                                                                    |            |       |
|--------------------|----------------------------------------------------------------------------------------------------|------------|-------|
| menucollectionprop | Name of the adapter parameter that represents the control in the adapter.                                                                                                    | Obligatory |       |
| comment            | Comment without any effect on rendering and behaviour. The comment is shown in the layout editor's tree view.                                                                                                    | Optional   |       |
| Appearance         |                                                                                                    |            |       |
| width              | Width of the control.                                                                                                    | Optional   | 100   |
|                    | There are three possibilities to define the width:                                                                                                    |            | 120   |
|                    | (A) You do not define a width at all. In this case the width of the                                                                                                    |            | 140   |
|                    | control will either be a default width or - in case of container controls<br>- it will follow the width that is occupied by its content.                                                                                                    |            | 160   |
|                    | (B) Pixel sizing: just input a number value (e.g. "100").                                                                                                    |            | 180   |
|                    | (C) Percentage sizing: input a percantage value (e.g. "50%"). Pay                                                                                                    |            | 200   |
|                    | attention: percentage sizing will only bring up correct results if the                                                                                                    |            | 50%   |
|                    | can reference. If you specify this control to have a width of 50%                                                                                                    |            | 1000/ |
|                    | then the parent element (e.g. an ITR-row) may itself define a width                                                                                                    |            | 100%  |
|                    | of "100%". If the parent element does not specify a width then the                                                                                                    |            |       |
| 1 • 1 •            | Indering result may not represent what you expect.                                                                                                    |            |       |
| neight             | Height of the control.                                                                                                    | Optional   |       |
|                    | There are three possibilities to define the height:                                                                                                    |            |       |
|                    | (A) You do not define a height at all. As consequence the control                                                                                                    |            |       |
|                    | will be rendered with its default height. If the control is a container                                                                                                    |            |       |
|                    | control (containing) other controls then the height of the control will follow the height of its content.                                                                                                    |            |       |
|                    | (B) Pixel sizing: just input a number value (e.g. "20").                                                                                                    |            |       |
|                    | (C) Percentage sizing: input a percantage value (e.g. "50%"). Pay attention: percentage sizing will only bring up correct results if the parent element of the control properly defines a height this control can reference. If you specify this control to have a height of 50% then the parent element (e.g. an ITR-row) may itself define a height of "100%". If the parent element does not specify a width then the rendering result may not represent what you expect. |            |       |
| toggleimage        | URL of the image that is shown on the right end of a menu item, if<br>this item contains subitems. If not explicitly defined then a default<br>icon is used.                                                                                                    | Optional   |       |

| toggleimageprop | Name of the adapter parameter that provides a URL that defines<br>the toggle image. The toggle icon is shown on the right end of a<br>menu item that has subitems.                                                                                                    | Optional |  |
|-----------------|----------------------------------------------------------------------------------------------------|----------|--|
| menustyle       | CSS style definition that is directly passed into this control.<br>With the style you can individually influence the rendering of the<br>control. You can specify any style sheet expressions. Examples are:<br>border: 1px solid #FF0000<br>background-color: #808080<br>You can combine expressions by appending and separating them<br>with a semicolon.<br>Sometimes it is useful to have a look into the generated HTML code<br>in order to know where direct style definitions are applied. Press<br>right mouse-button in your browser and select the "View source"<br>or "View frame's source" function. | Optional |  |
| menustyleprop   | Name of the adapter parameter that dynamically provides explicit style information for the control.                                                                                                    | Optional |  |

# 85 DLMENU

| Example           | 514 |
|-------------------|-----|
| Adapter Interface | 515 |
| Built-in Events   | 515 |
| Properties        | 516 |

## Example

The example looks as follows:

| Double Line Menu                     | × |
|--------------------------------------|---|
| File Edit Help                       |   |
| New   Save   Save as   Remove   Exit |   |
| Save                                 |   |
|                                      |   |
|                                      |   |
|                                      |   |
|                                      |   |
|                                      |   |
|                                      |   |
|                                      |   |
|                                      |   |
|                                      |   |
|                                      |   |
|                                      |   |
|                                      |   |
|                                      |   |
|                                      |   |
|                                      |   |
|                                      |   |
|                                      |   |
|                                      |   |

A double-line menu is displayed. When selecting a menu item, then its text is written to the status bar.

### The XML layout definition is:

The DLMENU control is positioned directly following the title bar. In its property menuprop, it holds a binding to the property menuData.

## **Adapter Interface**

```
DEFINE DATA PARAMETER
1 ITEMS (1:*)
2 LEVEL (I4)
2 METHOD (U) DYNAMIC
2 TEXT (U) DYNAMIC
END-DEFINE
```

## **Built-in Events**

items.onSelectSubItem

## Properties

| Basic       |                                                                                                    |            |        |
|-------------|----------------------------------------------------------------------------------------------------|------------|--------|
| menuprop    | Name of the adapter parameter that represents the control in the adapter.                                                                 | Obligatory |        |
| textid      | Multi language dependent text that is displayed inside the control. The<br>"textid" is translated into a corresponding string at runtime. | Optional   |        |
|             | Do not specify a "name" inside the control if specifying a "textid".                                                                      |            |        |
| align       | Horizontal alignment of the control's content.                                                                                            | Optional   | left   |
|             |                                                                                                    |            | center |
|             |                                                                                                    |            | right  |
| onlyoneline | If set to "true" then the DLMENU control only contains its top line - there                                                               | Optional   | true   |
|             | is no second line below. Default is "false".                                                                                              |            | false  |
| comment     | Comment without any effect on rendering and behaviour. The comment<br>is shown in the layout editor's tree view.                          | Optional   |        |

# 86 Non-Visual Controls and Hot Keys

This part describes some controls that do not have any visual effect to your screen, but provide some client functions to be applied to your page.

The information provided in this part is organized under the following headings:

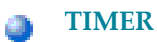

**Extended Hot Key Management** 

**Function Key Handling** 

# 87 TIMER

| Example    | 520 |
|------------|-----|
| Properties | 521 |

With a timer, you can regularly trigger a defined event sent by the client. For example, you can use a timer to regularly update information to be displayed inside your page.

The timer tag is accessible as a valid subnode inside the page tag.

Specify either the interval or the intervalprop property in order to set the interval. In case of using a property for dynamically setting the interval, note the following:

- You can change the interval time at any time.
- You can stop the timer by setting the interval time to 0.

### Example

The following screen displays a time stamp of the server. It is refreshed depending on the interval field. Increase/decrease the interval time by choosing the corresponding buttons.

| Demo Time                    | er 🛛 🔀                             |
|------------------------------|------------------------------------|
|                              | Increment Decrement Stop           |
| Time                         |                                    |
| Interval (ms)<br>Server time | 0<br>Wed Sep 21 11:08:50 CEST 2005 |
|                              |                                    |

### The XML layout definition is:

```
</header>
    <pagebody>
        <rowarea name="Time">
            <itr>
                <label name="Interval (ms)" width="100" asplaintext="true">
                </label>
                <field valueprop="interval" length="5" displayonly="true"</pre>
datatype="int">
                </field>
            </itr>
            <itr>
                <label name="Server time" width="100" asplaintext="true">
                </label>
                <field valueprop="serverTime" length="50" displayonly="true">
                </field>
            </itr>
        </rowarea>
    </pagebody>
    <statusbar withdistance="false">
    </statusbar>
    <timer intervalprop="interval">
    </timer>
</page>
```

In this example, the timer tag does not send a defined event but refreshes the screen. The timer interval is retrieved by the property interval of the adapter object.

## **Properties**

| Basic        |                                                                                                    |                      |  |
|--------------|----------------------------------------------------------------------------------------------------|----------------------|--|
| interval     | Duration in milliseconds the timer waits between calling the adapter method defined in the METHOD property.           | Sometimes obligatory |  |
|              | Use this property to "hard code" the duration - or use<br>INTERVALPROP to define the duration by an adapter property. |                      |  |
| intervalprop | Name of the adapter parameter that defines the timer interval duration. If 0 is passed then the timer is stopped.     | Sometimes obligatory |  |
| method       | Name of the event that is sent to the adapter by the timer.                                                           | Obligatory           |  |
| comment      | Comment without any effect on rendering and behaviour. The comment is shown in the layout editor's tree view.         | Optional             |  |

# 

## Extended Hot Key Management

| Direct Hot Key Definitions with Certain Controls | 524 |
|--------------------------------------------------|-----|
| Hot Key Definitions for Certain Controls         | 524 |

Extended hot key management provides the following features:

- Possibility to define hot keys with certain controls.
- Possibility to define language dependent hot keys.

## **Direct Hot Key Definitions with Certain Controls**

Some controls allow to directly specify hot keys within the text that is displayed inside the control. The controls that currently support this feature are:

BUTTON

MENU

ROWTABAREA

Example: If you specify the button text to be "~~Stop", the button will look like this:

<u>S</u>top

The text may both be directly maintained in the control (name property) or may come from the multi language management (textid property).

At the time, the hot key CTRL+ALT+S will be added to the page. The definition of hot keys in the texts of MENU controls or ROWTABAREA controls is done in the same way.

注意: Application Designer does not check if hot keys are defined twice in a page.

Why use CTRL+ALT as a default way to trigger the hot keys? This is because most of the simple ALT keys are already occupied by the browser.

### Hot Key Definitions for Certain Controls

The controls PAGE, FIELD and ROWTABLEAREA2 support the property hotkeys.

The hotkeys property defines the active hot keys for the corresponding control. This means that you may have hot keys that are only valid inside a certain grid (ROWTABLEAREA2 control) or even inside a single FIELD, but are not valid inside the whole page (PAGE control).

Have a look at the following demo:

| Info         (1) Within the keycode you can use "textids". With that you can provide for langua specific hotkeys - e.g. keys "Ctrl-Alt-d" within an english context may invoke the same functionality like "Ctrl-Alt-d" when you run your application with german language.         (2) You can provide for grid hotkeys. A grid hotkey is is invoked only if the user invokes the hotkeys within the grid.         Demo         Press keys "Ctr-Alt-a" within the grid - a popup will appear. Press the same keys within the surrounding page - the result is now a message on the statusbar.         I First name       Last name         1       2         3       4         5       6         7       8         9       9         10       10                                                                                                    | Ho           | tkey Enhancements                                                                                                    |                                                                                                    | 2  |
|----------------------------------------------------------------------------------------------------|--------------|----------------------------------------------------------------------------------------------------|----------------------------------------------------------------------------------------------------|----|
| Info         (1) Within the keycode you can use "textids". With that you can provide for langua specific hotkeys - e.g. keys "Ctrl-Alt-d" within an english context may invoke th same functionality like "Ctrl-Alt-d" within an english context may invoke th language.         (2) You can provide for grid hotkeys. A grid hotkey is is invoked only if the user invokes the hotkeys within the grid.         Demo         Press keys "Ctrl-Alt-a" within the grid - a popup will appear. Press the same keys within the surrounding page - the result is now a message on the statusbar.         I         2         3         4         5         6         7         8         9         10         10                                                                                                    |              |                                                                                                    |                                                                                                    |    |
| (1) Within the keycode you can use "textids". With that you can provide for langual specific hotkeys - e.g. keys "Ctrl-Alt-d" within an english context may invoke the same functionality like "Ctrl-Alt-d" when you run your application with german language.         (2) You can provide for grid hotkeys. A grid hotkey is is invoked only if the user invokes the hotkeys within the grid.         Demo         Press keys "Ctr-Alt-a" within the grid - a popup will appear. Press the same keys within the surrounding page - the result is now a message on the statusbar.         I       Image: Image: Imag | Info         | 3                                                                                                    |                                                                                                    |    |
| Demo         Press keys "Ctr-Alt-a" within the grid - a popup will appear. Press the same keys within the surrounding page - the result is now a message on the statusbar.         First name       Last name         1                                                                                                    | (1)          | Within the keycode you can use "texti-<br>specific hotkeys - e.g. keys "Ctrl-Alt-d"<br>same functionality like "Ctrl-Alt-l" wher<br>language.<br>You can provide for grid hotkeys. A grid<br>invokes the hotkeys within the grid. | ds". With that you can provide for language<br>within an english context may invoke the<br>n you run your application with german<br>d hotkey is is invoked only if the user | je |
| Press keys "Ctr-Alt-a" within the grid - a popup will appear. Press the same keys within the surrounding page - the result is now a message on the statusbar.         First name       Last name         1                                                                                                    | Der          | no                                                                                                    |                                                                                                    |    |
| First name       Last name         1                                                                                                    | Pre:<br>witł | ss keys "Ctr-Alt-a" within the grid - a po<br>nin the surrounding page - the result is                                                                                                    | opup will appear. Press the same keys<br>now a message on the statusbar.                                                                                                    |    |
| 1         2         3         4         5         6         7         8         9         10                                                                                                    |              | First name                                                                                                    | Last name                                                                                                    | -  |
| 2         3         4         5         6         7         8         9         10         10                                                                                                    | 1            | 1                                                                                                    |                                                                                                    |    |
| 3         4         5         6         7         8         9         10                                                                                                    | 2            |                                                                                                    |                                                                                                    |    |
| 4         5         6         7         8         9         10         9         10                                                                                                    | 3            |                                                                                                    |                                                                                                    |    |
| 5                                                                                                    | 4            |                                                                                                    |                                                                                                    |    |
| 6         7         8         9         10         9         10                                                                                                    | 5            |                                                                                                    |                                                                                                    |    |
| 7         8         9         10                                                                                                    | 6            |                                                                                                    |                                                                                                    |    |
| 8       9         10       9         10       10         10       10         10       10                                                                                                    | 7            |                                                                                                    |                                                                                                    |    |
| 9 10                                                                                                    | 8            |                                                                                                    |                                                                                                    |    |
| 10                                                                                                    | 9            |                                                                                                    |                                                                                                    |    |
|                                                                                                    | 10           |                                                                                                    |                                                                                                    |    |
|                                                                                                    |              |                                                                                                    |                                                                                                    |    |
|                                                                                                    |              |                                                                                                    |                                                                                                    | 4  |
|                                                                                                    |              |                                                                                                    |                                                                                                    |    |
|                                                                                                    |              |                                                                                                    |                                                                                                    |    |

If the user presses CTRL+ALT+A inside the grid, the hot key is managed by the grid. If the user presses the same key outside the grid, the hot key is processed by a corresponding definition on page level. The XML layout looks as follows:

The hotkeys property on PAGE, FIELD or ROWTABLEAREA2 is a semicolon-separated list containing the hot key itself and the method it is calling. There can be multiple hot key definitions for the same control. When maintaining this property, use the special dialog in the Layout Painter that appears for the hotkeys property.

You can either specify the key code of the hot key or a text ID that is to be translated by the multi language management.

## 89 Function Key Handling

Some keyboard function keys are usually assigned to specific functions of the web browser. F5, for example, causes a page reload and F11 toggles full screen mode.

In a Natural for Ajax application, these keyboard function keys might be assigned as hot keys to events in the application. But the user should also have the option to use, for example, F11 in the usual way as a web browser function key. Therefore, the following rules apply:

- If the keyboard focus is on the Natural for Ajax page, the function key raises the corresponding event in the application.
- If the keyboard focus is not on the Natural for Ajax page, but in the area of the web browser (for example, in the address line), the function key raises the corresponding event in the web browser.

#### Exception

In Internet Explorer 7, F10 and F11 are handled by the web browser only if both the keyboard focus and the mouse pointer are in the area of the web browser.

## 索引

## Α

Ajax, 1 Application Designer Natural tools for map conversion, 118

## С

conversion logs Natural tool for map conversion, 118 conversion rules Natural tool for map conversion, 118

### Μ

map converter Natural tool for map conversion, 118

### Ν

Natural for Ajax, 1